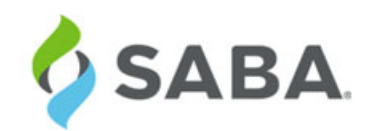

# What's New

# Saba Cloud | Update 45 | Nov 2019

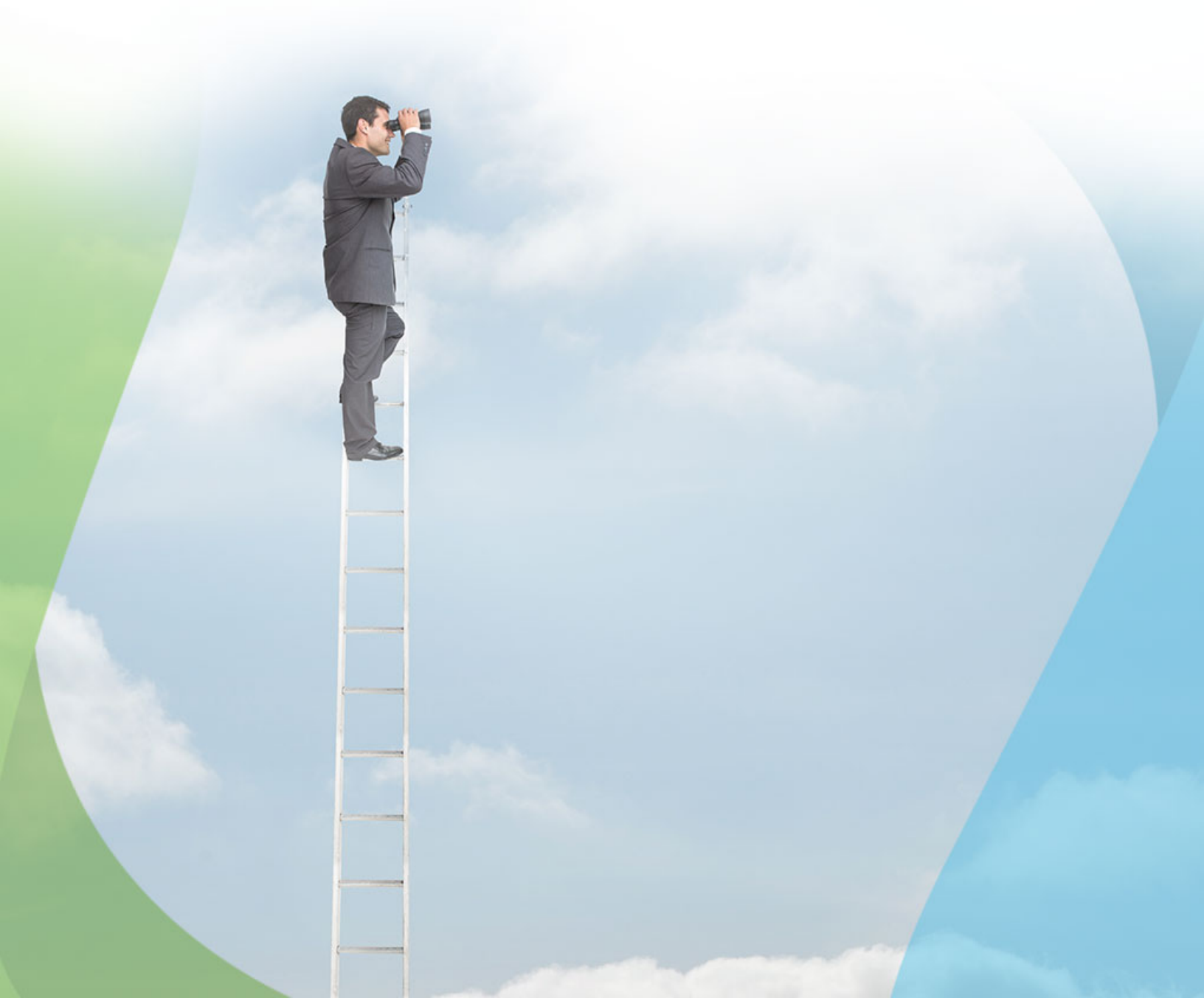

Published: 10/01/2019 Part Number: G-SC-U45-1

## Contents

| Limitations on Warranties and Liability     | ix    |
|---------------------------------------------|-------|
| Change log                                  | xi    |
| New features at a glance by functional area | xii   |
| UI Enhancements                             | xii   |
| Analytics                                   | xii   |
| Ecommerce                                   | xiv   |
| Learning                                    | xv    |
| Marketplace                                 | xvii  |
| me:time                                     | xvii  |
| Meeting                                     | xvii  |
| Performance                                 | xviii |
| Pulse 360                                   | xix   |
| REST APIs                                   | xix   |
| Saba Video                                  | xx    |
| System                                      | xx    |
| Talent                                      | xxii  |
| Walkthroughs                                | xxii  |

| Chapter 1: UI Enhancements                                         |    |
|--------------------------------------------------------------------|----|
| Enhancements to portlets                                           | 24 |
| Skip navigation and jump to the main content for Web accessibility | 25 |
| Change background color of the IA menu                             | 26 |
| Responsive layout in the Rich Text Editor                          | 26 |

| 31 |
|----|
| 32 |
| 32 |
| 32 |
| 33 |
| 33 |
| 34 |
| 35 |
| 36 |
| 38 |
| 39 |
| 39 |
| 39 |
|    |

| Aggregation functions for custom metrics                  | 42 |
|-----------------------------------------------------------|----|
| Additional delimiters for custom dimensions               | 42 |
| Use custom fields from Person and Organization for charts | 44 |
| Grouped Radar chart                                       | 44 |
| Round custom metric values                                | 45 |
| Control access to talent data                             | 46 |
| New Reports                                               | 47 |
| Insights - Reports                                        | 47 |
| Team Skill Level Historical Comparison Report             | 54 |
| New Attributes                                            | 56 |
| Compensation                                              | 56 |
| Learning                                                  | 56 |
| Self-Directed Learning                                    | 60 |
| Profile                                                   | 62 |
| Pulse 360                                                 | 65 |
| System                                                    | 66 |
| Social                                                    | 67 |
| Saba Meeting                                              | 67 |

| 69 | Chapter 3: Ecommerce                                              |
|----|-------------------------------------------------------------------|
|    | Introducing hosted checkout for Cybersource, PayFlow, and Stripe. |
| 71 | New Check Out page for Managers                                   |

| hapter 4: Learning                                                                    | 73 |
|---------------------------------------------------------------------------------------|----|
| Assessment                                                                            | 74 |
| New Per Choice feedback option for test questions                                     | 74 |
| Content                                                                               | 75 |
| Modern content player enhancements                                                    | 75 |
| Deprecated Content microsite properties                                               | 75 |
| Learning Activity                                                                     | 76 |
| New named queries to notify mandatory learning                                        | 76 |
| New notifications for discontinued courses of registered users                        | 77 |
| New notification to inform when content is added to completed registrations           | 77 |
| New named queries for position incumbents                                             | 78 |
| Improved Assign Learning page for Managers                                            | 78 |
| Changes to a notification for certifications and curricula                            | 81 |
| Ability to schedule Person resources on changes to sessions                           | 81 |
| Ability to completely delete a recurring course from a user profile                   | 82 |
| Display recurring courses in reacquisition required status in your Completed Learning | 84 |
| Position manager available in registration approval workflow                          | 84 |
| Use custom fields for Learning Requests and Private Class purchases                   | 86 |
| Enhanced Course and Class Details Pages                                               | 89 |
| Enhanced pages now available for scheduled classes                                    | 89 |
|                                                                                       |    |

| Registration deeplink enhancements for enhanced pages              | 92  |
|--------------------------------------------------------------------|-----|
| Ability to check completion of prerequisite courses                | 93  |
| Send private messages through the enhanced task details page       | 93  |
| Web 2.0 action support on enhanced pages                           | 94  |
| Profile card now available on enhanced pages                       | 96  |
| Evaluations now available on enhanced class details page           | 98  |
| CE credits now available on enhanced pages                         | 99  |
| Submit a simple learning request from enhanced course details page | 102 |
| Simplified Course Creation                                         | 103 |
| New default image for courses created via simplified workflow      | 103 |
|                                                                    |     |

| Chapter 5: Marketplace            | 105 |
|-----------------------------------|-----|
| Enhancements to Workday connector | 106 |

| Enhancements to workday connector    |
|--------------------------------------|
| Enhancements to UltiPro connector107 |
| Connector for Saba Hub107            |

| Chapter 6: me:time                                   | 109 |
|------------------------------------------------------|-----|
| me:time                                              | 110 |
| me:time overview                                     | 110 |
| me:time configuration                                | 110 |
| me:time user roles and functions                     | 111 |
| Supported content providers                          | 112 |
| Automated content curation                           | 112 |
| me:time recommendations                              | 114 |
| me:time home page                                    | 114 |
| me:time portlet                                      | 115 |
| me:time content in Discover portlet                  | 115 |
| What are interests?                                  | 116 |
| Explore me:time content                              | 117 |
| Interest ribbons                                     | 118 |
| Search and browse me:time                            | 119 |
| View your in-progress me:time content                | 124 |
| View your completed me:time content                  | 124 |
| Manage your me:time content                          | 124 |
| Generate transcripts for me:time content completions | 126 |
| View your completion badges                          | 126 |
| Contribute content to me:time                        | 127 |

| Chapter 7: Meeting13                                     |     |
|----------------------------------------------------------|-----|
| New Meeting Home page                                    | 132 |
| Provide access to Virtual Classroom events               | 132 |
| New Webinar Leader security role                         | 134 |
| Ability to add an external instructor to a virtual class | 135 |

| Changes to maximum seat capacity |  |
|----------------------------------|--|
|----------------------------------|--|

| Chapter 8: Performance                            | 139 |
|---------------------------------------------------|-----|
| Ability to disable the Assess skill button        | 140 |
| Enhanced approval abilities on the My Team page   | 140 |
| Language Check is now available in the new UI     | 141 |
| Attach supporting items to a goal in the new UI   | 141 |
| Talent Review section now available in the new UI | 142 |
| Ability to add tasks from the Check-in page       | 143 |
| Actual weighting now available in the new UI      | 144 |

| Chapter 9: Pulse 360                                  | 145 |
|-------------------------------------------------------|-----|
| Copy simple survey and preview action for all surveys | 146 |
| New keyword for Pulse deeplink                        | 147 |

| Chapter 10: Saba Vi    | deo                              | 149       |
|------------------------|----------------------------------|-----------|
| Automatic transcript g | eneration and indexing of Social | Videos150 |

| Chapter 11: System                                                   | 153 |
|----------------------------------------------------------------------|-----|
| Data Integration                                                     |     |
| Additional objects to support SKIP Omitted columns                   | 154 |
| Enhancements made to the Incumbent data import                       | 154 |
| Data import to allow Disable and Replace in bulk                     | 154 |
| Enhancements made to data import audit record                        | 155 |
| Ability to get notifications when import jobs are completed          | 156 |
| Enhancement to Bulk content import                                   | 157 |
| People                                                               | 158 |
| Additional clean-up options added to post-termination event          | 158 |
| Support for additional parameters in Smart List criteria builders    | 159 |
| Enhancements made to criteria builder to support multiple smartlists | 160 |
| Roles reconciliation enhancements                                    | 161 |
| Addition to person transfer properties page                          | 162 |
| Position history added to Profile section                            | 163 |
| Global Search                                                        | 163 |
| Configure default sort order of global search results                | 163 |
| Enhancements to the global search option                             | 164 |
| REST API                                                             | 166 |
| New REST APIs                                                        | 166 |
| Updated REST APIs                                                    | 192 |
| Enhancements to the Microsite Properties page                        | 208 |
| DKIM signing support for emails                                      | 210 |
| Access sensitive data using Proxy mode                               | 211 |

| New notification event for skills                     | 212 |
|-------------------------------------------------------|-----|
| Whitelisting IP addresses for xAPI and LTI API access | 212 |

| Chapter 12: Talent                                 |     |
|----------------------------------------------------|-----|
| Name column is frozen when viewing the Talent Pool | 216 |
| Remove candidates from talent pool                 |     |
| Sort candidates in the talent pool                 |     |
|                                                    |     |

| Chapter 1 | 13: Walkthroughs | 219 |
|-----------|------------------|-----|
| New v     | walkthroughs     |     |

### Notice

### **Limitations on Warranties and Liability**

Saba Software, Inc. reserves the right to make changes in information contained in this document without notice.

In no event shall Saba or its suppliers be liable for any damages whatsoever (including, without limitation, damages for loss of business profits, business interruption, loss of business information, or any other pecuniary loss) arising out of or relating to this documentation or the information contained in it, even if Saba has been advised of the possibility of such damages and whether arising from tort (including negligence), breach of contract or otherwise.

This document may only be reproduced and distributed in whole for use by licensed users. No part of this document may be reproduced in any form for any other purpose without the prior written consent of Saba Software, Inc.

The software described in this documentation is copyrighted and is confidential information and a proprietary product of Saba Software, Inc.

U.S. GOVERNMENT RESTRICTED RIGHTS. If licensee is the United States Government or any contractor thereof, all licenses granted in the License Agreement accompanying this product are subject to the following: (i) for acquisition by or on behalf of civilian agencies, as necessary to obtain protection as "commercial computer software" and related documentation in accordance with the terms of this Commercial Software Agreement as specified in 48 C.F.R. 12.212 of the Federal Acquisition Regulations and its successors; (ii) for acquisition by or on behalf of units of the Department of Defense ("DOD") as necessary to obtain protection as "commercial computer software" and related documentation in accordance with the terms of this commercial computer software license as specified in 48 C.F.R. 227-7202-2 of the DOD F.A.R. Supplement and its successors.

Saba and the Saba logo are registered trademarks of Saba Software, Inc. and Saba product names are the trademarks of Saba Software, Inc. All other product names mentioned in this manual are the property and may be trademarks or registered trademarks of their respective owners, and are used for identification purposes only.

© 2019 Saba Software, Inc. All rights reserved.

# Change log

The below table summarizes the list of changes introduced in a particular version of this document.

#### Table 1: Summary of changes

| Version | Date            | Change description | Functional area | Feature |
|---------|-----------------|--------------------|-----------------|---------|
| 1.0     | 01-Oct-<br>2019 | Initial version    | N/A             | N/A     |

### New features at a glance by functional area

The following table summarizes the list of features introduced in the November 2019 release and their potential impact on your environment.

- On by default does not necessarily imply that the feature is immediately available to your users. It may require a user with an appropriate administrator role to turn on applicable functionality, business rules, and so on.
- NEW indicates a new feature introduced in this update. Others are enhancements or changes to the existing functionality.

| Feature                                                                          | On by<br>default?* | Admin<br>setup<br>required | Support<br>ticket<br>required | Configuration<br>change<br>required | Affected<br>audience     |
|----------------------------------------------------------------------------------|--------------------|----------------------------|-------------------------------|-------------------------------------|--------------------------|
| Enhancements to portlets                                                         | V                  |                            |                               |                                     | End user                 |
| Skip navigation and jump to the main content for Web accessibil <sup>~</sup> ity | V                  |                            |                               |                                     | End user                 |
| Change background color of the<br>IA menu                                        | Ŷ                  |                            |                               |                                     | System admin<br>End user |
| Responsive layout in the Rich<br>Text Editor                                     | V                  |                            |                               |                                     | System admin<br>End user |

### **UI Enhancements**

### **Analytics**

| Feature            | On by<br>default?* | Admin<br>setup<br>required | Support<br>ticket<br>required | Configuration<br>change<br>required | Affected<br>audience              |
|--------------------|--------------------|----------------------------|-------------------------------|-------------------------------------|-----------------------------------|
| Insights by Domain |                    | Analytics<br>admin         |                               |                                     | Analytics admin<br>Analytics user |

| Feature                                                                                           | On by<br>default?* | Admin<br>setup<br>required | Support<br>ticket<br>required | Configuration<br>change<br>required | Affected<br>audience                                                  |
|---------------------------------------------------------------------------------------------------|--------------------|----------------------------|-------------------------------|-------------------------------------|-----------------------------------------------------------------------|
| Saba Analytics's new user inter~<br>face                                                          | Ŷ                  |                            |                               |                                     | Analytics admin<br>Analytics user                                     |
| Insights - What is the total reven <sup>~</sup><br>ue achievement?                                | Ø                  |                            |                               |                                     | Ecommerce ad <sup>~</sup><br>min<br>Analytics admin<br>Analytics user |
| Insights - Which are the top<br>selling catalog items?                                            | 8                  |                            |                               |                                     | Ecommerce ad~<br>min<br>Analytics admin<br>Analytics user             |
| Insights - When are people in my<br>team most engaged in self-direc <sup>~</sup><br>ted learning? | Ŷ                  |                            |                               |                                     | Analytics admin<br>Analytics user<br>Manager                          |
| Insights - What is our Saba<br>Meeting Usage?                                                     | V                  |                            |                               |                                     | Analytics admin<br>Analytics user<br>Meeting admin                    |
| Insights - Which are the trending topics in self-directed learning?                               | V                  |                            |                               |                                     | Analytics admin<br>Analytics user<br>Learning admin                   |
| Insights - Reports                                                                                | V                  |                            |                               |                                     | Ecommerce ad <sup>~</sup><br>min<br>Analytics admin<br>Analytics user |
| Team Skill Level Historical Com <sup>~</sup><br>parison Report                                    | Ŷ                  |                            |                               |                                     | Analytics admin<br>Analytics user                                     |
| Attributes of type float to support range operator                                                | Ŷ                  |                            |                               |                                     | Analytics admin<br>Analytics user                                     |

| Feature                                                      | On by<br>default?* | Admin<br>setup<br>required | Support<br>ticket<br>required | Configuration<br>change<br>required | Affected<br>audience                              |
|--------------------------------------------------------------|--------------------|----------------------------|-------------------------------|-------------------------------------|---------------------------------------------------|
| Password protect attachments<br>of report subscriptions      |                    | Analytics<br>admin         | For<br>Passcode<br>service    | V                                   | Analytics admin<br>Analytics user                 |
| New Attributes NEW                                           | V                  |                            |                               |                                     | Analytics admin<br>Analytics user                 |
| Aggregation functions for custom metrics                     | V                  |                            |                               |                                     | Analytics admin<br>Analytics user                 |
| Additional delimiters for custom dimensions                  | V                  |                            |                               |                                     | Analytics admin<br>Analytics user                 |
| Use custom fields from Person<br>and Organization for charts | V                  |                            |                               |                                     | Analytics admin<br>Analytics user                 |
| Grouped Radar chart                                          | V                  |                            |                               |                                     | Analytics admin<br>Analytics user                 |
| Round custom metric values                                   | V                  |                            |                               |                                     | Analytics admin<br>Analytics user                 |
| Control access to talent data                                |                    |                            | V                             |                                     | Analytics admin<br>Analytics user<br>Talent admin |

### Ecommerce

| Feature                                                                | On by<br>default?* | Admin<br>setup<br>required | Support<br>ticket<br>required | Configuration<br>change<br>required | Affected<br>audience     |
|------------------------------------------------------------------------|--------------------|----------------------------|-------------------------------|-------------------------------------|--------------------------|
| Introducing hosted checkout for<br>Cybersource, PayFlow, and<br>Stripe |                    | System ad~<br>min          |                               |                                     | System admin<br>End user |

| Feature                                          | On by<br>default?* | Admin<br>setup<br>required    | Support<br>ticket<br>required | Configuration<br>change<br>required | Affected<br>audience     |
|--------------------------------------------------|--------------------|-------------------------------|-------------------------------|-------------------------------------|--------------------------|
| New Check Out page for Man <sup>~</sup><br>agers |                    | System ad <sup>~</sup><br>min | 8                             |                                     | System admin<br>End user |

# Learning

| Feature                                                                                | On by<br>default?* | Admin<br>setup<br>required    | Support<br>ticket<br>required | Configuration<br>change<br>required | Affected<br>audience                 |
|----------------------------------------------------------------------------------------|--------------------|-------------------------------|-------------------------------|-------------------------------------|--------------------------------------|
| New Per Choice feedback option for test questions                                      |                    | Assessment<br>admin           |                               |                                     | End user                             |
| Modern content player enhance~<br>ments                                                | V                  |                               |                               |                                     | End user                             |
| Deprecated Content microsite properties                                                |                    |                               | V                             |                                     | System admin                         |
| New named queries to notify mandatory learning                                         | Ŷ                  | System ad~<br>min             |                               |                                     | End user<br>Manager                  |
| New notifications for discontin <sup>~</sup><br>ued courses of registered users<br>NEW | Ŷ                  | System ad~<br>min             |                               |                                     | End user                             |
| New notification to inform when content is added to completed registrations <b>NEW</b> | Ŷ                  | System ad~<br>min             |                               |                                     | End user<br>Manager                  |
| New named queries for position incumbents                                              | V                  | System ad <sup>~</sup><br>min |                               |                                     | End user                             |
| Improved Assign Learning page<br>for Managers                                          | Ŷ                  | System ad <sup>∼</sup><br>min |                               |                                     | System admin<br>Managers<br>End user |
| Changes to a notification for certification/curricula                                  | V                  | System ad <sup>~</sup><br>min |                               |                                     | End user                             |
| Ability to schedule Person re <sup>~</sup> sources on changes to sessions              | Y                  |                               |                               |                                     | Learning admin                       |

| Feature                                                                                     | On by<br>default?* | Admin<br>setup<br>required    | Support<br>ticket<br>required | Configuration<br>change<br>required | Affected<br>audience                        |
|---------------------------------------------------------------------------------------------|--------------------|-------------------------------|-------------------------------|-------------------------------------|---------------------------------------------|
| Ability to completely delete a re <sup>~</sup><br>curring course from a user profile        |                    | System ad <sup>≁</sup><br>min |                               |                                     | People admin<br>Local Learning<br>Registrar |
| Display recurring courses in<br>reacquisition required status in<br>your Completed Learning | \$                 |                               |                               |                                     | End user                                    |
| Position manager available in registration approval workflow                                | ٢                  | Learning<br>admin             |                               |                                     | Position manager                            |
| Enhanced pages now available<br>for scheduled classes <b>NEW</b>                            | \$                 | System ad~<br>min             |                               |                                     | End user<br>Manager                         |
| Registration deeplink enhance <sup>~</sup><br>ments for enhanced pages                      | 8                  |                               |                               |                                     | End user<br>Manager                         |
| Ability to check completion of pre-requisite courses                                        | 8                  |                               |                               |                                     | End user                                    |
| Send private messages through the enhanced task details page                                | 8                  |                               |                               |                                     | End user<br>Manager                         |
| Web 2.0 action support on en <sup>~</sup><br>hanced pages <b>NEW</b>                        |                    | System ad <sup>~</sup><br>min |                               |                                     | End user                                    |
| Profile card now available on<br>enhanced pages                                             | 8                  |                               |                               |                                     | End user<br>Manager                         |
| Evaluations now available on enhanced class details page <b>NEW</b>                         | Y                  | Learning<br>admin             |                               |                                     | End user                                    |
| CE credits now available on en <sup>~</sup><br>hanced pages                                 | 8                  | System ad <sup>~</sup><br>min |                               |                                     | End user                                    |
| Submit a simple learning request from enhanced course details page                          |                    | System ad <sup>~</sup><br>min |                               |                                     | End user                                    |
| New default image for courses created via simplified workflow                               | Ŷ                  |                               |                               |                                     | End user                                    |
| Use custom fields for learning class request                                                | 8                  | System ad <sup>~</sup><br>min |                               |                                     | End user<br>Manager                         |

# Marketplace

| Feature                                                        | On by<br>default?* | Admin<br>setup<br>required | Support<br>ticket<br>required | Configuration<br>change<br>required | Affected<br>audience             |
|----------------------------------------------------------------|--------------------|----------------------------|-------------------------------|-------------------------------------|----------------------------------|
| Enhancements to Workday con <sup>~</sup><br>nector on page 106 |                    | Market~<br>place admin     |                               |                                     | Marketplace ad~<br>min, End user |
| Enhancements to UltiPro connect <sup>~</sup><br>or on page 107 |                    |                            |                               |                                     | Marketplace ad~<br>min, End user |
| Connector for Saba Hub on page 107                             | V                  |                            |                               |                                     | Marketplace ad~<br>min, End user |

### me:time

| Feature     | On by<br>default?* | Admin<br>setup<br>required    | Support<br>ticket<br>required | Configuration<br>change<br>required | Affected<br>audience                                       |
|-------------|--------------------|-------------------------------|-------------------------------|-------------------------------------|------------------------------------------------------------|
| me:time NEW |                    | System ad <sup>≁</sup><br>min | 8                             |                                     | End user<br>me:time SME<br>Content admin<br>Learning admin |

# Meeting

| Feature                                       | On by<br>default?* | Admin<br>setup<br>required | Support<br>ticket<br>required | Configuration<br>change<br>required | Affected<br>audience |
|-----------------------------------------------|--------------------|----------------------------|-------------------------------|-------------------------------------|----------------------|
| New Meeting Home page NEW                     | V                  |                            |                               |                                     | Meeting admin        |
| Provide access to Virtual<br>Classroom events | V                  |                            |                               |                                     | End user             |

| Feature                                                                   | On by<br>default?* | Admin<br>setup<br>required    | Support<br>ticket<br>required | Configuration<br>change<br>required | Affected<br>audience |
|---------------------------------------------------------------------------|--------------------|-------------------------------|-------------------------------|-------------------------------------|----------------------|
| New Webinar Leader security role NEW                                      |                    | System ad <sup>~</sup><br>min |                               |                                     | Meeting admin        |
| Ability to add an external instruct <sup>~</sup><br>or to a virtual class |                    | System ad <sup>~</sup><br>min |                               |                                     | Learning admin       |
| Changes to maximum seat capa~<br>city                                     | V                  |                               |                               |                                     | End user             |

# Performance

| Feature                                                                    | On by<br>default?* | Admin<br>setup<br>required         | Support<br>ticket<br>required | Configuration<br>change<br>required | Affected<br>audience                                                        |
|----------------------------------------------------------------------------|--------------------|------------------------------------|-------------------------------|-------------------------------------|-----------------------------------------------------------------------------|
| Ability to disable the Assess skill<br>button on page 140                  |                    | Perform <sup>~</sup><br>ance admin |                               |                                     | Performance ad <sup>~</sup><br>min<br>End user<br>Manager (Review<br>Owner) |
| Enhanced approval abilities on<br>the My Team page on page 140<br>NEW      | Ŷ                  |                                    |                               |                                     | Manager                                                                     |
| Language Check is now avail <sup>~</sup><br>able in the new UI on page 141 |                    | Perform <sup>~</sup><br>ance admin |                               |                                     | Performance ad <sup>~</sup><br>min<br>End user<br>Manager (Review<br>Owner) |
| Attach supporting items to a goal<br>in the new UI on page 141             |                    | Perform <sup>~</sup><br>ance admin |                               |                                     | Performance ad~<br>min<br>End user                                          |
| Talent Review section now<br>available in the new UI on page<br>142        |                    | Perform <sup>~</sup><br>ance admin |                               |                                     | Performance ad <sup>~</sup><br>min<br>End user                              |

| Feature                                                     | On by<br>default?* | Admin<br>setup<br>required | Support<br>ticket<br>required | Configuration<br>change<br>required | Affected<br>audience                                |
|-------------------------------------------------------------|--------------------|----------------------------|-------------------------------|-------------------------------------|-----------------------------------------------------|
| Ability to add tasks from the Check-in page on page 143 NEW | Ŷ                  |                            |                               |                                     | End user Man∼<br>ager                               |
| Actual weighting now available<br>in the new UI on page 144 | Ŷ                  |                            |                               |                                     | Performance Ad~<br>min, Review own~<br>er, Reviewee |

## Pulse 360

| Feature                                               | On by<br>default?* | Admin<br>setup<br>required | Support<br>ticket<br>required | Configuration<br>change<br>required | Affected<br>audience               |
|-------------------------------------------------------|--------------------|----------------------------|-------------------------------|-------------------------------------|------------------------------------|
| Copy simple survey and preview action for all surveys | V                  |                            |                               |                                     | End user<br>Manager<br>Pulse admin |
| New keyword for Pulse deeplink                        | Ŷ                  |                            |                               |                                     | End user                           |

### **REST APIs**

| Feature                                                                         | On by<br>default?* | Admin<br>setup<br>required | Support<br>ticket<br>required | Configuration<br>change<br>required | Affected<br>audience |
|---------------------------------------------------------------------------------|--------------------|----------------------------|-------------------------------|-------------------------------------|----------------------|
| Retrieve a user's own audience<br>types                                         | ۲                  |                            |                               |                                     | Developer            |
| Set business rules for courses, delivery modes and offerings                    | V                  |                            |                               |                                     | Developer            |
| Change path or module structure<br>of an existing certification or<br>curricula | V                  |                            |                               |                                     | Developer            |
| Content Inventory APIs to sup <sup>~</sup> port additional fields and format    | V                  |                            |                               |                                     | Developer            |

| Feature                                                                                                    | On by<br>default?* | Admin<br>setup<br>required | Support<br>ticket<br>required | Configuration<br>change<br>required | Affected<br>audience |
|----------------------------------------------------------------------------------------------------|--------------------|----------------------------|-------------------------------|-------------------------------------|----------------------|
| Additional attributes and associ <sup>~</sup><br>ations for Certification and Cur <sup>~</sup><br>ricula APIs | V                  |                            |                               |                                     | Developer            |
| Update content inventory                                                                                      | Ŷ                  |                            |                               |                                     | Developer            |
| Get evaluation details of an en <sup>∼</sup><br>rollment                                                      | V                  |                            |                               |                                     | Developer            |

### Saba Video

| Feature                                                          | On by<br>default?* | Admin<br>setup<br>required | Support<br>ticket<br>required | Configuration<br>change<br>required | Affected<br>audience                     |
|------------------------------------------------------------------|--------------------|----------------------------|-------------------------------|-------------------------------------|------------------------------------------|
| Automatic transcript generation<br>and indexing of Social Videos | Ŷ                  |                            |                               |                                     | System admin<br>Social admin<br>End user |

## System

| Feature                                              | On by<br>default?* | Admin<br>setup<br>required    | Support<br>ticket<br>required | Configuration<br>change<br>required | Affected<br>audience |
|------------------------------------------------------|--------------------|-------------------------------|-------------------------------|-------------------------------------|----------------------|
| Enhancements to the Microsite<br>Properties page     | V                  |                               |                               |                                     | System admin         |
| DKIM signing support for emails                      |                    | System ad <sup>~</sup><br>min |                               |                                     | System admin         |
| Access sensitive data using<br>Proxy mode            |                    | System ad <sup>~</sup><br>min |                               |                                     | System admin         |
| New notification event for skills<br>on page 212 NEW |                    | System ad <sup>~</sup><br>min |                               |                                     | Analytics admin      |

| Feature                                                                                           | On by<br>default?* | Admin<br>setup<br>required    | Support<br>ticket<br>required | Configuration<br>change<br>required | Affected<br>audience          |
|---------------------------------------------------------------------------------------------------|--------------------|-------------------------------|-------------------------------|-------------------------------------|-------------------------------|
| Whitelisting IP addresses for<br>xAPI and LTI API access                                          |                    |                               | ۲                             |                                     | System admin                  |
| Additional objects to support<br>SKIP Omitted columns on page<br>154                              | 8                  |                               |                               |                                     | System admin                  |
| Enhancements made to the In <sup>~</sup><br>cumbent data import on page 154                       |                    |                               |                               |                                     |                               |
| Data import to allow Disable and<br>Replace in bulk on page 154                                   | 8                  |                               |                               |                                     |                               |
| Enhancements made to data im <sup>~</sup> port audit record on page 155                           | Ø                  |                               |                               |                                     |                               |
| Ability to get notifications when<br>import jobs are completed on<br>page 156                     | 8                  |                               |                               |                                     |                               |
| Enhancement to Bulk content<br>import on page 157                                                 |                    |                               |                               |                                     |                               |
| Additional clean-up options ad <sup>~</sup><br>ded to post-termination event on<br>page 158       |                    |                               |                               |                                     | System admin,<br>People admin |
| Support for additional paramet <sup>∼</sup><br>ers in Smart List criteria builders<br>on page 159 |                    |                               |                               |                                     | People admin                  |
| Roles reconciliation enhance <sup>~</sup><br>ments on page 161                                    |                    |                               |                               |                                     | HR admin, end<br>user         |
| Enhancements made to criteria<br>builder to support multiple<br>smartlists on page 160            |                    |                               |                               |                                     |                               |
| Addition to person transfer properties page on page 162                                           |                    |                               |                               |                                     | People admin,<br>End user     |
| Position history added to Profile section on page 163                                             |                    |                               |                               |                                     | People admin                  |
| Configure default sort order of global search results                                             | Ŷ                  | System ad <sup>~</sup><br>min |                               |                                     | All                           |
| Enhancements to the global search option on page 164                                              | Ŷ                  |                               |                               |                                     | System admin                  |

### Talent

| Feature                                            | On by<br>default?* | Admin<br>setup<br>required | Support<br>ticket<br>required | Configuration<br>change<br>required | Affected<br>audience    |
|----------------------------------------------------|--------------------|----------------------------|-------------------------------|-------------------------------------|-------------------------|
| Name column is frozen when viewing the Talent Pool | V                  |                            |                               |                                     | Talent admin<br>Manager |
| Remove candidates from talent pool NEW             | V                  |                            |                               |                                     | Talent admin<br>Manager |
| Sort candidates in talent pool                     | V                  |                            |                               |                                     | Talent admin<br>Manager |

## Walkthroughs

| Feature          | On by<br>default?* | Admin<br>setup<br>required | Support<br>ticket<br>required | Configuration<br>change<br>required | Affected<br>audience |
|------------------|--------------------|----------------------------|-------------------------------|-------------------------------------|----------------------|
| New walkthroughs | 8                  |                            |                               |                                     | All Admin            |

# Chapter

# 1

# **UI Enhancements**

#### **Topics:**

- Enhancements to portlets
- Skip navigation and jump to the main content for Web accessibility
- Change background color of the IA menu
- Responsive layout in the Rich Text
   Editor

This section includes topics to guide you through new features and enhancements that affect the UI (user interface).

### **Enhancements to portlets**

Prior to this update, the **Plan Summary** portlet had no support for Web accessibility.

The Plan Summary portlet now has support for Web accessibility.

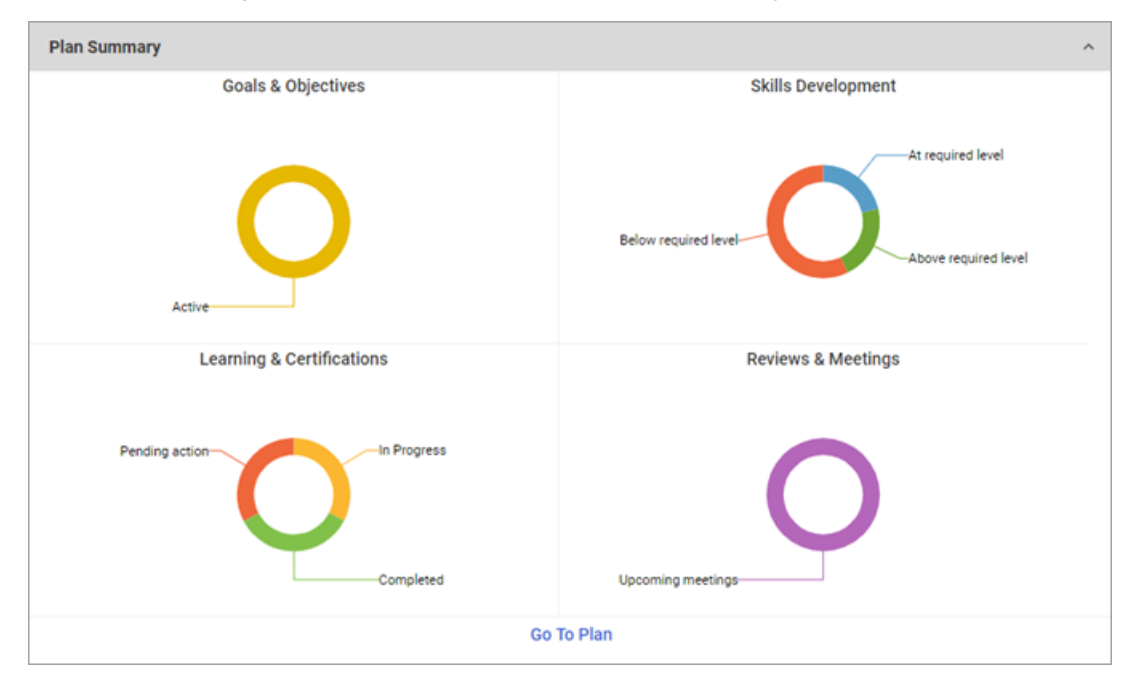

Figure 1: Plan Summary portlet

If the Accessibility Mode is enabled, then the data in the portlet is presented in a tabular format.

| Plan Summary             |                           |       |            |                                  | ^ |
|--------------------------|---------------------------|-------|------------|----------------------------------|---|
| Goals & Objectives       |                           |       |            |                                  |   |
| 6                        | 0                         |       |            | Providence of Table Income       |   |
| Status                   | Count                     |       |            | Percentage of Total Items        |   |
| Active                   | Count is 1                |       |            | Percentage of Total Item is 100  |   |
| Skills Development       |                           |       |            |                                  |   |
| Status                   |                           |       | Count      | Percentage of Total Items        |   |
| Below required level     |                           |       | Count is 1 | Percentage of Total Item is 100  |   |
| Learning & Certification | Learning & Certifications |       |            |                                  |   |
| Status                   |                           | Count |            | Percentage of Total Items        |   |
| In Progress              |                           | Count | is 38      | Percentage of Total Item is 25.3 |   |
| Completed                |                           | Count | is 22      | Percentage of Total Item is 14.7 |   |
| Pending action           |                           | Count | is 90      | Percentage of Total Item is 60   |   |
| Reviews & Meetings       |                           |       |            |                                  |   |
| Status                   |                           |       | Count      | Percentage of Total Items        |   |
| Upcoming meetings        |                           |       | Count is 5 | Percentage of Total Item is 100  |   |
|                          |                           |       |            | Go to plan                       |   |
|                          |                           |       |            |                                  |   |

Figure 2: Plan Summary portlet in accessibility mode

# Skip navigation and jump to the main content for Web accessibility

Prior to this update, keyboard users had to sequentially navigate through the page content in order to reach the main content.

In this update, users (using the keyboard to navigate) now have the ability to skip the various navigation options (such as the menu items) and directly reach the page's main content area. To see this **skip to main content** option, press the **TAB** key and to reach the main content area press the **Enter** key.

Note: This feature is only available on Saba Cloud's new user experience.

| <u>sk</u>  | ip to main content |                                                | Q                   | Collections Shop Hi, John Doe |
|------------|--------------------|------------------------------------------------|---------------------|-------------------------------|
|            | HOME ME PEOPLE     | EXPLOR Pressing the TAB key shows this option. | GROUPS SCA WS ADMIN |                               |
| -          | Plan               |                                                |                     |                               |
| $\sim$     | Activity           |                                                |                     |                               |
| θ          | Profile            |                                                |                     |                               |
| ~~         | Career Planning    | GOALS & OBJECTIVES                             |                     |                               |
| w          | Expertise          | STATUS                                         | COUNT               |                               |
| =          |                    | Active                                         | Count is 3          |                               |
| <b>◆</b> ∎ | Completed Learning |                                                |                     |                               |
|            | Courses I Manage   | SKILLS DEVELOPMENT                             |                     |                               |
| ~          |                    | STATUS                                         | COUNT               |                               |
| 40         | Order History      | Below required level                           | Count is 3          |                               |
|            | Manage Survey      |                                                |                     |                               |
|            |                    | LEARNING & CERTIFICATIONS                      |                     |                               |
| y          | Subscription       | STATUS                                         | COUNT               |                               |

Figure 3: Skip navigation

### Change background color of the IA menu

Prior to this update, **System > Manage Branding > System Branding > Header background color** was used to change the background color of the IA menu, which was limited to only black or white.

In this update, **System > Manage Branding > System Branding > Main navigation background color** will be used to change the background color of the IA menu.

Note: This feature is only available on Saba Cloud's new user experience.

### **Responsive layout in the Rich Text Editor**

In this update, you can now make the grid and images in the Rich Text Editor responsive.

A grid provides a structure of rows and columns for aligning content. Grids are useful because they help create a familiar and easily navigable structure for content. Appropriate CSS classes (uses the pure css library - you can find more information about Pure Grids here) are now available to Rich text editor in Saba Cloud, which will help application users to create a responsive layout.

#### Example:

```
<!DOCTYPE html>
<html>
<head></head>
<body>
<div class="pure-g">
<div class="pure-u-1 pure-u-md-1-2 pure-u-lg-1-4">
<div class="l-box">
<h3>Lorem lpsum</h3>
Lorem ipsum dolor sit amet, consectetur adipisicing elit, sed do eiusmod tempor incididunt ut
```

labore et dolore magna aliqua. Ut enim ad minim veniam. </div> </div> <div class="pure-u-1 pure-u-md-1-2 pure-u-lg-1-4"> <div class="l-box"> <h3>Dolor Sit Amet</h3> Quis nostrud exercitation ullamco laboris nisi ut aliquip ex ea commodo consequat. Duis aute irure dolor in reprehenderit in voluptate velit esse. </div> </div> <div class="pure-u-1 pure-u-md-1-2 pure-u-lg-1-4"> <div class="l-box"> <h3>Proident laborum</h3> In culpa qui officia deserunt mollit anim id est laborum. incididunt ut labore et dolore magna aligua. Ut enim ad minim veniam, guis nostrud exercitation ullamco. </div> </div> <div class="pure-u-1 pure-u-md-1-2 pure-u-lg-1-4"> <div class="l-box"> <h3>Praesent consectetur</h3> Integer vitae lectus accumsan, egestas dui eget, ullamcorper urn. In feugiat tortor at turpis rhoncus tincidunt. Duis sed porttitor ante, eget venenatis lectus. </div> </div> <div class="pure-u-1"><img class="pure-img" src="https://s3.amazonaws.com/ooomf-com-files/wiNV6qWuQkgeuH8txHc9\_svlwiabartvzel\_unsplash\_tatry\_03.jpg" alt="By Sylwia Bartyzel from unsplash.com" /></div> <div class="pure-u-2-5"> <div class="l-box"> <h3>Two-Fifth Column</h3> Lorem ipsum dolor sit amet, consectetur adipiscing elit. Curabitur fermentum dui turpis. </div> </div> <div class="pure-u-3-5"> <div class="l-box"> <h3>Three-Fifth Column</h3> Quisque ac magna eget est porta varius ut eget quam. Curabitur tincidunt gravida nisl. Fusce accumsan, sem vitae tempus tempor, nulla lectus interdum felis, eget molestie urna mauris vel elit. Curabitur vel ipsum nulla. </div> </div> </div> </body> </html>

This example creates a view (for different screen sizes) like the ones below.

#### Lorem Ipsum

Lorem ipsum dolor sit amet, consectetur adipisicing elit, sed do eiusmod tempor incididunt ut labore et dolore magna aliqua. Ut enim ad minim veniam.

#### **Dolor Sit Amet**

Quis nostrud exercitation ullamco laboris nisi ut aliquip ex ea commodo consequat. Duis aute irure dolor in reprehenderit in voluptate velit esse.

#### Proident laborum

In culpa qui officia deserunt mollit anim id est laborum. incididunt ut labore et dolore magna aliqua. Ut enim ad minim veniam, quis nostrud exercitation ullamco.

#### Praesent consectetur

Integer vitae lectus accumsan, egestas dui eget, ullamcorper urn. In feugiat tortor at turpis rhoncus tincidunt. Duis sed porttitor ante, eget venenatis lectus.

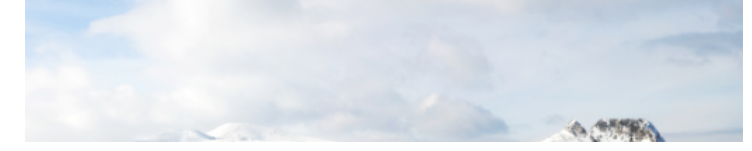

#### Figure 4: Small screen

#### Lorem Ipsum

#### **Dolor Sit Amet**

Lorem ipsum dolor sit amet, consectetur adipisicing elit, sed do eiusmod Quis nostrud exercitation ullamco laboris nisi ut aliquip ex ea commodo tempor incididunt ut labore et dolore magna aliqua. Ut enim ad minim consequat. Duis aute irure dolor in reprehenderit in voluptate velit esse, veniam.

#### Proident laborum

#### Praesent consectetur

in culpa qui officia deserunt mollit anim id est laborum. incididunt ut labore et dolore magna aliqua. Ut enim ad minim veniam, quis nostrud exercitation ullamco. Integer vitae lectus accumsan, egestas dui eget, ullamcorper urn. In feugiat tortor at turpis rhoncus tincidunt. Duis sed porttitor ante, eget venenatis lectus.

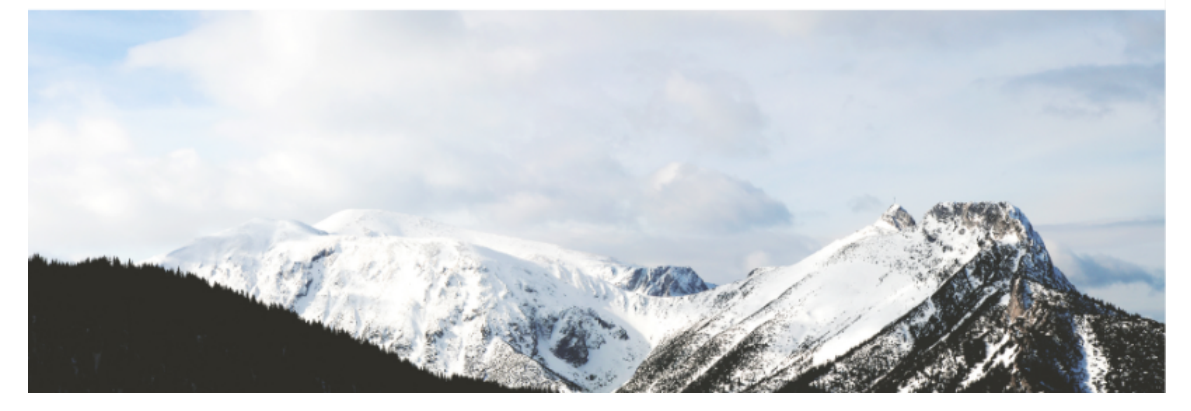

Figure 5: Medium screen

| Lorem Ipsum                                                                                                    | Dolor Sit Amet                                                                                                    | Proident laborum                                                                                                    | Praesent consectetur                                                                                                    |
|----------------------------------------------------------------------------------------------------|----------------------------------------------------------------------------------------------------|----------------------------------------------------------------------------------------------------|----------------------------------------------------------------------------------------------------|
| Lorem ipsum dolor sit amet, consectetur adipisicing<br>elit, sed do eiusmod tempor incididunt ut labore et<br>dolore magna aliqua. Ut enim ad minim veniam. | Quis nostrud exercitation ullamco laboris nisi ut aliqui<br>ex ea commodo consequat. Duis aute irure dolor in<br>reprehenderit in voluptate velit esse. | pln culpa qui officia deserunt mollit anim id est laborun<br>incididunt ut labore et dolore magna aliqua. Ut enim<br>ad minim veniam, quis nostrud exercitation ullamco. | Integer vitae lectus accumsan, egestas dui eget,<br>ullamcorper urn. In feugiat tortor at turpis rhoncus<br>tincidunt. Duis sed portitior ante, eget venenatis<br>lectus. |
|                                                                                                    |                                                                                                    |                                                                                                    |                                                                                                    |

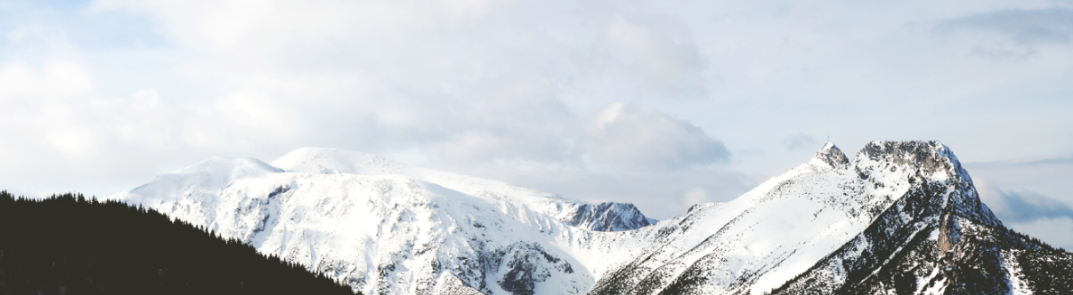

Figure 6: Large screen

When using Responsive Grids, you'll want your images to be fluid as well so they grow and shrink with the content, while maintaining the correct ratio. To do this, just apply the .pure-img class on them.

#### Example:

| html                                                                                                    |
|----------------------------------------------------------------------------------------------------|
| <html></html>                                                                                                    |
| <head></head>                                                                                                    |
|                                                                                                    |
| <body></body>                                                                                                    |
| <div class="pure-g"></div>                                                                                                    |
| <div class="pure-u-1-4 pure-u-Ig-1-8"></div>                                                                                                    |
| <img alt="Peyto&lt;/td&gt;&lt;/tr&gt;&lt;tr&gt;&lt;td&gt;Lake" class="pure-img" src="http://farm3.staticflickr.com/2875/9069037713_1752f5daeb.jpg"/>                     |
|                                                                                                    |
| <div class="pure-u-1-4 pure-u-lg-1-8"><br/><img <="" class="pure-img" src="http://farm3.staticflickr.com/2813/9069585985_80da8db54f.jpg" td=""/></div>                   |
| alt="Train">                                                                                                    |
|                                                                                                    |
| <div class="pure-u-1-4 pure-u-lg-1-8"><br/><img alt="T-Shirt&lt;br&gt;Store" class="pure-img" src="http://farm6.staticflickr.com/5456/9121446012_c1640e42d0.jpg"/></div> |
|                                                                                                    |
| <pre><div class="pure-u-1-4 pure-u-lg-1-8">     <img <="" class="pure-img" pre="" src="http://farm8.staticflickr.com/7357/9086701425_fda3024927.jpg"/></div></pre>       |
| alt="Mountain">                                                                                                    |
|                                                                                                    |
| <div class="pure-u-1-4 pure-u-lg-1-8"><br/><img <br="" class="pure-img" src="http://farm8.staticflickr.com/7478/16185861115_4ed6353a97.jpg"/>alt="Miami"&gt;<br/></div>  |
| <div class="pure-u-1-4 pure-u-lg-1-8"></div>                                                                                                    |
| <img alt="BCE&lt;/td&gt;&lt;/tr&gt;&lt;tr&gt;&lt;td&gt;Place, Toronto" class="pure-img" src="http://farm3.staticflickr.com/4068/4666556755_091acf3253.jpg"/>             |
|                                                                                                    |
| <div class="pure-u-1-4 pure-u-lg-1-8"><br/><img <="" class="pure-img" src="http://farm6.staticflickr.com/7313/13136053333_f04b335933.jpg" td=""/></div>                  |
| alt="Banff">                                                                                                    |
|                                                                                                    |
| <div class="pure-u-1-4 pure-u-lg-1-8"></div>                                                                                                    |
| <img alt="Boston&lt;/td&gt;&lt;/tr&gt;&lt;tr&gt;&lt;td&gt;North Point Park" class="pure-img" src="http://farm3.staticflickr.com/7628/16754137141_27dcaabd24.jpg"/><br>   |

</div> </body> </html>

This example will generate a view (for different screen sizes) like the ones below.

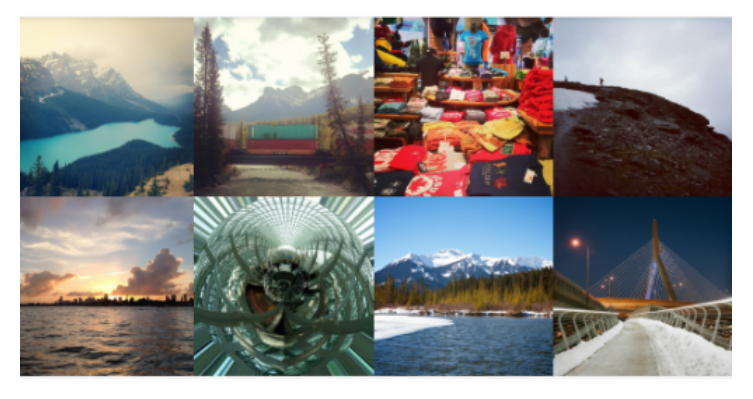

Figure 7: Small screen

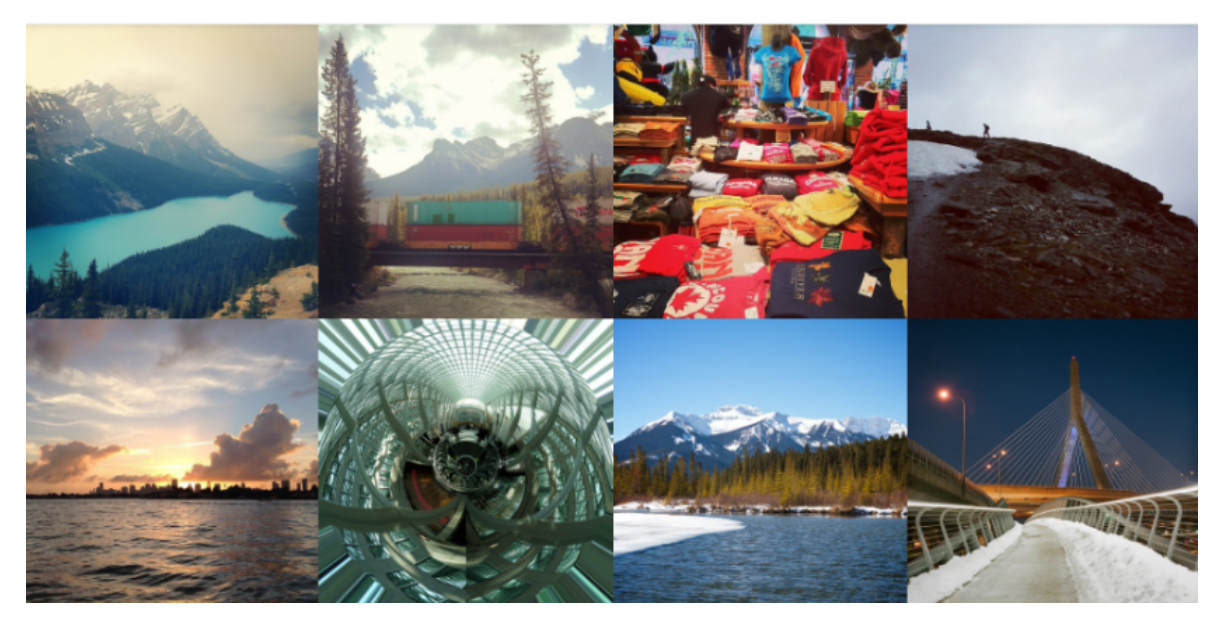

Figure 8: Medium screen

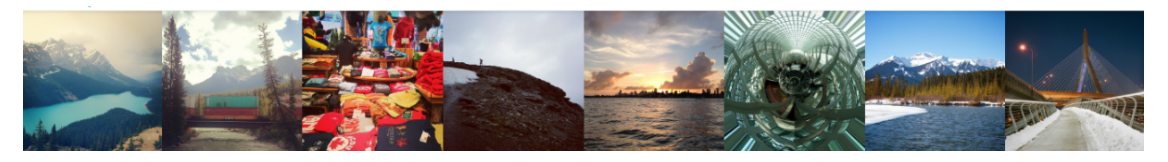

Figure 9: Large screen

# Chapter

# **Analytics**

### **Topics:**

- Saba Analytics's new user interface
- Framework enhancements
- New Reports
- New Attributes

This section includes topics to guide you through new features and enhancements under Analytics.

### Saba Analytics's new user interface

Since this update, Saba Analytics's new user interface will be the default user interface. You can switch back to the older user interface, if required. To set the user interface for Saba Analytics, you can enable or disable **Analytics New Experience** under **Web Variables** via **System > Configure System > Microsite Properties**.

### Web accessibility for Analytics Charts

Before this update, the new user interface didn't support Accessibility for Analytics Charts. In this update, Saba Analytics now supports Web accessibility for charts. Charts present in the reports are visible as tables with data in columns. All the associated tasks can be accomplished by focusing on the required data cell and pressing the required keys.

### Suggestions on missing performance filter attributes

Before this update, the new user interface didn't have the suggestions feature, where Analytics used to show a recommendation message while building the report, that guides the user to add the missing performance filter attributes in the report.

| In | this update. | vou will       | now see | sugaestions | for the | missina | performance | filter attr | ibutes. |
|----|--------------|----------------|---------|-------------|---------|---------|-------------|-------------|---------|
|    |              | <b>J</b> · · · |         |             |         | 3       |             |             |         |

| This report has filters with empty values. You can save this report but cannot schedule it. |       |                                       |     | × |  |  |  |  |  |
|---------------------------------------------------------------------------------------------|-------|---------------------------------------|-----|---|--|--|--|--|--|
| We recommend the following filter changes to improve the performance of the report          |       |                                       |     | × |  |  |  |  |  |
| Filters                                                                                     |       | Apply And 🗸 Operator to All Filters 🖲 | 7   | ¢ |  |  |  |  |  |
| E Course Title                                                                              | Equal | Advance Tr Clear Q.                   | :   |   |  |  |  |  |  |
| Person Username                                                                             | Equal | Type to search Q                      | i   |   |  |  |  |  |  |
|                                                                                             |       |                                       |     |   |  |  |  |  |  |
| Dimensions                                                                                  | ADD   | Metrics                               | ADD |   |  |  |  |  |  |
| E Course Title                                                                              | i     | 11 Total Number of Courses            | ÷   |   |  |  |  |  |  |
|                                                                                             |       | I Test New Custom Metric              | 1   |   |  |  |  |  |  |

Figure 10: Suggestions on missing performance filter attributes

You can click the flash/ lightning bolt icon to add all the missing performance filter attributes. This feature will also let the user know if the date ranges of the filter attributes added in the report have exceeded the recommended date range value

| We recommend the following filter changes to improve the performance of the report |                         |                                                                                           |     |  |  |  |  |  |  |  |
|------------------------------------------------------------------------------------|-------------------------|-------------------------------------------------------------------------------------------|-----|--|--|--|--|--|--|--|
| Filters                                                                            |                         | Important                                                                                 |     |  |  |  |  |  |  |  |
|                                                                                    |                         | The values of the following date filters are exceeding the recommended duration of a year |     |  |  |  |  |  |  |  |
|                                                                                    |                         | Course Available From                                                                     |     |  |  |  |  |  |  |  |
|                                                                                    | Course Title            |                                                                                           |     |  |  |  |  |  |  |  |
|                                                                                    | Person Username         | Equal V Type to search Q                                                                  |     |  |  |  |  |  |  |  |
|                                                                                    | Is Terminated           | Equal V Select V                                                                          |     |  |  |  |  |  |  |  |
|                                                                                    | E Course Available From | Range     Specific date     05/31/2       Specific date     07/31/2                       | 016 |  |  |  |  |  |  |  |

Figure 11: Suggestions on date range

### **Framework enhancements**

### Insights - What is the total revenue achievement?

Analytics provides a new insight under **Admin > Ecommerce** for Ecommerce administrators.

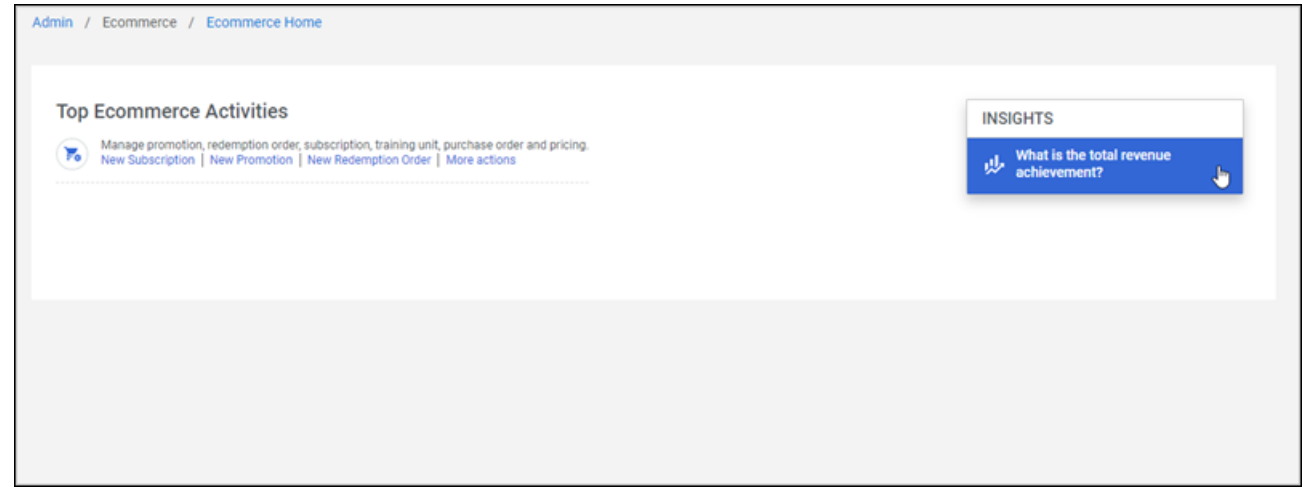

Figure 12: Admin > Ecommerce

What is the total revenue achievement?

| < Back                                                                                               |                                                  |                         |                                                                                                    |                  |  |        |  |
|----------------------------------------------------------------------------------------------------|--------------------------------------------------|-------------------------|----------------------------------------------------------------------------------------------------|------------------|--|--------|--|
|                                                                                                    | What is the total revenue achievement?           |                         |                                                                                                    |                  |  | 0      |  |
|                                                                                                    | Country                                          | Currency                |                                                                                                    | Duration         |  |        |  |
|                                                                                                    | All Clear Q                                      | US Dollars              | (                                                                                                    | Clear Q 365 days |  | $\sim$ |  |
| Total sales clocked at \$ 6520 for the period of last 365 days                                       |                                                  |                         |                                                                                                    |                  |  |        |  |
| like Paypal, Subscription, Training Units, Credit Card, etc Individuals) contributing to the revenue |                                                  |                         |                                                                                                    |                  |  |        |  |
|                                                                                                    |                                                  | Purchase Order          | Top Buy                                                                                                    | ers              |  |        |  |
|                                                                                                    |                                                  |                         | 48%                                                                                                    | Peter Doom       |  |        |  |
|                                                                                                    |                                                  |                         | 48%                                                                                                    | John Doe         |  |        |  |
| Invoice M                                                                                            | le                                               |                         | 3%                                                                                                    | Mark Peters      |  |        |  |
|                                                                                                    |                                                  |                         | *The percentages above may not add up to 100% due to rounding of the individual percentage<br>representations |                  |  |        |  |
| *The percentages ab<br>representations                                                               | ove may not add up to 100% due to rounding of th | e individual percentage |                                                                                                    |                  |  |        |  |

The statement indicates the total revenue achievements across various payment modes, countries for a given duration such as 30 days, 60 days, 90 days, 120 days, 180 days and 365 days. By default, the statement would indicate the total revenue achievements for:

- all the countries
- the logged in user's default currency

a period of 30 days

Note: The currency may not be the default currency for the organizations that fall under the purview of the Ecommerce admin.

Note: This is also an out-of-the-box report that can be used to drill down into the Insight chart data.

### Insights - Which are the top selling catalog items?

Analytics provides a new insight under Admin > Ecommerce for Ecommerce administrators.

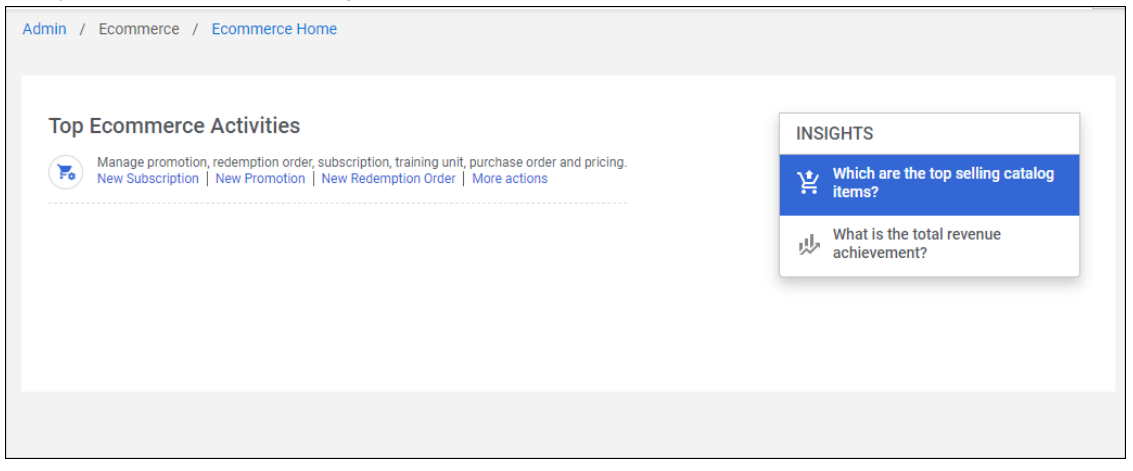

#### Figure 13: Admin > Ecommerce

#### < Back Which are the top selling catalog items? ~ 0 Country Currency Duration All Clear Q US Dollars Clear Q 365 days $\sim$ Subscriptions are the top sold items with 74 units sold Catalog Item Types by Quantity Top 3 Items 80 AN 70 60 New Subscription 76055632 33% 50 40 33% New Subscription 836541027 30 33% New Subscription 481197604 . 9 20 10 0 Subscriptions Courses \*The percentages above may not add up to 100% due to rounding of the individual percentage representations

#### Which are the top selling catalog items?

The statement indicates the top selling catalog items such as Packages, Certifications, Curricula, Subscriptions, and Courses across various currencies, countries for a given duration such as 30 days, 60 days, 90 days, 120 days, 180 days and 365 days. By default, the statement would indicate the top selling catalog items for:

- all the countries
- the logged in user's default currency
- a period of 30 days

**Note:** The currency may not be the default currency for the organizations that fall under the purview of the Ecommerce admin.

Note: This is also an out-of-the-box report that can be used to drill down into the Insight chart data.

# Insights - When are people in my team most engaged in self-directed learning?

 Direct Team
 ME
 MY 17/AU
 PEOPLE
 DORORE
 RECRUIT
 GROUPS
 TEST
 ADMIN

 Previow

Analytics provides a new insight under **My Team > Overview** for managers.

Figure 14: My Team > Overview

When are people in my team most engaged in self-directed learning?

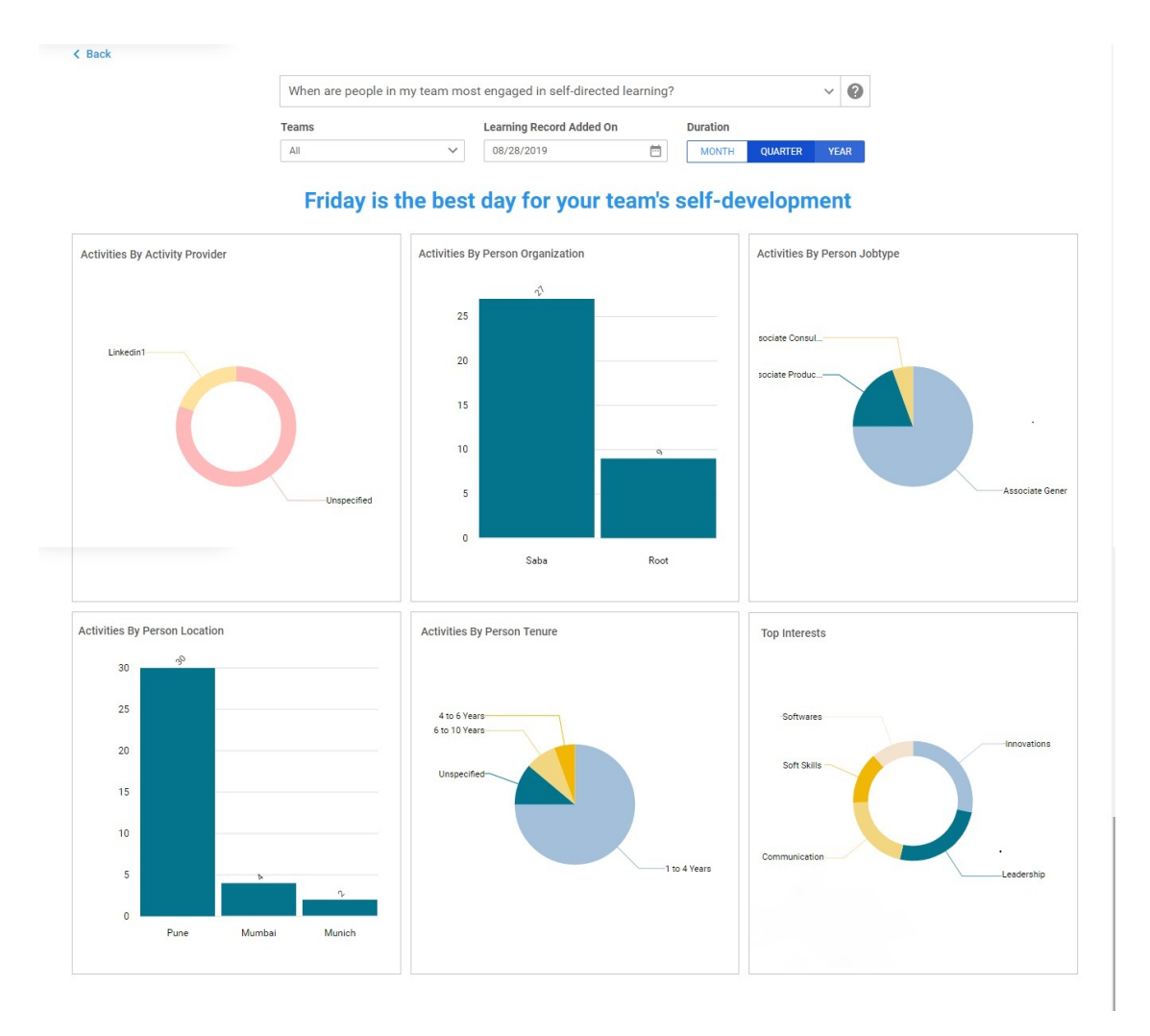

This insight represents the engagement of the team in terms of self-driven learning for a manager. This insight shows the self-driven learning data by Activity Provider, Learner Organization, Job types, Learner Locations, Tenure. This insight also shows the top 5 interest marked by team members.

The statement answers the question asked and provides the day on which the most number of learning activities are added based on the following filters:

- 1. Date (default is the current date)
- 2. Teams (All / Direct) (default is All)
- 3. Duration < Month | Quarter | Year> (default is Month)

The duration filter starts with the date selected (for example: 28 Nov 2018) and goes backwards using the selected value in the filter on right. So if you select Year as the duration value, then the insight will show data for the period 28 Nov 2017 to 28 Nov 2018. Quarter will show data for the last 90 days. You can use the Teams filter to see data for your direct reports or the entire hierarchy.

The tenure is calculated based on the person Started On date in the profile.

Note: This is also an out of the box report that can be used to drill down into the Insight chart data.

### Insights - What is our Saba Meeting Usage?

Analytics provides a new insight under **Admin > Meeting** for meeting administrators.
| 🍰 Admin Home    | 🚜 People | 🖪 HR    | 🖧 Social                         | 💼 Meetings           | 🕵 Compensation | 🛓 Instructor | 🛃 Learning | 🏹 Ecommerce           | 🚱 Performance     | > |
|-----------------|----------|---------|----------------------------------|----------------------|----------------|--------------|------------|-----------------------|-------------------|---|
|                 |          | Admin / | Meetings / M                     | Meeting Home         |                |              |            |                       |                   |   |
| Meeting Home    |          |         |                                  |                      |                |              |            |                       |                   |   |
| Manage Webinars |          | Top \$  | Saba Meeti                       | ng Activities        |                |              |            | INSIGHTS              |                   |   |
| Manage Contents |          |         | Event Administra                 | ator                 |                |              |            | , What is our Sa      | ba Meeting Usage? |   |
| Administrator   |          |         | Administrator<br>Manage branding | Conference call prof | Nes .          |              |            |                       |                   |   |
|                 |          |         |                                  |                      |                |              |            |                       |                   |   |
|                 |          |         |                                  |                      |                |              |            |                       |                   |   |
|                 | ~        |         |                                  |                      |                |              |            | <b>≜•</b> Who's Onlin | ne (0)            | - |

#### Figure 15: Admin > Meeting

<

#### What is our Saba Meeting Usage?

| What is our Sat | ba Meeting Usage? |          | ~ | 0 |
|-----------------|-------------------|----------|---|---|
|                 |                   |          |   |   |
|                 |                   |          |   |   |
|                 |                   |          |   |   |
| Event Type      | Attend Type       | Previous |   |   |

You've had 4 events and 4 unique attendees for the period of last 365 days

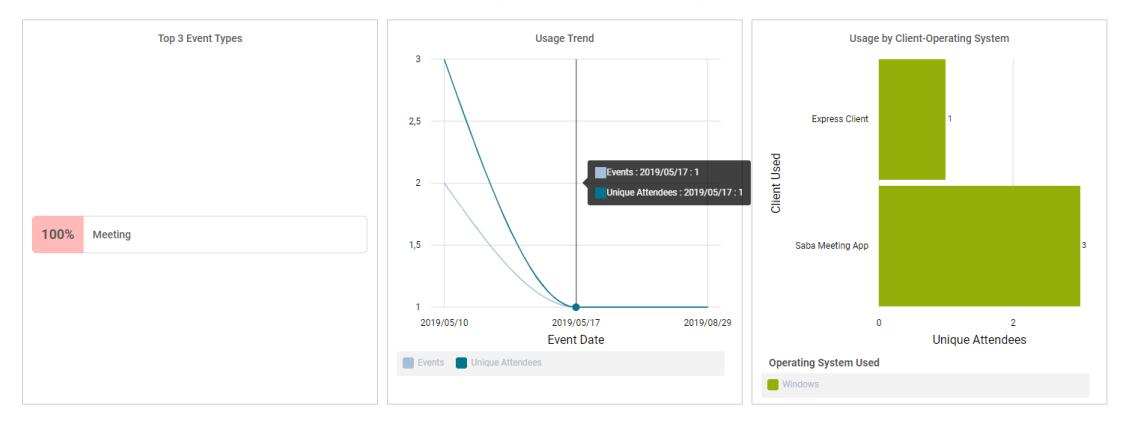

\*The percentages above may not add up to 100% due to rounding of the individual percentage representations

The statement indicates the utilization of Saba Meeting based on the number of events and unique attendees for a given duration such as 30 days, 60 days, 90 days, 120 days, 180 days and 365 days. By default, the statement would indicate the utilization of Saba Meeting for:

- all event types (i.e. Classroom, Webinar, Meeting)
- all attend types (i.e. Live and Playback)
- a period of 30 days

**Note:** This insight provides data for only those events which had at least one or more attendees.

The first chart represents the top 3 event types, the line chart indicates the trend of number of events and the number of unique attendees over a period of time and the stacked bar chart plots the number of unique attendees with **Client Used** and **Operating System used** to join the meeting.

Note: This is also an out of the box report that can be used to drill down into the Insight chart data.

## Insights - Which are the trending topics in self-directed learning?

Analytics provides a new insight under **Admin > Learning** for learning administrators.

#### Which are the trending topics in self-directed learning?

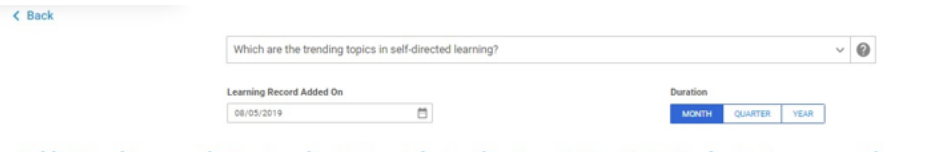

Public Speaking was the top trending interest during this time. Active Listening for Beginners was the most popular content

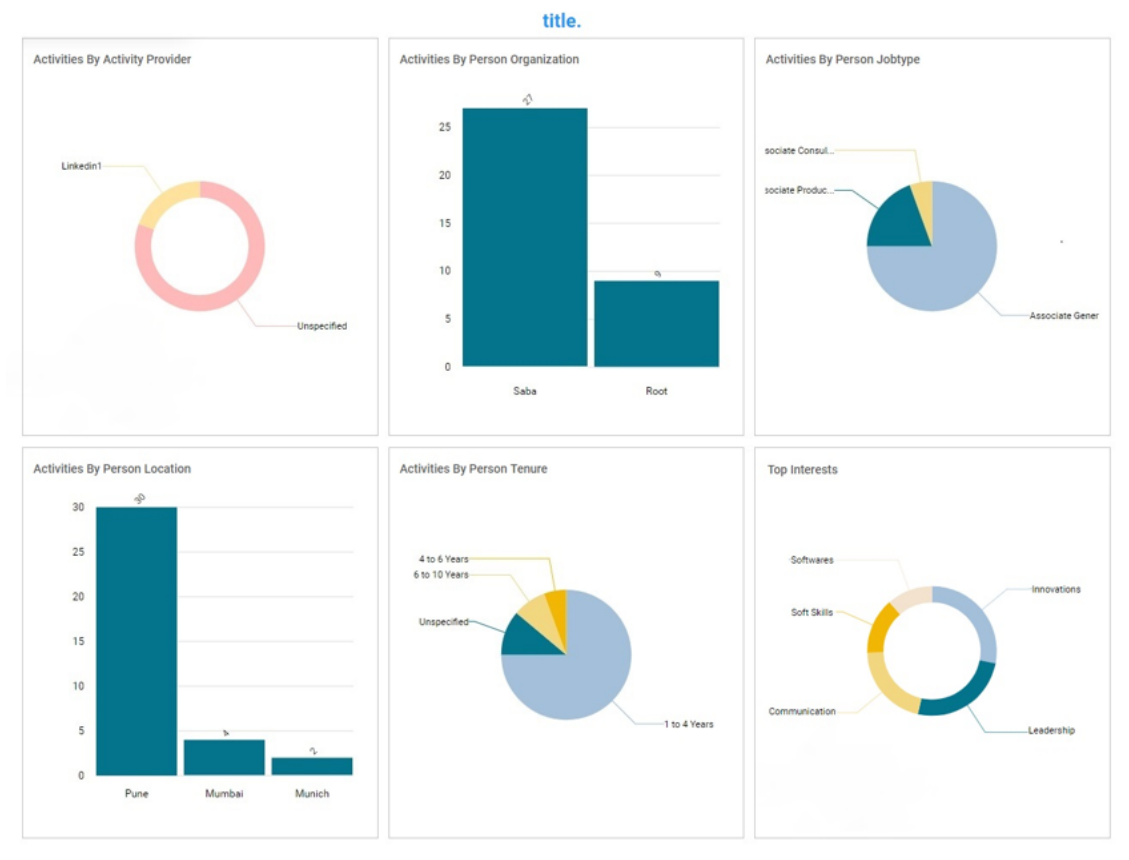

This insight helps in getting an overview and deep dive on the most engaging **me:time** content, the content provider and the top subscribed interests. This insight also helps with the demographic information such as Organization, Job type, Person location and Tenure of the employees who are actively adopting self-directed learning through **me:time**. Tenure is calculated based on the 'Person Started On' date in the profile.

Note: The data that you see in this insight is domain specific, depending on your access.

For more granular information of content title, person name, manager name, view date and so on, you can click anywhere on the charts.

By default, the statement would provide the details for:

- the current date (Learning Record Added On)
- a month (Duration)

**Note:** The Duration filter starts with the date selected for **Learning Record Added On** and goes backwards. Quarter shows the data for last 90 days.

The Activities By Activity Provider donut chart shows the top three activity providers by total activities. The Activities By Organization bar chart indicates the top three organizations by total activities. The Activities By Job Types pie chart shows the top three job types by total activities. The Activities By Person Location bar chart shows the top three person locations by total activities. The Activities By Person Tenure pie chart indicates the total activities by tenure groups (such as 1 to 4 Years, 4 to 6 Years, 6 to 10 years and more than 10 years). The Top Interests donut chart indicates the top five interests by users who have selected them.

Note: This is also an out of the box report that can be used to drill down into the Insight chart data.

## **Insights by Domain**

Before this update, Insights were presented as a top-down view that could be viewed at every level. There was no option to represent Insights by domain. For example:

- A Learning admin for a certain domain may not find it useful when viewing the top-down data for the entire system from a decision making perspective unless the admin drills down to the underlying report details.
- For those where business units are segregated by domain, they may not find it useful to have the top-down view shared across functions.

It is now possible to represent Insights by domain. With this feature, users can decide whether they want to represent Insights by domain, organization, or person based criteria.

**Note:** By default, this feature is disabled. To enable this feature, the Analytics admin needs to enable the **Enable security binds on Insights** configuration.

#### Attributes of type float to support range operator

Before this update, while applying filters to the attributes for extracting the required data, only the attributes of type Integer or Date or DateTime supported using range as the filter operator.

It is now possible to use range as the filter operator even for attributes of type float.

**Note:** This is true even for conditional formatting and custom metrics.

## **Password protect attachments of report subscriptions**

It is now possible to password protect the subscription report attachments using one of the following methods.

#### Password for attachments of ad-hoc email subscriptions

It is now possible to password protect the subscription report attachments by setting a password at the time of authoring subscriptions delivered to Email (Recipient Type).

The password must be a 8 to 16 characters alphanumeric string and it can have special characters.

| Survey Summary Re        | port                                                                               | _  |
|--------------------------|------------------------------------------------------------------------------------|----|
| Schedule Filters         |                                                                                    |    |
| Frequency*               | Select frequency V                                                                 |    |
| Report Format*           | Select V Data Only                                                                 |    |
| Run as recipient context | Recipient Context Select V                                                         |    |
| Enable password          |                                                                                    |    |
| Password*                | ······                                                                             |    |
| Recipient Type           | Email Person                                                                       |    |
| Email Address            | sshah@sabaemail.com +                                                              |    |
|                          |                                                                                    |    |
| Subject*                 | 1Your "report_name" report is ready, check again fix this should get updated 45mr1 |    |
| Body*                    | B <i>I</i> ⊻ <del>S</del> Ξ Ξ Ξ Ξ Ξ Ξ Ξ . More                                     |    |
|                          | · Cubicat undete d'Estima that                                                     |    |
|                          | CANCEL                                                                             | VE |

#### Figure 16: Creating a report subscription

The subscription report attachments are then packaged as a password protected zip file. You can open such zip files but to access the content of the zip file, you will be prompted to enter a password.

**Note:** Password protection does not apply to the report data which is exported and downloaded from the Saba Analytics UI and is independent of the following encryption / authentication features related to subscriptions:

- Email signing feature
- PGP encryption of SFTP subscriptions

Note: To enable this feature, submit a support request. For assistance, contact Saba support.

**Note:** If you create a subscription with a password protected attachment and disable the **Settings** > **Configuration** > **Password Protect Email Attachments** property later, the subscription attachments will not be password protected.

In this method, the same password protected attachment is delivered to each ad hoc email recipient. It is the onus of the sender/subscription-creator to share the password with the recipients.

## **Recipient specific passcode for attachments**

In addition to the password protection for email attachments sent to ad hoc emails, it is also possible to password protect email attachments individually for each recipient using the individual passcodes of users (available under the **User Menu > Account Preferences > User Passcode** section). The **Person** or **Smartlist** recipient type will have to be used to use such passcodes. This feature does not require any configuration on the Subscription authoring page. It will function only if the Passcode feature is enabled.

| ₩        | Expertise          | Accessibility Mode No V                                                                                                    |
|----------|--------------------|----------------------------------------------------------------------------------------------------|
|          | Plan               | Set your Default Group.<br>Select the default group for your contributions. The default group is used to tailor your experience, including t |
| $\sim$   | Activity           | Select One V SAVE                                                                                                    |
| Θ        | Profile            |                                                                                                    |
| $\sim$   | Career Planning    | Accessibility Mode                                                                                                    |
| ≝        | Expertise          | SAVE                                                                                                    |
|          | Completed Learning |                                                                                                    |
|          | Learning Requests  | Do you want to receive email notifications from people you follow? Select the activities you want to be notified about.                      |
|          | Courses I Manage   | Turn on emails - send a notification when:     Someone begins following me     Someone tates (reviews a resource)                            |
| Ð        | Order History      | Someone contributes a new resource                                                                                                    |
| *        | Impressions        | SAVE                                                                                                    |
| Ô        | Recommendations    |                                                                                                    |
| Ψ        | Rewards            | User passcode<br>Your passcode to unlock the secured Analytics subscriptions attachments.                                                    |
|          | I'm Following      | 🕲 📿 SAVE                                                                                                    |
| <b>P</b> | Following me       | Note: Save the passcode after re-generation or update.                                                                                       |
| 78       | Groups             | Summary updates                                                                                                    |

#### Figure 17: User Menu > Account Preferences > User Passcode

By default, this feature is disabled.

Note: To enable the User Passcode feature, submit a support request. For assistance, contact Saba support.

After this feature is enabled:

A User Passcode section is available for every user under User Menu > Account Preferences. In this
section, you can generate (or re-generate) a random 8 character alphanumeric passcode.

**Note:** If you do not generate a passcode using this section, Saba Cloud auto-generates one for you.

- Each recipient will now receive a separate copy of the attachment that is protected with that recipient's own passcode.
- The recipients will now have their own passcode to unlock the secured Analytics subscriptions attachments that they receive.

The user can view the generated passcode by clicking the eye icon.

| User passco      | de                                                                                                    |                                      |  |
|------------------|----------------------------------------------------------------------------------------------------|--------------------------------------|--|
| Your passcode    | to unlock the secured A                                                                                                    | Analytics subscriptions attachments. |  |
|                  |                                                                                                    |                                      |  |
|                  | © C                                                                                                    | SAVE                                 |  |
| Note: Save the p | asscool after re-generation of the particular states of the particular states of the particular | asscode                              |  |

#### Figure 18: View the generated passcode

You can also choose to use your own passcode (instead of the generated one).

Note: You must ensure that the user passcode is an alphanumeric string containing 8 characters.

## **Aggregation functions for custom metrics**

Before this update, count function was not available in the list of aggregation functions in the global custom metric screen (**Settings > Custom metric**).

It is now possible to use the count function as one of the aggregate function while creating a custom metric from the existing global custom dimensions on the overall formula based on the attributes chosen in the THEN or ELSE clause.

If the final output of the custom dimension is numeric then SUM, COUNT and AVERAGE are available, otherwise only the COUNT function is available in case of a string or mixed data.

| Settings                                                                                                    |                                                                                                    |
|----------------------------------------------------------------------------------------------------|----------------------------------------------------------------------------------------------------|
| Configuration                                                                                                    |                                                                                                    |
| Subscription                                                                                                    |                                                                                                    |
| Custom metric                                                                                                    |                                                                                                    |
| Metrics<br>Metrics Custom Dimensions<br>Search metrics Q =<br>Courses<br>Test custom Global Dimension +<br>old 1 + | Custom metric library       My new     None     COPY     DELET       The formula constructed is valid     IF       Course Title Equal to 1_aa_domain1_rec     OR     Course Title Equal to 1_aagtr_curr_date       THEN |
| Aggregation in Total Row                                                                                           | Course Pending in Days ELSE Course Overdue By Days                                                                                                    |
| Sum Co<br>Average                                                                                                  | unt                                                                                                    |

Figure 19: Custom metric - aggregate functions

## Additional delimiters for custom dimensions

Before this update, while adding a custom dimension and performing string manipulation, it was not possible to use \ and the comma character (,) as delimiters.

It is now possible to use these two additional delimiters.

| Settings                       |                                                                                                    |
|--------------------------------|----------------------------------------------------------------------------------------------------|
| Configuration                  |                                                                                                    |
| Subscription                   |                                                                                                    |
| Custom metric                  |                                                                                                    |
| Custom dimension               |                                                                                                    |
| Dimensions Search dimensions Q | Custom dimension name     Custom dimension library       Test custom Global Dimension     Test custom Global Dimension       Condition expression cannot be evaluated as a valid condition |
| Courses × •                    | IF                                                                                                    |
| Course Title +                 | Course Title Equal to 1_aa_domain1_rec OR Course Title Equal to 1_aagtr_curr_date                                                                                                    |
| Course Description +           | THEN                                                                                                    |
| Course Version +               | Course Pending in Days                                                                                                    |
| Course Owner +                 | ELSE                                                                                                    |
| Constructs IF THEN ELSE ENDIF  | Enter delimiter - 'Allowed delimiters are -, +,  , ), (, /, comma, whitespace, restricted to a max length of 5 characters'                                                                 |
| Delimiter +                    | CLOSE SAVE                                                                                                    |
| Plain text input +             |                                                                                                    |

Figure 20: Custom dimension - additional delimiters

This enhancement helps including class or course URLs as report fields. Going forward, admins can then pull these deeplinks into Analytics reports so they can more easily distribute a list of Deeplink URLs. For example, an admin would like to be able to pull a report on all classes within a certain time period, and send this link out to a group of people along with the associated deeplinks. Users could then select the deeplinks directly from the report to register for the class.

| Custom dimension              |                                                                  |                          |
|-------------------------------|------------------------------------------------------------------|--------------------------|
| Dimensions                    | Custom dimension name                                            | Custom dimension library |
| Search dimensions Q 🚎         | sg course deeplink                                               | sg course deeplink       |
| Course123qwe                  | Note : You cannot edit this custom dimension as it's in use.     |                          |
| Course123qwe X V              | IF                                                               |                          |
| Course Title                  |                                                                  |                          |
| Course Course ID              | Course Title Is Not Empty                                        |                          |
| Course Description            | THEN                                                             |                          |
| Course Version                |                                                                  |                          |
| Course Owner                  | https://antqe.sabacloud.com/Saba/Web_spf/ANTQE/common/ledetail / | Course Internal ID       |
| Course Owner's Organization   | ELSE                                                             |                          |
| Constructs IF THEN ELSE ENDIF | testData                                                         |                          |
|                               |                                                                  |                          |
|                               |                                                                  |                          |

Figure 21: Custom dimension - deeplink using additional delimiters

## Use custom fields from Person and Organization for charts

Before this update, it was not possible to use multi-component custom fields (from the Person and Organization components) in charts. It is now possible to add multi-component custom fields from the Person and Organization components in charts.

**Note:** The custom fields that you add to a chart have to be of the same data type. For example, if both component's custom field has string data type and both are configured as LOV or one of them is configured as LOV then even being string data type they will be considered as unavailable for charts.

## **Grouped Radar chart**

This update introduces a new type of chart called **Grouped Radar Chart** which is an enhanced version of the existing radar chart.

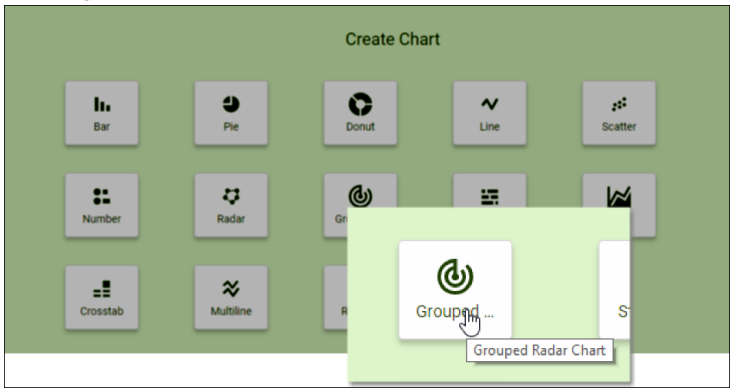

#### Figure 22: Grouped Radar chart

The existing Radar chart allows you to plot selected dimension values on the axis, whereas this new chart will now allow you to further group those values using another dimension attribute. For example, Skills can be grouped together using the Skill Group dimension, Courses can be grouped using the Course Category dimension, and so on.

|                          |             |                   |  | <      | h         | 4     | 0 | $\sim$ | 25    | >      |
|--------------------------|-------------|-------------------|--|--------|-----------|-------|---|--------|-------|--------|
|                          |             |                   |  | Chart  | Name      |       |   |        |       |        |
|                          |             |                   |  |        |           |       |   |        |       |        |
|                          |             |                   |  | Group  | ed Dime   | nsion |   |        |       |        |
|                          |             |                   |  | Sele   | ct        |       |   |        |       | $\sim$ |
| Select attributes from t | he panel to | preview the chart |  |        |           |       |   |        |       |        |
|                          | <b>a</b> .v |                   |  | Dimer  | ision     |       |   |        |       |        |
| 0                        | e d Dad     |                   |  | Sele   | ct        |       |   |        |       | ~      |
| Group                    | eu Rau      |                   |  | Metric |           |       |   |        |       |        |
|                          |             |                   |  |        |           |       |   |        |       | ~      |
|                          |             |                   |  | Count  | Of        |       |   |        |       |        |
|                          |             |                   |  |        |           |       |   |        |       |        |
|                          |             |                   |  | Recor  | ds per vi | ew    |   |        |       |        |
|                          |             |                   |  | 30     |           |       |   |        |       | ^<br>~ |
|                          |             |                   |  |        | CANCE     | ïL    |   | SAVE ( | CHART |        |

Figure 23: Grouped Radar chart - Grouped dimension

Also unlike the existing Radar chart which shows data by connecting the values plotted on the various axis, the Grouped Radar chart will help you to visualize the overlapping area between the grids created by different metrics.

You can also configure the **Records per view** (10-50) i.e. the number of records that you want this chart to show. The default is 30.

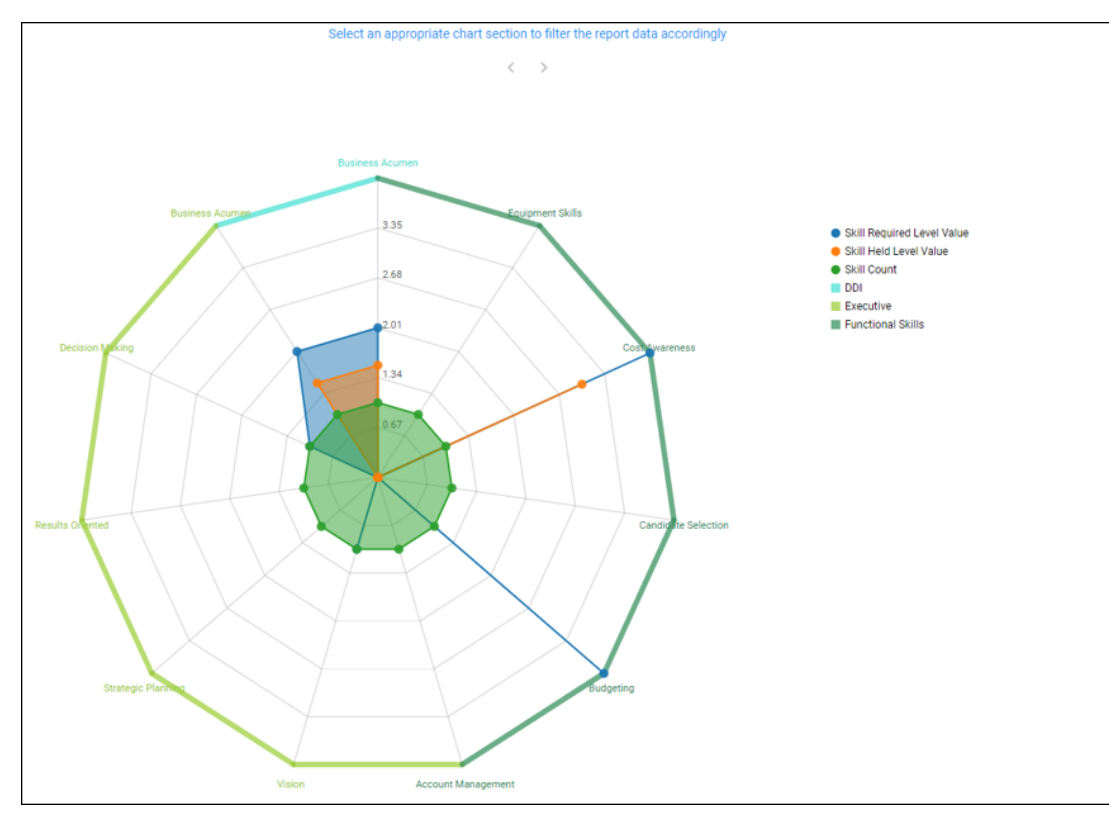

Figure 24: Grouped Radar chart

## **Round custom metric values**

Custom metrics are usually stored as Float datatype, so the data is displayed with decimals and not rounded off.

This update now provides an option (Round to Integer) to round off custom metric values.

**For example:** This enhancement will be useful in cases, where you're attempting to create a custom metric and converting minutes to hours (training hours). The result is a digit with 2 decimals like 10.33. After applying the round function 10.33 will be 10 and 10.56 will be 11.

| Custo   | m metric                 |        |                    |                            |           |                              |               | $\times$ |
|---------|--------------------------|--------|--------------------|----------------------------|-----------|------------------------------|---------------|----------|
| Metric  | S                        |        | Custom metric name |                            | Custom me | tric library                 |               |          |
| Sear    | ch metrics               | Q      | My new metric      |                            | None      |                              | ×             | СОРУ     |
| ▼ Co    | ourse                    |        |                    |                            |           | _                            |               |          |
|         | Total Number of Courses  | +      | Formula build      |                            |           | Round to Integer REM         | NOVE CLEAR FO | ORMULA   |
|         | Courses 30 Days Past Due | +      |                    |                            |           |                              |               |          |
|         | Courses 60 Days Past Due | +      |                    | Select metric attribute or | operators | 3.49 will be rounded to 3.00 | mula          |          |
|         | Courses 90 Days Past Due | +      |                    |                            |           | 6.50 will be rounded to 7.00 |               |          |
|         | Courses Pending in 30    | +      |                    |                            |           |                              | ,             |          |
|         | Days                     |        |                    |                            |           |                              |               |          |
|         | Courses Pending in 60    | +      |                    |                            |           |                              |               |          |
|         | Davs                     |        |                    |                            |           |                              |               |          |
| Aggreg  | ation in Total Row       |        |                    |                            |           |                              |               |          |
| None    |                          | $\sim$ |                    |                            |           |                              |               |          |
| Operato | ors                      |        |                    |                            |           |                              |               |          |
|         |                          |        |                    |                            |           |                              |               |          |
| +       | - × ÷ (                  | )      |                    |                            |           |                              |               |          |
| Cons    | tant value               | ^<br>~ |                    |                            |           |                              |               |          |
|         |                          |        |                    |                            |           |                              |               |          |
|         |                          |        |                    |                            |           |                              | CANCEL        | SAVE     |

#### Figure 25: Rounding off option

**Note:** When rounding off is applied to the custom metric, there may be a difference in data and total values when compared to values on which rounding off was not applied.

For all the existing custom metrics where the option is not checked, rounding off will not happen.

The rounding off is applicable to both global and report specific custom metrics and the ones created using existing global custom dimensions.

## **Control access to talent data**

As of now, a user (who is not a Talent Admin) with limited administrator privileges can go to Analytics and write a report that includes limited talent data such as flight risk, retirement risk, and so on. There was no way to prevent access to talent data.

This update allows preventing access to the talent data via a new configuration.

**Note:** To enable this configuration, submit a support request. For assistance, contact Saba support. By default this configuration is disabled, which means users with limited administrator privileges can access talent data.

The following attributes under the Profile and Compensation entities will be visible only to the Talent Admin, after you have this configuration enabled:

- Flight Risk
- Retirement Risk
- Potential Rating

# **New Reports**

## **Insights - Reports**

## **Insight - Total Revenue Achievement**

This report allows admins to view details of total revenue achievements across various payment modes and countries for a given time period.

This report needs the following services:

Ecommerce

| Piters         Image: Company 1         Company 1         Contact Person Full         Order Order Number         Order Date           Image: Company 1         Company 1         Company 1         Company 1         Contact Person Full         Order Order Number         Order Date         Contact Person Full         Order Order Number         Order Date <th>K Back<br/>Insight - Total<br/>Grouped   Report D</th> <th>Revenue Achievement<br/>ate: 07/01/2019 12:03 PM</th> <th></th> <th></th> <th></th> <th>DOW</th> <th>INLOAD</th> <th>~</th> | K Back<br>Insight - Total<br>Grouped   Report D | Revenue Achievement<br>ate: 07/01/2019 12:03 PM |                                    |                                   |                                    | DOW                 | INLOAD                      | ~ |
|----------------------------------------------------------------------------------------------------|-------------------------------------------------|-------------------------------------------------|------------------------------------|-----------------------------------|------------------------------------|---------------------|-----------------------------|---|
|                                                                                                    | \Xi Filters                                     |                                                 |                                    |                                   |                                    |                     |                             | Ŷ |
| Image: Select an appropriate chart section to filter the report data accordingly         Image: Select an appropriate chart section to filter the report data accordingly         Image: Select an appropriate chart section to filter the report data accordingly         Image: Select an appropriate chart section to filter the report data accordingly         Image: Select an appropriate chart section to filter the report data accordingly         Image: Select an appropriate chart section to filter the report data accordingly         Image: Select an appropriate chart section to filter the report data accordingly         Image: Select an appropriate chart section to filter the report data accordingly         Image: Select an appropriate chart section to filter the report data accordingly         Image: Select an appropriate chart section to filter the report data accordingly         Image: Select an appropriate chart section to filter the report data accordingly         Image: Select and the filter the report data accordingly         Image: Select accordingly         Image: Select accordingly         Image: Select accordingly         Image: Select accordingly         Image: Select accordingly         Image: Select accordingly         Image: Select accordingly         Image: Select accordingly         Image: Select accordingly         Image: Select accordingly         Image: Select accordingly <td< th=""><th>Revenue across payment r</th><th>nodes 🗸</th><th></th><th></th><th></th><th></th><th>⊙ <sub>⊮</sub><sup>π</sup></th><th>~</th></td<>                                                                                             | Revenue across payment r                        | nodes 🗸                                         |                                    |                                   |                                    |                     | ⊙ <sub>⊮</sub> <sup>π</sup> | ~ |
| Image: Contract Person Full       Order Order Number       Order Date         Image: Contract Person Full       Order Order Number       Order Date         Image: Contract Person Full       Order Order Number </td <td></td> <td>Select an appropriate chart secti</td> <td>on to filter the report data accor</td> <td>dingly</td> <td></td> <td></td> <td></td> <td></td>                                                                                                    |                                                 | Select an appropriate chart secti               | on to filter the report data accor | dingly                            |                                    |                     |                             |   |
| Immediation       Mode of payment       Mode of payment       Metric         Invoice Me       Order Total Charges       Count Of         Select       EDT         Invoice Me       Order Bill To Country       Order Contact       Order Contact Person Full       Order Order Number       Order Date         Invoice Me       Unvoice Me       Company1       mohan_ext mohan_ext       00004265       03/29/2019         Invoice Me       Company1       mohan_ext mohan_ext       00004265       03/29/2019       03/29/2019         Invoice Me       My Company       Kavya Mali       00004265       03/29/2019       03/29/2019                                                                                                    |                                                 |                                                 | : >                                | Mode of paym Invoice Me           | Chart Name<br>Revenue ad           | cross payment modes |                             |   |
| Mode of payment       Order Bill To Country       Order Contact<br>Organization       Name       Order Order Number       Order Date         Invoice Me         Invoice Me         Company1       mohan_ext mohan_ext       00004265       03/29/2019         Company1       mohan_ext mohan_ext       00004266       03/29/2019         Total       Total       Total       Total       Total                                                                                                    |                                                 |                                                 |                                    |                                   | Mode of pa<br>Mode of pa<br>Metric |                     |                             | - |
| Mode of payment     Order Bill To Country     Order Contact<br>Organization     Order Contact Person Full<br>Name     Order Order Number     Order Date       Invoice Me     Invoice Me     Company1     mohan_ext mohan_ext     00004265     03/29/2019       Imoter Total     Company1     mohan_ext mohan_ext     00004266     03/29/2019       Intotal     My Company1     Kavya Mali     00004267     03/29/2019                                                                                                    | Invoice Me-                                     |                                                 |                                    |                                   | Count Of<br>Select                 | EDIT                |                             | ~ |
| Invoice Me         Company1         mohan_ext mohan_ext         00004265         03/29/2019           Company1         mohan_ext mohan_ext         00004266         03/29/2019           My Company1         Kavya Mali         00004267         03/29/2019           Total         Total         Kavya Mali         Kavya Mali         Kavya Mali                                                                                                    | Mode of payment                                 | Order Bill To Country                           | Order Contact<br>Organization      | Order Contact Person Full<br>Name | Order Order Number                 | Order Date          | ť                           |   |
| Company1         mohan_ext mohan_ext         00004265         03/29/2019           Company1         mohan_ext mohan_ext         00004266         03/29/2019           My Company1         Kavya Mali         00004267         03/29/2019           Total         Total         Kavya Mali         00004267         03/29/2019                                                                                                    | ✓ Invoice Me                                    |                                                 |                                    |                                   |                                    |                     |                             |   |
| Company1         mohan_ext mohan_ext         00004266         03/29/2019           My Company1         Kavya Mali         00004267         03/29/2019           Total                                                                                                    |                                                 |                                                 | Company1                           | mohan_ext mohan_ext               | 00004265                           | 03/29/2019          |                             |   |
| My Company Kavya Mali 00004267 03/29/2019<br>Total                                                                                                    |                                                 |                                                 | Company1                           | mohan_ext mohan_ext               | 00004266                           | 03/29/2019          |                             |   |
| Total                                                                                                    |                                                 |                                                 |                                    |                                   | 00004267                           | 03/29/2019          |                             |   |
|                                                                                                    |                                                 |                                                 | My Company                         | Kavya Mali                        | 00004207                           | 00/20/2010          |                             |   |
|                                                                                                    | Total                                           |                                                 | My Company                         | Kavya Mali                        |                                    |                     |                             |   |

#### Figure 26: Insight - Total Revenue Achievement Example

#### **Report Details**

This section provides high-level details of the Insight - Total Revenue Achievement report.

#### Filters

This report uses the following mandatory filters:

- 1. Mode of Payment
- 2. Order Date

This report uses the following optional filters:

- 1. Order Status
- 2. Order Bill to Country
- 3. Order Currency

#### Dimensions

This report uses the following dimensions:

- 1. Mode of Payment
- 2. Order Bill to Country
- 3. Order Contact Organization
- 4. Order Contact Person Full Name
- 5. Order Number
- 6. Order Date
- 7. Order Status
- 8. Order Currency

#### Metrics

This report uses the following metrics:

1. Order Total Charges

## **Insight - Top Selling Catalog Items**

This report allows the admin to view the top selling catalog types along with top three learning item names for a given time period.

This report needs the Ecommerce service.

| < Back                              |                                                        |                                   |                    |                          |                                                 |
|-------------------------------------|--------------------------------------------------------|-----------------------------------|--------------------|--------------------------|-------------------------------------------------|
| Insight - Top                       | p Selling Catalog Item<br>rt Date: 08/13/2019 05:26 PM | IS                                |                    | C ± + cr                 | EATE CHART                                      |
| 🚑 Filters                           |                                                        |                                   |                    |                          | Ŷ                                               |
| In Top Selling Catalog Ite          | ems 🗸                                                  |                                   |                    |                          | <b>⊙</b> <sup>μ</sup> <sup>π</sup> <sup>×</sup> |
| Sel                                 | ect an appropriate chart section to                    | o filter the report data accordir | ngly               |                          |                                                 |
|                                     | < :                                                    | >                                 |                    | h.                       |                                                 |
| 20                                  | nº                                                     |                                   |                    | Chart Name*              |                                                 |
|                                     |                                                        |                                   | ~ <sup>©</sup>     | Top Selling Catalog Item | S                                               |
| ed 15                               |                                                        |                                   |                    | Dimension                |                                                 |
| Catalo                              |                                                        |                                   |                    | Order Item Catalog Type  |                                                 |
| 10                                  |                                                        |                                   |                    |                          |                                                 |
| f Order                             |                                                        | C                                 | 18                 | None                     |                                                 |
| 5 Domt O                            |                                                        |                                   | •                  | Count Of                 |                                                 |
| ŏ                                   |                                                        |                                   |                    |                          |                                                 |
| 0                                   |                                                        |                                   |                    | Conditional Formattin    | g                                               |
|                                     | Subscriptions<br>Order Iter                            | c<br>m Catalog Type               | ourses             |                          |                                                 |
|                                     |                                                        | C                                 | ourses             | EDIT                     |                                                 |
| <ul> <li>Order Item Cata</li> </ul> |                                                        |                                   | •<br>              |                          |                                                 |
| Order Item Catalog Type             | Order Item Catalog Name                                | Order Bill To Country             | Order Order Number | Order Date               | Order Status                                    |
| Courses                             | RenaDenaCourse_7355099<br>74                           |                                   | 00009802           | 10/12/2018               | Delivered                                       |
| Courses                             | RenaDenaCourse_4409102<br>70                           |                                   | 00009941           | 10/19/2018               | Delivered                                       |
| Courses                             | RenaDenaCourse_2769032<br>04                           |                                   | 00009829           | 10/15/2018               | Delivered                                       |
| Courses                             | RenaDenaCourse_3785303<br>7                            |                                   | 00009862           | 10/16/2018               | Delivered                                       |
| Courses                             | RenaDenaCourse_7087807<br>53                           |                                   | 00009885           | 10/16/2018               | Delivered                                       |
| Courses                             | RenaDenaCourse_4811976<br>04                           |                                   | 00009902           | 10/17/2018               | Delivered                                       |
| Courses                             | RenaDenaCourse_5725030<br>9                            |                                   | 00009722           | 10/09/2018               | Delivered                                       |
| Courses                             | RenaDenaCourse_8827039<br>44                           |                                   | 00009772           | 10/12/2018               | Confirmed                                       |
| Courses                             | RenaDenaCourse_3145669<br>33                           |                                   | 00009783           | 10/12/2018               | Delivered                                       |
| Courses                             | RenaDenaCourse_7443553<br>34                           |                                   | 00009929           | 10/19/2018               | Delivered                                       |
| Courses                             | RenaDenaCourse_8052046<br>45                           |                                   | 00009878           | 10/16/2018               | Delivered                                       |

## Figure 27: Insight - Top Selling Catalog Items Example

## **Report Details**

This section provides high-level details of the Insight - Top Selling Catalog Items report.

#### Filters

This report uses the following mandatory filters:

1. Mode of Payment

#### 2. Order Date

This report uses the following optional filters:

- 1. Order Status
- 2. Order Item Status
- 3. Order Bill to Country
- 4. Order Item Catalog Name
- 5. Order Currency

#### Dimensions

This report uses the following dimensions:

- 1. Order Item Catalog Type
- 2. Order Item Catalog Name
- 3. Order Bill to Country
- 4. Order Number
- 5. Order Date
- 6. Order Status
- 7. Order Currency

## **Insight - Team Self Directed Learning**

This report allows managers to see the self directed learning data grouped by organization, manager, location and job type.

This report needs the following services:

- Bookmarklet (Beta) service under Learning Record Store
- Social LRS

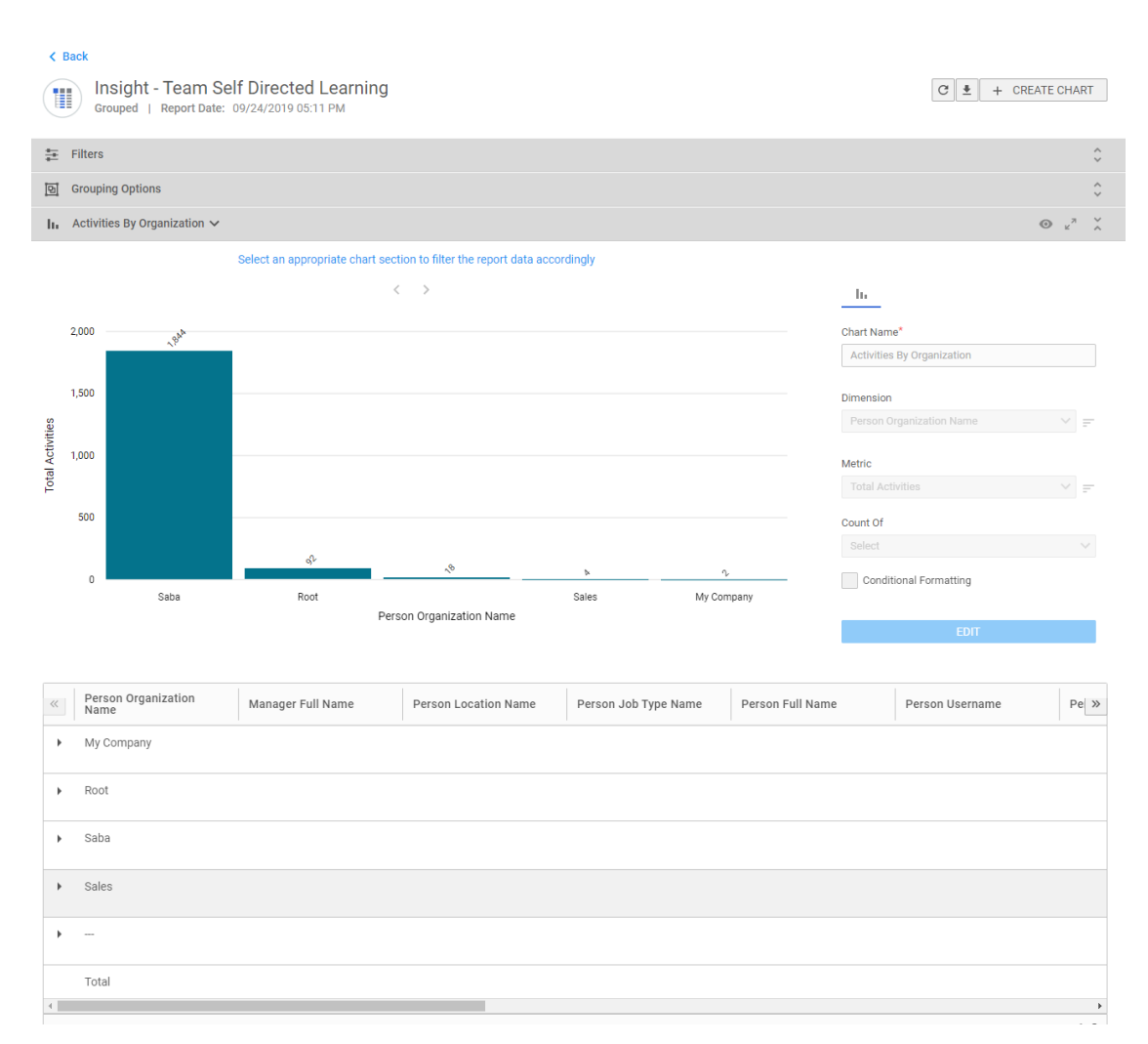

#### Figure 28: Insight - Team Self Directed Learning

#### **Report Details**

This section provides high-level details of the Insight - Team Self Directed Learning.

#### Filters

This report uses the following mandatory filters:

- 1. Learning Record Added On
- 2. Is Terminated
- 3. Include Manager Hierarchy
- 4. Hierarchy Manager Full Name

#### Dimensions

This report uses the following dimensions:

- 1. Person Organization Name
- 2. Manager Full Name
- 3. Person Location Name
- 4. Person Job Type Name
- 5. Person Full Name
- 6. Person Username
- 7. Person E-mail

- 8. Resource Name
- 9. Verb
- 10. Resource Type
- 11. Learning Record Added On
- 12. LRS Activity Name
- 13. Score
- 14. Activity Provider

#### Metrics

This report uses the following metrics:

1. Total Activities

## Insight - Saba Meeting's event attendance details Report

This report allows meeting administrators to see the use of Saba Meeting based on the number of events and unique attendees for a given duration.

| 🗄 Filters        |                   |                  |                   |             |         |             | ¢         |
|------------------|-------------------|------------------|-------------------|-------------|---------|-------------|-----------|
|                  |                   |                  |                   |             |         |             |           |
| A Person Userna  |                   |                  |                   |             |         |             |           |
| « erson Username | Person First Name | Person Last Name | Event Attend Type | Role        | OS Used | Client Used | Event Ty  |
| 00000002         | Nancy             | Shawsburg        |                   | Participant |         |             | Meeting   |
|                  |                   |                  |                   |             |         |             |           |
| 00000003         | Sam               | White            |                   | Participant |         |             | Meeting   |
|                  |                   |                  |                   |             |         |             |           |
| 000000004        | Deborah           | Thomas           |                   | Leader      |         |             | Classroom |
| 00000009         | Mark              | Baren            |                   | Participant |         |             | Classroom |
| 00000014         | Scott             | Schrader         |                   | Participant |         |             | Classroom |
| KHATKAR1         | k1                | h1               |                   | Leader      |         |             | Classroom |
|                  |                   |                  |                   |             |         |             |           |
| SPTEST01         | sptest01          | sptest01         |                   | Leader      |         |             | Classroom |
| SSHOPPER         | Sally             | Shopper          |                   | Leader      |         |             | Classroom |

Figure 29: Insight - Saba Meeting's event attendance details Report

#### **Report Details**

This section provides high-level details of the Insight - Saba Meeting's event attendance details Report.

#### Filters

This report uses the following mandatory filters:

- 1. Event Type
- 2. Event Attend Type
- 3. Event Start Date

#### Dimensions

This report uses the following dimensions:

- 1. Person Username
- 2. Person First Name
- 3. Person Last Name
- 4. Event Attend Type
- 5. Role
- 6. OS Used

- 7. Client Used
- 8. Event Type
- 9. Event Name
- 10. Enter Time
- 11. Exit Time
- 12. Event Duration

## Insight - Self-Directed learning details

This report presents an overview of self-directed learning taken by learners and details of the content they accessed.

This report needs the following services:

- Saba Discovery
- me:time

| (                | < Ba                   | Insight - Self-Dir<br>Grouped   Report Date | ected Learning Detai<br>: 09/04/2019 12:09 PM | ls                     |                 | C 7                     | + CREATE CHART            | i |  |  |  |
|------------------|------------------------|---------------------------------------------|-----------------------------------------------|------------------------|-----------------|-------------------------|---------------------------|---|--|--|--|
| :                | ₹ Filters              |                                             |                                               |                        |                 |                         |                           |   |  |  |  |
| 1                | ⊡     Grouping Options |                                             |                                               |                        |                 |                         |                           |   |  |  |  |
|                  | h /                    | Activities By Organization $\checkmark$     |                                               |                        |                 |                         | • <sup>2</sup>            | × |  |  |  |
|                  |                        | Select an appro                             | priate chart section to filter the re         | eport data accordingly |                 |                         |                           |   |  |  |  |
|                  |                        |                                             | < >                                           |                        |                 | h                       |                           |   |  |  |  |
| ţ                | 2                      |                                             | r                                             |                        |                 | Chart Nam<br>Activities | ne*<br>s By Organization  |   |  |  |  |
| ties for Conten  | 1.5                    |                                             | Saba<br>2                                     |                        |                 | Dimension<br>Person C   | Organization Name 🛛 🗸     |   |  |  |  |
| otal User Activi | 0.5                    |                                             |                                               |                        |                 | Metric<br>Total Use     | er Activities for Co 🗸    |   |  |  |  |
| F                |                        |                                             |                                               | Select                 |                 |                         |                           |   |  |  |  |
|                  | 0                      |                                             | Saba<br>Person Organization №                 | Name                   |                 | Condi                   | tional Formatting<br>EDIT |   |  |  |  |
| ~~               | P                      | Person Organization<br>Name                 | Manager Full Name                             | Person Location Name   | Person Job Type | Name                    | Person Full Name          | » |  |  |  |
| •                | r s                    | Saba                                        | Admin Lloor                                   |                        |                 |                         |                           |   |  |  |  |
|                  | Т                      | Fotal                                       | Admint User                                   |                        |                 |                         |                           |   |  |  |  |

Figure 30: Insight - Self-Directed learning details Report

#### **Report Details**

This section provides high-level details of the Insight - Self-Directed learning details Report.

#### Filters

This report uses the following mandatory filters:

- 1. Content Last Viewed On
- 2. Is Terminated

This report uses the following optional filters:

- 1. Person Organization Name
- 2. Manager Full Name

#### Dimensions

This report uses the following dimensions:

- 1. Person Organization Name
- 2. Manager Full Name
- 3. Person Location Name
- 4. Person Job Type Name
- 5. Person Full Name
- 6. Person Username
- 7. Content Title
- 8. Content Vendor
- 9. User Content Rating
- 10. Content Last Viewed On
- 11. Content Last Rated On
- **12.** User Rating Comment

#### Metrics

This report uses the following metrics:

- **1.** Average Content Rating
- 2. Total User Views for Content
- 3. Total User Activities for Content

## **Team Skill Level Historical Comparison Report**

This report gives an overview of the team skills and historical skill level comparison for the given historical date.

This report needs the following services:

Skills

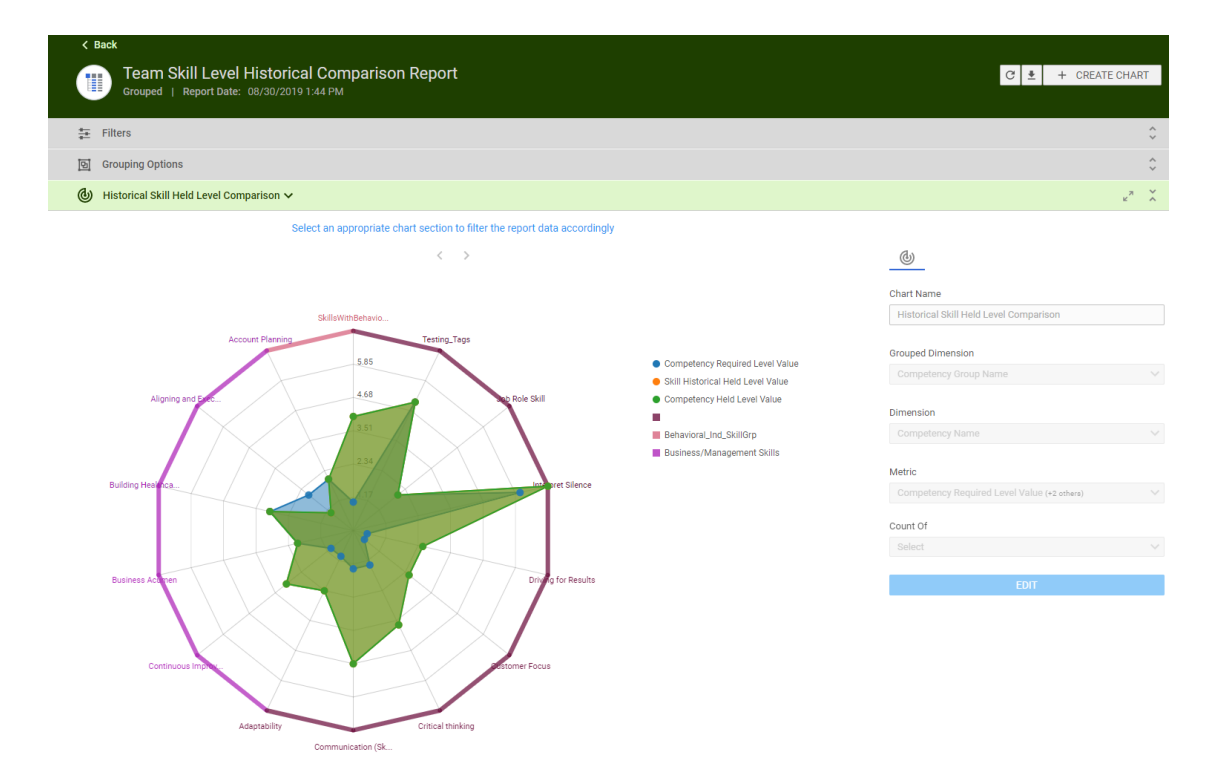

| ~ | Person Organization<br>Name | Manager Full Name | Person Location Name | Person Job Type Name | Person Full Name | Person Username | Competency Group Name | Col » |
|---|-----------------------------|-------------------|----------------------|----------------------|------------------|-----------------|-----------------------|-------|
| * | GO Sales                    |                   |                      |                      |                  |                 |                       |       |
| - |                             | Abbot Paul        |                      |                      |                  |                 |                       |       |
| • |                             |                   |                      |                      |                  |                 |                       |       |
| • | Saba                        |                   |                      |                      |                  |                 |                       |       |
| 4 | Total                       |                   |                      |                      |                  |                 |                       |       |

#### Figure 31: Team Skill Level Historical Comparison Report Example

#### **Report Details**

This section provides high-level details of the Team Skill Level Historical Comparison Report.

#### Filters

This report uses the following mandatory filters:

- 1. Skill Historical Record Date
- 2. Is Terminated
- 3. Include Manager Hierarchy
- 4. Hierarchy Manager Full Name

This report uses the following optional filters:

- 1. Skill Name
- 2. Person Full Name

#### Dimensions

This report uses the following dimensions:

- 1. Person Organization Name
- 2. Manager Full Name
- **3.** Person Location Name
- 4. Person Job Type Name
- 5. Person Full Name
- 6. Person Username
- 7. Skill Group Name
- 8. Skill Name
- 9. Skill Required Level Name
- 10. Skill Held Level Name
- 11. Skill Historical Held Level Name

#### Metrics

This report uses the following metrics:

- 1. Skill Gap
- 2. Skill Held Level Historical Value
- 3. Skill Required Level Value
- 4. Skill Held Level Value

# **New Attributes**

## Compensation

This section describes the attributes that have been added under the Compensation reports model in the Saba application.

#### **Table 2: Compensation Details**

| Entity Name                                           | Attribute<br>Name | Attribute<br>Type | Available in<br>Dashboard | Description           |
|-------------------------------------------------------|-------------------|-------------------|---------------------------|-----------------------|
| Person Com <sup>~</sup><br>pensation<br>Cycle Details | Comments          | Dimension         | No                        | Compensation comments |

Users can now pull these new attributes (Dimensions / Metrics) while creating or updating the Analytics reports.

## Learning

This section describes the attributes that have been added under the Learning reports model in the Saba application.

## Table 3: Learning Details

| Entity Name                                    | Attribute<br>Name                                           | Attribute<br>Type | Available in<br>Dashboard | Description                                                                                                    |
|------------------------------------------------|-------------------------------------------------------------|-------------------|---------------------------|----------------------------------------------------------------------------------------------------|
| Assessment<br>Results                          | Assessment<br>Topic Score                                   | Dimension         | No                        | Assessment Topic Score                                                                                              |
| Assessment<br>Results                          | Assessment<br>Subtopic<br>Score                             | Dimension         | No                        | Assessment Subtopic Score                                                                                           |
| Assessment<br>Results                          | Assessment<br>Topic Score                                   | Metric            | No                        | Assessment Topic Score                                                                                              |
| Assessment<br>Results                          | Assessment<br>Subtopic<br>Score                             | Metric            | No                        | Assessment Subtopic Score                                                                                           |
| Certification<br>Details                       | Primary Cat <sup>∼</sup><br>egory                           | Dimension         | No                        | Boolean attribute to show if associated cat <sup>∞</sup><br>egory is primary or not                                 |
| Curricula De~<br>tails                         | Primary Cat <sup>∼</sup><br>egory                           | Dimension         | No                        | Boolean attribute to show if associated cat <sup>∞</sup><br>egory is primary or not                                 |
| Courses                                        | Primary Cat <sup>∼</sup><br>egory                           | Dimension         | No                        | Boolean attribute to show if associated cat <sup>∞</sup><br>egory is primary or not                                 |
| Courses                                        | Course Aver~<br>age Rating                                  | Metric            | No                        | Course Average Rating                                                                                               |
| Courses                                        | Course As <sup>~</sup><br>signed On (All<br>Sources)        | Dimension         | No                        | Assigned On date for Course from each type of Source                                                                |
| Courses                                        | Course<br>Vendor Num <sup>~</sup><br>ber                    | Dimension         | No                        | Vendor Organization Number for the Course                                                                           |
| Learner Certi <sup>~</sup><br>fication Details | Certification<br>Progress Is<br>Recertification<br>Required | Dimension         | No                        | Shows Yes, if the Certification Acquired in<br>the past was marked with Status Acquired -<br>Recertification Needed |

| Entity Name                                    | Attribute<br>Name                                       | Attribute<br>Type | Available in<br>Dashboard | Description                                                                                                    |
|------------------------------------------------|---------------------------------------------------------|-------------------|---------------------------|----------------------------------------------------------------------------------------------------|
| Certification<br>Details                       | Certification<br>Keywords                               | Dimension         | No                        | Shows the keyword added to the certification                                                                                     |
| Curricula De~<br>tails                         | Curricula<br>Keywords                                   | Dimension         | No                        | Shows the keyword added to the curricula                                                                                         |
| Learner Certi <sup>∼</sup><br>fication Details | Certification<br>assigned by<br>Status                  | Dimension         | No                        | Status of source that assigned particular certification to learner                                                               |
| Learner Certi <sup>~</sup><br>fication Details | Certification<br>Assigned By<br>(All Sources)<br>Status | Dimension         | No                        | Status of source that assigned particular<br>certification to learner. This attribute is used<br>along with All Source attribute |
| Learner Certi <sup>~</sup><br>fication Details | Certification<br>Path Module<br>Completion<br>Status    | Dimension         | No                        | Certification Path Module Completion Status                                                                                      |
| Orders and<br>OrderItems                       | Subscription<br>Start Date                              | Dimension         | No                        | Start Date of the Learning Subscription                                                                                          |
| Orders and<br>OrderItems                       | Subscription<br>End Date                                | Dimension         | No                        | End Date of the Learning Subscription                                                                                            |
| Orders and<br>OrderItems                       | Subscription<br>Status                                  | Dimension         | No                        | Status of the Learning Subscription                                                                                              |
| Orders and<br>OrderItems                       | Order Item<br>Catalog Type                              | Dimension         | Yes                       | Catalog Type of order items e.g. Courses,<br>Certifications, Curricula and Packages                                              |
| Orders and<br>OrderItems                       | Order Item<br>Catalog Name                              | Dimension         | Yes                       | Name of order items                                                                                                    |
| Orders and<br>OrderItems                       | Subscription<br>Order Cus <sup>~~</sup><br>tom10        | Dimension         | No                        | Subscription Order Custom10                                                                                                    |
| Orders and<br>OrderItems                       | Subscription<br>Order Cus <sup>~</sup><br>tom11         | Dimension         | No                        | Subscription Order Custom11                                                                                                    |

| Entity Name              | Attribute<br>Name                                                         | Attribute<br>Type | Available in<br>Dashboard | Description                                                                                                    |
|--------------------------|---------------------------------------------------------------------------|-------------------|---------------------------|----------------------------------------------------------------------------------------------------|
| Orders and<br>OrderItems | Subscription<br>Order Cus <sup>~</sup><br>tom12                           | Dimension         | No                        | Subscription Order Custom12                                                                                                    |
| Orders and<br>OrderItems | Subscription<br>Order Cus <sup>~~</sup><br>tom13                          | Dimension         | No                        | Subscription Order Custom13                                                                                                    |
| Orders and<br>OrderItems | Subscription<br>Order Cus <sup>~</sup><br>tom14                           | Dimension         | No                        | Subscription Order Custom14                                                                                                    |
| Promotions               | Promotion Re <sup>~</sup><br>demption<br>Quantity                         | Dimension         | No                        | The quantity for redemption                                                                                                    |
| Promotions               | Promotion Re <sup>~</sup><br>demption<br>Quantity Per<br>Person           | Dimension         | No                        | The quantity per person for redemption that<br>will restrict the person from availing same<br>promo code more than the specified usage<br>limit. |
| Promotions               | Promotion<br>Discount Type                                                | Dimension         | No                        | Shows one of the following types of dis <sup>∼</sup><br>counts: Percentage Flat                                                                  |
| Promotions               | Promotion<br>Discount                                                     | Dimension         | No                        | Numeric value associated with Discount Type                                                                                                    |
| Promotions               | Promotion Re <sup>~</sup><br>demption<br>Amount Cur <sup>~</sup><br>rency | Dimension         | No                        | Currency Name for the Redemption Amount<br>Price                                                                                                 |
| Promotions               | Promotion Re <sup>~</sup><br>demption<br>Amount Price                     | Dimension         | No                        | Price that can be redeemed by the user.                                                                                                    |
| Promotions               | Promotion<br>Audience<br>Type / Audi~<br>ence Sub<br>Type                 | Dimension         | No                        | Audience type and audience sub type asso <sup>~</sup><br>ciated with the promotion code.                                                         |

| Entity Name  | Attribute<br>Name                                 | Attribute<br>Type | Available in<br>Dashboard | Description                                                                                                    |
|--------------|---------------------------------------------------|-------------------|---------------------------|----------------------------------------------------------------------------------------------------|
| Promotions   | Promotion<br>Catalog Item<br>Name                 | Dimension         | No                        | Name of catalog items associated to the promotion code                                                                    |
| Promotions   | Promotion<br>Catalog Item<br>Number               | Dimension         | No                        | Item Number of catalog items associated to<br>the promotion code i.e. Course ID, Class ID,<br>Subscription No, Package No |
| Promotions   | Promotion<br>Catalog Item<br>Type                 | Dimension         | No                        | Type of catalog items associated to the pro <sup>∼</sup><br>motion code                                                   |
| Promotions   | Promotion<br>Catalog Item<br>Is Included          | Dimension         | No                        | Shows Yes, if the catalog item is included in<br>the promotion and shows No, if the item is<br>excluded                   |
| Promotions   | Promotion<br>Distribution<br>Person Name          | Dimension         | No                        | Full name of the person associated with<br>Promotion                                                                      |
| Promotions   | Promotion<br>Distribution<br>Organization<br>Name | Dimension         | No                        | Name of the Organization Associated with<br>Promotion                                                                     |
| Promotions   | Promotion De <sup>~</sup><br>scription            | Dimension         | No                        | Description of the Promotion                                                                                              |
| Registration | Instructor<br>Notes Added<br>By Fullname          | Dimension         | No                        | Instructor Notes Added By Fullname                                                                                        |

## **Self-Directed Learning**

This section describes the attributes that have been added under the Learning reports model in the Saba application.

## Table 4: Self-Directed Learning Details

| Entity Name                                                   | Attribute<br>Name                       | Attribute<br>Type | Available in<br>Dashboard | Description                                                                 |
|---------------------------------------------------------------|-----------------------------------------|-------------------|---------------------------|-----------------------------------------------------------------------------|
| Self-Directed<br>Learning Con <sup>∼</sup><br>tent            | Content Title                           | Dimension         | No                        | Title of the content accessed for self-directed learning                    |
| Self-Directed<br>Learning Con <sup>∼</sup><br>tent            | Content<br>Vendor                       | Dimension         | No                        | Vendor of the content accessed for self-dir <sup>~</sup><br>ected learning  |
| Self-Directed<br>Learning Con <sup>~</sup><br>tent            | Content Ver <sup>~</sup><br>sion        | Dimension         | No                        | Version of the content accessed for self-dir <sup>™</sup><br>ected learning |
| Self-Directed<br>Learning Con <sup>~</sup><br>tent            | Content Likes                           | Metric            | No                        | Total number of likes for the self-directed learning content                |
| Self-Directed<br>Learning Con <sup>~</sup><br>tent            | Content Views                           | Metric            | No                        | Total number of views for the self-directed learning content                |
| Self-Directed<br>Learning Con <sup>~</sup><br>tent            | Content<br>Unique Views                 | Metric            | No                        | Total Unique views for self-directed learning content                       |
| Self-Directed<br>Learning Con <sup>~</sup><br>tent            | Average Con <sup>~</sup><br>tent Rating | Metric            | No                        | Average Rating for the content                                              |
| User Self-Dir <sup>~</sup><br>ected Learn <sup>~</sup><br>ing | Interest Name                           | Dimension         | No                        | Name of the interest added by learner on<br>Me:Time page                    |
| User Self-Dir <sup>~</sup><br>ected Learn <sup>~</sup><br>ing | User Interest<br>Added On               | Dimension         | No                        | Date on which user interest was added                                       |
| User Self-Dir <sup>~</sup><br>ected Learn <sup>~</sup><br>ing | User Content<br>Rating                  | Dimension         | No                        | Rating given by the learner to the content                                  |

| Entity Name                                                   | Attribute<br>Name                       | Attribute<br>Type | Available in<br>Dashboard | Description                                                             |
|---------------------------------------------------------------|-----------------------------------------|-------------------|---------------------------|-------------------------------------------------------------------------|
| User Self-Dir <sup>~</sup><br>ected Learn <sup>~</sup><br>ing | Content Last<br>Viewed On               | Dimension         | No                        | Latest date on which the learner has ac <sup>∼</sup> cessed the content |
| User Self-Dir <sup>~</sup><br>ected Learn <sup>~</sup><br>ing | Total User<br>Activities for<br>Content | Metric            | No                        | Total number of contents accessed by<br>learner                         |
| User Self-Dir <sup>~</sup><br>ected Learn <sup>~</sup><br>ing | Total User<br>Views for<br>Content      | Metric            | No                        | Total number of views for the content by given learner                  |
| User Self-Dir <sup>~</sup><br>ected Learn <sup>~</sup><br>ing | User Rating<br>Comment                  | Dimension         | No                        | The comment added while rating the content                              |
| User Self-Dir <sup>~</sup><br>ected Learn <sup>~</sup><br>ing | Content Last<br>Rated On                | Dimension         | No                        | The date on which the learner rated the content                         |

## **Profile**

This section describes the attributes that have been added under the Profile reports model in the Saba application.

#### Table 5: Profile Details

| Entity Name | Attribute<br>Name    | Attribute<br>Type | Available in<br>Dashboard | Description                |
|-------------|----------------------|-------------------|---------------------------|----------------------------|
| Education   | Education<br>Custom0 | Dimension         | No                        | Custom0 field of Education |
| Education   | Education<br>Custom1 | Dimension         | No                        | Custom1 field of Education |
| Education   | Education<br>Custom2 | Dimension         | No                        | Custom2 field of Education |
| Education   | Education<br>Custom3 | Dimension         | No                        | Custom3 field of Education |

| Entity Name   | Attribute<br>Name        | Attribute<br>Type | Available in<br>Dashboard | Description                            |
|---------------|--------------------------|-------------------|---------------------------|----------------------------------------|
| Education     | Education<br>Custom4     | Dimension         | No                        | Custom4 field of Education             |
| Education     | Education<br>Custom5     | Dimension         | No                        | Custom5 field of Education             |
| Education     | Education<br>Custom6     | Dimension         | No                        | Custom6 field of Education             |
| Education     | Education<br>Custom7     | Dimension         | No                        | Custom7 field of Education             |
| Education     | Education<br>Custom8     | Dimension         | No                        | Custom8 field of Education             |
| Education     | Education<br>Custom9     | Dimension         | No                        | Custom9 field of Education             |
| External Work | External Work<br>Custom0 | Dimension         | No                        | Custom0 field of External Work History |
| External Work | External Work<br>Custom1 | Dimension         | No                        | Custom1 field of External Work History |
| External Work | External Work<br>Custom2 | Dimension         | No                        | Custom2 field of External Work History |
| External Work | External Work<br>Custom3 | Dimension         | No                        | Custom3 field of External Work History |
| External Work | External Work<br>Custom4 | Dimension         | No                        | Custom4 field of External Work History |
| External Work | External Work<br>Custom5 | Dimension         | No                        | Custom5 field of External Work History |
| External Work | External Work<br>Custom6 | Dimension         | No                        | Custom6 field of External Work History |

| Entity Name                          | Attribute<br>Name                          | Attribute<br>Type | Available in<br>Dashboard | Description                                                                                                    |
|--------------------------------------|--------------------------------------------|-------------------|---------------------------|----------------------------------------------------------------------------------------------------|
| External Work                        | External Work<br>Custom7                   | Dimension         | No                        | Custom7 field of External Work History                                                                                  |
| External Work                        | External Work<br>Custom8                   | Dimension         | No                        | Custom8 field of External Work History                                                                                  |
| External Work                        | External Work<br>Custom9                   | Dimension         | No                        | Custom9 field of External Work History                                                                                  |
| External Work                        | Geography                                  | Dimension         | No                        | Geography Field Present on Me > Profile                                                                                 |
| External Work                        | Industry                                   | Dimension         | No                        | Industry Field present on Me > Profile                                                                                  |
| Person Skills                        | Held Skill<br>Level Last Ac∼<br>quired On  | Dimension         | No                        | Skill Level Lastest Acquired On Date                                                                                    |
| Person Details                       | ls Two Factor<br>Authentication<br>Enabled | Dimension         | No                        | Shows Yes if learner has enabled two factor authentication                                                              |
| Person Organ~<br>ization             | ls Learning<br>Manufacturer                | Dimension         | No                        | Shows Yes if the External Organization is marked as Learning Manufacturer                                               |
| Person Organ~<br>ization             | ls Learning<br>Vendor                      | Dimension         | No                        | Shows Yes if the External Organization is marked as Learning Vendor                                                     |
| Person Organ <sup>~</sup><br>ization | Organization<br>Updated On                 | Dimension         | No                        | Last Updated On date for Organization                                                                                   |
| Person Skills<br>Snapshot            | Skill Historical<br>Held Level<br>Name     | Dimension         | No                        | Name of the Skill held Level present in the snapshot                                                                    |
| Person Skills<br>Snapshot            | Skill Historical<br>Held Level<br>Value    | Metric            | No                        | This metric attribute will show the average<br>numeric value of the Skill Held level values<br>present in the snapshot. |

| Entity Name               | Attribute<br>Name                         | Attribute<br>Type | Available in<br>Dashboard | Description                                                                                                    |
|---------------------------|-------------------------------------------|-------------------|---------------------------|----------------------------------------------------------------------------------------------------|
| Person Skills<br>Snapshot | Skill Historical<br>Record Date           | Dimension         | No                        | Based on the value selected for Analytics<br>Configuration "Skill Held Level Baseline<br>Date", this attribute will return the Year or<br>Month-Year value when used as filter. If<br>configuration is set as Yearly, it will help user<br>to select snapshot values for the Year, if the<br>selected value is monthly then it will select<br>the data for Month and Year of the selected<br>date. The configuration's value should be in<br>sync with frequency set in the notification<br>"Copy skills assessment data for analytical<br>purpose" |
| Person Skills<br>Snapshot | Skill Historical<br>Is Active<br>Snapshot | Dimension         | No                        | This attribute will show the value Yes for the<br>latest snapshot of Skill held level data. In<br>case of Yearly snapshots, it will be Yes for<br>all the records. In case of Monthly snapshots,<br>it will be Yes only for the last snapshot for<br>others it will be No.                                                                                                    |

## Pulse 360

This section describes the attributes that have been added under the Pulse 360 reports model in the Saba application.

#### Table 6: Pulse 360 Details

| Entity Name            | Attribute<br>Name                      | Attribute<br>Type | Available in<br>Dashboard | Description                                                                                                    |
|------------------------|----------------------------------------|-------------------|---------------------------|----------------------------------------------------------------------------------------------------|
| Pulse 360 De~<br>tails | Person Termin <sup>∼</sup><br>ated On  | Dimension         | Yes                       | Person Terminated On                                                                                                    |
| Pulse 360 De~<br>tails | Is Terminated                          | Dimension         | Yes                       | Is Terminated. "Is terminated" attribute will<br>always derive the active/inactive users on<br>the basis of sysdate. (i.e. users having termin <sup>~</sup><br>ated on date in pulse snapshot less than<br>sysdate will be considered active) |
| Pulse 360 De~<br>tails | Manager Per <sup>∾</sup><br>son Number | Dimension         | Yes                       | Manager Person Number                                                                                                    |
| Pulse 360 De~<br>tails | Manager<br>Username                    | Dimension         | Yes                       | Manager Username                                                                                                    |

| Entity Name                        | Attribute<br>Name                      | Attribute<br>Type | Available in<br>Dashboard | Description           |  |
|------------------------------------|----------------------------------------|-------------------|---------------------------|-----------------------|--|
| Pulse 360 De <sup>~</sup><br>tails | Manager Full<br>Name                   | Dimension         | Yes                       | Manager Full Name     |  |
| Pulse 360<br>Feedback              | Person Termin <sup>~</sup><br>ated On  | Dimension         | Yes                       | Person Terminated On  |  |
| Pulse 360<br>Feedback              | Is Terminated                          | Dimension         | Yes                       | Is Terminated         |  |
| Pulse 360<br>Feedback              | Manager Per <sup>∾</sup><br>son Number | Dimension         | Yes                       | Manager Person Number |  |
| Pulse 360<br>Feedback              | Manager<br>Username                    | Dimension         | Yes                       | Manager Username      |  |
| Pulse 360<br>Feedback              | Manager Full<br>Name                   | Dimension         | Yes                       | Manager Full Name     |  |

#### Notes:

- Managers having less than 5 active direct reportees will not be shown in pulse reporting. (This is also applicable for Org, Location and Job).
- The Pulse 360 reporting model is available only for the admin context. The admin can view and filter manager data in the report.
- As pulse reporting model is standalone and it is not connected with the Person-Manager model, the hierarchy is not available for the manager.

## **System**

## How did it work?

These are new attributes.

## How does it work now?

This section describes the attributes that have been added under the System reports model in the Saba application.

#### **Table 7: System Details**

| Entity Name | Attribute<br>Name | Attribute<br>Type | Available in<br>Dashboard | Description |
|-------------|-------------------|-------------------|---------------------------|-------------|
|             |                   |                   |                           |             |

## Use case

Users can now pull these new attributes (Dimensions / Metrics) while creating or updating the Analytics reports.

## **Social**

This section describes the attributes that have been added under the Social reports model in the Saba application.

#### Table 8: Social Details

| Entity Name                                                    | Attribute<br>Name                | Attribute<br>Type | Available in<br>Dashboard | Description                |
|----------------------------------------------------------------|----------------------------------|-------------------|---------------------------|----------------------------|
| Blogs/Work <sup>∼</sup><br>space/Chan <sup>∼</sup><br>nelVideo | Workspace<br>Shared With<br>Team | Dimension         | No                        | Workspace shared with team |

Users can now pull these new attributes (Dimensions / Metrics) while creating or updating the Analytics reports.

## Saba Meeting

This section describes the attributes that have been added under the Saba Meeting reports model in the Saba application.

#### **Table 9: Saba Meeting Details**

| Entity Name | Attribute<br>Name | Attribute<br>Type | Available in<br>Dashboard | Description            |
|-------------|-------------------|-------------------|---------------------------|------------------------|
| Attendance  | Role              | Dimension         | No                        | User's role in meeting |
| Attendance  | Exit Status       | Dimension         | No                        | User's exit status     |

| Entity Name | Attribute<br>Name        | Attribute<br>Type | Available in<br>Dashboard | Description                                                                                                    |
|-------------|--------------------------|-------------------|---------------------------|----------------------------------------------------------------------------------------------------|
| Attendance  | Enter Time               | Dimension         | No                        | This attribute is different from existing attrib"<br>ute Entered meeting (Time). Entered meeting<br>(Time) shows the first time user entered a<br>meeting. In case user gets dropped and joins<br>again, value for Entered meeting (Time) will<br>not change but Enter Time will show actual<br>time every time user joined a particular<br>meeting  |
| Attendance  | Exit Time                | Dimension         | No                        | This attribute is different from existing attrib <sup>~</sup><br>ute Exited meeting (Time). Exited meeting<br>(Time) shows the last time user exited a<br>meeting. In case user gets dropped and joins<br>again, value for Exited meeting (Time) will<br>not change but Exit Time will show actual<br>time every time user left a particular meeting |
| Event       | Registered<br>User Count | Dimension         | No                        | Number of users registered for meeting                                                                                                    |

# Chapter

# **Ecommerce**

#### **Topics:**

- Introducing hosted checkout for Cybersource, PayFlow, and Stripe
- New Check Out page for Managers

This section includes the following topics that will guide you through the new features and improvements under Ecommerce.

# Introducing hosted checkout for Cybersource, PayFlow, and Stripe

Prior to this update, if you were using Cybersource, PayFlow, or Stripe, you were able to enter the credit card details in Saba Cloud and continue with the process on the payment gateway. There was also another option to use the custom credit card configuration where you were redirected to the gateway's hosted page.

Saba Cloud now supports both the flows where either you can enter the card details on Saba Cloud and proceed with the payment process on the payment gateway or provide all the details on the selected payment gateway itself. A new site property **Hosted checkout** has been added in **Payment Configuration** for a microsite. By default, this property is disabled. When disabled, the current flow is applicable where you enter the credit card details in Saba Cloud and proceed with the payment on the selected payment gateway. When enabled, you will be redirected to the hosted payment gateway checkout page for the complete credit card payment process.

In addition to this, Saba Cloud also supports **3D Secure** (3-domain structure) security protocol, also known as a **payer authentication**, that helps in preventing the fraudulent online credit and debit card transactions.

To use this hosted checkout feature, we recommend you do the following settings in your Cybersource, PayFlow, and Stripe configurations:

CyberSource

A Secure Acceptance Web and Mobile method is used for integration with CyberSource.

- 1. Navigate to Payment Configuration > Secure Acceptance Settings > *Profile* > specify Hosted Checkout in Integration Methods.
- 2. Select the Payment Tokenization checkbox and other desired services in the Added Value Services.
- **3.** Go to **Payment Settings** and set the **Payer Authentication 3DS Version** either as **3DS 2** if you want to avail the OTP authentication service or as **3DS 1**.
- 4. Go to Payment Form and set the form as per your requirement.
- 5. Go to Customer Response and set the Transaction Response Page and Custom Cancel Response Page to Hosted By You.
- **6.** Contact the CyberSource representative for any queries related to the cardinal API generated by the payment gateway.

| Secure Acceptance<br>Edit Profile                                              |            |              |               |                    | =_ <b>/</b> |
|--------------------------------------------------------------------------------|------------|--------------|---------------|--------------------|-------------|
| Profile Name : sales WM (Active)<br>Profile ID : \$CC\$\$99C 4455 44C5 68CC 68 | 6200068481 |              |               |                    |             |
| GENERAL SETTINGS PAYMENT SETTINGS *                                            | SECURITY * | PAYMENT FORM | NOTIFICATIONS | CUSTOMER RESPONSE* | BRANDING    |
| Profile Information                                                            |            |              |               |                    |             |
| Profile Name *<br>saba WM                                                      |            |              |               |                    |             |
| Profile Description<br>test integration method web /mobile                     |            |              |               |                    |             |
| Integration Methods *                                                          |            |              |               |                    |             |
| Integration Methods *<br>Hosted Checkout                                       |            |              |               |                    |             |

#### Figure 32: CyberSource Hosted Checkout Details

- PayFlow
  - **1.** Click **Service Settings** and setup, customize and integrate the hosted checkout page.
  - 2. Click Customize and use the Layout C for the credit card form page.
  - 3. Contact your PayFlow support to enable the buyer authentication functionality.
- Stripe

Saba Cloud uses Checkout server integration method for integration with Stripe.

- 1. Go to Settings > Branding and configure branding for the credit card form page and other details like billing addresses.
- **2.** Saba Cloud generates a session which returns Session ID and Payment Intent ID. Session ID will be used to redirect users to the credit card form page hosted by Stripe using stripe JS library.
- **3.** Return URL will be set dynamically for every session. On successful redirect from Stripe, Saba Cloud charges based on the configuration and confirms the order.

# **New Check Out page for Managers**

In the last update, a new Check Out page was introduced that was simple, clean, and responsive with an aim to simplify the desktop experience. The responsive UX was optimized for a variety of screen sizes and resolutions. This page was available only for learners.

The Check Out page is now available for managers as well.

#### Notes:

- This page is available only when the **Checkout Beta** service within the **Ecommerce** service is enabled. By default, the service is disabled. To enable this feature, submit a support request.
- This page is not available for registrars.

| Review Order                                      |                           |                               |                             | Order Summary            |        |
|---------------------------------------------------|---------------------------|-------------------------------|-----------------------------|--------------------------|--------|
|                                                   |                           |                               |                             | Item Total (12)          | 240.00 |
| Billing Address                                   | Shipping A                | ddress                        |                             | Tax<br>Order Total (USD) | 18.00  |
| co2bcity, co2bstate, New Caledonia - 400004       | co2city, co2s             | state, New Caledonia - co2zip |                             |                          |        |
| Email adjoint.com                                 |                           |                               | Change                      | COMPLETE ORDER           |        |
|                                                   |                           |                               |                             | CANCEL                   |        |
| Coupon Code                                       | Tax Exemption             | VAT                           |                             |                          |        |
| Enter promo code APPLY                            | Apply for tax exemption   | Apply VAT                     | SAVE                        |                          |        |
|                                                   |                           |                               |                             |                          |        |
|                                                   |                           |                               |                             |                          |        |
| Item Details                                      |                           |                               | ~                           |                          |        |
| Payment Method                                    |                           |                               | Remaining Amount 258.00 USD |                          |        |
| Select to remove tax and enable the payment optic | on available without tax. |                               |                             |                          |        |
| Purchase Orders                                   |                           |                               |                             |                          |        |
| Subscription Orders                               |                           |                               | ~                           |                          |        |
| Credit Card                                       |                           |                               | ~                           |                          |        |
| PayPal                                            |                           |                               | ~                           |                          |        |
|                                                   |                           |                               |                             |                          |        |
| Additional Information                            |                           |                               | ~                           |                          |        |

#### Figure 33: Check Out page for Managers

The **Additional Expenses** section within **Item Details** allows you to select the options per learner. You can either select one of the options and use it for all the learners or select options per learner. While making the selections per learner or for all learners, you can notice the change of price in the **Item Details** and **Order Summary** section.

| Item Details                                                                                         |                         |            |      | ^                 |
|----------------------------------------------------------------------------------------------------|-------------------------|------------|------|-------------------|
| Learning                                                                                             | People Enrolled         | Unit Price | Тах  | Total Price (USD) |
| kqe Additional Charges 1<br>Web-Based<br>Duration: 00:00<br>Language: English<br>Additional Expenses | 3 View                  | 10.00      | 0.75 | 49.25             |
| Hanna Barbara                                                                                        | ✓ APPLY TO ALL          |            |      |                   |
| Charges for Lunch                                                                                    | Rooms                   |            |      |                   |
| Veg Lunch for 3 USD                                                                                  | Single Room for 5 USD   |            |      |                   |
| Non-veg lunch for 4 USD                                                                              | O Double Room for 8 USD |            |      |                   |

Figure 34: Additional Expenses section for Managers
# Chapter

# Learning

## **Topics:**

- Assessment
- Content
- Learning Activity
- Enhanced Course and Class
   Details Pages
- Simplified Course Creation

This section includes topics to guide you through new features and improvements under Learning.

# Assessment

# New Per Choice feedback option for test questions

Prior to this update, the **Edit Feedback** property in "Multiple Choice (single answer)" test question type supported only **General** and **Correct/Incorrect** feedback options. If users created a multiple choice question with multiple responses, then there was no option to provide unique feedback for each response.

This update introduces the new **Per Choice** option for the **Edit Feedback** property in "Multiple Choice (single answer)" test questions.

**Note:** This field is only applicable for tests and is available when the **Advanced Assessment** service is enabled. It is not used in surveys.

| Weight:       | 1                             |
|---------------|-------------------------------|
| Edit Feedback | ◯ General ◯ Correct/Incorrect |
|               | 🕒 Add Media File              |
|               | > Advanced Options            |

#### Figure 35: Per Choice option

Selecting this option enables the feedback field for each choice in the test question as shown below.

| Choices: | Fortran                                                                      |                    |
|----------|------------------------------------------------------------------------------|--------------------|
|          | Feedback for this choice                                                     |                    |
|          | Fortran is not the correct answer. Please review the instructional material. | Т                  |
|          |                                                                              | 1917               |
|          | Java                                                                         |                    |
|          | Feedback for this choice                                                     |                    |
|          | Yes, Java is the correct answer!                                             | Т                  |
|          |                                                                              | 1961               |
| CAI      | NCEL SAVE & ADD/EDIT TRANSLAT SAVE & ADD AT                                  | NOTHER SAVE & EXIT |

Figure 36: Feedback per choice

The new feedback fields for each choice support formatted text with a limit of 2000 characters, including formatting or styling tags.

### Changes to question export for translation

To support feedback per choice in the exported test questions for translations, this update adds a choice feedback column per language to the exported file.

# Content

# Modern content player enhancements

The Modern Content Player is enhanced to include the following capabilities:

Error handling

The player now handles the following error scenarios by displaying appropriate error messages to users:

- When an activity cannot be launched because the activity is part of a sequence of activities and the previous activity is not yet attempted by the user.
- When an activity cannot be launched because the maximum number of attempts for this activity are already reached by the user.
- When an activity cannot be launched because the activity has expired.
- Display launch attempts

When the maximum number of launch attempts are defined for an activity, and if a user launches the activity, then the player now displays a popup screen that displays the number of attempts remaining and actions for the user to either proceed with the launch or exit it.

Restrict launch

The player now restricts launching of an activity in the following scenarios:

- Purged content
- On hold content
- Expired content
- Pre/Post content Allows only a single launch of such activity

# **Deprecated Content microsite properties**

The following **Content** related microsite properties have been deprecated for System Administrators:

- **1.** Private key file location
- 2. Certificate Expiry (in hours)
- 3. Root URL of Saba application
- 4. Temporary Directory for file upload and download
- 5. Chunk Size for file downloading
- 6. Bypass Content Results reporting call validation(0=No, 1=Yes)
- 7. Tenant type for OpenSesame
- 8. Force course image update in Bulk content import
- 9. Supported server for Social download and preview

10. Deprecate Anonymous Access Of Public Folder

System Administrators can no longer see these properties under Admin > System > Configure System > Microsites > <*sitename*> > Content.

These properties are only available to the Saba Cloud "admin" user now.

**Note:** If you need to configure any of these properties for your site, submit a request. For more details, contact Saba support.

# Learning Activity

# New named queries to notify mandatory learning

Organizations need to send a different message in a reminder email for learning that is assigned as mandatory than those just assigned for personal development. By providing new named queries, organizations can configure notifications to send separate messages to learners for their mandatory learning.

Prior to this update, there was no provision to send separate messages in reminder notifications to learners and managers for mandatory learning due for learners.

Saba Cloud now provides an option for configuring reminder notification emails with a separate message specifically for mandatory learning due for learners, by introducing the following new named queries:

#### **For Learners**

- Learner whose learning activity is not acquired and learning is marked as mandatory
- Learner whose learning activity is not acquired and learning is not marked as mandatory

#### For Managers

- Manager of learner whose learning activity is not acquired and learning is marked as mandatory
- Manager of learner whose learning activity is not acquired and learning is not marked as mandatory
- Organization Manager of learner whose learning activity is not acquired and learning is marked as mandatory
- Organization Manager of learner whose learning activity is not acquired and learning is not marked as
  mandatory
- Alternate Manager of learner whose learning activity is not acquired and learning is marked as mandatory
- Alternate Manager of learner whose learning activity is not acquired and learning is not marked as mandatory

The new named queries are added to the following existing notification events:

- Recurring Course Due in 15 Days
- Recurring Course Due in 30 Days
- Recurring Course Due Today
- Recurring Course Overdue by X Days
- Certification Due in 15 Days
- Certification Due in 30 Days
- Certification Due Today
- Certification Overdue by X Days
- Curriculum Due in 15 Days
- Curriculum Due in 30 Days
- Curriculum due today
- Curriculum Overdue by X Days

To configure the named queries, System Administrators must navigate to **Admin > System > Manage Notifications > Events** and edit the required notification event.

# New notifications for discontinued courses of registered users

Prior to this update, there was no way of notifying users when their registered course was discontinued. The existing **Course discontinue in X days** notification could be configured to inform users only when a course assigned to them was discontinued

With this update, Saba Cloud introduces the following new notifications that can be configured to inform users when their registered course is being discontinued.

| Table 10: New notification | Tabl | le 10 | New | notificatio | ns |
|----------------------------|------|-------|-----|-------------|----|
|----------------------------|------|-------|-----|-------------|----|

| Notification                                                                 | Туре     | Description                                                                                                    |  |
|------------------------------------------------------------------------------|----------|----------------------------------------------------------------------------------------------------|--|
| Discontinue course for self-<br>registered Instructor-Led Class<br>in X days | Periodic | Triggered X days before the discontinue date of a cours<br>for users registered to its ILT class, where X is defined<br>the <b>Reminders</b> field in the event.          |  |
| Discontinue course for self-<br>registered Web-Based Class<br>in X days      | Periodic | Triggered <i>X</i> days before the discontinue date of a course for users registered to its WBT class, where X is defined in the <b>Reminders</b> field in the event.     |  |
| Discontinue course for self-<br>registered Blended Class in X<br>days        | Periodic | Triggered <i>X</i> days before the discontinue date of a course for users registered to its Blended class, where X is defined in the <b>Reminders</b> field in the event. |  |
| Discontinue course for self-<br>registered Virtual Classroom<br>in X days    | Periodic | Triggered <i>X</i> days before the discontinue date of a course for users registered to its Virtual class, where X is defined in the <b>Reminders</b> field in the event. |  |

In addition to all existing registration-related named queries, these notifications support the following new named queries:

- Position Incumbent of a Parent Position marked Interim
- Position Incumbent of a Parent Position marked Primary

In addition to all registration-related keywords, these notifications support the following new keyword:

@Reg\_course\_Discontinue\_Date@

To configure the notifications, System Administrators must navigate to **Admin > System > Configure System** > **Services > Learning > Catalog > Courses**.

# New notification to inform when content is added to completed registrations

Prior to this update, when new content was added to completed registrations of users, Saba Cloud triggered a pre-configured notification to all learners who completed the class, and to their managers. However, this notification event was not available for configuration from the user interface.

This update now makes the following notification visible under **Learning > Orders** service so that System Administrators have the ability to configure the event as required.

### Table 11: Notification details

| Notification Event                      | Туре      | Description                                                                                                    |
|-----------------------------------------|-----------|----------------------------------------------------------------------------------------------------|
| New Content Added to Learner<br>Profile | Triggered | Triggered when new content is added to completed registra <sup>~</sup><br>tions and sent to all users who have completed the class,<br>and to their managers.                          |
|                                         |           | <b>Note:</b> The only impact of adding the new content module is to make the content available for learners to launch and view. It does not change the completion status of the class. |

The following new keywords are added to this notification:

- @RegistrationModule\_Assignment\_Name@
- @RegistrationModule\_Class\_Name@
- @RegistrationModule\_Learner\_Name@
- @RegistrationModule\_Task\_No@
- @RegistrationModule\_Task\_Status@

To configure the notification, System Administrators must navigate to **Admin > System > Services**, expand the **Learning > Orders** service and click the **Notifications** tab.

# New named queries for position incumbents

With this update, the following new named queries are added for position incumbents:

- Position Incumbent of a Parent Position marked Interim for registered learner
- Position Incumbent of a Parent Position marked Primary for registered learner

These named queries are added to the following notifications:

- Instructor-Led Class Cancelled
- Blended Class Cancelled
- Virtual classroom Cancelled

To configure the named queries, System Administrators must navigate to **Admin > System > Manage Notifications > Events** and edit the required notification event.

# Improved Assign Learning page for Managers

Prior to this update, the managers including Alternate Managers and Organization Managers used the **Assign Learning** link under **Team Actions** to assign the learning items in bulk to the selected learners. Through this link, the manager could register their team members for one or more classes, assign any learning activity to their plan, and register them for a certification or curriculum. It is a process of about 4-5 steps to assign the learning.

|                                          |             |                 | ~    |
|------------------------------------------|-------------|-----------------|------|
|                                          |             |                 | X    |
| 2   2   4   5   Select Type and Click No | ext         |                 |      |
|                                          |             |                 |      |
| Register                                 | Add to plan | Assign & Enroll |      |
| Register for one or more classes<br>now  |             |                 |      |
|                                          |             |                 |      |
|                                          |             |                 |      |
|                                          |             |                 | NEXT |

#### Figure 37: Existing Assign Learning Wizard

The same **Assign Learning** workflow is now improved where the entire process from selecting the type to registering for the class, certification, or curriculum is presented on the same page. A new link **Enhanced Assign Learning** appears under the **Team Actions**. The manager can see both the links and either of them depending on the option selected in the **Show Assign Learning Views for Manager** setting under the **Learning** service. If you want to show any one of the links, contact your System Administrator.

| Register Add to plan Assign & Enroll  | Capacity : 200  |
|---------------------------------------|-----------------|
| Register for one or more classes now. |                 |
| Select Learning Item                  | ~               |
|                                       |                 |
| Add Person                            | ~               |
| CUSTOMIZE                             | CANCEL REGISTER |

#### Figure 38: Enhanced Assign Learning page

Though the functionality is the same as the old one there are some benefits for using this new page:

- 1. Single page screen for selecting the type, learning item and learners thus saving your time.
- 2. Simplified layout.
- 3. Selected learning items and persons appearing in chips that are easy to read and delete, if not required.
- 4. Clear indication of errors and warnings when you select one or many persons. The selected person chip appears in red if there is an error, in yellow if there is a warning, and green if there is no conflict. You can either click the person chip to view the error and warning directly or use the View Errors & Warnings link.

| Add Person                                                                      |                                                 |                                                | ^        |
|---------------------------------------------------------------------------------|-------------------------------------------------|------------------------------------------------|----------|
| Person Search                                                                   | Q Y Filters                                     | •                                              |          |
| View Errors & Warnings Peter Parker 🗞 Clark Kent 😒 Direct Team Alternative Team | ner(s). Yes errors and warnings to take the nee | casary action and then proceed with the order. |          |
| Name                                                                            | Manager                                         | Mandatory                                      | Add      |
| u three                                                                         |                                                 | Yes No                                         | $\oplus$ |
| Walkme_user Walkme_user                                                         | -                                               | Yes No                                         | $\oplus$ |
| u two                                                                           | -                                               | Yes No                                         | $\oplus$ |
|                                                                                 |                                                 |                                                | < 1 > 1  |

Figure 39: View Errors & Warnings

**5.** Ability to customize your selections based on the selected learning item or selected members. If you have selected multiple learning items, you can choose between members whom the learning can be assigned and vice-versa.

| Manage Team and Learning    | ×  |
|-----------------------------|----|
| Learning      Team Members  |    |
| Search Catalog Q            |    |
| I MR QQ WM                  |    |
| Peter Parker                |    |
| I MR Online WMT             |    |
| Clark Kent 🛞 Peter Parker 🐼 |    |
|                             |    |
| CLO                         | SE |

#### Figure 40: Customize Selections Based on Learning and Team

**6.** When you are enrolling the learner for a certification or curriculum and do not specify any due date, it picks the date based on the configurations at the course level.

The external manager can also register for learning items on behalf of the team members and proceed with the payment process.

# Changes to a notification for certifications and curricula

Prior to this update, the Learner certification/curriculum path recalculation notification was available under System > Configure System > Services > Learning > Certifications / Curricula > Certifications only. Although it was applicable to curricula, its placement caused ambiguity during configuration.

With this update, the Learner certification/curriculum path recalculation notification is moved to System > Configure System > Services > Learning > Certifications / Curricula.

| Name                                                      | Description                                                                                                    | Service                                      | Туре          | Service Enabled |
|-----------------------------------------------------------|----------------------------------------------------------------------------------------------------|----------------------------------------------|---------------|-----------------|
| Learner<br>certification/curriculum<br>path recalculation | This notification<br>discontinues the existing<br>path of the<br>certification/curriculum<br>for the learner and then<br>recalculates the new<br>path. | Learning -><br>Certifications<br>/ Curricula | Notifications | Yes             |

#### Figure 41: Learner certification/curriculum path recalculation

# **Ability to schedule Person resources on changes to sessions**

Prior to this update, any session changes in a scheduled class did not always retain association with Person resources even though the option to retain resources was selected. Only the association of the resource to the class was retained.

With this update, the resource scheduling workflow has now been enhanced to provide Learning Administrators with the ability to assign Person resources to the sessions in the scheduled class when the session template is modified.

When Learning Administrators either edit an existing session template or replace it with a new one, select the option to retain resources, and save the changes to the class, Saba Cloud now prompts administrators to either add Person resources back to sessions or proceed without adding them.

If you modify either the start date or add or delete sessions in an existing template, then clicking **Cancel** still retains the existing resource-to-session mapping. If you replace the existing template, with a new one, then clicking **Cancel** retains the existing resources with the class but no sessions are mapped with the resources.

Clicking **OK** presents a new page that allows you to manage sessions for a 'Person' type resource as shown below.

| Manage Session S            | Schedule: Coi | mplaint H | andling Woi | kshop,# CS-400, |
|-----------------------------|---------------|-----------|-------------|-----------------|
| BACK TO CLASS               |               |           |             |                 |
| Resource Type*              | Person        |           |             |                 |
| Purpose*                    | 1-Instructor  | ~         | •           |                 |
| Resource Name*              | Pat Rose, PR  | ose 🗸     |             |                 |
| Sessions                    |               |           |             |                 |
| Session St                  | tart Date     | Day       | Start Time  | End Time        |
| ✓ 1 23                      | 3-JUN-2019    | Sunday    | 9:00 AM     | 5:00 PM         |
| Ignore Scheduling Conflicts | 3             |           |             |                 |
|                             |               |           |             | SAVE            |

#### Figure 42: Add resources

Depending on the selected purpose and resource name, you see the session details for the person. You can select the required sessions for the Person resource and choose to ignore any scheduling conflicts if required. On saving, the person resource is associated with the selected sessions of the class.

If you do not choose to ignore scheduling conflicts, then you can see a page with a list of conflicting sessions and options to either "Ignore Conflict and Add Sessions" or "Omit Conflicting Sessions" or "Cancel" the resource association with the class itself.

For Virtual Classroom sessions, the updated resource and session association is reflected in the class VLE Provider. When Instructors are inherited from a delivery type, the changes in association are reflected in the Instructor's view as well.

This enhancement is applicable only to ILT and Virtual classes.

Note: Currently, the enhanced resource scheduling workflow is not supported in the following cases:

- · When changing the class location, and
- While copying a scheduled class

# Ability to completely delete a recurring course from a user profile

Prior to this update, Saba Cloud did not provide the ability to completely delete a recurring course and its assignment history from users' profiles.

This update now provides the ability to completely delete a recurring course and its assignment history from users' profiles. If your role has the required privileges, then you can see the **Delete Completely** button while editing or removing requirements of a recurring course.

The visibility of the **Delete Completely** button for recurring course is controlled by the following new security privilege:

### Table 12: Delete completely privilege for recurring courses

| Privilege                                                                     | Component |
|-------------------------------------------------------------------------------|-----------|
| Can Completely Delete Recurring Course Assignment History For Self and Others | Course    |

By default, this privilege is disabled for all security roles. It is recommended that System Administrators enable the privilege for the following roles:

- Human Capital Admin
- Super User

To grant the privilege to the desired role, System Administrators must navigate to Admin > System > Manage Security > Security Roles, select the required role, and search for the Course component.

People with these privileges can completely delete a recurring course and its assignment history from:

- Their own profile
- Other users' profiles

For example, if the privilege is granted to People Administrators (Human Capital Admin role), then they can completely delete a recurring course from a user's profile by navigating to Admin > People > Manage People > Recurring Courses, search for the required user and click View Recurring Courses, click Actions > Edit/Remove Requirements link for the required recurring course, and then click the Delete Completely button.

| Edit/Remove requirements: RC 73 |                                            |                   |  |  |
|---------------------------------|--------------------------------------------|-------------------|--|--|
|                                 |                                            |                   |  |  |
| You may either d                | elete this activity completely or remove r | requirements.     |  |  |
| DELETE COMPLETELY               |                                            |                   |  |  |
| This activity                   | is assigned by the following s             | source(s).        |  |  |
| Select                          | Source Type                                | Source Name       |  |  |
|                                 | Person                                     | User123 One       |  |  |
|                                 |                                            | EDIT REMOVE CLOSE |  |  |

#### Figure 43: Delete Completely button

On deleting a recurring course completely from a user profile:

- Held proficiency levels for skills that were acquired on completion of the recurring course, are revoked.
- Evaluations that are pending to launch are removed from the user's profile.
- Badges and points are revoked from the user's profile.
- If a recurring course is deleted after multiple assignment cycles (assigned more than once to the same user), then multiple audit entries are created, with an entry for each assignment cycle.

# Display recurring courses in reacquisition required status in your Completed Learning

Prior to this update, when recurring courses acquired by users went into the re-acquisition required status, they were not displayed on the **Completed Learning** page for users.

This caused confusion because learners, managers, and auditors expected to see the transcript record for such courses in the **Completed Learning** page.

With this update, recurring course having reacquisition required status are now displayed in the **Completed** Learning portlet and the **Completed Learning** page for users.

The following new status is introduced for recurring courses:

Reacquisition required

When you select 'Course' from the **Type** dropdown list on the **Completed Learning** page, then this new status is displayed in the **Status** filter.

By applying this status, you can view transcripts of all acquired recurring courses in your plan.

| Search Learning Event Na | ame |                          |        |           |            |
|--------------------------|-----|--------------------------|--------|-----------|------------|
| ТҮРЕ                     |     | STATUS                   | SOURCE | FILTER BY | TO-DO LIST |
| Course                   | ~   | Reacquisition required V | •      | ~         | ~          |
| COURSE ID                |     | Successful               |        |           |            |
|                          |     | Unsuccessful             |        |           |            |
| Chow requiring only      |     | Reacquisition required   |        |           |            |
| Show recurring only      |     | Waived                   | 1      |           |            |
|                          |     |                          | _      |           |            |
|                          |     |                          |        |           |            |

Figure 44: Reacquisition Required status

# Position manager available in registration approval workflow

Prior to this update, Saba Cloud did not provide the option to include position managers as part of the learner registration approval workflow for classes.

With this update, position managers can now be part of the learner registration approval workflow. This allows position managers to act as approvers for class registrations of position incumbents.

When Learning Administrators define the registration approval policy for a class, they now see the new **Position Manager** option for adding a position manager as a sequential, alternate, or parallel approver in the approval chain.

| ADD SEQUENTIAL APPROVER       | × |
|-------------------------------|---|
| O Profile Additional Approver |   |
| 🔵 2nd Level Manager           |   |
| 🔿 3rd Level Manager           |   |
| O Alternate Manager           |   |
| Organization Manager          |   |
| Position Manager              |   |
| ⊖ Manager                     |   |
| O Specific Individual:        |   |
| Type to search Q              |   |
|                               |   |
| CANCEL SELECT                 |   |

Figure 45: Select Position Manager as an approver

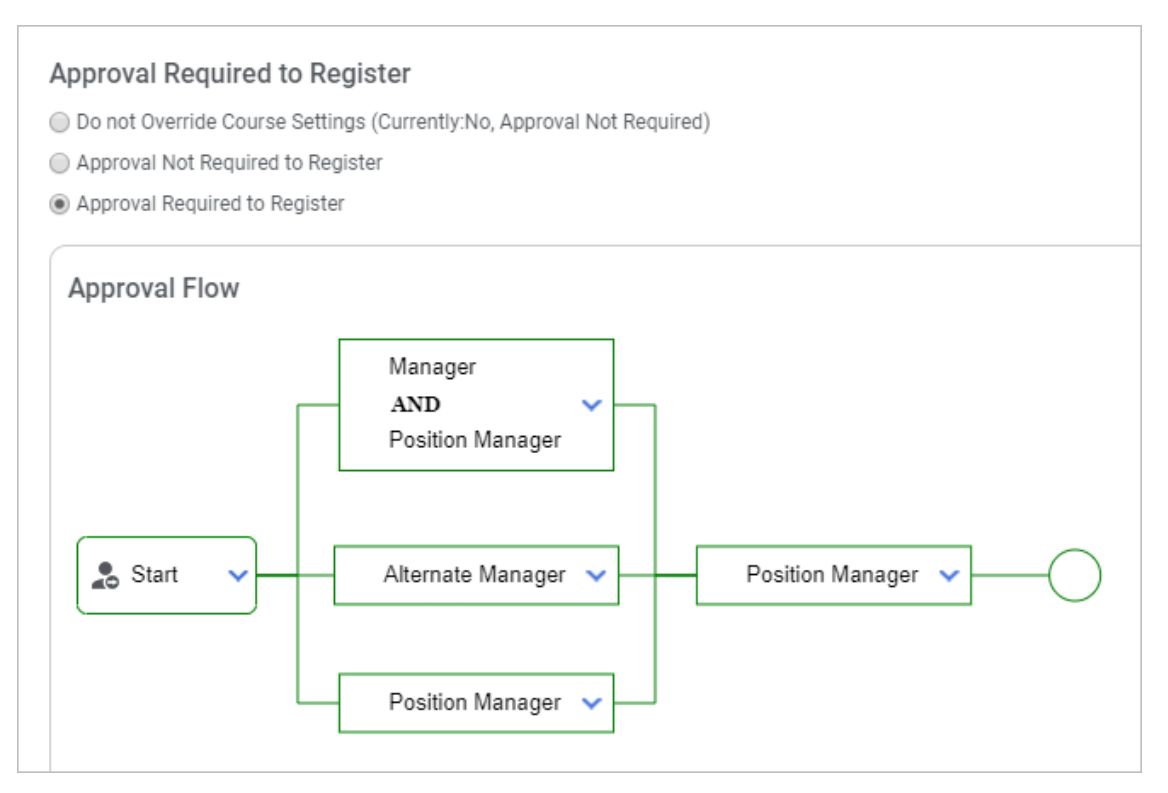

#### Figure 46: Position Manager added to the approval flow

Once added as an approver, Saba Cloud sends a registration approval request to the position manager. They can view the request in their dashboard, and either approve or reject the request.

Use the following new named queries to notify position managers through approval notifications:

- Position Incumbent of a Parent Position marked Interim for registered learner
- Position Incumbent of a Parent Position marked Primary for registered learner

For more details on these named queries, see New named queries for position incumbents.

# **Use custom fields for Learning Requests and Private Class purchases**

Prior to this update, the custom fields did not appear while submitting a class request.

The custom attributes are now enabled on the **Offering Request** component of the **Learning Request** service under **Learning > Catalog** service.

| Component Details: Offering Request             |           |                          |                               |  |
|-------------------------------------------------|-----------|--------------------------|-------------------------------|--|
|                                                 |           |                          |                               |  |
| N                                               | lain      | Attributes               | Audit Actions                 |  |
| Attribute                                       | es        |                          | Print   Export   Modify Table |  |
| Attribute                                       |           | UI Label                 | Data Type                     |  |
| class_id                                        |           | Class Id                 | String                        |  |
| delivery_i                                      | id        | Delivery Type            | String                        |  |
| end_date                                        |           | Requested End On/Before  | Date                          |  |
| facility_id                                     | 1         | Facility                 | String                        |  |
| flags                                           |           | Flags                    | String                        |  |
| learner_io                                      | d         | Person                   | String                        |  |
| location_                                       | id        | Location                 | String                        |  |
| off_temp                                        | late_id   | Title                    | String                        |  |
| order_id                                        |           | Order Number             | String                        |  |
| req_creat                                       | tor_id    | Request Creator          | String                        |  |
| seats                                           |           | Seats                    | Integer                       |  |
| split                                           |           | Domain                   | String                        |  |
| start_dat                                       | e         | Requested Start On/After | Date                          |  |
| status                                          |           | Status                   | Integer                       |  |
| Attributes No items found.                      |           |                          |                               |  |
| Custom Attributes Print   Export   Modify Table |           |                          |                               |  |
| Display                                         | Attribute | UI Label                 | Data Type                     |  |
|                                                 | custom0   | Торіс                    | String(255) 🗸                 |  |
|                                                 | custom1   | Duration                 | String(255) 🗸                 |  |
| 4                                               | custom2   | Total Cost               | String(255) 🗸                 |  |

### Figure 47: Custom attributes on Offering Request

Once enabled, up to 10 custom fields appear on the New Learning Request for class.

| New learning request                                                           |                                          |      |
|--------------------------------------------------------------------------------|------------------------------------------|------|
| Title                                                                          | SCourse_New_Details                      |      |
| Start on/after                                                                 | Start on/after                           | Ē    |
| End on/after                                                                   | End on/after                             | Ē    |
| Delivery type                                                                  | All delivery types                       | Q    |
| Location                                                                       | All Locations                            | Q    |
| Facility                                                                       | Facility                                 | Q    |
| Notes                                                                          | Notes                                    |      |
| Additional Information<br>Topic<br>Duration<br>Total Cost<br>Language<br>Seats | Topic Duration Total Cost Language Seats | #    |
| L                                                                              |                                          |      |
|                                                                                | CANCEL RESET                             | SAVE |

### Figure 48: Custom fields on Learning Class Request

You can use these fields to provide additional information on the class that you want to request.

**Tip:** If you do not find the required class for a particular course in the learning catalog, then you can request a new class by submitting a class request for yourself. Navigate to the class details page and click the **Submit a request** link.

This configuration is also applicable for a private class, hence these custom fields also appear while you are purchasing a private class.

| New Private Class Reques         | st                      |          | [ |
|----------------------------------|-------------------------|----------|---|
| Title                            | Email Etiquette         |          |   |
| Order Contact                    | Order Contact           | Q        |   |
| Price                            | 250                     |          |   |
| Start on/after                   | Start on/after          | <b></b>  |   |
| End on/after                     | End on/after            | <b>—</b> |   |
| Delivery type                    | All delivery types      | Q        |   |
| Location                         | All Locations           | Q        |   |
| Facility                         | Facility                | Q        |   |
| Notes                            | Notes                   |          |   |
| Торіс                            | Торіс                   |          |   |
| Торіс                            | Торіс                   |          |   |
| Duration                         | Duration                |          |   |
| Total Cost (Integer) (Test for I | Total Cost (Integer) (1 |          |   |
| Language                         | Language                |          |   |
| Seats                            | Seats                   |          |   |
| Custom5 Time                     | Custom5 Time            |          |   |
| Custom6 LOV                      | Custom6 LOV 🗸 🗸         |          |   |
| Custom7 Protocted                | Ountom7 Distorted       |          |   |
|                                  | CANCEL                  | SET PLAC |   |

Figure 49: Custom fields on Private Class Request

# **Enhanced Course and Class Details Pages**

# Enhanced pages now available for scheduled classes

Prior to this updates, the enhanced course and class details pages for end users were available only for self-paced (WBT) classes. They were not supported for scheduled classes such as Instructor-led (ILT), Blended, and Virtual Classrooms.

With this update, Saba Cloud now supports enhanced course and class details pages even for scheduled class such as ILT, Blended, and Virtual Classrooms for end users.

To view the enhanced course and class details pages for scheduled classes, your System Administrator must enable the **Learning Beta** service and the **Enable enhanced Course Details page** setting under this service. By default, both the service and the setting are disabled.

When users enroll for a scheduled class, Saba Cloud now displays the enhanced class details page to them. They can view the class details and available actions from the enhanced view.

End users can perform actions such as **Drop**, **Continue**, **Mark Complete**, **Print Certificate**, and so on for their class registration depending on the registration status.

Only confirmed users can access learning activities in the class, launch them, and complete them by completing the class from the enhanced details page view. All learning activities including content, tasks, checklists, and sessions are supported in the enhanced view. They launch in the Modern Content Player view.

The following figure illustrates the enhanced class details page for a Virtual Classroom. In this figure, you do not see any action button in the class header section because either the sessions have not yet ended for the class, or you have not taken any action on at least one activity in the class, or you do not have the required privileges. When you launch a session in a Virtual Classroom, Saba Cloud opens the Modern Content Player. For an ongoing session, the player displays the **Attend** link as the default action. For a session that has ended and is published, the default action is **Playback**.

|                                                         | Leadership Level 2<br>ID: 00229434   CPF: No<br>In Progress Registered on: 23-JUL-2019                                                                      |               |                 |
|---------------------------------------------------------|----------------------------------------------------------------------------------------------------|---------------|-----------------|
| COURSE PROGRESS<br>COURSE OVERVIEW<br>OTHER INFORMATION | 23-JUL-2019 - 24-SEP-2019   English   Virtual Class<br>Pune<br>Total duration: 20:00 Hrs<br>4 seats available   0 Waitlist<br>Class ID: VC007<br>Activities | sroom         | 0 USD<br>DROP 🗸 |
|                                                         | E CE Test                                                                                                    | Not evaluated | LAUNCH          |
|                                                         | Eadership: Practical Skills                                                                                                    | Not evaluated | LAUNCH          |
|                                                         | MacVCTask_Session_1(MACVCTASK) (Optional)                                                                                                    | Not evaluated | LAUNCH          |
|                                                         | Lead by example (Optional)                                                                                                    | Not evaluated | VIEW            |

Figure 50: Virtual class details page - enhanced view

The following figure illustrates the enhanced class details page for a Blended class. In this figure, you can see the new **Continue** button in the class header section.

The **Continue** button is displayed for both scheduled and self-paced classes as soon as users have attempted at least one activity in the class and have taken an action on the same. The button is displayed till all required learning activities in the class are completed by the users. On clicking the **Continue** button, Saba Cloud launches the first incomplete learning activity in the sequence.

| CADERSHIP<br>CADERSHIP<br>CADERS | Leadership Level 2<br>ID. 00229434   CPF: No<br>In Progress Registered on: 23-JUL-2019                                                                                                    |                 |
|----------------------------------------------------------------------------------------------------|----------------------------------------------------------------------------------------------------|-----------------|
| COURSE PROGRESS<br>COURSE OVERVIEW<br>OTHER INFORMATION                                                                                                    | 23-JUL-2019 - 23-JUL-2019   English   Blended<br>Pune<br>Total duration: 00:00 Hrs<br>19 seats available   0 Waitlist<br>Class ID: 00207770<br>Activities                                                                                                    | 0 USD<br>DROP 💙 |
|                                                                                                    | Session 1         Not evaluated           Room: Pune Room         23-JUL-2019         08:00:00.000 - 17:00:00.000 (IST)                                                                                                    |                 |
|                                                                                                    | Image: Control of the standard of the standard of the | VIEW            |

### Figure 51: Blended class details page - enhanced view

| LEADERSHIP<br>WITH AND AND AND AND AND AND AND AND AND AND | Leadership Level 2<br>ID: 00229434   CPF: No<br>In Progress Registered on: 23-JUL-2019<br>MARK COMPLETE                                                         |                 |
|------------------------------------------------------------|----------------------------------------------------------------------------------------------------|-----------------|
| COURSE PROGRESS<br>COURSE OVERVIEW<br>OTHER INFORMATION    | 23-JUL-2019 - 23-JUL-2019   English   Instructor-Led<br>Pune<br>Total duration: 12:00 Hrs<br>4 seats available   0 Waitlist<br>Class ID: 00207774<br>Activities | 0 USD<br>DROP V |
|                                                            | Session 1         Not evaluation           23-JUL-2019   09:00:00.000 - 21:00:00.000 ( IST )         Not evaluation                                             | ted             |
|                                                            | Learn Anger management (Optional)                                                                                                    | ted VIEW V      |
|                                                            | SHOW OTHER AVAILABLE A                                                                                                    | ,               |

The following figure illustrates the enhanced class details page for an ILT class.

### Figure 52: ILT class details page - enhanced view

End users and managers can return to the regular view for the class from the enhanced view by clicking the **Regular View** button. If a class is pending approval, then users need to switch to the regular view to see the approval chain. See figure below.

|                   | Leadership Level 2         ID: 00229434         CPF: No         Pending Approval       Registered       on: 24-JUL-<br>2019         Click on Regular View in action dropdown to view approval chain |
|-------------------|----------------------------------------------------------------------------------------------------|
| COURSE PROGRESS   | 24-JUL-2019 - 07-AUG-2019   English   Instructor-Led                                                                                                    |
| COURSE OVERVIEW   | Total duration: 24:00 Hrs                                                                                                    |
| OTHER INFORMATION | 4 seats available   0 Waitlist<br>Class ID: 00207826                                                                                                    |
| USER ACTIVITY     | Class description                                                                                                    |
|                   | Requires approval to proceed                                                                                                    |

#### Figure 53: Regular View button

Managers can view the registrations of their team members in the enhanced view. But, currently, they cannot perform actions such as **Accept** and **Reject** from this view. To take any action on the registration, they must switch to the regular view.

#### Limitations

The enhanced class details page have the following limitations:

- The enhanced pages are not available from administrator workflows.
- The enhanced pages are not available to Guest users.
- End users cannot view content results from these pages.
- Managers cannot perform any actions from these pages. Managers must switch to the Regular view to perform an action.
- Approval chain is not displayed on these pages. Users and managers must switch to the Regular view to see approval chain.

### Change for proxy users

Prior to this update, the enhanced course and class details pages were not for available to proxy users.

With this update, the enhanced pages for both self-paced and scheduled classes are available to proxy users.

# **Registration deeplink enhancements for enhanced pages**

In many organizations, users can access classes only through the registration deeplink they receive in their email. Often, after registration, users begin the class but do not complete it. To complete the class, they usually click the registration deeplink in their email again. Their expectation is they launch back into the class from where they left off. Also, if auto-launch was enabled, it was expected that the content launched directly on clicking the registration deeplink.

To address this workflow and make it more intuitive, the behavior of registration deeplinks has been enhanced as follows:

• If the auto-launch setting is enabled for courses, and if users click the registration deeplink, then the WBT content is launched automatically.

If users have already registered for a class and if recurring registrations are not allowed, and if they click
the registration deeplink again, then an error message is displayed and the users are allowed to navigate
back to the enhanced course details page.

# Ability to check completion of prerequisite courses

While completing a course, users often tend to ignore completing one or more of its prerequisite courses. They only realize this when they receive an error while completing the course.

Prior to this updates, there was no option for end users to check if the prerequisites of a course they have enrolled for, are completed or not.

The **Pre-requisites** section of the enhanced course details page now provides a new **Check Completion** button that allows users to verify if the course prerequisites are completed or not.

On clicking the button, a green tick mark appears besides a prerequisite course if the user has registered or already completed the course.

See figure below.

| Pre Requisites         |   |                  |
|------------------------|---|------------------|
| Leadership Foundations | 0 |                  |
|                        |   | CHECK COMPLETION |

Figure 54: Check Completion

# Send private messages through the enhanced task details page

Prior to this update, learners and evaluators could not send private messages through the enhanced task details page. Evaluators could send private messages, but only through the Message Inbox for tasks.

With this update, evaluators such as Managers and Alternate Managers, who can view the enhanced task details page, can now send private messages to the users completing the task through the enhanced page. The following figure illustrates the evaluator view of the enhanced task details page.

| Lead by example                                                 | $\times$ |
|-----------------------------------------------------------------|----------|
| Lead by example<br>ID: 00004840<br>Completed                    |          |
| Attachment(s)                                                   |          |
| There is no attachment associated.                              |          |
| Evaluation Attachment(s)                                        |          |
| readme.pdf       Attached by uone on 08-AUG-2019                |          |
| Send Private Message                                            |          |
| User123 One 🔇                                                   | ar 🗸     |
| Great document. Let's meet to review it once before finalizing. |          |
| SE                                                              | ND       |

### Figure 55: Send private message

Users see the message in their Message Center as shown below.

| MESSAGE CENTER                        | VIEW: UNREAD 🗸                                                                                                    |
|---------------------------------------|----------------------------------------------------------------------------------------------------|
| All (3565)                            | Select All                                                                                                    |
| Notifications (3522)<br>Requests (43) | <ul> <li>Pat Rose to You:<br/>Great document. Let's meet to review it once before finalizing.</li> <li>1 minute ago</li> <li>Reply • Mark as read</li> </ul> |

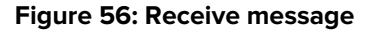

# Web 2.0 action support on enhanced pages

Prior to this update, the enhanced course and class details pages did not support Web 2.0 actions such as bookmark, share, rate, and comment. The pages only supported the ability to tag the leaning item.

This update provides support to display Web 2.0 actions such as bookmark, share, rate, and comment on the enhanced course and class details pages.

Note: To enable Web 2.0 actions for courses, the following must be enabled:

- Web 2.0 Actions for Learning Catalog setting under Admin > System > Configure System > Services > Learning > Catalog, and
- Show Web 2.0 functions property at the course level

The following figures illustrate these actions on the enhanced page.

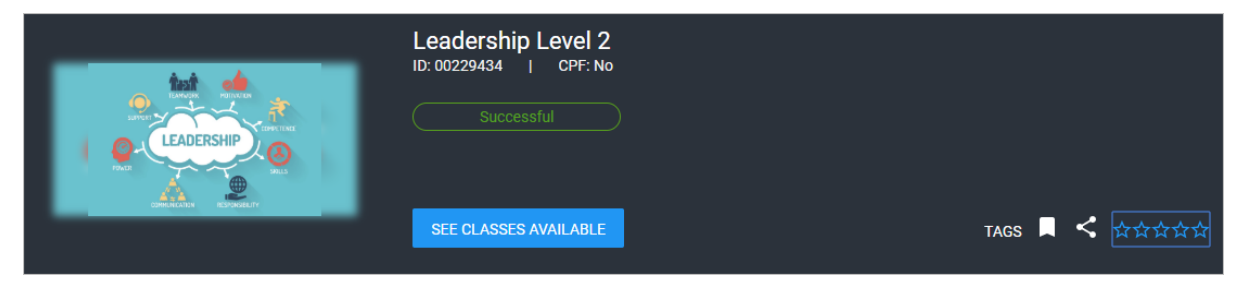

Figure 57: Web 2.0 actions

#### Bookmark

Clicking the bookmark icon displays a popup screen that allows you to add the class to the selected bookmark folder.

|            | Leadership Level 2<br>ID: 00229434   CPF: No<br>Successful |                                            |                                  |
|------------|------------------------------------------------------------|--------------------------------------------|----------------------------------|
| SARREELITY | BOOKMARK<br>Select a bookmark folder                       | ×                                          | TAGS 🔳 < क्षेत्रेक्षेक्षेक्षे    |
|            | Saved For Later                                            | NEW FOLDER CANCEL ADD                      |                                  |
|            | Take an in-depth loc<br>from a bad one:                    | k at some of the important leadership qual | ities that separate good leaders |

Figure 58: Bookmark

#### Share

Clicking the share icon displays a popup screen that allows you to share the class with selected people or groups and optionally notify them.

|       | Leadership Level 2<br>ID: 00229434   CPF: No<br>Successful                                                     |
|-------|----------------------------------------------------------------------------------------------------|
| BLITY | Private Message                                                                                                |
|       | Share With                                                                                                    |
|       | SEND NOTIFICATION TO V                                                                                         |
|       | Take an in-depth look at some of the important leadership qualities that separate good leaders from a bad one: |

### Figure 59: Share

### **Rate/Comment**

Clicking the rating stars displays a popup screen that allows you to save your star rating and comments.

|   | Leadership Level 2<br>ID: 00229434   CPF: No<br>Successful<br>Not Rated | *                            |                                          |
|---|-------------------------------------------------------------------------|------------------------------|------------------------------------------|
|   | Please add a comment with your rating.                                  |                              | TAGS A AAAAAAAAAAAAAAAAAAAAAAAAAAAAAAAAA |
|   |                                                                         |                              |                                          |
| - |                                                                         | CANCEL SAVE                  |                                          |
|   | from a bad one:                                                         | и спо пиротсинствичеготър ци | alities that separate good leaders       |
|   | - Honesty and Integrity                                                 |                              |                                          |

Figure 60: Rate/Comment

# Profile card now available on enhanced pages

Prior to this update, the enhanced course and class details pages did not display the profile card for users such as course owners.

This update now displays the profile card for the following users on the enhanced course and class details pages. Clicking the profile image or name takes you to the **Activity** page of the user.

Course Owner

You can see the owner of a course by expanding the **Course Owners** section. When you click the owner name link, Saba Cloud displays the profile card in a popup.

| Cou | rse Other Information    | n             |   |
|-----|--------------------------|---------------|---|
| Сог | Irse Owners              |               |   |
| (   | User123 One<br>Team Lead |               |   |
|     |                          | •             | × |
|     |                          | User123 One 🌑 |   |
|     |                          | Team Lead     |   |
|     |                          | Root          | _ |
|     |                          | Pune          |   |
|     |                          | @saba.com     | _ |
|     |                          |               | < |
|     |                          |               |   |

### Figure 61: Course owner profile card

Class Instructor

If an instructor is assigned to a class, then you can view the instructor's profile card by clicking the instructor name link on the class details page.

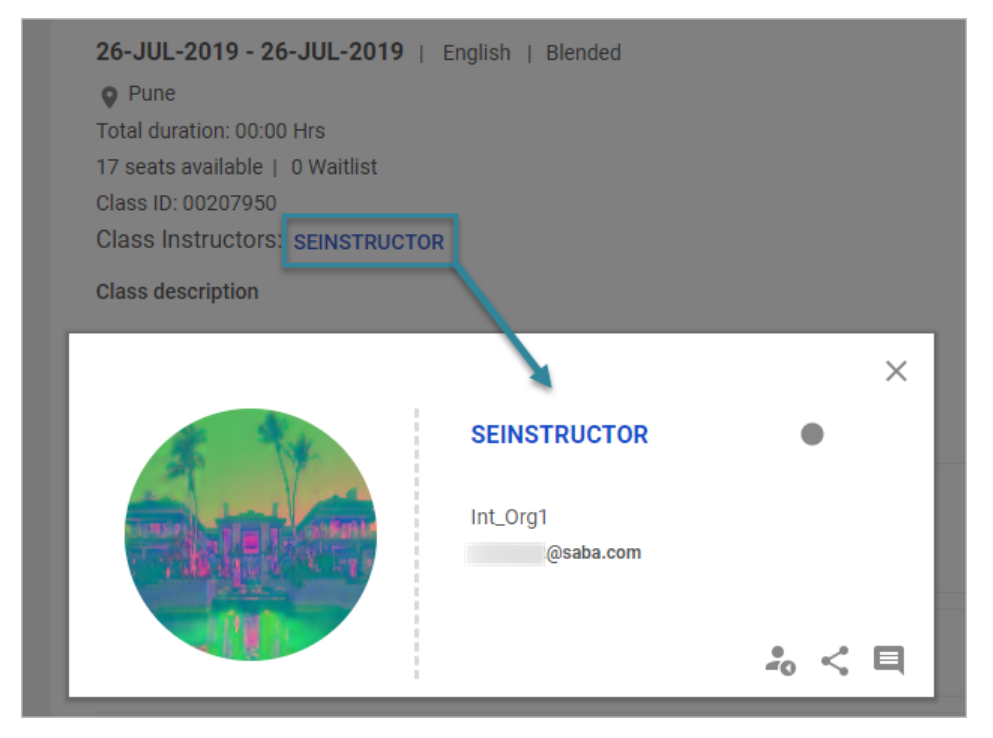

Figure 62: Class instructor profile card

Class Assigned by

Click the dropdown arrow besides the **Assigned by** field in the class header. If the class is assigned by a user, then you can see the user name link. Clicking the link displays the profile card. If the class was assigned by some other source, say by a prescriptive rule, then you can see the details of assignment source.

|     | Registered on: 19-JUL-2019   | Assigned by: Vaibhav |
|-----|------------------------------|----------------------|
| (c) | Vaibhav<br>Root<br>@saba.com | ×                    |

#### Figure 63: Assigned by

Checklist Assigned to

You can see the person profile card for in the enhanced checklist page as well. Click the user name link in the **Assigned To** section to see the profile card of the user to whom the checklist is assigned.

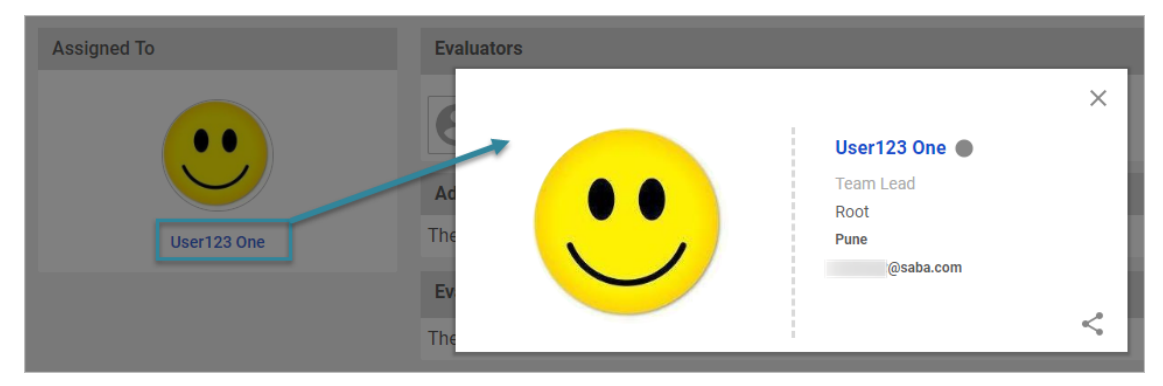

Figure 64: Profile card of Checklist assigned to

# **Evaluations now available on enhanced class details page**

End users could access class evaluations and their related actions only from the regular view of the class details page. Since they were not available in the enhanced view, users had to switch to the regular class details view to take evaluations.

With this update, if class contains evaluations, then those evaluations and its related actions are now available in the enhanced view of the class details page. Click the **Evaluations** link to navigate to the **Evaluations** section on the enhanced class details page.

**Note:** Availability of an evaluation on the enhanced class details page follows the evaluation schedule defined at the class level.

Evaluations are displayed in the section with appropriate dates. However, the **Launch** button is available for an evaluation only when the evaluation is available for completion based on the evaluation schedule.

Clicking the Launch button opens the evaluation in the Modern Content Player.

|                            | <b>#</b>         |                                  |            |
|----------------------------|------------------|----------------------------------|------------|
| SUMMARY                    | C) URL           | Not evalua                       | ted LAUNCH |
| EVALUATIONS                | Content attempt  | s: 1                             |            |
| COURSE OVERVIEW            |                  | SHOW OTHER AVAILABLE             |            |
| ADDITIONAL COURSE MATERIAL |                  | CLASSES                          |            |
| OTHER INFORMATION          | Evaluations      |                                  |            |
| PRE REQUISITES             | Erdidations      |                                  |            |
| USER ACTIVITY              | ? eng survey tit | le Available date<br>05-JUL-2019 | LAUNCH     |
|                            |                  |                                  |            |
|                            | About This Cours | e                                |            |

#### Figure 65: Evaluations on enhanced class details page

#### Limitations

Currently, evaluations on the enhanced class details page have the following limitations:

- The Congratulations popup message is not displayed on completion of class evaluation.
- Modern Content Player does not display any TOC for an evaluation.

# **CE credits now available on enhanced pages**

If CE Credits and Fields Of Study services were enabled, end users could view CE credits for a course or a class only from the regular view of the details pages. Since they were not available in the enhanced view, users had to switch to the regular class details view.

With this update, if **Continuing Education Credits** and **Fields Of Study** services are enabled, then end users can now view all CE credits and FOS-related details in the enhanced view of the course and class details pages.

#### **CE credits in Header**

The header are of the enhanced course and class details pages display the **CE Credits earned** field. If both **Continuing Education Credits** and **Fields Of Study** services are enabled, then the CE Credits earned are an accumulation of all credits earned through FOS for all the completions of the given course.

However, if **Continuing Education Credits** service is enabled but **Fields Of Study** is disabled, then the CE Credits Earned is not an accumulation, but just the credits for a single class.

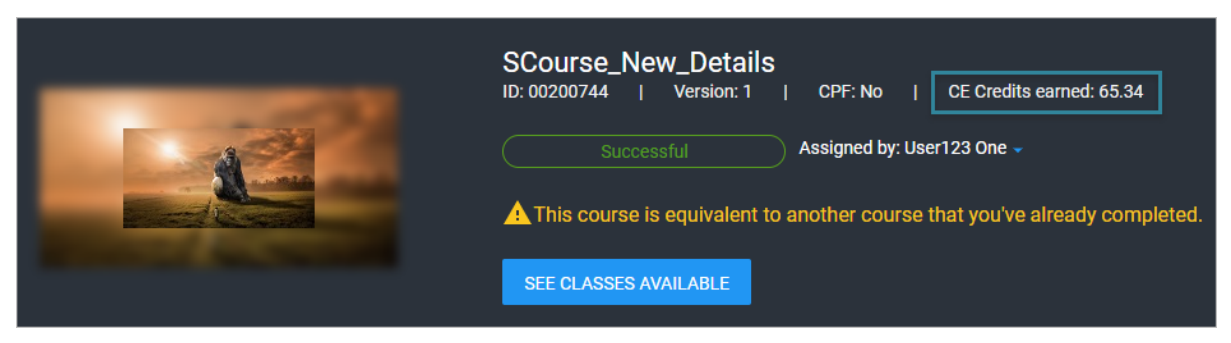

Figure 66: CE credits earned

Achievements section

If both **Continuing Education Credits** and **Fields Of Study** services are enabled, then the **Achievements** sub-section in the **Summary** section displays the FOS name and the accumulation of credits earned through the given FOS by completing the course each time. It also displays the 'Total CE Credits earned' field, which displays a total of all credits earned through each FOS through all completions.

However, if **Fields Of Study** is disabled, then this section displays the 'Total CE Credits earned' field.

| SUMMARY            | Achievements                                     |
|--------------------|--------------------------------------------------|
| COURSE OVERVIEW    | Total CE Credits earned: 3.95                    |
| CE CREDITS SUMMARY | 3.95 Credits                                     |
| OTHER INFORMATION  | English   Web-Based<br>Total duration: 00:00 Hrs |

### Figure 67: Ce credits in Achievements section

### **Complete and Earn section**

The **Complete and Earn** sub-section in the **Course Overview** section displays all Fields Of Study tied to the course. If both **Continuing Education Credits** and **Fields Of Study** services are enabled, then it displays the FOS name, number of credits that can be earned for each class completion, and the FOS description, if one exists. A mouseover on the FOS displays the complete description of the FOS. You can even scroll through the FOS list using **Next** and **Previous** links.

| COURSE OVERVIEW ADDITIONAL COURSE MATERIAL CE CREDITS SUMMARY | Complete and Earn                                                     | < Previous Next > |
|---------------------------------------------------------------|-----------------------------------------------------------------------|-------------------|
| AVAILABLE CLASSES                                             | CE_FOS1<br>8.94 Credits CE_FOS2 CE_FOS3<br>15.84 Credits 0.89 Credits | CE_FOS4           |
| OTHER INFORMATION                                             | The is the description<br>containing the html code of                 |                   |
| PRE REQUISITES                                                | the 1000 charact                                                      |                   |

#### Figure 68: Complete and Earn section

If **Continuing Education Credits** service is enabled but **Fields Of Study** is disabled, then this section displays the CE Credits available field with the Continuing Education Credits icon.

| Complete and Earn                                    |  |  | < | Previous | Next | > |
|------------------------------------------------------|--|--|---|----------|------|---|
| Continuing<br>3.95 Credits<br>Default field of study |  |  |   |          |      |   |

Figure 69: Complete and Earn with FOS off

#### **CE Credits Summary section**

The new **CE Credits Summary** section displays all Fields Of Study with a new icon, and includes the following details:

- Maximum credits allowed for each FOS
- Credits earned till date for each FOS, which have been accumulated from each course completion.
- Total CE Credits earned
- View History link. Clicking this link displays the CE credits history in a popup page. This page includes a summary of credits earned per FOS with its corresponding completion date as well as those earned through each completion.

**Note:** When a user has multiple completions and registrations of a course, viewing CE Credits history from the registered class details page displays all the FOS earned till date by completing the given course.

| ADDITIONAL COURSE MATERIAL |                    |                                |                                |
|----------------------------|--------------------|--------------------------------|--------------------------------|
| CE CREDITS SUMMARY         | CE Credits summary |                                | View history                   |
| AVAILABLE CLASSES          | Default            |                                |                                |
| OTHER INFORMATION          | Field of<br>Study  | Maximum credits allowed: 0     | Credits earned: 0              |
| PRE REQUISITES             |                    |                                |                                |
|                            | CE_FOS3            | Maximum credits allowed: 10.89 | Credits earned: 65.34          |
|                            |                    |                                | Total CE Credits earned: 65.34 |

### Figure 70: CE Credits Summary section

If the **Fields Of Study** service is disabled, then this section displays the CE Credits available field with the CE credits icon as shown below.

| SUMMARY            | CE Credite summary      |                               | View bistory                  |
|--------------------|-------------------------|-------------------------------|-------------------------------|
| COURSE OVERVIEW    |                         |                               | view history                  |
| CE CREDITS SUMMARY | Continuing<br>Education | Maximum credits allowed: 3.95 | Credits earned: 3.95          |
| OTHER INFORMATION  |                         |                               | Total CE Credits earned: 3.95 |

Figure 71: CE Credits Summary section with FOS off

# Submit a simple learning request from enhanced course details page

End users could submit a simple learning request only from the regular course details page. Although the ability to submit a class request was available on the enhanced class course details page, the simple learning request feature was not available.

With this update, Saba Cloud provides the ability to submit a simple learning request even from the enhanced course details page.

This means, the enhanced learning request workflow from the enhanced course details pages now honors the **Simple Learning Request Policy** setting under **Learning Pequests** service.

• If this setting is enabled by the System Administrator, then end users see a **Show interest** link. Clicking this link simply submits your class request. The form to input additional fields such as location, start time after, and so on is not displayed. See figure below.

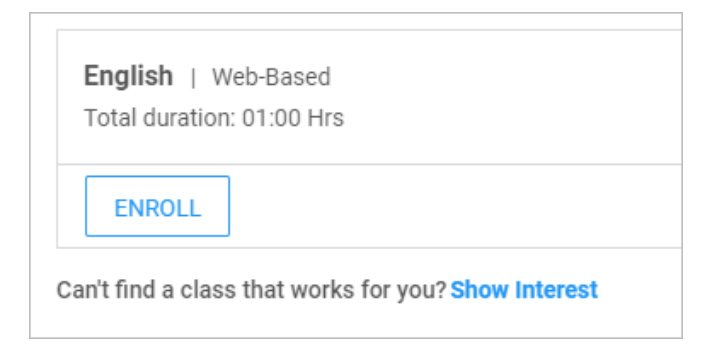

#### Figure 72: Show interest link

• If this setting is disabled by the System Administrator, then end users see the existing **Submit a request** link. Clicking this link requires you to input fields such as location, start time after, and so on to place your class request. See figure below.

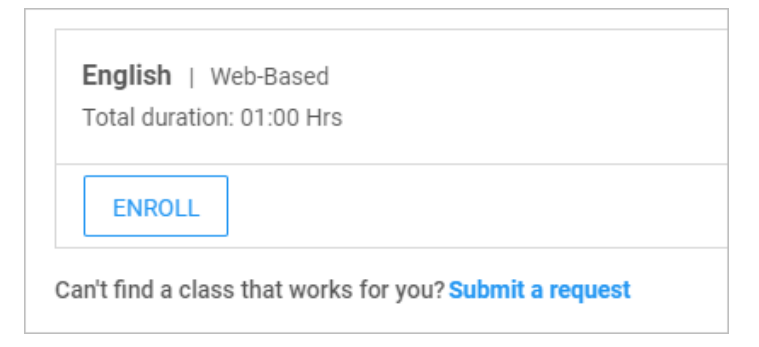

Figure 73: Submit a request link

# **Simplified Course Creation**

# New default image for courses created via simplified workflow

Users now have an intuitive way to access courses created using the simplified course creation workflow. The associated imagery also provide a modern look to the learning items.

For all courses created through the simplified course creation workflow, if an image is not provided for a course during course creation, then Saba Cloud displayed the default sprite image.

With this update, Saba Cloud displays a visually enhanced default image for simplified courses.

**Note:** However, if your System Administrator has overridden the predefined sprite image by a custom one, then the enhanced default image is not displayed for simplified courses. The custom sprite image overrides the default one.

The following figures illustrate the new default course image.

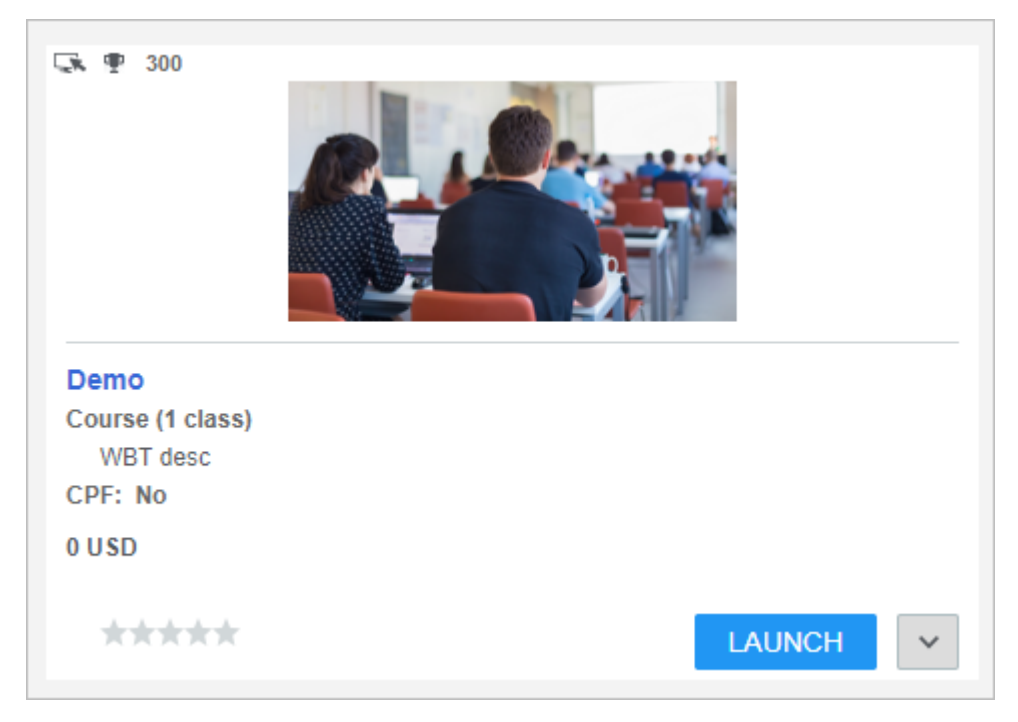

Figure 74: New default image for simplified courses in search results

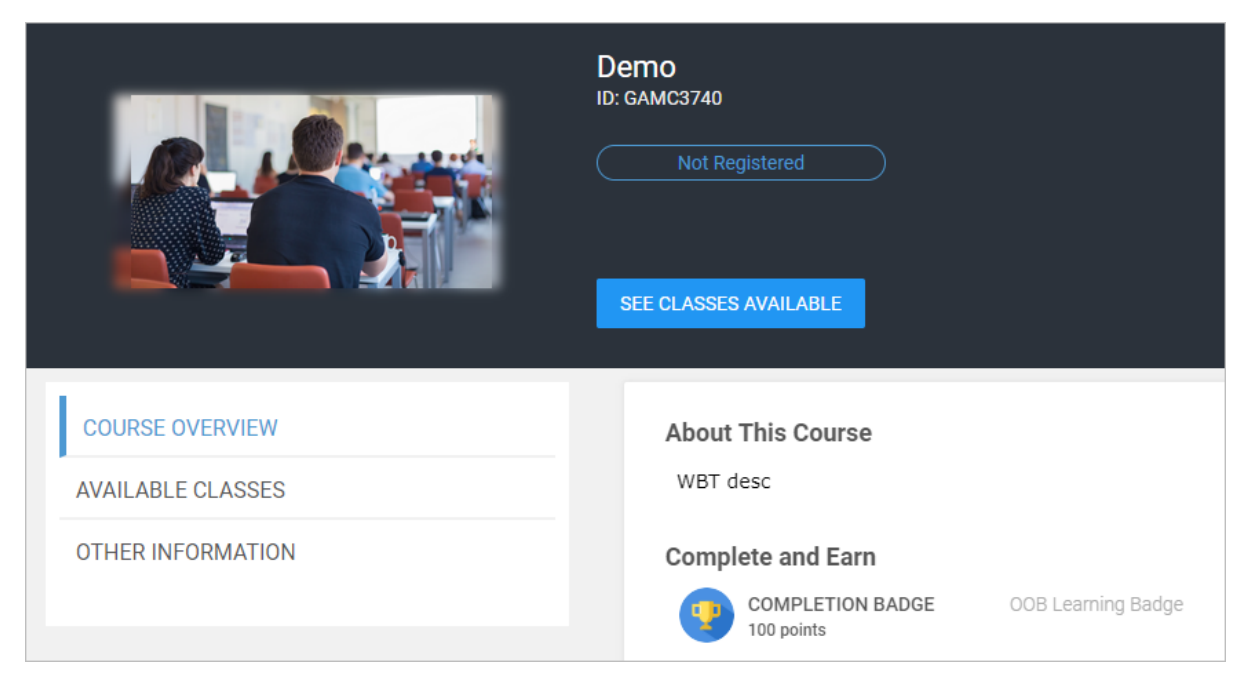

Figure 75: New default image for simplified courses on details page

# Chapter

# Marketplace

### **Topics:**

- Enhancements to Workday connector
- Enhancements to UltiPro connector
- Connector for Saba Hub

This section includes the following topics that will guide you through the new features and improvements under Marketplace.

# **Enhancements to Workday connector**

When organization import was run in full mode, it sometimes did not return certain organizations.

Workday connector now returns all organizations when organization import is run in full mode.

When the user needs to import the full range of organization import data, the **Exclude data range for full run** check box can be selected.

| Time Zone*                         | (GMT+05:30) Chennai, Kolkata, Mumbai, New Delhi |
|------------------------------------|-------------------------------------------------|
| Every*                             | 1                                               |
|                                    |                                                 |
| Frequency                          |                                                 |
| ⊖ Once                             |                                                 |
| Every                              |                                                 |
| Frequency*                         | 15 Min(s) 🗸                                     |
|                                    |                                                 |
| Start Time*                        | 12 : 00 QA.M. @P.M.                             |
| Start Date*                        | 06/24/2019                                      |
| End Time                           | 11 : 59 OA.M. @P.M.                             |
| End Date*                          | 06/27/2019                                      |
|                                    |                                                 |
| Update From                        | 06/27/2019                                      |
| Full run after days                | 7                                               |
| Update From date d<br>Full Run     | during 01/01/1900                               |
| Exclude date range<br>run          | for full                                        |
| Next full run on                   | 06/28/2019                                      |
| Strict check for nex<br>date value | t full run                                      |

Figure 76: Exclude date range for org import

By default it is unchecked.

Additionally, Workday connector will now work for any version and not be restricted to certain versions only provided the data mappings refer to the correct xpath.

| WORKDAY                                      |                                                            |      |  |  |  |
|----------------------------------------------|------------------------------------------------------------|------|--|--|--|
|                                              |                                                            | ~    |  |  |  |
| Integration Account Username: *              | wd-integration                                             |      |  |  |  |
| Integration Account Password: *              | •••••                                                      | θ    |  |  |  |
| Integration URL: *                           | https://impl-cc.workday.com/ccx/service/saba_pt1/Human_Res | 0    |  |  |  |
| Saba Activation Key: QADBSiteWorkdayContract |                                                            | 0    |  |  |  |
| Export version:*                             | 32                                                         | θ    |  |  |  |
| ✓ Import Configu                             |                                                            |      |  |  |  |
| ✓ Export                                     |                                                            |      |  |  |  |
|                                              | AUDIT DETAILS DISABLE                                      | TEST |  |  |  |

Figure 77: Workday connector version upgrade

Note: This will only apply to imports and not exports. The export option will support up to version 32.2.

# **Enhancements to UltiPro connector**

### JIRA ID: SPC-131009

Prior to this release, users were not able to view course completions directly from UltiPro connector. They could access the information only from Saba Cloud.

In this release, course completions can be exported from Saba Cloud to UltiPro directly.

The following mappings are activated upon enabling this feature:

- Saba Cloud Course to UltiPro Development Opportunity
- Saba Cloud Transcript to Ultipro Development Opportunity Participation

In addition, the export schedule can be configured and you can download the log file to view the export process status.

| ULTIPRO                                                                                                    |                                                               | × |  |
|----------------------------------------------------------------------------------------------------|---------------------------------------------------------------|---|--|
| ▲ Export ✓ Export Transci                                                                                                    | ripts                                                         | ^ |  |
| ADDITIONAL CONFIGURATION TEXT                                                                                                    |                                                               |   |  |
| In order to setup and use this connector, you must have an UltiPro license. If you do not, please first contact an Ultimate representative for a license.                                                                                                    |                                                               |   |  |
| The UltiPro connector for Saba Cloud allows you to import locations, jobs, internal organizations, and internal people into Saba Cloud from UltiPro.<br>The data mapping tools allow you to map the UltiPro fields to the appropriate fields in Saba Cloud and in the appropriate format. The connector<br>performs a sync of the delta data daily, as scheduled, and a full sync every two weeks. |                                                               |   |  |
| TERMS & CONDITIONS                                                                                                    | act your Saba Account Representative for pricing information. |   |  |
| I agree to above terms and conditions                                                                                                    |                                                               | ~ |  |
|                                                                                                    | AUDIT DETAILS DISABLE TEST ¥ SAVE                             |   |  |

#### Note:

- Export will only work for Internal person brought in from UltiPro Connector.
- Existing clients already using connector will need one full run for Employees Import, before starting to use exports.
- Connector will not export transcripts for Recurring courses.

# **Connector for Saba Hub**

In this update a new connector for Saba Hub has been added in Saba Cloud Marketplace.

Saba Hub is a Saba product for managing core HR functionality. If you have questions on this product, please reach out to your Account Manager.

This Connector enables synchronization of HR data from Saba Hub to Saba Cloud.

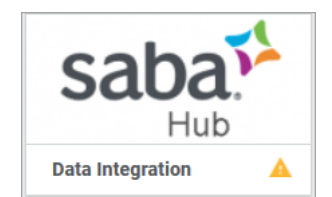

You can synchronize the following data. The data flow is always from Saba Hub to Saba Cloud.

- People
- Positions and Incumbents (Optional)
- Organizations
- Locations
- Jobs
- Job Families

| MPOWER                                                                                       |                                                                                                    |   |
|----------------------------------------------------------------------------------------------|----------------------------------------------------------------------------------------------------|---|
|                                                                                              |                                                                                                    | ^ |
| Integration Url: *                                                                           | https://convergence-mr-web.com/sabahub-develop/api                                                                              |   |
| Username:*                                                                                   | new user 0                                                                                                    |   |
| Password:                                                                                    | •••••••••••••••••••••••••••••••••••••••                                                                                         |   |
|                                                                                              | Configure mapping   Configure import   Monitor import                                                                           |   |
| Import                                                                                       |                                                                                                    |   |
| ✓ Import                                                                                     |                                                                                                    |   |
| <ul> <li>Import</li> <li>This Connector enables syn<br/>always from Empower to Sa</li> </ul> | chronization of HR data from Empower to Saba Cloud. You can synchronize the following data. Note the data flow is<br>aba Cloud. |   |

As with other HRIS connectors you can configure the schedule, configure mapping and monitor imports.

For additional details, refer to the Saba Hub help under Saba help.
# Chapter

# me:time

**Topics:** 

• me:time

This section guides you through the new **me:time** feature in Saba Cloud.

# me:time

## me:time overview

Self-directed learning is a great way for organizations to ensure learning is in line with organization goals.

Saba *me:time* provides a new experience in Saba Cloud to deliver a personalized and engaging learning experience to support self-directed learning.

A personalized portal connects the user to available content based on their unique interests and behaviors, and the profiles of other learners. Learning can be quickly launched and users can determine whether it will be added to their learning profile. *me:time* also leverages Saba Cloud's social capabilities to curate and share discovered content.

Learning can be surfaced in *me:time* via supported Marketplace connectors, direct contribution based on privileges for videos, files, or links, and automatic curation of web-based content based on simple rules.

# me:time configuration

By default, me:time is disabled in Saba Cloud.

The following services under **Saba Discovery** must be configured to enable me:time and its related resources.

| Saba Discovery                 | • | PUSH |
|--------------------------------|---|------|
| Environment Store Rep          |   | PUSH |
| <sup>∶</sup>                   |   |      |
| <sup>:</sup> LinkedIn Learning |   |      |
| ······ OpenSesame              |   |      |
| Web Curated                    |   |      |
| Record Social Interactions     |   | PUSH |

#### Figure 78: me:time service

#### Table 13: me:time services

| Service Name * | Description                                                                                                    | Default<br>Value | Enable by<br>Saba<br>'Admin' ** | Enable by<br>System<br>Admin |
|----------------|----------------------------------------------------------------------------------------------------|------------------|---------------------------------|------------------------------|
| me:time        | Configure this service to enable or disable me:time<br>in Saba Cloud. When this service is enabled, the<br><b>me:time</b> menu/tab is displayed in the Saba Cloud<br>user interface. | Disabled         | Yes                             | Yes                          |

| Service Name *         | Description                                                                                                    | Default<br>Value | Enable by<br>Saba<br>'Admin' ** | Enable by<br>System<br>Admin |
|------------------------|----------------------------------------------------------------------------------------------------|------------------|---------------------------------|------------------------------|
| OpenSesame             | Configure this service to enable or disable<br>OpenSesame content vendor for me:time. When<br>enabled, the ribbons on the <b>me:time</b> page display<br>content sourced from OpenSesame.                                                                                                    | Disabled         | Yes                             | Yes                          |
| LinkedIn Learn~<br>ing | Configure this service to enable or disable<br>LinkedIn Learning content vendor for me:time.<br>When enabled, the ribbons on the <b>me:time</b> page<br>display content sourced from LinkedIn Learning.                                                                                                    | Disabled         | Yes                             | Yes                          |
| Web Curated            | Configure this service to enable or disable auto <sup>~</sup><br>mated content curation for me:time. When the<br>service is enabled and if the required periodic<br>system notifications are set, then the ribbons on<br>the <b>me:time</b> page display curated Web-based<br>content in a periodic manner. | Disabled         | Yes                             | Yes                          |

#### Notes:

- \* These services are not domain aware.
- \*\* To enable these services, submit a request. For more details, contact Saba support.

System administrators can configure these services by navigating to **Admin > System > Configure System > Services > Saba Discovery**.

## me:time user roles and functions

Different Saba Cloud users interact with me:time in different ways.

The following figure indicates the various me:time user roles and their high-level functions.

# me:time: User Roles and High-level Functions

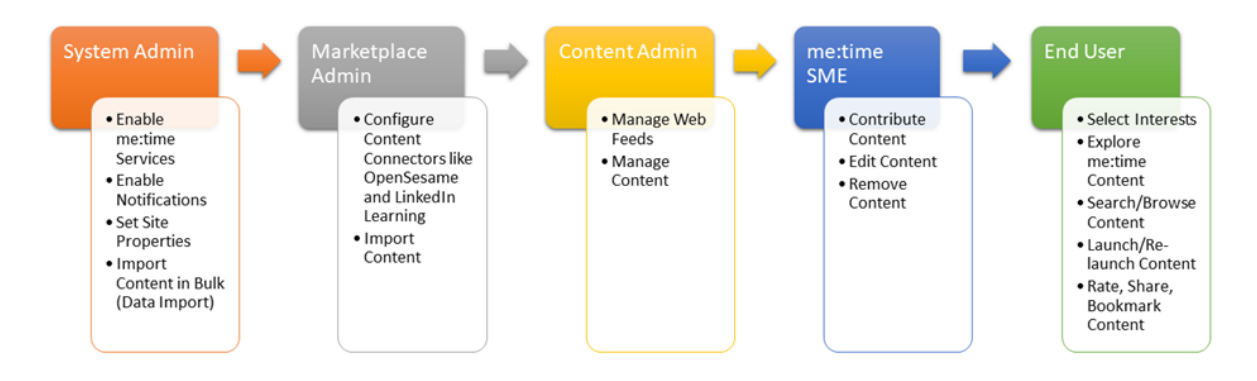

Figure 79: me:time roles and functions

Additionally, there are certain configurations that only Saba Cloud 'admin' users need to perform to enable certain functions.

**Note:** To enable such configurations, submit a request. For more details, contact Saba support.

## **Setup roles and privileges**

To access me:time, System Administrators must grant the following privileges to user roles on the **System** component:

#### Can access me:time

If this privilege is granted to a role, then users having that role can view the me:time menu, me:time pages, me:time portlet, and me:time-related ribbons in the **Discover** portlet. They can access and launch me:time content through these areas and other areas of Saba Cloud such as global search and learning catalog.

By default, this privilege is granted to the following security roles:

- Super User
- me:time SME
- Internal Person, Basic Privileges

To configure the privilege, System Administrators can navigate to **Admin > System > Manage Security > Security Roles**, edit the required role, and select **System** component.

## **Supported content providers**

Currently, me:time supports partner content only from the following content vendors:

- OpenSesame
- LinkedIn Learning

Ensure that the required services are enabled and the content vendor is integrated to work successfully with Saba Cloud.

Once me:time is enabled and the appropriate external content vendors are configured in Saba Cloud, the system starts displaying corresponding vendor content in me:time. Depending on the content vendor, external content is synchronized either manually or using periodic synchronization jobs. For example, content from LinkedIn Learning is updated daily when the predefined periodic synchronization job runs in Saba Cloud.

System administrators can also import content in bulk from these vendors using bulk content import.

Only content administrators can edit the content imported from content vendors such as OpenSesame and LinkedIn Learning from the **Admin > Learning > Manage Content** workflow.

Additionally, users with the 'me:time SME' role can also contribute content to me:time. For more details, see Contribute content to me:time.

## **Automated content curation**

me:time supports automated content curation using the **Web Curated** service. Once you integrate Web Curated learning with Saba Cloud, external Web-based content is curated based on your interests, and you can consume such content through me:time.

By automating the curation of external Web-based content, the organization ensures their employees can receive a source of continuous learning without requiring significant investment of time on the part of the learner or the administrator.

Saba Cloud "admin" users need to set up the required set of properties to create the necessary integration between the web curation provider and Saba Cloud. They also need to define a set of content curation properties. Once the properties are in place, they need to set up the required periodic notification event for fetching external web content for me:time consumption.

**Note:** To enable content curation properties and notification, submit a request. For more details, contact Saba support.

Saba Cloud fetches the top 10 (based on score) content from external Web sites for each interest, which are published in the last one year from the event trigger. The fetched contents are stored as URL-based content in the system-generated content folder "me:time Curated Contents" in the Saba content library. These contents are displayed to users in the me:time pages based on their configured interests. They also appear when users search or browse the learning catalog.

## Manage web feeds

To support automated content curation, Saba Cloud provides a way for Content Administrators to define interests mappings that can pre-populate the site with a default set of interests. As a content administrator, you can manage a set of interests that you are interested in and the Web domain you want to retrieve these interests from. By default, the pre-defined interests do not contain any keywords or domains. You can optionally map an interest to a single keyword. This mapping is called a Web Feed.

**Note:** To enable this feature, your system administrator must configure the **Content Curation** properties for the microsite.

Once the required services and settings for me:time curated content are in place, Saba Cloud retrieves content from the external feed based on the interest, keyword, and domain mappings, and populates them on the **me:time** home page. For example, if you map the interest "Coaching & Mentoring" with a keyword "Learning Path" and include the 'mymentor.com' domain, then Saba Cloud fetches content articles that match the combination of "Coaching & Mentoring" and "Learning Path" only from the site URL whose domain matches 'mymentor.com'. If you do not specify any keyword for an interest, then Saba Cloud fetches content articles based on the Interest name only.

**Note:** The web feed interests are available for selection in **me:time** only if some associated curated content is available for consumption.

Disabling the content curation properties does not remove the existing content or interests from me:time.

The Web Feeds menu under Manage Content allows you to manage such set of interests.

|   | Content Player                 | Admin / Learning / Manage Content / Web Feeds |             |                           |            |
|---|--------------------------------|-----------------------------------------------|-------------|---------------------------|------------|
|   | Content Vendors                | Manage                                        | e Web Feeds |                           |            |
|   | Saba Publisher                 | Interest name                                 | Filter      |                           |            |
|   | Saba Anywhere                  | Interest 🛧                                    | Keyword     | Domains                   | Actions    |
|   | Web Feeds                      | Hibernate                                     | database    | Include: one.com, two.com | / 1        |
| > | Manage Content Completion      | Spring                                        | java        | Exclude: youtube.comf     | / 1        |
| > | Monitor Content Communications |                                               |             |                           | 1 - 2 Of 2 |

#### Figure 80: Manage web feeds

Currently, Saba Cloud provides only pre-defined web feeds. You cannot create new feeds. But you can edit and delete existing ones.

## me:time recommendations

Saba Cloud provides a robust recommendations engine that powers the content you see in the various me:time ribbons.

The recommendations engine uses multiple criteria as input to generate the required content recommendations. Input criteria can include user interests, in-progress or completed me:time content of users, user roles, and positions, and so on. These criteria are fed to the engine, which in turn processes them, and recommends different content to different me:time users.

For example, the ribbon called "People in your Positions /Roles are interested in" displays content recommendations by finding most similar users and then picking up content taken by those users. The recommended list of content are based on a common set of courses for people with similar roles.

Another example includes the "You may also like" ribbon, which displays content recommendations based on interests already subscribed by the user. So, if a user has selected 'Leadership' as an interest, then in addition to the 'Trending in Leadership' ribbon, they may also see a ribbon called "You may also like Project Management" on their **me:time** page.

The recommendations are sent to me:time users periodically only if the **Generate me:time recommendations** notification event is configured by your System Administrator.

**Note:** Only Saba Cloud 'admin' users can set up the recommendations engine properties. To enable these recommendations, submit a request. For more details, contact Saba support.

## me:time home page

If the **me:time** service is enabled, then Saba Cloud displays the **me:time** menu and its related pages. The me:time feature allows you to explore a variety of learning content based on your selected interests.

| ≡ <b>saba</b> <sup>™</sup> Cloud | 🖕 mettime Learning Ca 🗸 Search               | Q ⋕ Browse ✓ Collections                     |
|----------------------------------|----------------------------------------------|----------------------------------------------|
| Dashboard                        | sts to make the most out of your experience  | Way to go! You have earned                   |
| <b>⊖</b> Me                      |                                              | 8 Personal Learning Badge.<br>SEE REWARDS    |
| 😁 me:time                        |                                              |                                              |
| 🚓 My Team                        | nt Marketing: Getting Your Content Published | Completed<br>You have 29 completions so far. |

#### Figure 81: me:time menu

If no content vendors are configured, then when you view the **me:time** page for the first time, it does not display any interests or content ribbons.

If one or more content vendors are configured and external content is imported into Saba Cloud, then the **me:time** page displays a set interests and the following set of default ribbons with curated content.

- Popular with other users
- Highest rated content
- Trending in <most popular interest>
- Trending in <second most popular interest>

## me:time portlet

If the **me:time** service is enabled, then you can add the **me:time** portlet to your Saba Cloud **Dashboard** (or **Home**). This portlet acts as a window to your me:time content. It provides a summary of your me:time content completions and in-progress me:time content. From this portlet, you can directly go to your **me:time** page, all in-progress content page, all completed me:time content page, or the page to add/edit your interests.

The portlet initially displays six of your top interests. If you want to view more interests, click the **More** link. This displays an additional six interests, and so on.

| In progress           | Completed                  |
|-----------------------|----------------------------|
| 31                    | 29                         |
| My personal interests | EDIT MY INTERESTS          |
| Project Management W  | /eb Graphics Communication |
| Teamwork Product Pho  | otography Oracle           |
|                       | //////                     |

Figure 82: me:time portlet

## me:time content in Discover portlet

me:time also introduces a new ribbon called **Discover Based On Your Interests** in the **Discover** portlet.

This ribbon displays me:time contents based on your selected interests. It does not display your in-progress and completed me:time content. If you have not selected any interests, then this ribbon is not displayed, irrespective of other settings.

By default, this ribbon is not displayed. It is displayed only when the following setting is enabled.

#### Display Discover Based On Your Interests ribbon

To configure the setting, System Administrators can navigate to **Admin > System > Configure System > Services**, expand **Foundation > Discover Portlet** service, and click the **Settings** tab.

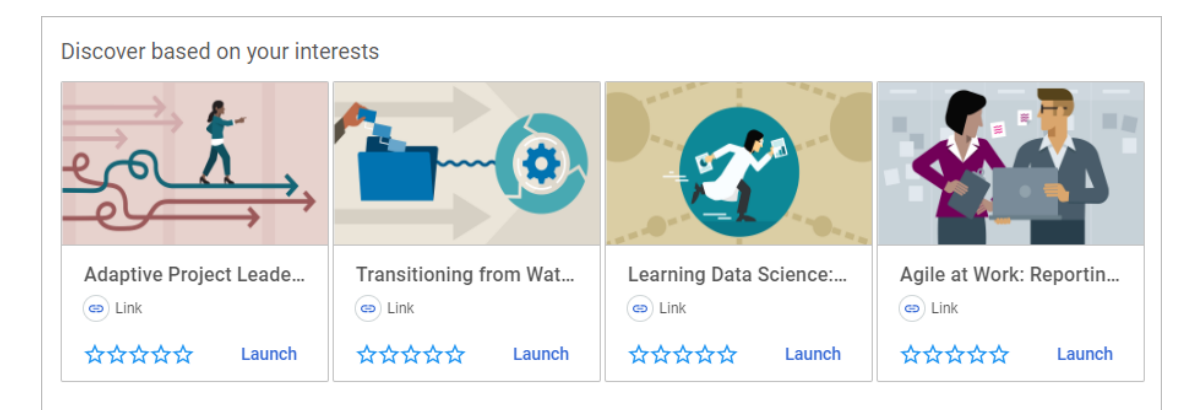

#### Figure 83: Discover based on your interests

Additionally, me:time content is also displayed in the following ribbons in the **Discover** portlet:

Shared With You

me:time content is displayed in this ribbon only if another user has shared me:time content with you. Saba Cloud sends you a notification when such content is shared with you.

Saved For Later

me:time content is displayed in this ribbon only if you have saved the content in your **Saved For Later** 'collection' folder.

**Note:** To view these ribbons, the ribbon-related settings must be enabled for the **Discover Portlet** service.

## What are interests?

Interests are based on tags in Saba Cloud. When content is imported from integrated vendors, these tags are retrieved and assigned to content and courses in Saba Cloud. Certain interests are also pre-populated into the system in the form of Web feeds. All such interests are displayed on the **me:time** page.

Users with the 'me:time SME' role can also define interests and associate them with the content they upload in me:time. Such interests also surface on the **me:time** page.

Users can select one or more interests of their liking from a set of most popular interests in the system.

The popularity of an interest is determined based on the number of people following the interest. So, more the number of people following an interest, the more popular it is.

The following figure indicates a sample set of most popular interests displayed to a user, and their selected interests (highlighted in blue).

| ost popular interests |      |               |          |              |             |          |                |               |
|-----------------------|------|---------------|----------|--------------|-------------|----------|----------------|---------------|
| Leadership            | Java | iPad          | Team     | work         | Life Skills | Googl    | e Adwords      | Communication |
| Product Photograp     | ohy  | Project Manag | gement   | Night Ph     | otography   | Photogra | aphic Lighting | Oracle        |
| Video Production      | ļ    | Automation    | Software | e Deployment | Web         | Graphics | Cricket        | Microlearning |
| Character Animatio    | on   | Low Level     |          |              |             |          |                |               |
| iow More              |      |               |          |              |             |          |                |               |

#### Figure 84: Most popular interests

You can edit your personal interests to change the set of recommended learning on your **me:time** page.

# **Explore me:time content**

Once you save your interest preferences, the **me:time** page displays content based on the selected interests in the form of various interest ribbons. For example, if you selected 'Communication' as an interest, then the page displays a 'Communication latest content' ribbon as illustrated below.

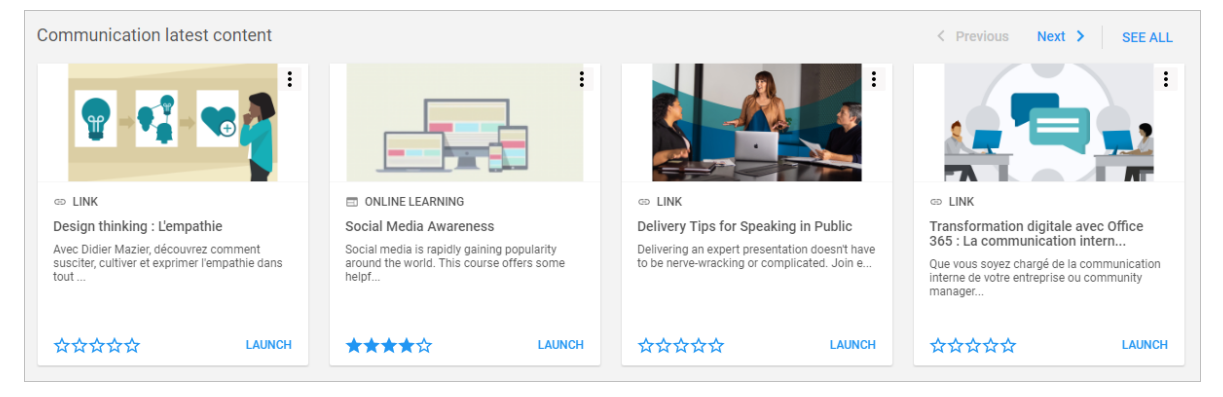

#### Figure 85: Learning content in selected interest ribbon

The content presented in each interest ribbon is based on a combination of parameters such as latest imported content, popularity (number of launches), and number of content ratings.

Each ribbon can display up to 20 content items. Scroll through the content in a ribbon using the **Next** and **Previous** links to see all 20. To view all content in a particular interest, either click the specific interest tag under **My personal interests** or click the **See All** link in the interest ribbon.

Note: Currently, the me:time page displays all me:time content, irrespective of your domain.

Here's how a sample me:time page looks like. It displays your selected interests, your in-progress content, your completed content, and various ribbons.

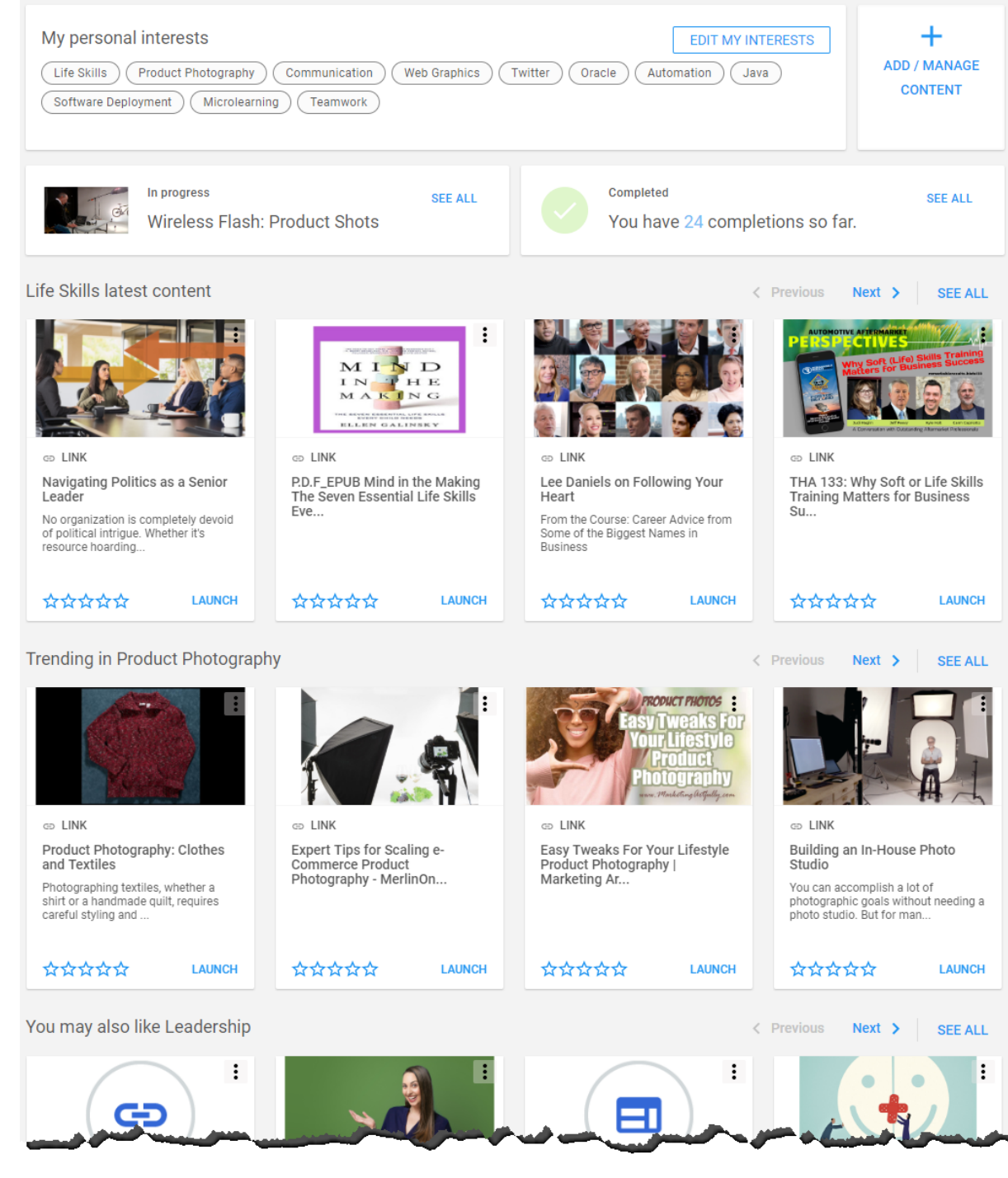

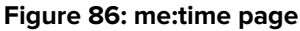

## **Interest ribbons**

The following types of interest ribbons are displayed in the **me:time** home page.

Depending on your system configuration, you may not see all ribbons. The availability of certain ribbons and the content they hold depends on your selected interests and Saba Cloud's in-built recommendations engine.

Note: To enable such ribbons, submit a request. For details, contact your system administrator.

#### Table 14: Interest ribbons in me:time

| Ribbon Name                                                                           | Description                                                                                                    |
|---------------------------------------------------------------------------------------|----------------------------------------------------------------------------------------------------|
| Highest rated content                                                                 | Displays 20 randomly selected items out of 50 most highly-rated content<br>of all interests, provided their rating is higher than the threshold rating<br>specified.           |
|                                                                                       | The threshold rating for the highest-rated content is set by the Saba<br>Cloud 'admin' user.                                                                                   |
|                                                                                       | <b>Note:</b> To modify this value, submit a request. For more details, contact Saba support.                                                                                   |
| <i><interest-name></interest-name></i> latest content                                 | This ribbon displays 20 randomly selected items out of 50 from the user's first interest sequenced by time of creation in the system.                                          |
| Trending in <i><most interest="" popular=""></most></i>                               | Displays 20 randomly selected items out of 50 of the most popular in <sup>~</sup> terest based on user consumption in the system.                                              |
| Trending in <i><second i="" most="" popular<=""><br/><i>interest&gt;</i></second></i> | Displays 20 randomly selected items out of 50 of the second most pop <sup>∼</sup><br>ular interest based on user consumption in the system.                                    |
| Popular with other learners                                                           | Displays 20 randomly selected items out of 50 from the most popular content of all interests based on user consumption (in terms of number of content launches) in the system. |
| You may also like <i><interest-name></interest-name></i>                              | Displays 20 randomly selected items out of 50 of the interest selected<br>by the recommendations engine based on interests already subscribed<br>by the user.                  |
|                                                                                       | The content in this ribbon depends on Saba Cloud's in-built recommend~<br>ations engine.                                                                                       |
|                                                                                       | <b>Note:</b> To set the properties for the me:time recommendation engine, contact your system administrator.                                                                   |
| People in your Position/Role are in <sup>~</sup> terested in                          | Displays 20 randomly selected items out of 50 based on the content selected by people in similar roles and positions.                                                          |
|                                                                                       | The content in this ribbon depends on Saba Cloud's in-built recommend~ ations engine.                                                                                          |
|                                                                                       | <b>Note:</b> To set the properties for the me:time recommendation engine, contact your system administrator.                                                                   |

# Search and browse me:time

You can search or browse for me:time content along with other resources in Saba Cloud. You can either use the global search or the browse catalog functionality to access me:time content.

**Note:** The global search results display me:time content based on your domain, whereas the me:time page displays content irrespective of your domain.

You can search for me:time content as follows:

• Perform a simple global search

If you know the content name, type in the keyword or phrase in the search field.

| Learning Ca V Search Q \Xi Browse V |               |        |   |     |          |
|-------------------------------------|---------------|--------|---|-----|----------|
|                                     | Learning Ca 🗸 | Search | Q | *** | Browse 🗸 |

#### Figure 87: Global search

• Perform an advanced global search

In the Learning Event Type search field, select 'Interest-Based Content'.

| Learning Ca 🗸  | Search      |                | Q | * |
|----------------|-------------|----------------|---|---|
| Location       |             | Delivery Type  |   |   |
|                | Q           |                | ~ |   |
| Language       |             | Тад            |   |   |
|                | ~           |                | Q |   |
| Category       |             | Start Date >=  |   |   |
|                | Q           |                | Ē |   |
| Learning Event | Туре        | Field of Study |   |   |
|                | ^           |                | Q |   |
| Course         |             | Credits <=     |   |   |
| Certificatio   | n           |                | ~ |   |
| Curriculum     |             |                |   |   |
| Interest-Ba    | sed Content |                |   |   |
|                |             | -              |   |   |

#### Figure 88: Search for me:time content

· Search using me:time interest tags

Click the required interest tag under **My personal interests** section.

| My personal interests                           | EDIT MY INTERESTS |
|-------------------------------------------------|-------------------|
| Java Web Graphics Project Management Leadership |                   |
|                                                 |                   |

#### Figure 89: My personal interests section

Click the required interest tag under **Interests** section on the content details page.

| <pre>{ while ((personID != rings System.out.format(); servings; // it's System.out.format("Personate { // not your turn - parsonal contents } </pre> | G⊃ LINK<br>Parallel and Concurrent<br>Source: Olivia Chiu Stone Duration: 2hr 14min<br>☆☆☆☆☆<br>LAUNCH                                                                                                    |
|----------------------------------------------------------------------------------------------------|----------------------------------------------------------------------------------------------------|
| ABOUT INTERESTS CATEGORIES SOURCE                                                                                                    | About<br>With parallel computing, you can leverage multiple compute resourd<br>this course, the second in the Parallel and Concurrent Programming<br>for writing concurrent and parallel programs. Instructors Olivia and<br>earth, demonstrating key ideas using common kitchen activities. Le<br>tasks, evaluating parallel performance, designing parallel programs,<br>understanding of how to parallelize a sequential program. |
|                                                                                                    | Interests<br>Java                                                                                                    |
|                                                                                                    | Categories<br>Programming Languages                                                                                                    |

## Figure 90: Interests section

• Search using me:time categories

Click the required category tag under **Categories** section on the content details page.

| <pre>{ while ((personID != rings System.out.format soupTaken.await(); servings; // it's System.out.format("Personate of the set of the set of</pre> | C⇒ LINK<br>Parallel and Concurrent<br>Source: Olivia Chiu Stone Duration: 2hr 14min<br>☆☆☆☆☆<br>LAUNCH                                                                                                    |
|----------------------------------------------------------------------------------------------------|----------------------------------------------------------------------------------------------------|
| ABOUT INTERESTS CATEGORIES SOURCE                                                                                                    | About<br>With parallel computing, you can leverage multiple compute resourd<br>this course, the second in the Parallel and Concurrent Programming<br>for writing concurrent and parallel programs. Instructors Olivia and<br>earth, demonstrating key ideas using common kitchen activities. Le<br>tasks, evaluating parallel performance, designing parallel programs<br>understanding of how to parallelize a sequential program. |
|                                                                                                    | Interests<br>Java<br>Categories                                                                                                    |

## Figure 91: Categories section

• Search using me:time content vendors

Click the **View all items** link under **Created By** section on the content details page.

**Note:** This section is available only if the content vendor information is associated with the content.

| ABOUT<br>INTERESTS | About<br>Nancy Duarte: Use a persuasive story pattern         |
|--------------------|---------------------------------------------------------------|
| CATEGORIES SOURCE  | Interests<br>Leadership Public Speaking Communication         |
|                    | Categories<br>Communication Leadership Skills Public Speaking |
|                    | SOURCE<br>Big Think<br>View all items                         |
|                    |                                                               |

#### Figure 92: Created by section

You can easily browse for me:time content in the Saba Cloud learning catalog by clicking the **Browse** button besides the global search. Select the 'me:time' checkbox under **Learning Event Type** to filter me:time content.

| Any System cat                      | Featured Learning          |                                         |                                                        |
|-------------------------------------|----------------------------|-----------------------------------------|--------------------------------------------------------|
| Business                            | <b>N</b>                   | û                                       | û                                                      |
| category19june                      | - 115                      | R. L.                                   | 2 2 3 5                                                |
| categoryJune28_1                    |                            |                                         |                                                        |
| categoryThai                        | ewa course                 | # CourseDiscontinue001                  | How To Dance Updates                                   |
| ClassicView                         | 2 Classes<br>test<br>0 USD | 20 USD                                  | I Class<br>Bust a move and let's get shaking.<br>O USD |
| more                                |                            |                                         |                                                        |
|                                     | ****                       | ****                                    | ****                                                   |
| FILTER BY APPLY                     | ✓ More                     |                                         |                                                        |
| LEARNING EVENT TYPE                 |                            |                                         |                                                        |
| Course me:time                      | See                        | e more personalized content with me:tin | ne                                                     |
| OFFERED AS                          |                            | ME:TIME                                 |                                                        |
| Blended Instructor-Led UIQ-Tect.WRT | New Learning               |                                         |                                                        |
| video wbt                           |                            |                                         |                                                        |
| Virtual Classroom                   | ✓ More                     |                                         |                                                        |
|                                     | Top Rated Learning         |                                         |                                                        |
| LOCATION                            |                            |                                         |                                                        |
| Q                                   |                            |                                         |                                                        |

Figure 93: Browse page

## View your in-progress me:time content

The **me:time** page displays your recently launched in-progress content in a separate **In progress** section for quick access. This section appears on top of all interest ribbons, just after your interests section.

Note: When you do not have any in-progress or completed me:time content, this section is not displayed.

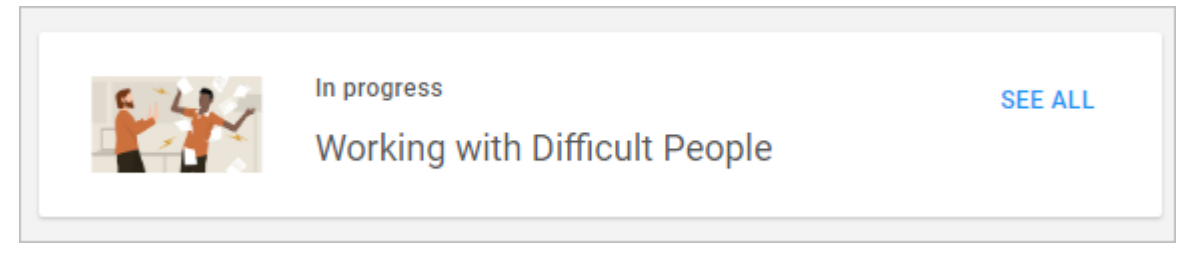

#### Figure 94: In-progress content section

To view all your in-progress content, click the See All link in the section.

## View your completed me:time content

The **me:time** page displays a quick summary of all your completed learning content in a separate **Completed** section. This section appears on top of all interest ribbons, just besides the **In progress** content section. The section displays the number of me:time content items you have completed so far.

Note: When you do not have any in-progress or completed me:time content, this section is not displayed.

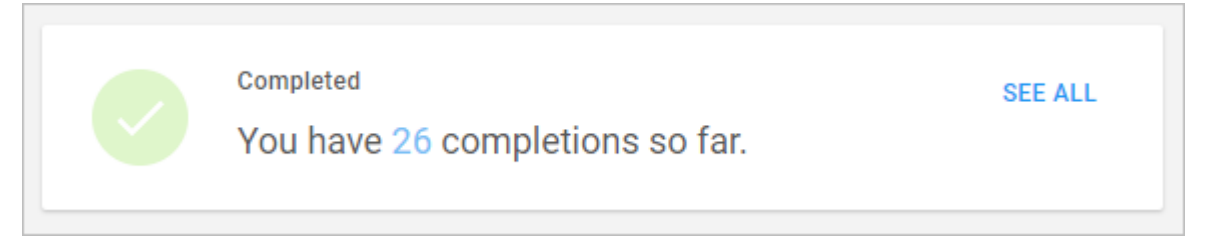

#### Figure 95: Completed content section

To view all your completed me:time content items, click the See All link in the section.

## Manage your me:time content

Once you have found the content of your choice in me:time, you can perform the following actions on this content.

| GD LINK<br>Excel for Mac 2016: Shortcuts<br>Created by: LINKEDIN LEARNINg Duration: 2hr 41min<br>☆☆☆☆☆ In Progress |
|----------------------------------------------------------------------------------------------------|
| LAUNCH MARK COMPLETE ADD TO COLLECTION                                                                             |

#### Figure 96: Actions on me:time content

#### Table 15: Supported actions

| Action            | Description                                                                                                    | Status                     |
|-------------------|----------------------------------------------------------------------------------------------------|----------------------------|
| Launch            | Click <b>Launch</b> to launch the me:time content. The content launches<br>in the NG Content Player. Once you launch a content, it moves to<br>the <i>In-progress</i> status.<br>You can launch a content multiple times. The player detects if you<br>launched the content earlier, and if so, provides you an option to<br>resume from your last attempt. | Not Started<br>In-progress |
| Mark Complete     | Click <b>Mark Complete</b> to mark complete your in-progress me:time content. Every content completion is recorded to the Saba LRS as an 'Experienced' record. Once you mark complete a content, it moves to the <i>Completed</i> status.                                                                                                    | In-progress                |
| Rate              | Click the rating stars of a completed content to rate the content.<br>You can choose to rate between one to five stars. The ratings you<br>provide are restricted to me:time only; they cannot be seen from<br>other areas of Saba Cloud where the content is visible.                                                                                      | Completed                  |
| Add to Collection | Click <b>Add to Collection</b> to bookmark a me:time content.<br>If you add the content to your <b>Saved For Later</b> 'collection' folder,<br>then such content is displayed in your <b>Saved For Later</b> ribbon in<br>the <b>Discover</b> portlet.                                                                                                    | Not Started<br>In-progress |
| Share             | Click <b>share</b> to share a me:time content with other users.                                                                                                    | Not Started<br>In-progress |
| Relaunch          | Click <b>Relaunch</b> to launch a completed content again.<br>Relaunching a content moves it back to the <i>In-progress</i> status.                                                                                                    | Completed                  |

**Note:** Once content expires, it is no longer displayed in a user's bookmarks, Completed Learning portlet, and In-progress Learning portlet.

## Generate transcripts for me:time content completions

Depending on your system configuration, Saba Cloud can generate a transcript when you mark complete a me:time content.

**Note:** To enable or disable transcript generation, submit a request. For more details, contact Saba support.

You can view the transcript of your completed me:time course from:

- Me > Plan > Learning & Certifications, and
- Me > Completed Learning

Your me:time courses appears along with your other completed learning. However, the course name link is not clickable and you cannot view the content details from this page. The set of actions you can perform on such courses is also limited.

**Note:** If the "Manager approval required for ad hoc transcript" setting is enabled, then your manager needs to approve the transcript entry before you can view it in your plan.

## View your completion badges

When you mark a me:time content as complete, and if the **Rewards** service is enabled for your domain, you get a 'Personal Learning Badge' badge as a reward for the achievement. If the badge has points associated with it, then you earn those points as well.

**Note:** Once a badge is awarded for a particular content, Saba Cloud does not award it again for multiple completions of the same content.

Your **me:time** page displays the number of Personal Learning Badges you have earned in a separate section as illustrated below.

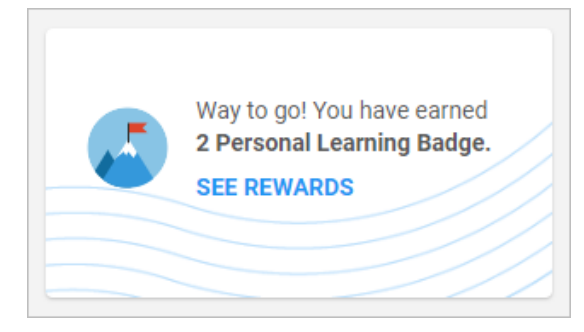

Figure 97: Personal Learning Badge section

You can click the **See Rewards** link to view your **My Rewards** page. Your Personal Learning Badge can be viewed under **Achievement** along with other types of achievement badges earned by you.

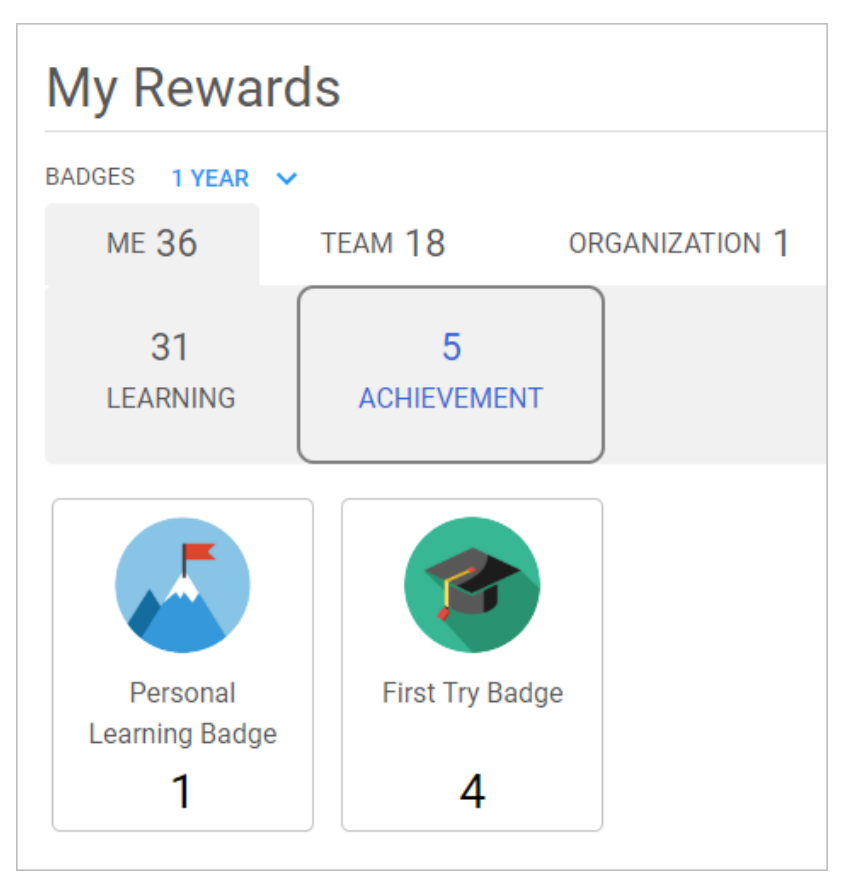

#### Figure 98: Personal Learning Badges on Rewards page

Your HR administrator can edit a Personal Learning Badge and associate points with them.

# **Contribute content to me:time**

me:time supports a broader aspect of self-directed learning by allowing certain designated users to contribute content and interests for me:time consumption.

Such users need to be granted the following pre-defined security role:

#### me:time SME

This role provides administrator access to the content repository in Saba Cloud. A person with this role gets permissions to view, import, and edit content in me:time. They can import and manage content of type video, file, and link, and associate interests with the content.

System administrators can grant this role to users by navigating to **Admin > System > Manage Security > Security Roles**.

| Role Name    |             | Role Type                 | Actions                         |            |
|--------------|-------------|---------------------------|---------------------------------|------------|
| Security Rol | es Create S | Simple Role   Create Comp | oound Role   Print   Export   M | odify Tabl |
|              |             |                           | View By All                     | `          |
| Role Name    | me:time     | SEARCH                    |                                 |            |
|              |             |                           |                                 |            |

#### Figure 99: me:time SME role

Once users are granted this role, they can see an additional **Add/Manage Content** section on the **me:time** page as illustrated below.

| Select your interests to make the most out of your experience. | Way to go! You have earned<br>6 Personal Learning Badge.<br>SEE REWARDS | +<br>ADD / MANAGE<br>CONTENT |
|----------------------------------------------------------------|-------------------------------------------------------------------------|------------------------------|
|----------------------------------------------------------------|-------------------------------------------------------------------------|------------------------------|

#### Figure 100: Add/Manage me:time content

Such users can add content of the type Video (if Saba Video is enabled), File, and Link. All uploaded content is stored in the Saba content library and is accessible only from the **Contributed Content** page and **me:time** page ribbons. Content administrators cannot access this content from the **Learning > Manage Content** area.

While contributing such content, it is mandatory to add interests. These interests (tags) are separate from tags related to social resources in Saba Cloud. So, users can use the same tag in both me:time and social.

Following is a sample illustration of adding video content to me:time.

| How to be a great leader             |                   |   |               |        |
|--------------------------------------|-------------------|---|---------------|--------|
| 231 of 255 characters remaining      |                   |   |               |        |
| HOW TO BE A GREAT<br>LEADER          | 42% Uploaded      | ⊗ |               |        |
|                                      |                   |   | Add Interests | POST   |
|                                      |                   |   |               |        |
| Leadership 🔕 Teamwork 🔕              |                   |   |               |        |
| Search interests or press Enter to a | dd a new interest |   |               | $\sim$ |
|                                      |                   |   |               | •      |
|                                      |                   |   |               |        |
|                                      |                   |   |               |        |
| video File LINK                      |                   |   |               |        |

#### Figure 101: Add video to me:time

As a me:time SME, you can perform the following actions on a content contributed by you or others to me:time:

- Edit the title, description, and interests
- Remove content from me:time. The content is moved to the 'Purged' status and is removed from the **Contributed Content** page and **me:time** page ribbons.

Following is a sample illustration of editing a me:time content.

| Video File Lin                                  | D<br>k                                               |                                                                                                    |
|-------------------------------------------------|------------------------------------------------------|----------------------------------------------------------------------------------------------------|
| Search Content                                  | ۹ ۲                                                  | Filter 🔻                                                                                                    |
|                                                 | <ul> <li>Add to Collection</li> <li>Share</li> </ul> | HOW TO BE A GREAT<br>LEADER<br>Extra Leader<br>Control of the sense of the sense of the sens |
| © LINK                                          | 🧨 Edit                                               | VIDEO                                                                                                    |
| The Art of Mobile<br>Photography                | Remove                                               | How to be a great leader                                                                                                    |
| Mobile photography tricks, tips, and much more. |                                                      | strategies.                                                                                                    |
| <mark>ጵጵጵጵጵ</mark> LAUN                         | CH ☆☆☆☆☆ LAUNC                                       | ዝ <mark>አአአአአ</mark> LAUNCH                                                                                                    |

Figure 102: Edit me:time content

Additionally, me:time SME users have all other required privileges to manage me:time content and perform actions such as launch, rate, share, and so on. For more details, see Manage your me:time content.

# Chapter

# Meeting

## **Topics:**

- New Meeting Home page
- Provide access to Virtual
- Classroom events
- New Webinar Leader security role
- Ability to add an external instructor to a virtual class
- Changes to maximum seat capacity

This section includes topics to guide you through new features and improvements under the **Meeting** administrator tab in Saba Cloud.

Saba Meeting also includes additional new features and enhancements. For details, refer to the Saba Meeting What's new in online community.

# **New Meeting Home page**

This update introduces a new **Home** page for Meeting administrators in Saba Cloud. They can access this page by clicking the **Admin > Meeting > Meeting Home** menu.

The new **Home** page provides the following links under 'Top Saba Meeting Activities' as illustrated in the figure below:

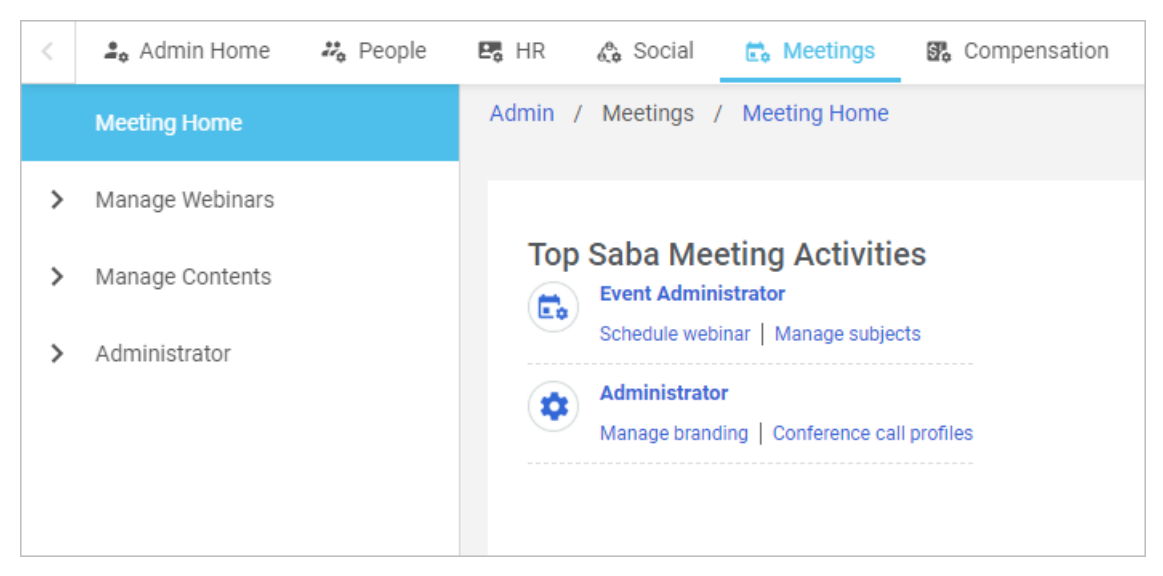

Figure 103: Feedback per choice

# **Provide access to Virtual Classroom events**

Prior to this update, Virtual Classroom events were not displayed in the following workflows even when users had confirmed registrations:

- Upcoming Meetings tab under Me > Meetings
- Meetings potlet on the Home page

Users who had both learning and meeting services enabled failed to understand why a VC event is not displayed in upcoming events although they know they were registered for it.

With this update, Saba Cloud now displays Virtual Classroom events for users with confirmed registrations in the following workflows:

• Upcoming Meetings tab under Me > Meetings

| My Meetings                                           | NEW MEETING |
|-------------------------------------------------------|-------------|
| My Room                                               |             |
| 🗙 📩 🛠 < Share 📕 Bookmark 🏴 Flag 🗸 Certify 🥔 Tags: 🕒   | LEAD        |
| UPCOMING MEETINGS MEETING RECORDINGS ONGOING MEETINGS |             |
| Virtual Class_Session_1                               |             |
| Share 📕 Bookmark 🏲 Flag 🗸 Certify 🥔 Tags: 🔀           | ACCESS      |
|                                                       |             |

Figure 104: Upcoming Meetings tab

• **Meetings** potlet on the **Home** page

|      | CREATE NEW MEETING  | MEET NOW |     |
|------|---------------------|----------|-----|
| My N | leetings            |          | `   |
|      | Virtual             |          | FGG |
|      | Class_Session_1     | ACC      | 200 |
|      | 08/13/2019 08:30 PM |          |     |

#### Figure 105: Meetings portlet

Users can view the new **Access** link for all such Virtual Classroom events. Clicking the link redirects them to the class details page. Clicking the event name link also navigates users to the class details page.

Users can then attend the class from the existing workflow where existing policies are applicable. For example, users can see the **Attend** action only 15 minutes before the event start time if it is set so.

This change does not affect the following:

- The recording playback workflow, where users can see the **Playback** button.
- The leader and presenter workflow, where they can see the **Lead** or **Present** button for upcoming sessions in both the workflows noted above.

Note: This feature is available only if the **Meeting** service is enabled for your site.

# New Webinar Leader security role

Prior to this update, in an integrated Saba Cloud-Saba Meeting environment, Saba Cloud users did not have privileges to create Saba Meeting Webinar events, not even users with 'Virtual Event Admin' or 'Virtual Event Developer' security roles. Also, Virtual Event Admin users could manage users using the **Admin > Meetings > Event Administrator > Manage users** workflow, but they could not add users to Saba Meeting groups in Saba Meeting server.

This update introduces the Webinar Leader security role in Saba Cloud to address the Webinar workflow.

| Simple Security Ro   | le Details: Webinar Lead                                 | ler                           |
|----------------------|----------------------------------------------------------|-------------------------------|
| Security Role*       | Webinar Leader                                           |                               |
| Description          | Webinar Leader                                           |                               |
| Domain*              | world                                                    | Q 🔍                           |
| Туре                 | <ul> <li>Domain Based</li> <li>Criteria Based</li> </ul> |                               |
| Is Sensitive         | <ul><li>● No</li><li>● Yes</li></ul>                     |                               |
| Сотро                | nents                                                    | People                        |
| Component            | System                                                   | Q @                           |
| Component Privileges |                                                          | Print   Export   Modify Table |

Figure 106: Webinar Leader role

When users are granted this security role and they are synchronized with Saba Meeting in an integrated environment, they are automatically added to the 'Webinar Presenter' group on the Saba Meeting server. Once such users are added to this group, they can then be selected as co-presenters while creating a Webinar event. This prevents the additional step of adding users manually to the 'Webinar Presenter' group on the Saba Meeting side.

For example, the user Clark Kent, who is granted the **Webinar Leader** security role in Saba Cloud, appears in the **Co-Presenters** dropdown list of the Webinar creation workflow once all users are synced with Saba Meeting.

| resenters           |                                                                                                    |                 |    |   |  |
|---------------------|----------------------------------------------------------------------------------------------------|-----------------|----|---|--|
| Loador              |                                                                                                    |                 |    |   |  |
| Select a Leader for | the event. All events                                                                              | require a Leade | r. |   |  |
| Leader:             | Oliver Toscano                                                                                     |                 | •  |   |  |
| C                   | Vikram Manke<br>Kannan Murali<br>Natasha Ormiston<br>Natasha Ormiston<br>Clark Kent<br>Kent Porter | I               | -  | • |  |

#### Figure 107: Select a Webinar co-presenter

The following new privilege is added on the **System** component:

Can Lead Webinar Events

Users with this privilege can lead Webinar events in Saba Cloud.

By default, this privilege is granted to the following security roles only:

- Webinar Leader
- Super User

**Note:** Users with only **Webinar Leader** role do not have access to **Admin > Meetings** pages in Saba Cloud, though.

# Ability to add an external instructor to a virtual class

Organizations have the need to add an external instructor to lead a virtual classroom event. Such user need not necessarily exist in Saba Cloud.

Prior to this update, Learning Administrators could only add a Saba Cloud internal user as an instructor resource to a virtual class where Saba Meeting is the VLE provider. They could not add external users, who do not exist in Saba Cloud, as instructors in the virtual class. External users could be added to a virtual class only via the **Admin > Meetings** workflow but this caused user synchronization issues for other instructors.

With this update, Learning Administrators now have the ability to add a user outside of Saba Cloud as an instructor resource to a virtual class where Saba Meeting is the VLE provider.

To enable this feature, System Administrators must configure the following new setting under **Virtual Classroom** service:

#### Enable External Co-Presenter

If this setting is enabled, then Learning Administrators can add a user outside of Saba Cloud as an instructor to a virtual classroom.

By default, this setting is disabled.

To configure this setting, navigate to Admin > System > Configure System > Services > Learning > Catalog > Classes.

Once this setting is enabled, Learning Administrators can see the new **External Co-Presenter** option under **Instructor Role** dropdown list while adding a 'Person' resource to a virtual classroom.

| 1.Add Resource Details | 2.Select Resource     3.Manage Session Schedule                          |
|------------------------|--------------------------------------------------------------------------|
| Resource Type*         | Person 🗸                                                                 |
| Purpose*               | Instructor 🗸                                                             |
| Quantity*              | 1                                                                        |
| Instructor Role*       | -Select One-<br>-Select One-<br>Leader<br>Co-Presenter<br>NEXT<br>CANCEL |
|                        | External Co-Presenter                                                    |

#### Figure 108: Select External Co-Presenter

They can further search for the required external user using a valid email address only. Saba Cloud allows adding multiple external users as co-presenters to a virtual class.

#### Notes:

- The search looks for any non-existing Saba Cloud users in the Saba Meeting server, and if the users do not exist, adds them to the list.
- If the searched user exists in Saba Cloud, then an error is generated. In such case, you must use the regular "Co-presenter" workflow to add a user as co-presenter.

Before saving, they can edit the first and last name of the users and even remove users.

| Invite external co-presen<br>by email: | ter       |                | SE        | ARCH    |
|----------------------------------------|-----------|----------------|-----------|---------|
| External Co-Presente                   | r         |                |           |         |
| First Name                             | Last Name | Email          | Role      | Actions |
| Pat                                    | Rose      | prose@saba.com | Presenter | ×       |
| Clarke                                 | Kent      | ckent@saba.com | Presenter | ×       |
|                                        |           | S              | AVE       | CANCEL  |

#### Figure 109: Add External Co-Presenter

Saving the details adds the users as co-presenters for all existing sessions of the virtual classroom. Saba Cloud automatically increases the limit in classroom event by the number of instructors added.

When a co-presenter is enrolled into the event, Saba Cloud triggers the existing "Saba Meeting Enrollment" notification to such users.

Note: The notification is available only if you have both Learning and Meeting services enabled for your site.

The **Resources** section of the **Activity** tab displays all such external co-presenters along with other resources in the class.

| Resources<br>Add persons, roo | oms, inventories o | r equipmen | ts required for this cl | lass.                          |                     |           |                           |                                      |
|-------------------------------|--------------------|------------|-------------------------|--------------------------------|---------------------|-----------|---------------------------|--------------------------------------|
| Resources                     |                    |            |                         |                                |                     | Add R     | esource   Print   Exp     | oort   Modify Table                  |
| Purpose                       | Resource Type      | Quantity   | Resource ID             | Resource Name                  | Qualification Level | Rate      | Instructor's Role         | Actions                              |
| Internal<br>Classroom         | Room               | 1          | 00200101                | my room                        |                     | 0<br>USD  |                           | View/Edit<br>Delete<br>View Calendar |
| Course<br>Workbook            | Inventory          | 1          | PG2IN222                | Inventory2                     |                     | 20<br>USD |                           | View/Edit<br>Delete                  |
| Advanced<br>User              | Person             | 1          | 00214867                | GS Instructor,<br>GSINSTRUCTOR |                     | 0<br>USD  | Leader                    | View/Edit<br>Delete<br>View Calendar |
|                               | Person             | 1          | prose@saba.com          | Pat Rose                       |                     |           | External Co-<br>Presenter | Delete                               |
|                               | Person             | 1          | ckent@saba.com          | Clarke Kent                    |                     |           | External Co-<br>Presenter | Delete                               |
|                               |                    |            |                         |                                |                     |           |                           |                                      |

#### Figure 110: Resources section

Deleting an external co-presenter only un-enrolls the user from the enrolled sessions but does not delete the user from the corresponding Saba Meeting server.

# Changes to maximum seat capacity

Prior to this update, the seat capacity for meeting and classroom events created via collaboration workflows in Saba Cloud was fixed to a maximum of 1000. For Saba Meeting integration users, this caused issues because there was no such restriction on the seat capacity in Saba Meeting client for those users.

With this update, the seat capacity of meeting and classroom events created in Saba Cloud for Saba Meeting integration users is now set to the default meeting capacity of the Saba Meeting user (usually "admin") used in Saba Meeting Configuration.

If the maximum seat capacity of the configured Saba Meeting user is lower than the meeting capacity of any Saba Cloud user creating the meeting, then Saba Cloud does not allow additional users to join the meeting.

**Note:** Saba Cloud support can configure the maximum seat capacity of Saba Meeting users. For more details, contact Saba support.

This change does not affect rooms and Virtual Classroom events in Saba Cloud.

# Chapter

# 8

# Performance

## **Topics:**

- Ability to disable the Assess skill button
- Enhanced approval abilities on the My Team page
- Language Check is now available
   in the new UI
- Attach supporting items to a goal in the new UI
- Talent Review section now
   available in the new UI
- Ability to add tasks from the Check-in page
- Actual weighting now available in the new UI

This section includes the following topics that will guide you through the new features and improvements under Performance.

# Ability to disable the Assess skill button

You now have a way to limit the ability for your managers and employees to assess skills for themselves or others. When a user does not have permission to assess a skill, the Assess option will be grayed out and an explanatory message will be displayed on hover.

| Competencies Development   🔻 Filters 🗸                                                               |                                      |                  |                               |  |
|----------------------------------------------------------------------------------------------------|--------------------------------------|------------------|-------------------------------|--|
| TITLE                                                                                                | PROGRESS                             | COMPETENCY GROUP | ACTIONS                       |  |
| Adaptability<br>Source Manager: Thorat Sandeep                                                       | Below required level<br>Under Review |                  | VIEW ASSESSME.                |  |
| Communication (Skill to check Conveying meningful,<br>understandab<br>Source Manager: Thorat Sandeep | Below required level<br>Under Review |                  | Add to To-Do List V<br>Delete |  |
| Critical thinking<br>Source Self: Thorat Siddhant                                                    | Above required level<br>Under Review |                  | Update Required Level         |  |

For more information on how to disable the Assess button, see **Configuration > Configure People Data > Skills and Assessment > Configure assess skills privileges**.

# Enhanced approval abilities on the My Team page

Managers now have the ability to bulk approve or reject goals, reviews, and skill self-assessments from their My Team page by selecting **Pending approvals**.

They must use the Activity type filter to select any combination of Goals, Reviews and Self-assessments, and then click **APPLY FILTERS**. They will be able to select items, and then click either **APPROVE SELECTED** or **REJECT SELECTED**.

Alternatively, they can click either **APPROVE ALL** or **REJECT ALL** to approve or reject all the items appearing on the screen.

| PENDING APPROVALS  Fire: Activity name: Team member: Goal, Review, Self Ass  Type activity name Select team member Q  LLEAR FILTERS APPROVE ALL APPROVE SELECTED  LLEAR FILTERS APPROVE SELECTED  LLEAR FILTERS APPROVE SELECTER APPROVE SELECTER APPR    |            |                |                                             |                 |                |               |    |                    |            |             |                  |                 |
|----------------------------------------------------------------------------------------------------|------------|----------------|---------------------------------------------|-----------------|----------------|---------------|----|--------------------|------------|-------------|------------------|-----------------|
| Filter:       Activity type:       Activity name:       Team member :       C         Goal, Review, Self Ass V       Type activity name       Select team member :       C         Goal, Review, Self Ass V       Type activity name       Select team member :       C         CLEAR FILTERS       APPROVE ALL       APPROVE SELECTED       REJECT ALL       APPROVE SELECTED         Image: Clear Filters       Activity type:       Out Date       Activity         Image: Clear Filters       Activity type:       Out Date       Activity         Image: Clear Filters       Activity type:       Out Date       Activity         Image: Clear Filters       Activity type:       Out Date       Activity         Image: Clear Filters       Activity type:       Out Date       Activity         Image: Clear Filters       Activity type:       Out Date       Activity         Image: Clear Filters       Activity type:       Out Date       Activity         Image: Clear Filters       Activity type:       Out Date       Activity         Image: Clear Filters       Activity type:       Out Date       Activity         Image: Clear Filters       Activity type:       Out Date       Activity         Image: Clear Filters       Activity type:       Out Date                                                                                                    | \$         | PENDING A      | APPROVALS                                   |                 |                |               |    |                    |            |             |                  |                 |
| Activity type:       Activity name:       Team member :         Goal, Review, Self Ass.       Type activity name       Beloct team member       Q         CLEAR FILTERS       APPROVE ALL       APPROVE ALL       APPROVE SELECTED       REJECT SELECTED         Image: Clear Filters       APPROVE ALL       APPROVE SELECTED       REJECT SELECTED         Image: Clear Filters       APPROVE ALL       APPROVE SELECTED       REJECT SELECTED         Image: Clear Filters       Activity NAME       Activity Type       DUE DATE       ACTION         Image: Clear Filters       Activity NAME       Activity NAME       Activity NAME       Activity NAME         Image: Clear Filters       Activity NAME       Activity NAME       Activity NAME       REJECT SELECTED         Image: Clear Filters       Activity NAME       Activity NAME       Activity NAME       REJECT SELECTED         Image: Clear Filters       Activity NAME       Activity NAME       Activity NAME       REJECT SELECTED         Image: Clear Filters       Activity NAME       Activity NAME       Activity NAME       Activity NAME         Image: Clear Filters       Activity NAME       Activity NAME       Activity NAME       Activity NAME         Image: Clear Filters       Activity NAME       Activity NAME       Activity NAME                                                                                                    | 8          | Filters:       |                                             |                 |                |               |    |                    |            |             |                  |                 |
| Goal Review, Self Ass   Type activity name Belect team member Q  CLEAR FILTERS APPRY FILTERS CLEAR FILTERS APPRY FILTERS APPRY FILTERS CLEAR FILTERS APPRY FILTERS APPRY FILTERS APPR    |            | Activity type: | : Activit                                   | ty name:        | Team member    |               |    |                    |            |             |                  |                 |
| CLEAR FILTERS APPROVE ALL APPROVE ALL APPR | ÷          | Goal, Revie    | rw, Self Ass 👻 Type                         | e activity name | Select team me | mber          | Q  |                    |            |             |                  |                 |
| CLEAR FILTERS     APPRVY FILTERS       CLEAR FILTERS     APPRVY FILTERS         Locinal/Tapon     Activity NAME     TEAM MEMBER     ACTIVITY TYPE     DUE DATE     ACTION         Image: Clear Filters     Team MAMEER     ACTIVITY TYPE     DUE DATE     ACTION         Image: Clear Filters     Anno Good     Self Assessment     APPROVE     Image: Clear Filters       Image: Clear Filters     Anno Good     Self Assessment     APPROVE     Image: Clear Filters       Image: Clear Filters     Anno Good     Self Assessment     APPROVE     Image: Clear Filters       Image: Clear Filters     Anno Good     Self Assessment     APPROVE     Image: Clear Filters       Image: Clear Filters     Anno Good     Self Assessment     APPROVE     Image: Clear Filters       Image: Clear Filters     Anno Good     Self Assessment     APPROVE     Image: Clear Filters       Image: Clear Filters     Matt Koster     Self Assessment     APPROVE     Image: Clear Filters       Image: Clear Filters     Matt Koster     Self Assessment     APPROVE     Image: Clear Filters       Image: Clear Filters     Matt Koster     Self Assessment     APPROVE     Image: Clear Filters                                                                                                    | <u> </u>   |                |                                             |                 |                |               |    |                    |            |             |                  |                 |
| SB       Edit selected for:       REJECT ALL       APPROVE ALL       APPROVE SELECTED       REJECT SELECTED                                                                                                    | - 1        |                |                                             |                 |                |               |    |                    |            |             | CLEAR FILTERS    | APPLY FILTERS   |
| Edit selected for:       REJECT ALL       APPROVE ALL       APPROVE SELECTED       REJECT SELECTED <ul> <li>ACTIVITY NAME</li> <li>TEAM MEMBER</li> <li>ACTIVITY TYPE</li> <li>Due Date</li> <li>ACTION</li> </ul> <ul> <li>Activity NAME</li> <li>TEAM MEMBER</li> <li>ACTIVITY TYPE</li> <li>Due Date</li> <li>ACTION</li> </ul> <ul> <li>Activity NAME</li> <li>TEAM MEMBER</li> <li>ACTIVITY TYPE</li> <li>Due Date</li> <li>ACTION</li> </ul> <ul> <li>Activity NAME</li> <li>Color Activity NAME</li> <li>Activity NAME</li> <li>Activity NAME</li> <li< th=""><th>\$1</th><th></th><th></th><th></th><th></th><th></th><th></th><th></th><th></th><th></th><th></th><th></th></li<></ul>                                                                                                    | \$1        |                |                                             |                 |                |               |    |                    |            |             |                  |                 |
| Edit selected for:     REJECT ALL     APPROVE ALL     APPROVE SELECTED     REJECT SELECTED       Image: Comparison of the select selected for:     Activity type     Due Date     Action       Image: Comparison of the select selected for:     TEAM MEMBER     Activity type     Due Date     Action       Image: Comparison of the select selected for:     TEAM MEMBER     Activity type     Due Date     Action       Image: Comparison of the select selected for:     TEAM MEMBER     Activity type     Due Date     Action       Image: Comparison of the select selected for:     Teamonk     Activity type     Image: Comparison of the select selected for:     Activity type       Image: Comparison of the select selected for:     Activity type     Due Date     Activity type     Image: Comparison of the select selected for:     Activity type       Image: Comparison of the select selected for:     Activity type     Due Date     Activity type     Image: Comparison of the select selected for:     Activity type       Image: Comparison of the select selected for:     Activity type     Due Date     Activity type     Image: Comparison of the select selected for:     Activity type       Image: Comparison of the select selected for:     Activity type     Due Date     Activity type     Image: Comparison of type       Image: Comparison of the select selected for:     Actitype     Selif Assessment     AppRove <th><b>P</b>.</th> <th></th> <th></th> <th></th> <th></th> <th></th> <th></th> <th></th> <th></th> <th></th> <th></th> <th></th>                                                                                                    | <b>P</b> . |                |                                             |                 |                |               |    |                    |            |             |                  |                 |
| Image: Control of the set of the set o                  | -•         |                |                                             |                 |                |               |    | Edit selected for: | REJECT ALL | APPROVE ALL | APPROVE SELECTED | REJECT SELECTED |
| •     ACTIVITY NAME     TEAM MEMBER     ACTIVITY TYPE     DUE DATE     ACTION       •     Teamook<br>Assessed level : Lopert     Aaron Good     Self Assessment     AUPPROVE     •       •     Buiness Acumen<br>Assessed level : Signet     Aaron Good     Self Assessment     APPROVE     •       •     Lockow/Tagout<br>Assessed level : Advanced     Matt Koster     Self Assessment     APPROVE     •       •     Lockow/Tagout<br>Assessed level : Advanced     Matt Koster     Self Assessment     APPROVE     •                                                                                                    |            |                |                                             |                 |                |               |    |                    |            |             |                  |                 |
| Image: Control of Self Assessment     Altron Good     Self Assessment     Altron Good       Image: Control of Self Assessment     Altron Good     Self Assessment     Altron Good       Image: Control of Self Assessment     Altron Good     Self Assessment     Altron Good       Image: Control of Self Assessment     Altron Good     Self Assessment     Altron Good       Image: Control of Self Assessment     Altron Good     Self Assessment     Altron Good       Image: Control of Self Assessment     Altron Good     Self Assessment     Altron Good       Image: Control of Self Assessment     Altron Good     Self Assessment     Altron Good       Image: Control of Self Assessment     Altron Good     Self Assessment     Altron Good                                                                                                    |            |                | ACTIVITY NAME                               |                 | TEAM MEMBER    | ACTIVITY TYP  | E  | DUE DATE           | ACTION     |             |                  |                 |
| Image: Second Server 1: Expert     Aaron Good     Self Assessment     APPROVE       Image: Second Server 1: Expert     Aaron Good     Self Assessment     APPROVE       Image: Second Server 1: Expert     Aaron Good     Self Assessment     APPROVE       Image: Second Server 1: Expert     Aaron Good     Self Assessment     APPROVE       Image: Second Server 1: Expert     Matt Koster     Self Assessment     APPROVE       Image: Second Server 1: Advanced     Matt Koster     Self Assessment     APPROVE       Image: Second Server 1: Advanced     Matt Koster     Self Assessment     APPROVE                                                                                                    |            |                |                                             |                 |                |               | -  |                    |            |             |                  |                 |
| Business Acumen       Aaron Good       Self Assessment       ADPROVE         Assessed level : Advanced       Natt Koster       Self Assessment       ADPROVE         Production safety       Matt Koster       Self Assessment       ADPROVE         Assessed level : Advanced       Natt Koster       Self Assessment       ADPROVE                                                                                                    |            | $\sim$         | Assessed level : Expert                     |                 | Aaron Good     | Self Assessme | nt |                    | APPROVE    | ~           |                  |                 |
| Assessed level : Advanced Matt Koster Self Assessment APPROVE   Production safety Assessed level : Advanced                                                                                                    |            |                | Business Acumen                             |                 | Aaron Good     | Self Assessme | nt |                    | APPROVE    | ~           |                  |                 |
| Image: Self Assessment     Approve       Image: Self Assessment     Approve       Image: Self Assessment     Approve       Image: Self Assessment     Approve       Image: Self Assessment     Approve                                                                                                    |            |                | Assessed level : Expert                     |                 |                |               |    |                    |            |             |                  |                 |
| Production safety     Assessed level : Advanced                                                                                                    |            |                | Lockout/Tagout<br>Assessed level : Advanced |                 | Matt Koster    | Self Assessme | nt |                    | APPROVE    | ~           |                  |                 |
|                                                                                                    |            |                | Production safety                           |                 | Matt Koster    | Self Assessme | nt |                    | APPROVE    | ~           |                  |                 |
| - 1 -                                                                                                    |            |                | Assessed refel : Advanced                   |                 |                |               |    |                    |            |             |                  |                 |
|                                                                                                    |            | 1              |                                             |                 |                |               |    |                    |            |             |                  |                 |

Figure 111: Bulk approvals or rejections

# Language Check is now available in the new UI

The Language Check feature now works in both the old UI and the new UI.

| Language check                                                                                                    |  |  |  |  |  |
|----------------------------------------------------------------------------------------------------|--|--|--|--|--|
| You have used language that need review. Make sure you are referencing a bona fide<br>occupational qualification and not using inappropriate terms in a performance<br>evaluation or that might be construed to violate laws that prohibit discrimination. |  |  |  |  |  |
| The following word may be inappropriate: large                                                                                                    |  |  |  |  |  |
| Individual Goals                                                                                                    |  |  |  |  |  |
| Here's your five-point performance review:<br>1. Prolific. 2. Thoughtful. 3. Large. 4. Disorganized. 5. Creative.                                                                                                    |  |  |  |  |  |
| System suggestions                                                                                                    |  |  |  |  |  |
| No suggestions                                                                                                    |  |  |  |  |  |
| Replace with (edit or type a new word)                                                                                                    |  |  |  |  |  |
| Larger-than-life                                                                                                    |  |  |  |  |  |
| IGNORE ALL IGNORE CHANGE ALL CLOSE CHANGE                                                                                                    |  |  |  |  |  |

# Attach supporting items to a goal in the new UI

You can attach impressions, goal progress comments, and past review comments to a goal as evidence or a justification for the review item rating.

Note: Impressions and past review comments can also be attached to other items in a review, including skills.

| ≡ |   |                                                    |                                   | Q                                                            | Browse V Collections Hi,      | 🤰<br>Pat Rose | ^ |
|---|---|----------------------------------------------------|-----------------------------------|--------------------------------------------------------------|-------------------------------|---------------|---|
|   |   | Aaron Good<br>Performance review - MH 3            | My overall ratir<br>Not yet rated | ng                                                           | Submission Due<br>03-APR-2019 |               |   |
|   |   | GOALS                                              |                                   |                                                              |                               |               |   |
|   |   | Expand Customer Support Operations                 | -                                 | Progress 30%                                                 | Delete Item                   |               |   |
|   |   | Expand customer support operations by increating s | taff of CSRs and implem           | enting training programs f                                   | or new and existing staff.    |               |   |
|   |   | NA 1 2 3 4 5 Not Rate                              | d                                 |                                                              |                               |               |   |
|   |   |                                                    |                                   | ATT                                                          | ACH SUPPORTING ITEMS          |               |   |
|   |   |                                                    | Attach Supporting                 | a Items                                                      | •                             | ×             |   |
|   |   |                                                    | You can attach these              | supporting items to review                                   | form                          |               |   |
|   |   | Other Reviewer's Responses $\sim$                  | Impressions                       | Comments on this goal                                        | Past review comments          |               |   |
|   | 0 | Goals 🔺                                            | ✓ ★ Tha<br>02-M                   | Ink you for stepping up to I<br>MAY-2019 9:06 AM by Pat Rose | lead the project.             | Ê.            | ~ |
|   |   |                                                    | Gre 04-J                          | <b>at job!</b><br>IAN-2019 8:29 AM by Pat Rose               |                               | ۵             |   |
|   |   |                                                    | 2 supporting items sel<br>attach  | ected to CANCE                                               | ATTACH SUPPORTING             | ITEMS         |   |

# **Talent Review section now available in the new UI**

If you have the Succession module enabled, you can add a Talent Review section to a form.

Managers can view and update the employee's talent profile metrics, such as risk of leaving, bench strength, potential, and so on, during the performance review in both the old UI and the new UI.

| TALENT REVIEW            |                        |            |         |
|--------------------------|------------------------|------------|---------|
| Professional Interests   |                        |            |         |
| Short-Term Interests:    |                        |            |         |
| Long-Term Interests:     |                        |            |         |
| Job Details              |                        |            |         |
| Job:                     | Sales Rep              |            |         |
| Job Level: 🚯             | Individual Contributor | ~          |         |
| Potential Level: 🚯       | VP / GM                | ~          |         |
| Job Critical:            | No                     |            |         |
| General Readiness: 🔒     | More than 5 years      | ~          |         |
| Mahilitur                | No                     |            |         |
| Nobility.                | NO                     |            |         |
| Potential Positions:     |                        |            |         |
| Sales Manager ×          |                        |            |         |
| Contributions            |                        |            |         |
| Is Mentor:               | No                     |            |         |
| Role Model:              | No                     |            |         |
| Potential Rating:        | High                   | ~          |         |
| Successor Status         |                        |            |         |
| Pending (4) Accepted (0) | On Hold (0)            |            |         |
| Pool Status              |                        |            |         |
| POOL NAME                |                        | OWNER      | % MATCH |
|                          | No rec                 | ords found |         |
| Departure Risk           |                        |            |         |
| Flight Risk: 🚯           | Medium                 | ~          |         |
|                          |                        |            |         |
| Retirement Risk:         | Low                    | ~          |         |

# Ability to add tasks from the Check-in page

Managers and employees will now have the ability to add tasks from the Check-in page. The tasks will then appear on the workboard and in the check-in agenda.

| AGENDA                  | DD TASK CANCEL |
|-------------------------|----------------|
| ort by: Date 🗸 🕘        |                |
|                         |                |
| No Agenda Item ADD NOTE |                |
| ADO TASK                | C PRINTINAL    |
|                         |                |
|                         |                |
|                         | ^              |
|                         |                |
|                         |                |
|                         |                |

**Note:** If the workboard category associated with the task is disabled after the task is added, the task will no longer appear in the agenda. Tasks captured in Past Check-ins will not be affected.

# Actual weighting now available in the new UI

For review forms in the new UI that have weighting enabled, you will now be able to enter actual weights for sections and items, and the system will calculate the normalized weights for you.

|        | 2                                         |
|--------|-------------------------------------------|
|        |                                           |
| Weight | Normalized<br>Weight                      |
| 1      | 16.67%                                    |
| 2      | 33.33%                                    |
| 1      | 16.67%                                    |
| 1      | 16.67%                                    |
| 1      | 16.66%                                    |
|        | Weight<br>1<br>2<br>1<br>1<br>1<br>1<br>1 |
## Chapter

## Pulse 360

#### **Topics:**

- Copy simple survey and preview action for all surveys
- New keyword for Pulse deeplink

This section includes the following topics that will guide you through the new features and improvements under Pulse 360.

## Copy simple survey and preview action for all surveys

Prior to this update, the author of a simple survey could not copy it to create a new survey. Also, the **Preview** action was available only for **Draft** and **In progress** surveys and not all surveys.

As an author, you can now copy a simple survey irrespective of its status. The **Copy Survey** link appears in the **Actions** for all surveys and while creating a new survey.

|                                          | Manage Members   |
|------------------------------------------|------------------|
| 1                                        | Add Viewers      |
| Response(s)                              | Export Responses |
| Closed On 4 days<br>Food & quality check | Preview          |
| Closed                                   | Copy Survey      |
| VIEW RESULTS                             | :                |

Figure 112: Copy an existing survey

| CREATE NEW SURVEY        |        |      |  |  |  |  |  |
|--------------------------|--------|------|--|--|--|--|--|
| Survey Title Copy Survey |        |      |  |  |  |  |  |
|                          | CANCEL | NEXT |  |  |  |  |  |

#### Figure 113: Copy survey during creation

If you are a viewer, you can copy a survey only if you have the **Simplified Survey Privileges** security role and a viewer role on a survey.

The copied surveys are also accessible to the Pulse Administrator in **Pulse 360** > **Survey Administration** > **Create Custom Survey** > **Simplified Surveys** folder.

In addition to the above, the **Preview** action is now available on all surveys for both, author and viewer. Even the administrator can preview surveys by navigating to **Pulse 360** > **Survey Administration** > **Create Custom Survey** > **Simplified Surveys** folder > **Actions**.

## New keyword for Pulse deeplink

A new keyword **@Pulse\_PulseHomepageDeeplink@** has been added. You will see it in the **Reminder to Pulse** notification of **Pulse Survey** service that navigates you to the Home page.

If you are on the Saba Cloud mobile app, then when you click the deeplink, it will directly launch in the app. If the app is not installed, then you will be prompted to download the app.

## Chapter **10**

## Saba Video

#### **Topics:**

Automatic transcript generation
 and indexing of Social Videos

This section includes topics to guide you through new features and improvements under Saba Video.

## Automatic transcript generation and indexing of Social Videos

The Saba Video platform has the ability to automatically generate transcripts of uploaded videos that can be helpful for search.

A new service called **Automatic transcription and indexing** has been introduced under **Saba Video** > **Social Videos** service. The transcript is mechanically created by converting the voice in the video to text. By default, this service is disabled. When this service is enabled, every time a new video is uploaded, Saba Cloud requests for the machine-generated transcript from the Saba Video platform. The transcript will not be generated for videos that are uploaded before enabling this service. Once the machine-generated transcript is ready and available, it will be saved in Saba Cloud. It will also be added to the Global Search Index against the uploaded video.

The transcript can be created for videos that are uploaded in:

- Activity Stream
- Announcements
- Blog
- Canvas
- Video Channels
- Workspace

As a System Administrator, you can also view the transcript by navigating to **System** > **Saba Videos** > **Manage Videos**, search for the **Social Video**, and then select the **Machine generated Transcript** action corresponding to the video. As a Social Administrator too you can view it by navigating to **Social** > **Manage Videos** and clicking the **Machine generated Transcript** action. You can also delete the transcript by clicking **Delete** on the **Machine Generated Transcript** popup. Once the transcript is deleted, you will not be able to retrieve it. You will have to upload the same video again and wait for the transcript to be generated.

**Note:** If a transcript generation fails due to some error, Saba will try to generate the transcript. If it repeatedly fails, it shows an error message. You may contact your System Administrator to know more about the error details.

| MACHINE GENERATED TRANSCRIPT                                                                                                    |        | ×    |
|----------------------------------------------------------------------------------------------------|--------|------|
| 1<br>00:00:12,740 -> 00:00:17,410<br>Good morning. Welcome<br>to Google IO.<br>2<br>00:00:22,370 -> 00:00:29,040<br>High Levi can believe<br>it's one year already.<br>3<br>00:00:29,040 -> 00:00:31,020<br>Beautiful day<br>we're being joined<br>4<br>00:00:31,020 -> 00:00:33,960<br>by over 7 thousand people.<br>5<br>00:00:33,960 -> 00:00:36,810<br>And we are live streaming<br>this as always to |        |      |
|                                                                                                    | DELETE | DONE |
|                                                                                                    |        |      |

#### Figure 114: Machine Generated Transcript for Social Video

Currently, the transcription is available only in **English** and the transcript is 70% accurate.

When you search for Saba videos, if a video contains the search keywords in the transcript, it appears in the search results. The search results do not return videos that were uploaded in Announcements and Canvas. The matching search results also show the text *Search also looks inside the video* on the tile, indicating that the keywords are also searched inside the video.

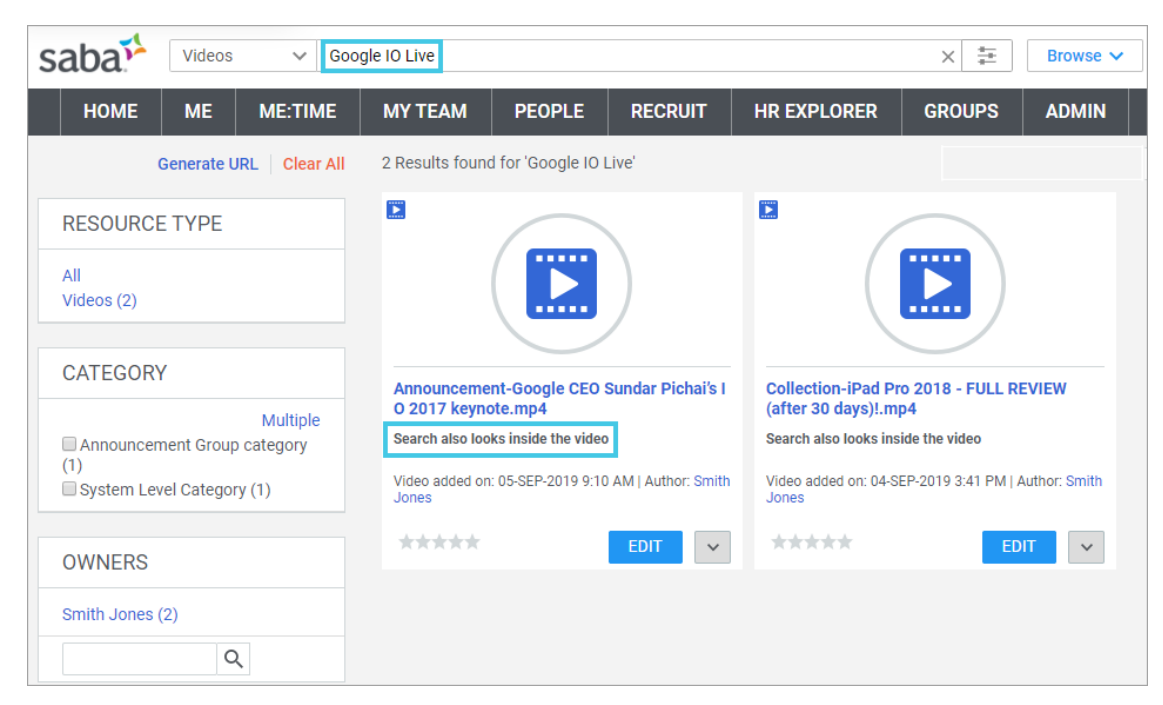

#### Figure 115: Machine Generated Transcript for Social Video

This feature can be very useful for employees when they search for minute information that could not be captured in the video description or other metadata. For example, a Java course may not have basic stuff like lterator and ArrayLists in the description but is will be available in the video that will get captured through the transcript.

# Chapter **11**

## System

#### **Topics:**

- Data Integration
- People
- Global Search
- REST API
- Enhancements to the Microsite Properties page
- DKIM signing support for emails
- Access sensitive data using Proxy mode
- New notification event for skills
- Whitelisting IP addresses for xAPI and LTI API access

This section includes the following topics that will guide you through the new features and improvements under System.

## **Data Integration**

#### Additional objects to support SKIP Omitted columns

Previously, Bulk Content Import supported SKIP values only for some fields. This is now expanded to support all applicable fields.

Additionally, the following data import objects now support SKIP omitted columns wherever SKIP option is supported.

- Student Certification
- VC Offering
- Student Curriculum
- Registrations
- Bulk Content Import
- Sign up Rule

#### Enhancements made to the Incumbent data import

Earlier in Incumbents import, Person number was not supported as a unique ID.

In this update, USERNAME and PERSON\_NO can be the unique ID for Incumbents import. UNIQUE\_ID configuration will show both options, with USERNAME as the default option.

|   | System Home          | Configuration                                     |            |   |                  |         |                  | 6 |  |
|---|----------------------|---------------------------------------------------|------------|---|------------------|---------|------------------|---|--|
| > | Configure System     | SAMPLE DATA FILES                                 |            |   |                  |         |                  |   |  |
| > | Manage Notifications | Object Name                                       |            | × | DOWNLOAD SAMPLE  |         |                  |   |  |
| > | Manage Search        |                                                   |            |   | _                |         |                  |   |  |
| ~ | Manage Integrations  | IMPORT SETTINGS                                   |            |   |                  |         |                  |   |  |
|   | Integration Studio   | Object Name                                       | Incumbents | × |                  |         |                  |   |  |
|   | Monitor Data Extract | Chique la Containi                                | PERSON_NO  |   |                  |         | CANCEL SAV       | E |  |
|   |                      |                                                   | USERNAME   |   |                  |         |                  |   |  |
|   | Web Services (AP15)  | CONNECTIONS                                       |            | _ | _                |         | New Connection   |   |  |
|   | PGP Configuration    | NAME -                                            | TYPE       |   | SFTP SERVER/HOST | ACTIONS |                  |   |  |
|   | API Dashboard        | No connections available, Click on New Connection |            |   |                  |         |                  |   |  |
| > | Manage Security      |                                                   |            |   |                  |         |                  |   |  |
|   | Managa Branding      | DATA MAPPINGS                                     |            |   |                  |         | New Data Mapping |   |  |
| Ĺ | manage aranting      | NAME                                              | OBJECTS    |   |                  |         | ACTIONS          |   |  |

#### Figure 116: Unique ID for Incumbents import

Also, this import now supports deletion of incumbents. You can use the REMOVE\_INCUMBENT1 column to remove 1 specific position from a person, and DELETE\_ALL POSITIONS column to remove all positions assigned to a person.

#### Data import to allow Disable and Replace in bulk

Courses and classes provide a way to disable old content and replace it with new content. This is useful especially when you need to change the content format (from say AICC to URL). Since Saba does not allow updating the content format, you can use Disable and Replace to Replace content in old format with that in new format. This prevents duplication of courses, transcripts and registrations. However, this feature was only available through the application UI and for a single content only(one content at a time).

In this update, a new data import called Disable and Replace Content has been added. This allows disabling and replacing old content with new content in bulk. When an old content is replaced with a new content, the old content gets disabled in all associated courses and offerings, and gets replaced with new content.

. All offerings with attached content can be replaced. If content is already disabled, then the next run of import will not consider it for processing.

A new data import object named **Disable and Replace Content** has been added.

#### Navigate to Admin > System > Mange Integrations > New UI Import.

Select Disable and Replace Content from the Object Name drop-down list.

| < | ngs 🚓 Compensation 🚓 in | tructor 🕵 Learning 🌾 Ecommerce 🥰 Performance 🕮 Puise 360 🤩 Talent 🙈 Re                                                                                                    | ecruiting 🚓 Marketplace 🏚 System 🛤 🗲 |
|---|-------------------------|----------------------------------------------------------------------------------------------------|--------------------------------------|
|   | System Home             | Admin / System / Manage Integrations / Integration Studio                                                                                                    |                                      |
| > | Configure System        |                                                                                                    |                                      |
| > | Manage Notifications    | UI Import MONITOR UI IMPOR                                                                                                    | RT                                   |
| > | Manage Search           | Object Name:* Disable and Replace Content                                                                                                    | LE                                   |
| ~ | Manage Integrations     | Import Type:*      Delimited                                                                                                    |                                      |
|   | Integration Charlin     | Delimiter.* ,                                                                                                    |                                      |
|   | encyclion orosio        | Import File Name:* BROWSE                                                                                                    |                                      |
|   | Monitor Data Extract    | CANCEL                                                                                                    | SAVE                                 |
|   | Web Services (APIs)     | Notes                                                                                                    |                                      |
|   | Public Profile          | CSV header labels are case sensitive. Do not modify them.     You can change the column order.                                                                                                    |                                      |
|   | PGP Configuration       | You can remove optional columns.     Ensure any specified other values fields we letter the YYYYAMAOD or YYYYAMAOD InQ4MESS format as applicable.     Refer to the sample templates for header-specific instructions. |                                      |

#### Figure 117: Disable and replace content data import

Import the CSV file which contains old and new content details.

| 1   | A B                      | с       | D             | E             | F          | G               |      | н                  | 1           | J                   | K                 |
|-----|--------------------------|---------|---------------|---------------|------------|-----------------|------|--------------------|-------------|---------------------|-------------------|
| 1 0 | D CONTENTTITLE           | VERSION | CONTENTFORMAT | CONTENTFOLDER | EXTERNALID | CONTENTPROVIDER | NEW  | CONTENTTITLE       | NEW_VERSION | NEW_CONTENTPROVIDER | NEW_CONTENTFORMAT |
| 2   | 1 OLD_Test Image Content | 1       | Tin Can       | U12           |            | Saba            | NEW  | Test Image Content | 1           | Saba                | Tin Can           |
| 3   | 2 OLD_Test IMS Package   | 1       | IMS Package   | U12           |            | Saba            | NEW  | Test IMS Package   | 1           | Saba                | IMS Package       |
| 4   | 3 OLD_Test Zip Content   | 1       | Zip File      | U12           |            | Saba            | NEW  | Test Zip Content   | 1           | Saba                | Zip File          |
| 5   | 4 OLD_Test AICC Content  | 1       | AICC          | U12           |            | Saba            | NEW  | Test AICC Content  | 1           | Saba                | AICC              |
| 6   | 5 OLD_Test Scorm content | 1       | SCORM Package | U12           |            | Saba            | NEW, | Test Scorm content | 1           | Saba                | SCORM Package     |

#### Figure 118: Disable and replace content data import

The old content attached to the class will be disabled and replaced with the new content.

**Note:** This import will not create new content. You need to first create new content and then use this import to do a mass disable and replace.

**Note:** This import will also execute **Save and Publish** on each corresponding offering or course. The option chosen during Save and Publish will be **New Registrations Only**.

#### Enhancements made to data import audit record

In the past, when the data import was run, the Author column in the audit trail did not indicate the name of the person who ran the import. Audit record showed only the MIGRATION\_ADMIN.

Now, in addition to showing the MIGRATION\_ADMIN, the audit record displays the source of the import, Import Job Name and the Initiator name under the Reason column. The Initiated by **user name** would be displayed only if it's triggered manually by the user; in case of a Scheduled import, the Initiator would be ADMIN.

Currently, this enhancement supports internal person and external person data import only.

| Audut Trou  |  |
|-------------|--|
|             |  |
| AUUIL II di |  |

|                                                |                          | -                                                |                                                   |                    | Print   Export   Modify Tabl                                                                   |
|------------------------------------------------|--------------------------|--------------------------------------------------|---------------------------------------------------|--------------------|------------------------------------------------------------------------------------------------|
| Action                                         | Timestamp                | Previous Value                                   | New Value                                         | Author             | Reason                                                                                         |
| A person is<br>assigned a security<br>role     | 08/19/2019<br>1:13:06 PM |                                                  | DomainC , Internal<br>Manager Basic<br>Privileges | Migratio<br>Admin  | Silent audit [ Import Source - IMPORT<br>JOB : HRIS Nightly Feed : (Initiated by<br>ADMIN ) ]  |
| Update : Manager<br>Access                     | 08/19/2019<br>1:13:06 PM | false                                            | true                                              | Migration<br>Admin | Silent Addit [ Import Source - IMPORT<br>JOB : HRIS Nightly Feed : (Initiated by<br>ADMIN ) ]  |
| A security role is<br>removed from a<br>person | 08/19/2019<br>1:13:05 PM | world , Learning<br>Admin -<br>Instructor        |                                                   | Migration<br>Admin | Silent Audit [ Import Source - IMPORT<br>JOB : HRIS Nightly Feed : (Initiated by<br>ADMIN ) ]  |
| A security role is<br>removed from a<br>person | 08/19/2019<br>1:13:05 PM | world , Human<br>Capital Admin                   |                                                   | Migration<br>Admin | Silent Audit [ Import Source - IMPORT<br>JOB : HRIS Nightly Feed : (Initiated by<br>ADMIN ) ]  |
| A security role is<br>removed from a<br>person | 08/19/2019<br>1:13:05 PM | DomainC ,<br>Internal Manager<br>Privileges      |                                                   | Migration<br>Admin | Silent Audit [ Import Source - IMPORT<br>JOB : HRIS Nightly Feed : (Initiated by<br>ADMIN ) ]  |
| A security role is<br>removed from a<br>person | 08/19/2019<br>1:13:05 PM | DomainC ,<br>Internal Person<br>Login Privileges |                                                   | Migration<br>Admin | Silent Audit [ Import Source - IMPORT<br>JOB : HRIS Nightly Feed : (Initiated by<br>ADMIN ) ]  |
| A security role is<br>removed from a<br>person | 08/19/2019<br>1:13:03 PM | DomainH ,<br>Internal Person<br>Basic Privileges |                                                   | Migration<br>Admin | Silent Audit [ Import Source - IMPORT<br>JOB : HRIS Nightly Feed : (Initiated by<br>ADMIN ) ]  |
| A security role is<br>removed from a<br>person | 08/19/2019<br>1:13:03 PM | world , Report<br>Privileges in<br>world domain  |                                                   | Migration<br>Admin | Silent Audit [ Import Source - IMPORT<br>JOB : HRIS Nightly Feed : (Initiated by<br>ADMIN ) ]  |
| A security role is<br>removed from a<br>person | 08/19/2019<br>1:13:02 PM | world , Common<br>Privileges in<br>world domain  |                                                   | Migration<br>Admin | Silent Audit [ Import Source - IMPORT<br>JOB : HRIS Nightly Feed : (Initiated by<br>ADMIN ) ]  |
| Update : Manager<br>Access                     | 08/19/2019<br>1:13:02 PM | true                                             | FALSE                                             | Migration<br>Admin | Silent Audit [ Import Source - IMPORT<br>JOB : HRIS Nightly Feed : (Initiated by<br>ADMIN ) ]  |
| Update :<br>Terminated On                      | 08/19/2019<br>1:13:02 PM | null                                             | 15-AUG-2019                                       | Migration<br>Admin | Silent Audit [ Import Source - IMPORT<br>JOB : HRIS Nightly Feed : (Initiated by<br>ADMIN ) ]  |
| A person is<br>assigned a security<br>role     | 08/19/2019<br>1:10:30 PM |                                                  | DomainC , Internal<br>Manager Basic<br>Privileges | Migration<br>Admin | Silent audit [ Import Source - IMPORT<br>JOB : HRIS Nightly Feed : (Initiated by<br>DIUSER ) ] |
| Update : Manager<br>Access                     | 08/19/2019<br>1:10:30 PM | false                                            | true                                              | Migration<br>Admin | Silent Audit [ Import Source - IMPORT<br>JOB : HRIS Nightly Feed : (Initiated by<br>DIUSER ) ] |
| A person is<br>assigned a security<br>role     | 08/19/2019<br>1:10:29 PM |                                                  | domainC , Internal<br>Person Login<br>Privileges  | Migration<br>Admin | Silent audit [ Import Source - IMPORT<br>JOB : HRIS Nightly Feed : (Initiated by<br>DIUSER ) ] |
| A security role is<br>removed from a<br>person | 08/19/2019<br>1:10:29 PM | DomainA ,<br>Internal Person<br>Login Privileges |                                                   | Migration<br>Admin | Silent Audit [ Import Source - IMPORT<br>JOB : HRIS Nightly Feed : (Initiated by<br>DIUSER ) ] |
| A person is<br>assigned a security<br>role     | 08/19/2019<br>1:10:29 PM | -                                                | domainH , Internal<br>Person Basic<br>Privileges  | Migration<br>Admin | Silent audit [ Import Source - IMPORT<br>JOB : HRIS Nightly Feed : (Initiated by<br>DIUSER ) ] |
| A security role is<br>removed from a           | 08/19/2019<br>1:10:29 PM | DomainB ,<br>Internal Person<br>Racio Privilagos |                                                   | Migration<br>Admin | Silent Audit [ Import Source - IMPORT<br>JOB : HRIS Nightly Feed : (Initiated by               |

### Ability to get notifications when import jobs are completed

In the past, admins and users had to access **Saba Cloud** > **Integration Studio** on a periodic basis to ensure their import jobs were running successfully. There was no mechanism to inform them when the jobs were successfully completed or failed due to certain conditions.

Now, a Triggered Notification named **Data Import Job Summary Details** has been added to send a summary of all files processes as part of SFTP based import job.

Admin > System > Configuration > Services > search for Data Integration

#### Click on Notifications

| nin / S                                 |                                                                                                    |                                                                                                    |                                                                                                    |   |
|-----------------------------------------|----------------------------------------------------------------------------------------------------|----------------------------------------------------------------------------------------------------|----------------------------------------------------------------------------------------------------|---|
|                                         | ystem / Configure System                                                                                                    | / Services                                                                                                    |                                                                                                    |   |
| lotific                                 | ations: Data Integra                                                                                                    | tion                                                                                                    |                                                                                                    | B |
| onfigure ti<br>reate atta<br>vents that | he notification events for the serv<br>chments for events to specify em<br>you want to enable.                                                         | rt people to activities, meetings, and other updates and send timely<br>focuments or other files. Schedule periodic events for a specific time | reminders when actions must be take<br>e period. Select the checkbox beside                                                                                                    |   |
|                                         | Settings                                                                                                    | Notifica                                                                                                    | tions Description                                                                                                    |   |
|                                         |                                                                                                    |                                                                                                    |                                                                                                    |   |
| Events                                  | Events                                                                                                    | Туре                                                                                                    | Print   Export   Modify Table Description                                                                                                    |   |
| Events<br>Enable                        | Events<br>Check import failure                                                                                                    | Type<br>Triggered Event                                                                                                    | Print Export Modify Table Description Notification triggered when import job fails or any error(s) are encountered during the import.                                                                                                    |   |
| Events<br>Enable                        | Events<br>Check import failure<br>Check RDI Processes in Hung<br>State                                                                                 | Type<br>Triggered Event<br>Periodic Event                                                                                                    | Print   Export   Modify Table Description Notification triggered when import job fails or any error(s) are encountered during the import. Notification to check RDI processes in Hung state for more than Nhours                                                                                                    |   |
| Events<br>Enable                        | Events<br>Check import failure<br>Check RDI Processes in Hung<br>State<br>Data Import Job Summary<br>Details                                           | Type<br>Triggered Event<br>Periodic Event<br>Triggered Event                                                                                   | Print Export Modify Table Description Notification triggered when import Job fails or any error(s) are encountered ouring the import. Notification to check RDI processes in Hung state for more than Nhours This notification gives details of all the files processed by a STP based Data Import Job. The infinitation is triggered only for the tabla Import Job which has the option to 'Send Job Summary' enabled.                                                                                         |   |
| Events Enable                           | Events<br>Check import failure<br>Check RDI Processes in Hung<br>State<br>Data Import Job Summary<br>Details<br>DataIntegration post process           | Type<br>Triggered Event<br>Periodic Event<br>Triggered Event<br>Triggered Event                                                                | Print Export Modify Table Description Notification triggered when import job fails or any error(s) are encountered during the import. Notification to check RDI processes in Hung state for more than Nhours This notification gives details of all the files processed by a STP base DBate Import Job. The notification is triggered only for the Data Import Job which has the option to "Send Job Sammary" enabled. Data Integration Import number of rows inserted                                          |   |
| Events Enable                           | Events Check Import failure Check RDI Processes in Hung State Data Import Job Summary Details DataIntegration post process DataIntegration pre process | Type<br>Triggered Event<br>Periodic Event<br>Triggered Event<br>Triggered Event<br>Triggered Event                                             | Print Export Modify Table Description Notification triggered when inport job fails or any error(s) are encountered during the import. Notification to check RDI processes in Hung state for more than Nhoura This notification gives details of all the files processed by a SFTP based Data import Job. The notification is triggered only the the Data Import Job. The notification is triggered only Sammary' enabled. Data integration import number of rows inserted Data integration pre processing steps |   |

If this notification is enabled and if **Send Job Summary** check box is marked at the job level, the user will receive an email alert for that job.

Admin > System > Manage Integration >Integration studio > New Job

|   | System Home                   |                  |                |                  |           |                |     |           |
|---|-------------------------------|------------------|----------------|------------------|-----------|----------------|-----|-----------|
| > | Configure System              | Job Name*        | deactivateJob4 |                  |           |                |     |           |
| > | Manage Notifications          | Description      |                |                  |           |                |     |           |
| > | Manage Search                 |                  |                |                  |           |                |     |           |
| ~ | Manage Integrations           | Delimiter*       |                |                  |           |                |     |           |
|   | Integration Studio            | Mapping          |                | v                |           |                |     |           |
|   |                               | Send Job Summary |                |                  |           |                |     |           |
|   | Monitor Data Extract          | LIST OF OBJECTS  |                |                  |           |                | Ad  | d Objects |
|   | Web Services (APIs)           | SEQUENCE - UP    | DOWN           | OBJECT NAME      |           | PREFIX         | ACT | ION       |
|   | PGP Configuration             | 1                |                | Adhoc Transcript |           | ad             | ×   | $\hat{}$  |
|   | API Dashboard                 | < SCHEDULE       |                |                  |           |                |     | >         |
|   | Webhook Notification Template | Frequency*       | Daily          | ~                | Every*    | 24 hours       | v   |           |
|   | Webbook Notification Log      | From Date*       | 03/11/2018     |                  | To Date*  | 03/31/2018     | ⊟   |           |
|   |                               | Time*            | 14 🐥 52        | <u></u>          | Timezone* | (GMT+05:30) Ch | ~   |           |
| > | Manage Security               |                  |                |                  |           |                |     |           |

You can also use the Edit option to view and select the Send Job Summary for an existing job.

Notification recipients can be selected Adhoc or from search queries.

#### **Enhancement to Bulk content import**

In this update. a new unique identifier and combination has been added to the bulk content import.

The unique identifier is set to External ID + Vendor. This will allow importing of contents from multiple Content vendors. If the imported object has same external ID, the system will not throw an exception as it was the case in the past.

Example:

- LinkedIn > Content1 > ExternalID\_123
- Lynda > Content2 > ExternalID\_123

## People

#### Additional clean-up options added to post-termination event

Additional Post Termination clean-up options are now available.

You can configure and remove Jobs and Adhoc Roles from an internal or external person user profile when a person is terminated. When a role is removed, Certification and other learning associated to these roles will also be automatically removed.

To configure the setting for removal of job and roles from Internal and External person profile, navigate to:

#### Admin > System > Configure System > Services > User Profiles

When an internal person is terminated, if the **Remove job when internal user gets terminated** check box is enabled, the associated job will be automatically removed from the user profile. Similarly, when an external person is terminated, enabling the corresponding check box will remove the associated job. Also, the required and optional roles associated with the job, will be removed.

Additionally, the following business rules are added to the User Profile section to remove the required roles associated with the terminated user profile:

- Terminated External Users Remove ad hoc required roles (to remove the required roles from terminated external users)
- Terminated External Users Remove ad hoc optional roles (to remove the optional roles from terminated external users)
- Terminated Internal Users Remove ad hoc required roles (to remove the required roles from terminated internal users)
- Terminated Internal Users Remove ad hoc optional roles (to remove the optional roles from terminated internal users)

| DMIN HOME PEOPLE            | HR SOCIAL MEETINGS COMPENSATION INSTRUCTOR LEARNING                                                       | ECOMMERCE PERFORMANCE   | PULSE 360 TALE |
|-----------------------------|----------------------------------------------------------------------------------------------------|-------------------------|----------------|
| ECRUITING MARKETPL/         | ACE EXTENDED INTEGRATION SYSTEM ANALYTICS                                                                 |                         |                |
|                             |                                                                                                    |                         |                |
| System Home                 | Settings: User Profile                                                                                    |                         |                |
| Configure System            | g                                                                                                    |                         |                |
| Services                    |                                                                                                    |                         |                |
| MicroApps                   | Configure the policy settings for the service to match your company's business processes. Enable or disab | le associated features. |                |
| Microsites                  | Continue Hatilepping Companyed                                                                            | Description             |                |
| Microsite Properties        | Settings Notifications Components                                                                         | Description             |                |
| Languages                   |                                                                                                    |                         |                |
| Countries                   |                                                                                                    |                         |                |
| Exchange Rates              | Domain* Wond Q, Q,                                                                                        |                         |                |
| Manage Videos               |                                                                                                    |                         |                |
| SSO Keys                    | liner invitation                                                                                          |                         |                |
| Import/Export Configuration |                                                                                                    | ×                       |                |
| SAML SSO Setup              | Job Roles (Required/Optional)                                                                             |                         |                |
| Compare Settings            | Show QR Code on User Profile                                                                              | $\checkmark$            |                |
| Manage Notifications        | Allow User to Add Job Roles                                                                               |                         |                |
| Manage Search               | Remove user security roles when internal user gets terminated                                             | $\checkmark$            |                |
| Manage Integrations         | Create Internal Work History for Organization change.                                                     |                         |                |
| Manage Security             | Presta Internal Work Listens for Manager shares                                                           |                         |                |
| Manage Branding             | create internal work matory for manager change.                                                           |                         |                |
| SAME SSO Errors             | Create Internal Work History for Location change.                                                         |                         |                |
| Monitor Background Jobs     | Create Internal Work History for Job change.                                                              |                         |                |
| System Statistics           | Remove user security roles when external user gets terminated                                             | $\checkmark$            |                |
| Configure Labels            | Display Job Start Date on admin Profile Edit                                                              |                         |                |
| Terms & Conditions          | Reset Manager Flag On Last Report Termination                                                             |                         |                |
|                             | han on the general field                                                                                  | ▼                       |                |
|                             | Auto populate Company nelo                                                                                |                         |                |
|                             | Allow Stop Processing on User Profile                                                                     |                         |                |
|                             | Remove job when internal user gets terminated                                                             |                         |                |
|                             | Remove job when external user gets terminated                                                             |                         |                |
|                             | Remove ad-hoc optional job roles when external user gets terminated                                       |                         |                |
|                             | Remove ad-hoc optional job roles when internal user gets terminated                                       |                         |                |
|                             | Remove ad-hoc required job roles when external user gets terminated                                       |                         |                |
|                             | Barrows address required ich roles when internal user nets terminated                                     |                         |                |

Figure 119: Terminated user - remove roles -business rules

#### Support for additional parameters in Smart List criteria builders

Previously, the criteria builder used in Smart Lists, Prescriptive Rule, Audience Type and other places did not allow search by Terminated On and Job Start dates.

Smart List criteria builders now support Terminated\_On and Job Started On parameters.

To access the Smart List page::

#### Admin > People Admin > Manage Smart Lists

The **Terminated\_on** option is available under the Profile group.

|   | People Home                | 00SmartList-PQ1   |                       |         |              |                       |
|---|----------------------------|-------------------|-----------------------|---------|--------------|-----------------------|
| > | Manage People              |                   |                       |         |              |                       |
| > | Manage Signup Rules        | Name*             | 00SmartList-PQ1       |         |              |                       |
| > | Skill Assessment Approvals |                   |                       |         |              |                       |
| > | Rules Engine               | Description       | Character Limit : 500 |         |              |                       |
|   | Manage To-Do Lists         | Domain*           | world                 | Q, @,   |              |                       |
| ~ | Manage Smart Lists         |                   |                       |         |              |                       |
|   | Smart List                 | 🝷 Group 1 🧪       |                       |         |              | Collapse all ▼<br>Q B |
|   | Message Center             | Include v Profile | ✓ Terminated On       | ✓ After | v 04/01/2019 |                       |
|   | Manage Recommendations     | + Add Statement   |                       |         |              |                       |
|   |                            | + Add Group       |                       |         |              |                       |
|   |                            |                   |                       |         | COPY PREVIEW | SAVE CLOSE            |

#### Figure 120: Smartlist with Terminated\_On option

The **Job Start date** is included as a sub condition of Current Job type.

**Note:** Criteria builders do not return terminated users. Hence, when using Terminated\_On field as a parameter, provide future dates only.

|                 |                         |                                  |              |      |                | * = requir |
|-----------------|-------------------------|----------------------------------|--------------|------|----------------|------------|
| Name*           | 00SmartList-PQ1         |                                  |              |      |                |            |
|                 |                         |                                  |              |      |                |            |
| Description     |                         |                                  | 4            |      |                |            |
|                 | Character Limit : 500   |                                  |              |      |                |            |
| Domain*         | world                   | Q Q                              |              |      |                |            |
|                 |                         |                                  |              |      | Collapse all 🔻 |            |
| 🔻 Group 1 🧪     |                         |                                  |              |      | ۹ 🗈            |            |
| Include 👻       | Job/Career 🗸 Start Date | <ul> <li>Exactly mate</li> </ul> | ♥ 07/01/2019 |      |                |            |
| + Add Statement |                         |                                  |              |      |                |            |
| * Add Crown     |                         |                                  |              |      |                |            |
| - + Mad Group   |                         |                                  |              |      |                |            |
|                 |                         |                                  |              |      |                |            |
|                 |                         |                                  | COPY PREVIEW | SAVE | CLOSE          |            |

Figure 121: Smart List with Job Start date option

#### Enhancements made to criteria builder to support multiple smartlists

In the past, there was no support for using multiple criteria in criteria builder under Prescriptive rules. This resulted in duplicate criteria entries in smartlists.

In the current release, Smartlists can be created and used in the criteria builder when creating a PR. However, the queries cannot exceed more than 100K users.

Saba does not recommend using more than one level of nesting.

#### To create a Smartlist, navigate to:

#### Admin > People Admin > Manage Smart List > Create a New Smart List

| People Home                | 00SmartList-PQ1 |                        |                         |                             | S 🕄            |
|----------------------------|-----------------|------------------------|-------------------------|-----------------------------|----------------|
| Manage People              |                 |                        |                         |                             |                |
| Manage Signup Rules        |                 |                        |                         |                             | * = required   |
| Skill Assessment Approvals | Name*           | 00SmartList-PQ1        |                         |                             |                |
| Rules Engine               |                 |                        |                         |                             |                |
| Manage To-Do Lists         |                 |                        |                         |                             |                |
| Manage Smart Lists         | Description     |                        |                         |                             |                |
| Smart List                 |                 | Character Limit : 500  |                         |                             |                |
| Message Center             | Domain*         | world                  | QQ                      |                             |                |
| Manage Recommendations     |                 |                        |                         |                             |                |
|                            |                 |                        |                         |                             | Collapse all 👻 |
|                            | 🔻 Group 1 🥒     |                        |                         |                             | ۹. 🗈           |
|                            | Include V Addre | ss/Location 👻 Location | <ul><li>✓ Any</li></ul> | r of 🗸 (California (CA) 🗙 🔍 | -              |
|                            | + Add Statement |                        |                         |                             |                |

#### Figure 122: Create a Smart List

#### Using a Smart List in Criteria builder

You can use the smart List you created as a criteria attribute in a Prescriptive Rule. The changes you make to the Smart List criteria will be reflected in the Prescriptive Rule as well.

Example in using the Smart List in PR criteria builder:

#### Admin > People Home > Manage Rules > New Prescriptive Rule

| People Home<br>Manage People                      | Prescriptive Rule Details: PR25                                  | B |
|---------------------------------------------------|------------------------------------------------------------------|---|
| Manage Signup Rules<br>Skill Assessment Approvals | 1.Rule Details                                                   |   |
| Rules Engine<br>Manage Rules                      | Member selection mode: DYNAMIC CRITERIA EXTERNAL SOURCE          |   |
| Monitor<br>Error Log                              | Use the existing criteria  Define a new criteria                 |   |
| Start/Stop Engine<br>Manage To-Do Lists           | Collapse al 🕶 Q. 🖥                                               |   |
| Manage Smart Lists<br>Message Center              | Include v SmartList v SmartList v Any of v (805martList-PO1 x) Q |   |
| Manage Recommendations                            | + Add Statement                                                  |   |
|                                                   | + Add Group                                                      |   |
|                                                   | CANCEL BACK PREVIEW MEMBERS STEP 3: SET REQUIREMENTS >> SAVE     |   |

#### Figure 123: Smart List used as a Criteria attribute

**Note:** If a Smart List that is referenced within a criteria is deleted, data returned from those criteria will be blank or incorrect.

#### **Roles reconciliation enhancements**

When roles are assigned as required to users, corresponding Learning will get associated to learners. Similarly, when required roles are removed, required learning should also be removed.

When a role is assigned to a user by an HR admin, the corresponding requirements are also assigned to the user. If, for some reason, the user gets the requirements assigned but the associated roles are missing, you can add the roles to all users who are missing the roles.

To view and assign missing roles to the user, navigate to:

#### System > Admin > HR Admin > Manage Jobs > Roles

#### Click on Users Missing Roles.

This opens a pop-up screen showing a list of all users who are missing the assigned roles but have the requirements assigned:

| Users having Requirements but missing Role                                                           |                |              |              |  |  |  |  |  |  |
|----------------------------------------------------------------------------------------------------|----------------|--------------|--------------|--|--|--|--|--|--|
| Lists all users who have one or more Requirements with source as this Role, but are missing the Role |                |              |              |  |  |  |  |  |  |
| Showing 2 out of 2 results                                                                           | Print   Export |              |              |  |  |  |  |  |  |
| Username                                                                                             | Full Name      | Organization | Manager      |  |  |  |  |  |  |
| TEST2                                                                                                | test2 test2    | Company3     |              |  |  |  |  |  |  |
| ROBOTIUMUSER                                                                                         | robotium user  | Root         | mobi manager |  |  |  |  |  |  |
|                                                                                                    |                |              |              |  |  |  |  |  |  |
| ASSIGN ROLE TO ALL CLOSE                                                                             |                |              |              |  |  |  |  |  |  |
|                                                                                                    |                |              |              |  |  |  |  |  |  |

#### Figure 124: Users with assigned requirements but missing the Roles

Click on Assign Roles to All. This will start the process to assign the roles to the listed users.

| Users having Requirement                     | ts but missing Role                               |          |
|----------------------------------------------|---------------------------------------------------|----------|
|                                              |                                                   |          |
| Lists all users who have one or more Require | rements with source as this Role, but are missing | the Role |
| Learners marked for re-process               |                                                   |          |
|                                              |                                                   | CLOSE    |

Figure 125: Users marked for reprocessing

In the Input Reason screen for Auditing, enter the reason for the action and click on Save.

**Note:** The **Display Users Missing Role button on Job Role** property has to be set to **True** at the System configuration level, for the **Assign Role to All** button to display. By default it is set to **False**.

Admin > System > Configure Systems > Site Properties > Web Variables > Display Users Missing Role button on Job Role.

#### Addition to person transfer properties page

During the Person Transfer step, the Person No field is copied from the original record. If this number conflicted with another person's person no, the transfer operation failed.

Now, if a conflict arises with the person no field during the person transfer mode, a new person\_no will be generated by the system, if the **Change person no on conflict** property in the person transfer properties page is enabled. By default, this property is disabled (set to false).

- 1. If the property is set to false, the system gives an error and the transfer option will be stopped.
- 2. If the property is set to true, the steps will proceed and a new person number will be generated.

| Person Transfer                               |                                                                                                    |
|-----------------------------------------------|----------------------------------------------------------------------------------------------------|
|                                               |                                                                                                    |
| Allow terminated persons<br>for transfer      | false                                                                                                    |
|                                               | Allow terminated persons for profile transfer (true/false)                                                                |
| Change person no on<br>conflict               | false                                                                                                    |
|                                               | Enabling this will change the person no when it is being auto generated and a<br>conflict is detected during the transfer |
| Display Recompute Status<br>Option            | On                                                                                                    |
|                                               | Diplay Recompute Status Option for Person Transfer (On/Off)                                                               |
| Display Retain Audience<br>Type Option        | On                                                                                                    |
|                                               | Diplay Retain Audience Type Option for Person Transfer (On/Off)                                                           |
| Display Retain Resource<br>Assignments Option | On                                                                                                    |
|                                               | Display Retain Resource Assignments Option for Person Transfer (On/Off)                                                   |
| Display Retain Security<br>Roles Option       | On                                                                                                    |
|                                               | Display Retain Security Roles Option for Person Transfer (On/Off)                                                         |
| Display Retain Transcripts                    |                                                                                                    |

Figure 126: Generate new Person no on conflict

#### **Position history added to Profile section**

A new section to show the Position History has been added to the Person Profile section. This section will be viewable from **Me** > **Profile** section and on the Person Profile section (**Admin** > **People** > **Internal Person** > **Full Profile**).

This section will not be editable by the **People Admin** on the Profile section or by the User from the **Me** > **Profile** section.

The following information will be shown on the Profile History sections:

- Position Title
- Start Date of the Position
- End Date of the Position (if applicable)
- Organization in which the Position exists

#### Figure 127: Position History

| Positio          | Position History   |             |             |              |  |  |  |  |  |
|------------------|--------------------|-------------|-------------|--------------|--|--|--|--|--|
| Position History |                    |             |             |              |  |  |  |  |  |
| ID               | Title              | Assigned On | Revoked On  | Organization |  |  |  |  |  |
| G03              | Director Sales     | 26-JUL-2019 | 26-JUL-2019 | GO Sales     |  |  |  |  |  |
| G0_2             | GO test position 2 | 10-JUL-2019 | 24-JUL-2019 | Saba         |  |  |  |  |  |
|                  |                    |             |             |              |  |  |  |  |  |
|                  |                    |             |             |              |  |  |  |  |  |

Normally, the position section does not get updated; but in case it is updated, the Position History section will show the latest details of the position.

## **Global Search**

#### Configure default sort order of global search results

The global search in Saba Cloud is heavily used by users across an organization. Administrators need to have more flexibility and control on the way the search results are displayed to users.

Prior to this update, the global search results were sorted in the order of "Relevance" by default. Although users could change the sort order after searching, there was no way for administrators to change the default sort order to an option other than "Relevance".

With this update, Saba Cloud allows System Administrators to configure the default sort order option for global search results by introducing the following new site property:

#### Default sort order of search results

Set the default order in which global search results are sorted. You can select a value from the following options:

- Relevance
- A-Z
- Z-A

The default value is "Relevance".

System administrators can configure the new site property by navigating to Admin > System > Configure System > Microsites > <sabasite> > Site Properties and clicking Global Search.

The default sorting option is applicable to the following workflows:

- Global search
- Global search from guest catalog
- Category-based search via Browse catalog
- Filtered results after facets are applied on the learning catalog page

Note: The default sort order is retained even when a filter is applied to the search results.

#### Enhancements to the global search option

In the past, for editing an object, administrators had to navigate the menus, do a search for the object, and then open the edit page. With the new Admin search context introduced in global search, administrators can open the edit pages of objects directly from global search results.

They can search and edit the following objects using the Global Search mode. From the Admin search context of global search, they can now edit the following objects. Admins can further narrow the search by using the keywords listed below. Also, the following tokens can be used as prefix to the search term to confine the search to specific objects.

| Object                                                      | Search Attributes                                     | Display Attributes                                                  | Prefix       |
|-------------------------------------------------------------|-------------------------------------------------------|---------------------------------------------------------------------|--------------|
| Person (both internal and external)                         | nternal and Full Name or Username Full Name, Username |                                                                     | Person, User |
| Јор Туре                                                    | Name, Job code                                        | Name, Job code                                                      | Јор Туре     |
| Job Role                                                    | Name                                                  | Name                                                                | Role         |
| Organizations (both intern <sup>~</sup><br>al and external) | Name or Number                                        | Name, Number                                                        | Org          |
| Course                                                      | Course ID, Name                                       | Name, Course ID, Version                                            | Course       |
| Class                                                       | Class ID, Name                                        | Name, Class ID, Class<br>Type (one of ILT,WBT,<br>Blended, Virtual) | Class        |

From the **Global Search bar** > Select **Admin** > Search

Enter the search term.

For example: To search for Pat Rose and edit the profile:

| = | saba                                          | Admin 🗸 patrose                                                     | K Browse V                   |
|---|-----------------------------------------------|---------------------------------------------------------------------|------------------------------|
| < | 🔹 Admin Home 🛛 🚜 People                       | 🚊 Pat Rose                                                          | arning 🦐 Ecomm               |
|   |                                               | 🚊 Patricia Marks                                                    |                              |
|   |                                               | 2 Patrick Bradshaw                                                  |                              |
|   | Welcome Kane Williams                         | 2 Patrick Martin                                                    |                              |
|   | People Admin                                  | 👒 Triage Systems for Emergency Department Patients (WBT) (00006679) |                              |
|   | Manages user profiles, includ                 | us. Bloodborne Pathogens (WBT) (56665)                              | s and defines organizations, |
|   |                                               |                                                                     |                              |
|   | Social Admin<br>Overall moderator for groups, | Slogs, ideas and all user generated content.                        | ion processes.               |
|   |                                               | Go to 🗸 More actions 🗸                                              |                              |

Clicking on the results will directly take you to the Edit Profile page for Pat Rose.

| nin / People / | Manage People / In    | nternal I | Peopl    | e       |               |         |              |   |                                                            |                                                  |
|----------------|-----------------------|-----------|----------|---------|---------------|---------|--------------|---|------------------------------------------------------------|--------------------------------------------------|
| Edit Profile C | of Pat Rose           |           |          |         |               |         |              |   |                                                            |                                                  |
| Main Cor       | ntact Information Add | dress     | P        | assword | Prefere       | nces    | Privileges   |   |                                                            | Profile Quicklinks                               |
|                |                       |           |          |         |               |         |              |   |                                                            | Certifications<br>Curricula<br>Recurring Courses |
| Title          | Mrs. 🗸 🎽              |           |          | Use     | emame*        | PROS    | E            |   |                                                            | Skills<br>Enrollments<br>Completed Course        |
| First Name*    | Pat                   |           |          | Las     | t Name*       | * Rose  |              |   | Continuing Education Status<br>Profile Snapshot<br>Reviews |                                                  |
| Middle Name    |                       |           |          | Suf     | fix           |         |              |   |                                                            | Goals<br>To-Do Lists                             |
| Domain*        | World                 | C         | <u>م</u> | Sta     | tus*          | Active  | •            | ~ | 1                                                          |                                                  |
| Home Domain*   | World                 | C         | QΘ       | Ger     | nder*         | Fema    | le           |   | $\sim$                                                     |                                                  |
| Organization*  | Corporate Operations  | C         | <b>Ω</b> | Per     | son No        | 0000176 | i0           |   |                                                            |                                                  |
| Company        | Root                  | C         | Q<br>Q   | E-m     | nail          | prose(  | @dunrite.com |   |                                                            |                                                  |
| Job            | VP Operations         | C         | λ<br>Θ   | Per     | son<br>Jal ID |         |              |   |                                                            |                                                  |
| Job Start Date | 06-FEB-2015           | Ē         |          |         |               |         |              |   |                                                            |                                                  |
| Position       | Assign Position       |           |          |         |               |         |              |   |                                                            |                                                  |

You can do similar searches for the other objects listed above and edit the related objects.

**Note:** The Admin search context is only available to Administrators with Edit privileges on the above objects. When an administrator navigates to the Administration area, the Admin search context will be pre-selected in the global search. For administrators, it will be available even when they are not in the Administration area of the application.

The Admin search functionality should be enabled at the configuration level for the feature to appear on the global search page.

System administrators can enable or disable the Admin Search functionality using the **Enable Admin Search** property in global search properties.

Admin > System > Configure System > Properties > Global Search

| Configure Saba Clo                             | ud Global Search here                                                                                                    |
|------------------------------------------------|----------------------------------------------------------------------------------------------------|
|                                                |                                                                                                    |
| Deactivated filtering facets                   | ,location_ll                                                                                                    |
|                                                | Enter IDs for facets that you want to exclude from the filtering criteria displayed in the Search Results page. Use one or<br>more of the following IDs, separated by a commis facet, tag_name, all_category.id, owner, location.id.facet, country,<br>state, city; inee_ublished, on, InterventType, delivery.id. offering_language.id, foce_crites.ide_facet, facet, face |
| Enable Admin search                            | true                                                                                                    |
|                                                | Enable Admin search for navigating to edit pages from search results.                                                                                                    |
| Enable normalized name<br>search for Offerings | true                                                                                                    |
|                                                | Enable normalized name search for Offering templates and Offerings.                                                                                                    |
| Enable people search                           | true                                                                                                    |
|                                                | Available values are [true  false]. Set the property to "false" to exclude people from the search results.                                                                                                    |
| Log Search Request                             | false                                                                                                    |
|                                                | Log Search Request                                                                                                    |
| Default search context                         | All 🗸                                                                                                    |
| Default sort order of global<br>search results | Relevance 🗸                                                                                                    |
|                                                | Set the default order in which global search results are sorted. The default value is 'Relevance'. Selecting a value other<br>than 'Relevance' will affect the expected global search results.                                                                                                    |
|                                                | SAVE CLOSE                                                                                                    |

Note: Admin cannot search terminated users, special users and discontinued classes.

## **REST API**

#### **New REST APIs**

#### Set business rules for courses, delivery modes and offerings

Before this update, REST APIs for Learning objects such as courses and offerings did not allow getting or setting business rules.

The following REST APIs are now available for retrieving and updating business rules for courses, delivery modes and offerings. These APIs now allows defining the approval process via REST APIs due to which lot of manual effort involved in updating the approval process for each class can be prevented.

#### GET ALL DETAILS OF POLICIES ON COURSE, DELIVERY MODE OR OFFERING

#### Overview

Returns all details of policies on course, delivery mode or offering.

**Note:** This API fetches effective policy values for the owner. The **appliedFrom** attribute indicates the hierarchy policy from which the values are inherited.

#### **Requires OAuth**

No

Method

GET

#### URL

https://<hostname-api.sabacloud.com>/v1/catalog/policy/{ownerld}

#### URL (User-friendly)

You can use a user-friendly URL which accepts a valid Course No / Class No / Delivery Mode No and type (**course**, **deliverymode** or the delivery type name such as Web-Based / Virtual%20Classroom / Blended) instead of the internal ID.

https://<hostname-api.sabacloud.com>/v1/catalog/policy/:uniqueNo?type=:type

#### **Calling Options**

#### **Table 16: Calling Options**

| Name    | Description                                    | Sample Value | Data Type | Required? |
|---------|------------------------------------------------|--------------|-----------|-----------|
| ownerld | Any valid Course, Class or<br>Delivery Mode ID |              | string    | No        |

#### **Return Values**

```
{
  "policyInfo": [
     {
        "approvalChain": {
          "nodes": [
                "subNodes": [
                  {
                     "approvalType": "manager"
                  }
               ],
"key": "1_3"
             },
{
                "subNodes": [
                  {
                     "approvalType": "alternateManager"
                  }
                "key": "1_4"
             }
         ],
"links": [
             ł
               "from": "START",
               "to": "1_3"
             },
             {
               "from": "START",
               "to": "1_4"
             },
             {
               "from": "1_3",
               "to": "END"
             },
             {
               "from": "1_4",
```

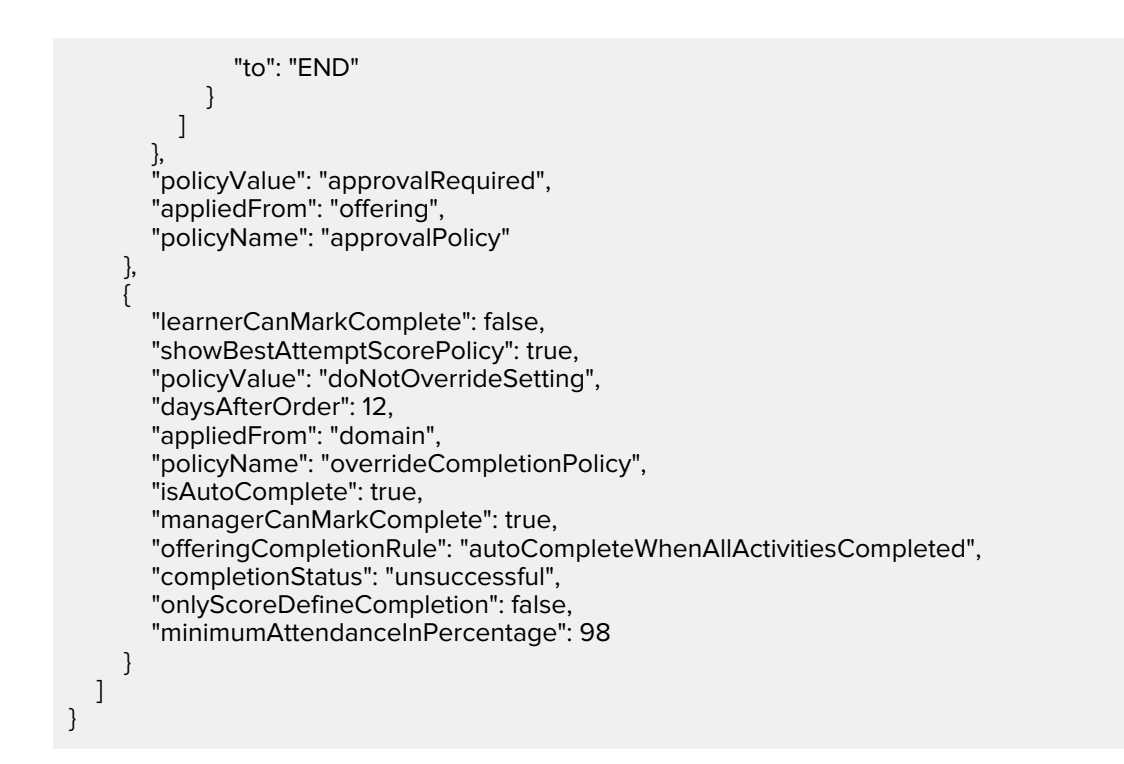

#### GET DETAILS OF (SPECIFIC) POLICIES ON COURSE, DELIVERY MODE OR OFFERING

#### Overview

Returns details of specific policies on course, delivery mode or offering.

#### **Requires OAuth**

No

#### Method

GET

#### URL

https://<hostname-api.sabacloud.com>/v1/catalog/policy/{ownerld}?policyName={policyNames}

#### **Calling Options**

#### **Table 17: Calling Options**

| Name    | Description                                    | Sample Value | Data Type | Required? |
|---------|------------------------------------------------|--------------|-----------|-----------|
| ownerld | Any valid Course, Class or<br>Delivery Mode ID |              | string    | No        |

| No |
|----|
|    |

#### **Return Values**

```
"policyInfo": [
       "learnerCanMarkComplete": false,
       "showBestAttemptScorePolicy": true,
       "policyValue": "doNotOverrideSetting",
       "daysAfterOrder": 12,
       "appliedFrom": "domain",
       "policyName": "overrideCompletionPolicy",
       "isAutoComplete": true,
       "managerCanMarkComplete": true,
       "offeringCompletionRule": "autoCompleteWhenAllActivitiesCompleted",
       "completionStatus": "unsuccessful",
       "onlyScoreDefineCompletion": false,
       "minimumAttendanceInPercentage": 98
    }
  ]
}
```

#### UPDATE DETAILS OF POLICIES ON COURSE, DELIVERY MODE OR OFFERING

#### Overview

Allows updating details of policies on course, delivery mode or offering.

#### **Requires OAuth**

No

#### Method

PUT

#### URL

https://<hostname-api.sabacloud.com>/v1/catalog/policy/{ownerld}

#### URL (User-friendly)

You can use a user-friendly URL which accepts a valid Course No / Class No / Delivery Mode No and type (**course**, **deliverymode** or the delivery type name such as Web-Based / Virtual%20Classroom / Blended) instead of the internal ID.

https://<hostname-api.sabacloud.com>/v1/catalog/policy/:uniqueNo?type=:type

#### **Calling Options**

#### **Table 18: Calling Options**

| Name       | Description                                    | Sample Value | Data Type | Required? |
|------------|------------------------------------------------|--------------|-----------|-----------|
| ownerld    | Any valid Course, Class or<br>Delivery Mode ID |              | string    | Yes       |
| policyInfo | Policy details                                 |              | string    | Yes       |

#### **Request Body**

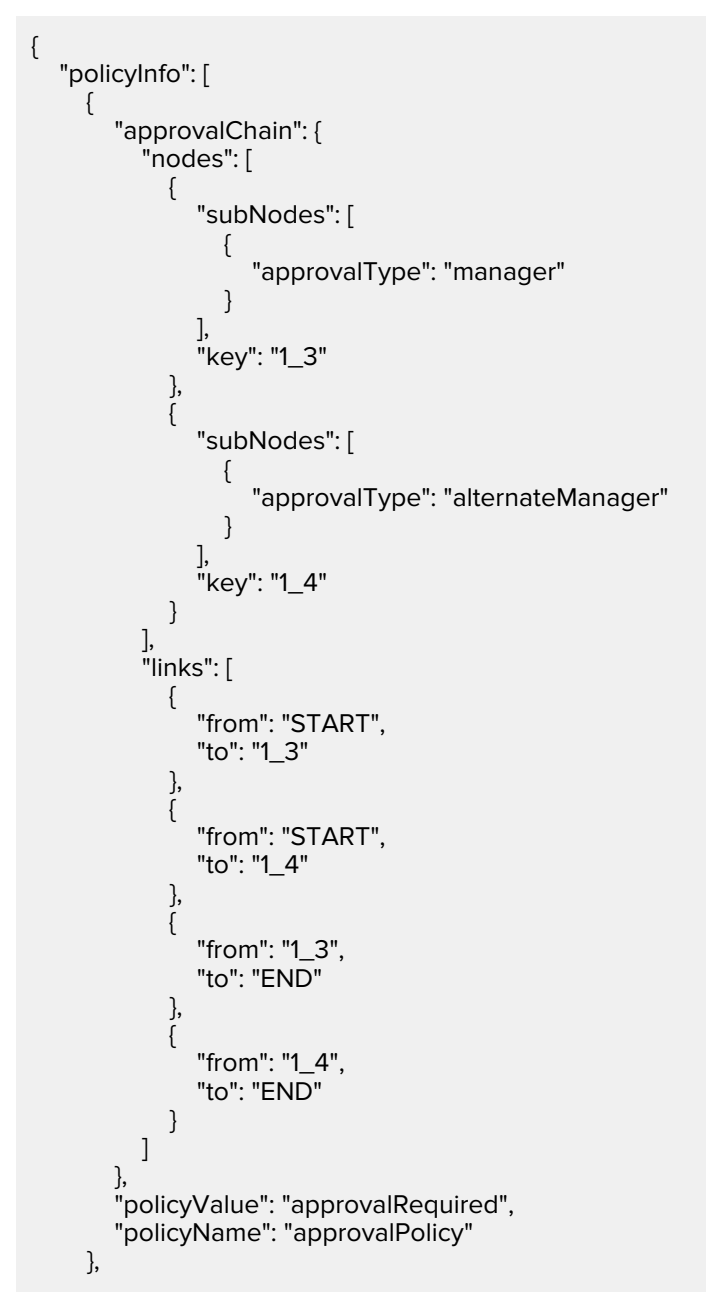

|   | { |                                                                     |
|---|---|---------------------------------------------------------------------|
|   | Ċ | "learnerCanMarkComplete": false,                                    |
|   |   | "showBestAttemptScorePolicy": true,                                 |
|   |   | "policyValue": "doNotOverrideSetting",                              |
|   |   | "daysAfterOrder": 12,                                               |
|   |   | "policyName": "overrideCompletionPolicy",                           |
|   |   | "isAutoComplete": true,                                             |
|   |   | "managerCanMarkComplete": true,                                     |
|   |   | "offeringCompletionRule": "autoCompleteWhenAllActivitiesCompleted", |
|   |   | "completionStatus": "unsuccessful",                                 |
|   |   | "onlyScoreDefineCompletion": false,                                 |
|   |   | "minimumAttendanceInPercentage": 98                                 |
|   | } | -                                                                   |
| 1 | , |                                                                     |
| } |   |                                                                     |

#### Table 19: List of policies

| Policy                                                                                                    | Name                        | Value                                                                                                    |
|----------------------------------------------------------------------------------------------------|-----------------------------|----------------------------------------------------------------------------------------------------|
| <b>Recurring Registration</b><br>This policy is valid for Course and<br>Non-Recurring WBT Class.                                                          | recurringRegistrationPolicy | <ul> <li>Here are valid policy values:</li> <li>doNotOverrideSetting (Default Value)</li> <li>allowRecurringRegistrationForln<sup>~</sup><br/>ProgressOrSuccessfulCom<sup>~</sup><br/>pleted</li> <li>allowRecurringRegistrationForln<sup>~</sup><br/>ProgressOrCompleted</li> <li>allowRecurringRegistrationForln<sup>~</sup><br/>Progress</li> </ul> |
| <b>Completion Policy</b><br>This policy is valid for Course, Class<br>and Delivery Mode.                                                                  | overrideCompletionPolicy    | <ul> <li>Here are valid policy values:</li> <li>doNotOverrideSetting (Default Value)</li> <li>overrideSetting</li> <li>Note: If set to overrideSetting, addi<sup>~</sup> tional settings can be set as men<sup>~</sup> tioned below.</li> </ul>                                                                                                    |
| <b>Certification of Completion</b><br>This policy is valid for Course only<br>if the <u>Certification of Completion</u><br>microsite property is enabled. | certificationOfCompletion   | <ul><li>Here are valid policy values:</li><li>true</li><li>false (Default Value)</li></ul>                                                                                                    |

| Policy                                                                                | Name           | Value                                                                                                    |
|---------------------------------------------------------------------------------------|----------------|----------------------------------------------------------------------------------------------------|
| <b>Approval Required to Register</b><br>This policy is valid for Course and<br>Class. | approvalPolicy | <ul> <li>Here are valid policy values:</li> <li>doNotOverrideSetting (Default Value)</li> <li>approvalNotRequired</li> <li>approvalRequired</li> <li>For more details see this.</li> </ul> |

#### **Completion Policy - additional settings**

With this policy there are following additional settings:

learnerCanMarkComplete

This is available to Course, Class and Delivery Mode.

Value: true or false (Default Value

managerCanMarkComplete

This is available to Course, Class and Delivery Mode.

Value: true or false (Default Value)

showBestAttemptScorePolicy

This is available to Course and Class.

Value: true or false (Default Value)

#### daysAfterOrder, completionStatus

This is available to Course, Class and Delivery Mode. Both of these values must be set together.

#### Value:

- daysAfterOrder: 0 or more days
- completionStatus: successful, unsuccessful, cancelWithCharge, cancelWithoutCharge
- Default Value: nul

#### offeringCompletionRule

This is available to only class.

#### Value:

- autoCompleteWhenAllActivitiesCompleted (Default Value)
- autoCompleteWhenAllActivitiesCompletedOrNoAttemptAvailable
- mustBeMarkedManually

#### onlyScoreDefineCompletion

This is available only to blended and virtual class offering.

Value: true or false (Default Value)

minimumAttendanceInPercentage

This is available only to blended and virtual classroom.

Value: 0 to 100

#### Default Value: null

#### Approval Required to Register - additional details

If the policyValue is approvalRequired, and approvalChain is not provided, it will not modify default / existing approval chain.

If approvalChain is provided, approvalChainType can be provided with following values to build simple approval chain:

| onlyManager                         | Only Manager Approval required                                             |
|-------------------------------------|----------------------------------------------------------------------------|
| managerOrAlternateManager           | Manager OR Alternate Manager Approval Required                             |
| onlyProfileAdditionalApprover       | Only Profile Additional Approver's Approval is Re <sup>~</sup><br>quired.  |
| managerOrProfileAdditionalApprover  | Manager OR Profile Additional Approver's Approval is Required              |
| managerAndProfileAdditionalApprover | Manager AND Profile Additional Approver's Approval is Required             |
| managerAndThen2ndLevelManager       | Approval Chain -> Manager at level 1 and "2nd Level<br>Manager" at Level 2 |
| onlyOrganizationManager             | Only Organization Manager Approval required                                |

If approvalChainType is not provided, the user can build custom approval chain with Node and links json like below:

#### **Request Body:**

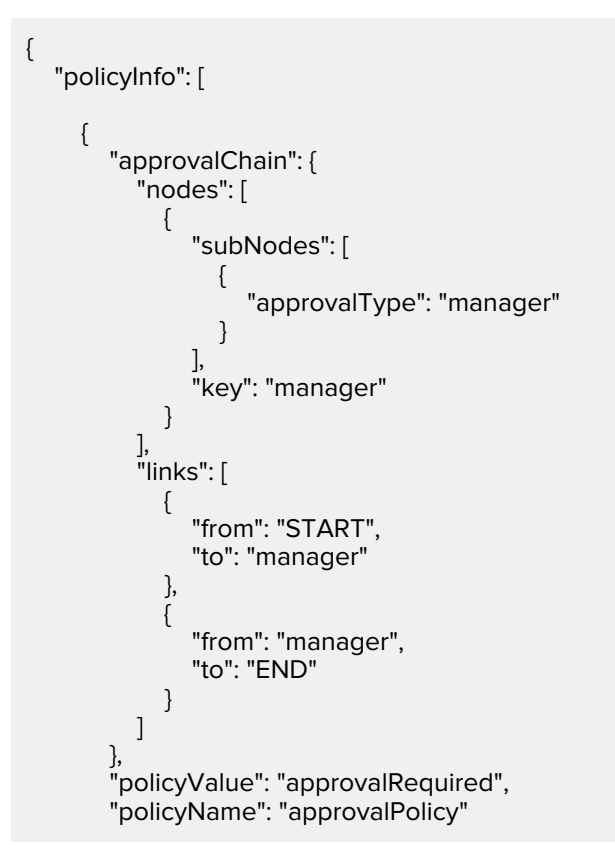

}, ]}

#### Note:

- For sequential or alternate(OR) approval chain, make proper entries in links from and to with node key.
- For parallel approval chain (AND), add multiple sub nodes.

Here, valid approval types:

- manager
- alternateManager
- profileAdditionalApprover
- secondLevelManager
- thirdLevelManager
- organizationManager
- individualPerson (additional attribute personId or username is required)

#### Change path or module structure of an existing certification or curricula

Before this update, REST APIs for Learning modules and paths did not allow changing the paths or module for an existing certification.

The following REST APIs are now available for creating or deleting paths or modules:

- CREATE A NEW LEARNING MODULE
- CREATE A NEW PATH
- DELETE A PARTICULAR MODULE
- DELETE A PARTICULAR PATH

The following existing REST APIs are modified to allow updating the paths or modules of an existing certification:

UPDATE DETAILS OF A LEARNING MODULE

**Note:** You can pass learning interventions in the Request Body to update the learning interventions of a module. If you pass learning interventions, ensure that you pass all the learning interventions. This API deletes all those learning interventions in the module which are not passed in the Request Body, however, if you do not pass any interventions in the Request Body, the existing interventions will not be deleted.

• UPDATE DETAILS OF A PATH

**Note:** You can now pass the learning modules attribute in the Request Body to update modules of a path. If you pass the modules, ensure that you pass all the modules in the path. This API deletes all those learning modules in the path which are not passed in the Request Body, however, if you do not pass any modules in the Request Body, the existing modules will not be deleted.

#### CREATE A NEW LEARNING MODULE

#### Overview

Creates learning module for certification path.

#### **Requires OAuth**

No

#### Method

POST

#### URL

http://<hostname-api.sabacloud.com>/v1/learningmodule

#### Calling Options Table 20: Calling Options

| Name             | Description                                                              | Default Value        | Data Type | Required? |
|------------------|--------------------------------------------------------------------------|----------------------|-----------|-----------|
| name             | Name of learning module                                                  |                      | string    | Yes       |
| is_reqd          | Whether module is re <sup>~</sup><br>quired for certification<br>path    | false                | string    | No        |
| notes            | Notes for learning module                                                |                      | string    | No        |
| track_id         | Certification path id to<br>which module is to be ad <sup>~</sup><br>ded | track000000000201211 | string    | Yes       |
| reqd_no_of_items | Required number of items<br>for learning module to<br>complete           |                      | string    | Yes       |

| Name                                                                                                    | Description                                                                                                    | Default Value                    | Data Type | Required? |
|----------------------------------------------------------------------------------------------------|----------------------------------------------------------------------------------------------------|----------------------------------|-----------|-----------|
| learningInterventions                                                                                                    | Learning interventions of the module                                                                                     | See the row below<br>for sample. | string    | Yes       |
| <pre>{     "certification_id":"     "is_reqd":true,     "sequence":1,     "notes":"Module 1     "learningIntervent     {         "is_reqd":false         "sequence":1,         "owner_id":nu         "is_waiver":false         "part_id":{         "displayNam         "id":"coursOC         },         "id":""         }     ],     "track_id":"trackOU     "name":"Module 1"     "is_waiver":false,     "id":"",     "reqd_no_of_item } </pre> | crtfy00000000201127",<br>Note",<br>ions":[<br>e,<br>II,<br>se,<br>re":"",<br>000000000203324"<br>000000000201194",<br>", |                                  |           |           |

#### **Request Body**

```
{
    "name": "New Module",
    "reqd_no_of_items": "1",
    "certification_id": "crtfy00000000217820",
    "track_id": "track0000000000000206080",
    "is_reqd": true,
    "sequence": 1,
    "is_waiver": false,
    "notes": "New module for Core Java path",
    "learningInterventions": [
    {
        "is_reqd": false,
        "sequence": 1,
        "owner_id": null,
        "is_waiver": false,
        "part_id": {
        "displayName": "",
        "id": "cours00000000229892"
        },
        "id": ""
    }
]
```

#### **Return Values**

Status: 201

#### CREATE A NEW PATH

#### Overview

Creates a certification path.

#### **Requires OAuth**

No

#### URL

http://<hostname-api.sabacloud.com>/v1/path

#### Calling Options Table 21: Calling Options

| Name                            | Description                                                | Default Value | Data Type | Required? |
|---------------------------------|------------------------------------------------------------|---------------|-----------|-----------|
| name                            | Name of the certification path                             |               | string    | Yes       |
| is_default_path                 | Whether is a default path of certification                 | false         | string    | No        |
| is_path_recalcula~<br>tion_done | Whether path recalcula <sup>~</sup><br>tion is done or not | false         | string    | No        |
| isrecertifica~<br>tion_track    | Whether is a recertification path                          |               | string    | No        |
| disc_from                       | Discontinuation date of a path                             | 2021-01-01    | string    | No        |

| Name                                                                                                    | Description                                                                                                  | Default Value                    | Data Type | Required? |
|----------------------------------------------------------------------------------------------------|----------------------------------------------------------------------------------------------------|----------------------------------|-----------|-----------|
| learningModules                                                                                                    | Learning modules of path                                                                                     | See the row below<br>for sample. | string    | Yes       |
| [ {     "is_reqd":true,     "sequence":1,     "notes":"Test module     "is_waiver":false     "reqd_no_of_ite     "learningInterve     {         "is_reqd":false         "sequence":'         "owner_id":r         "is_waiver":false         "sequence":'         "owner_id":r         "is_waiver":false         "sequence":'         "owner_id":r         "is_waiver":false         "sequence":'         "owner_id":r         "is_waiver":false         "sequence":'         "owner_id":r         "is_waiver":false         "sequence":'         "owner_id":r         "is_waiver":false         "sequence":'         "owner_id":r         "is_waiver":false         "sequence":'         "owner_id":r         "jart_id":{             "displayNa         "id":"course         }         ]         }     ]     ] } | odule 2",<br>1",<br>3,<br>2ms":1,<br>ntions":[<br>se,<br>1,<br>1ull,<br>alse,<br>me":"",<br>000000000203297" |                                  |           |           |

#### **Request Body**

#### **Return Values**

Status: 201

#### DELETE A PARTICULAR MODULE

#### Overview

Deletes a learning module based on the Learning Module's ID that is passed as a parameter value.

#### **Requires OAuth**

No

#### Method

DELETE

#### URL

https://<hostname-api.sabacloud.com>/v1/learningmodule/:learningModuleld

#### **Calling Options**

#### Table 22: Calling Options

| Name             | Description          | Sample Value              | Data Type | Required? |
|------------------|----------------------|---------------------------|-----------|-----------|
| learningModuleId | Learning Module's ID | ce~<br>grp000000000201381 | string    | Yes       |

#### **Return Values**

200

#### DELETE A PARTICULAR PATH

#### Overview

Deletes a path based on the Learning Path's ID that is passed as a parameter value.

#### **Requires OAuth**

No

#### Method

DELETE

#### URL

https://<hostname-api.sabacloud.com>/v1/path/:pathld

#### **Calling Options**

#### Table 23: Calling Options

| Name   | Description        | Sample Value        | Data Type | Required? |
|--------|--------------------|---------------------|-----------|-----------|
| pathld | Learning Path's ID | track00000000201129 | string    | Yes       |

#### **Return Values**

200

#### UPDATE DETAILS OF A LEARNING MODULE

#### Overview

Updates the details of a learning module based on the Module's ID and Certification's ID passed as parameter values.

**Note:** You can pass learning interventions in the Request Body to update the learning interventions of a module. If you pass learning interventions, ensure that you pass all the learning interventions. This API deletes all those learning interventions in the path which are not passed in the Request Body, however, if you do not pass any interventions in the Request Body, the existing interventions will not be deleted.

#### **Requires OAuth**

No

#### Method

PUT

#### URL

https://<hostname-api.sabacloud.com>/v1/learningmodule/:id

#### **Calling Options**

#### Table 24: Calling Options

| Name             | Description                 | Sample Value              | Data Type | Required? |
|------------------|-----------------------------|---------------------------|-----------|-----------|
| id               | Module's ID                 |                           | string    | Yes       |
| certification_id | Certification's ID          | crt~<br>fy000000000200784 | string    | Yes       |
| name             | Name of the learning module | module modified           | string    | Yes       |
| Name                                                                                                    | Description                                                                                              | Sample Value                     | Data Type | Required?                                                                                                    |
|----------------------------------------------------------------------------------------------------|----------------------------------------------------------------------------------------------------|----------------------------------|-----------|----------------------------------------------------------------------------------------------------|
| sequence                                                                                                    | Sequence of the learning module                                                                          |                                  | string    | Yes - For exist <sup>~</sup><br>ing learning in <sup>~</sup><br>terventions. No<br>- For new<br>learning inter <sup>~</sup><br>ventions |
| waiver                                                                                                    | Waiver of the learning module                                                                            | false                            | string    | No                                                                                                    |
| notes                                                                                                    | Notes for the learning module                                                                            | note101                          | string    | No                                                                                                    |
| required                                                                                                    | Whether the learning module is required                                                                  | true                             | string    | No                                                                                                    |
| learningInterventions                                                                                                    | Learning interventions of module                                                                         | See the row below<br>for sample. | string    | No                                                                                                    |
| [ {     "owner_id":null,     "is_waiver":false,     "sequence":2,     "is_reqd":false,     "part_id":{         "id":"cours000         "displayName"         },         "id":"edupl0000     },     {         "owner_id":null,         "is_waiver":false,         "is_reqd":false,         "part_id":{         "id":"cours000         },         {         "owner_id":null,         "is_reqd":false,         "part_id":4         "id":"cours000         },         {         "owner_id":null,         "is_reqd":false,         "part_id":4         "id":10000         //         {         "owner_id":null,         "is_reqd":false,         "part_id":4         "id":1000000         //         //         // | 9,<br>9000000200190",<br>1:"Quality Assurance in Infor<br>00000201545"<br>9,<br>90000000001004",<br>1:"" | rmation Systems"                 | string    | Yes                                                                                                    |
| reqd_no_of_items                                                                                                    | The required number of items                                                                             |                                  | string    | Yes                                                                                                    |

## **Request Body**

{ "name": "New Module updated", "reqd\_no\_of\_items": "1", "certification\_id": "crtfy00000000217820", "track\_id": "track00000000206080", "is\_reqd": true, "sequence": 1,

```
"is_waiver": false,
 "notes": "New module for Core Java path update description",
 "learningInterventions": [
  {
"is_reqd": false,
    "sequence": 1,
    "owner_id": null,
    "is_waiver": false,
    "part_id": {
     "displayName": "",
     "id": "cours00000000229892"
   },
"id": ""
  },
  {
    "is_reqd": false,
    "sequence": null,
    "owner_id": null,
    "is_waiver": false,
    "part_id": {
     "displayName": "",
     "id": "cours00000000229898"
    },
    "id": ""
  }
 ]
}
```

### UPDATE DETAILS OF A PATH

#### Overview

Updates the details of a path based on the Path's ID and Certification's ID passed as parameter values.

**Note:** You can now pass the learning modules attribute in the Request Body to update modules of a path. If you pass the modules, ensure that you pass all the modules in the path. This API deletes all those learning modules in the path which are not passed in the Request Body, however, if you do not pass any modules in the Request Body, the existing modules will not be deleted.

#### **Requires OAuth**

No

#### Method

PUT

URL

https://<hostname-api.sabacloud.com>/v1/path/:id

#### **Calling Options**

#### Table 25: Calling Options

| Name | Description | Sample Value | Data Type | Required? |
|------|-------------|--------------|-----------|-----------|
| id   | Path's ID   |              | string    | Yes       |

| Name                                     | Description                     | Sample Value             | Data Type | Required?                                                                                                  |
|------------------------------------------|---------------------------------|--------------------------|-----------|----------------------------------------------------------------------------------------------------|
| certification_id                         | Certification's ID              | crt~<br>fy00000000200784 | string    | Yes                                                                                                    |
| isrecertifica <sup>~</sup><br>tion_track | Is it a recertification track   | false                    | string    | No                                                                                                    |
| name                                     | Name of the path                | Path101 modified         | string    | Yes                                                                                                    |
| sequence                                 | Sequence of the learning module |                          | string    | Yes - For exist <sup>~</sup><br>ing learning<br>modules. No -<br>For new learn <sup>~</sup><br>ing modules |
| is_default_path                          | ls is a default path            | true                     | string    | No                                                                                                    |
| disc_from                                | Discontinuation date of path    | 2021-01-01               | string    | No                                                                                                    |

| Name                                                                                                    | Description                                                                                                    | Sample Value                     | Data Type | Required? |
|----------------------------------------------------------------------------------------------------|----------------------------------------------------------------------------------------------------|----------------------------------|-----------|-----------|
| learningModules                                                                                                    | Learning modules of path                                                                                                    | See the row below<br>for sample. | string    | No        |
| <pre>[     {         "learningInterve         {             "owner_id":r             "sequence":             "is_reqd":fals             "part_id":[             "id":"cours4             "id":"edupI00         }     },     "name":"Core Ja     "sequence":1,     "is_waiver":true,     "is_waiver":true,     "reqd_no_of_ite     "notes":null,     "id":"cegrp00000     },     {         "learningInterve         {             "owner_id":r             "sequence"::             "is_reqd":fals             "part_id":[             "is_waiver":true,             "reqd_no_of_ite             "notes":null,             "id":"cours4             "owner_id":r             "sequence"::             "is_reqd":fals             "part_id":[             "id":"cours4             "owner_id":r             "sequence"::             "is_reqd":fals             "part_id":[             "id":"cours4             "id":"cours4             "jart_id":[             "id":"cours4             "jart_id":[             "id":"cours4             "jart_id":[             "is_waiver":ff             ],             "is_waiver":ff             ],             "is_waiver":ff             ]             "name":"Core Ja             "sequence":2,             "is_reqd":fals             "part_id":[             "id":"cours4             "sequence":2,             "is_reqd":fals             "part_id":[             "id":"cours4             "jart_id":[             "id":"cours4             "jart_id":[             "is_waiver":fals             "part_id":[             "is_waiver":fals             "part_id":[             "is_waiver":fals             "part_id":[             "is_waiver":fals             "part_id":[             "is_waiver":fals             "jart_id":[             "is_waiver":fals             "jart_id":[             "jart_id":[             "jart_id":[             "jart_id":[             "jart_id":[             "jart_id":[             "jart_id":[             "jart_id":[             "jart_id":[             "jart_id":[             "jart_jart_jd":[             "jart_jart_jart_jart_jart_[</pre> | ntions":[<br>hull,<br>1,<br>se,<br>000000000200402",<br>me":"TestCourse3"<br>alse,<br>000000000201444"<br>ava Chapter2 updated",<br>ems":1,<br>000000201225"<br>ntions":[<br>hull,<br>2,<br>se,<br>000000000200187",<br>me":""<br>alse<br>ava Chapter3 added",<br>ems":1, |                                  |           |           |
| customValues                                                                                                    | Custom Values                                                                                                    |                                  | string    | No        |

## **Request Body**

{ "name": "Path2 Updated", "isrecertification\_track": false,

```
"certification_id": "crtfy000000000200784",
 "disc_from": "2021-06-25",
 "learningModules": [
  {
"name": "Path1 Module1",
   "sequence": 1,
   "is_reqd": true,
   "reqd_no_of_items": 1,
   "notes": "Module1 description updated",
   "learningInterventions": [
    {
"sequence": 1,
      "is_regd": false,
      "part_id": {
       "id": "cours000000000200002",
       "displayName": "Downloadable Product 3"
     },
"is_waiver": false,
:a": null
      "owner_id": null
     },
      "sequence": 2,
      "is_reqd": false,
      "part_id": {
       "id": "cours000000000200010",
       "displayName": "Downloadable Product 4"
      },
"is_waiver": false,
      "owner_id": null
     }
   ],
    "is_waiver": true
  },
  {
   "name": "Path1 Module2",
   "sequence": 1,
   "is_reqd": true,
   "reqd_no_of_items": 1,
   "notes": "Module2 description",
    "learningInterventions": [
    {
"sequence": 1,
      "is_reqd": false,
      "part_id": {
       "id": "cours000000000200005",
       "displayName": "Java Coruse"
      },
      "is_waiver": false,
      "owner_id": null
     }
   Ι,
    "is_waiver": true
  }
 ]
}
```

#### **Return Values**

Status: 204 No Content

# Update content inventory

Before this update, it was only possible to create a content inventory using the "Publish Content" API.

The UPDATE CONTENT INVENTORY REST API now allows updating an existing content inventory.

#### Overview

Updates content in the Saba repository based on the content inventory's ID passed as the parameter.

**Note:** A partial update is not supported with this REST end point. All the fields should be provided with the updated values in Input JSON for updating a class.

This Web service supports the following content formats:

- 1. URL
- 2. AICC
- **3.** SCORM package
- 4. Deployed SCORM
- 5. LTI
- 6. ZIP
- **7.** File

It consumes content type: form-data i.e. the request body should contain form-data. It produces response in application/json format.

#### Method

PUT

#### **Content Type**

form-data

#### **Requires OAuth**

No

#### URL

https://<hostname-api.sabacloud.com>/v1/contentinventory/contentimport/:contentinventoryID

#### **URL (User-friendly)**

You can use a user-friendly URL which accepts **externalld** instead of the internal Content Inventory's ID. https://<hostname-api.sabacloud.com>/v1/contentinventory/contentimport/:**externalld?vendor=Native** 

#### **Calling Options**

1. detail: The detail object must be of type 'text'.

#### List of attributes for the detail object:

| Attribute Name | Required / Optional | Possible Value / Sample |
|----------------|---------------------|-------------------------|
| contentName    | Required            |                         |
| version        | Optional            |                         |

| Attribute Name               | Required / Optional | Possible Value / Sample                                                                                                    |  |  |
|------------------------------|---------------------|----------------------------------------------------------------------------------------------------|--|--|
| isEval                       | Optional            | True / false                                                                                                    |  |  |
| urlContent                   | Required for URL    |                                                                                                    |  |  |
| contentFolderName            | Optional            |                                                                                                    |  |  |
| parentFolderId               | Optional            |                                                                                                    |  |  |
| expiryDate                   | Optional            |                                                                                                    |  |  |
| status                       | Optional            | 0,1,2,3,4,5,6,7                                                                                                    |  |  |
| availableOffline             | Optional            | true / false                                                                                                    |  |  |
| isScoring                    | Optional            | true / false                                                                                                    |  |  |
| domain                       | Optional            | world                                                                                                    |  |  |
| compatability                | Optional            | notCompatible, iPhone, iPad , An <sup>~</sup><br>droidSmall, AndroidNormal, both <sup>~</sup><br>ContentCompatability, AndroidLar <sup>~</sup><br>geAndAbove, AllDevices |  |  |
| customValues                 | Optional            | Custom fields value as per con <sup>~</sup><br>figured data type                                                                                                    |  |  |
| playerTemplateId             | Optional            | "playerTemplateId":"plt~<br>pt00000000000001"                                                                                                    |  |  |
| externalld                   | Optional            | "externalld":"externalid1"                                                                                                    |  |  |
| description                  | Optional            | "description":"description 1",                                                                                                    |  |  |
| language                     | Optional            | "language":"english",                                                                                                    |  |  |
| duration                     | Optional            | "duration":"30",                                                                                                    |  |  |
| author                       | Optional            | "author":"test user",                                                                                                    |  |  |
| keywords                     | Optional            | "keywords":" test key 1",                                                                                                    |  |  |
| owners                       | Optional            | "owners":[{"id":"em~<br>plo000000000001000","display~<br>Name":"UONE"}]                                                                                                  |  |  |
| startFile                    | Optional            | "startFile":"index.html"                                                                                                    |  |  |
| markCompleteExternally       | Optional            | "markCompleteExternally":true                                                                                                    |  |  |
| launchParam                  |                     |                                                                                                    |  |  |
| launchParamTrackingKey       | Optional            | "launchParamTrackingKey":true,                                                                                                    |  |  |
| launchParamExternaLContentId | Optional            | "launchParamExternaLContent~<br>Id":true,                                                                                                    |  |  |

| Attribute Name            | Required / Optional | Possible Value / Sample                                                             |
|---------------------------|---------------------|-------------------------------------------------------------------------------------|
| launchParamVendorName     | Optional            | "launchParamVendorName":true,                                                       |
| launchParamEmployeeld     | Optional            | "launchParamEmployeeld":true,                                                       |
| launchParamUsername       | Optional            | "launchParamUsername":true,                                                         |
| launchParamRegistrationId | Optional            | "launchParamRegistrationId":true,                                                   |
| LTI Parameter             |                     | _                                                                                   |
| contextType               | Optional            | "contextType":"Static"                                                              |
| contextId                 | Optional            | "contextId":"contentxId1"                                                           |
| contextName               | Optional            | "contextName":"contenxt name 1"                                                     |
| additionalAttributes      | Optional            | "additionalAttributes":"additional attribute 1"                                     |
| Deployed SCORM            |                     |                                                                                     |
| isDeployedScorm           | Optional            | "isDeployedScorm":true                                                              |
| contentFileFormat         | Optional            | "contentFileFormat":"URL"                                                           |
| urlContent                | Optional            | "urlContent ": "https://qacon^<br>tent/content/ rcslearning/ /imsmani^<br>fest.xml" |
| isDeployedScorm           | Optional            | "isDeployedScorm":true                                                              |
| urlContent                | Optional            | "urlContent ": "https:// qacontent<br>/content/ /imsmanifest.xml"                   |

2. files: Depending on type of content the number of files will very.

- For the AICC content, 4 files .au, .crs, .cst and .des files are required.
- For the SCORM package and File, 1 file is required.
- **3.** For URL, the file attachment will be ignored.

The content format type is decided at run time based on the value of attribute isURL, isAICC and type of file attachments in request. The default Content player template is set based on the content format type.

#### **Table 26: Calling Options**

| Name               | Description            | Sample Value | Data Type | Required? |
|--------------------|------------------------|--------------|-----------|-----------|
| contentInventoryID | Content Inventory's ID |              | string    | Yes       |

#### Request Body (Form data)

Content-Type: form-data, detail:

```
{
    "contentName": "test aicc r2",
    "contentFolderName": "cnfld000000000001182",
    "customValues": [{
        "name": "custom0",
        "datatype": {
        "value": 18
        },
        "value": null,
        "displayName": "Custom0"
        }, {
            "name": "custom1",
            "datatype": {
                "value": 18
        },
            "value": 18
        },
            "value": custom1",
            "datatype": {
                "value": 18
        },
            "value": custom1",
            "datatype": {
                "value": 18
        },
            "value": 18
        },
            "value": 18
        },
            "value": 18
        },
            "value": 18
        },
            "value": 18
        },
            "value": 18
        },
            "value": 18
        },
            "value": 18
        },
            "value": 18
        },
            "value": 18
        },
            "value": 18
        },
            "value": 18
        },
            "value": 18
        },
            "value": 18
        },
            "value": 18
        },
            "value": 18
        },
            "value": 18
        },
            "value": 18
        },
            "value": 18
        },
            "value": 18
        },
        "value": 19]
        }
}
```

#### **Request Body (For File)**

```
{
    "contentName": "URL test7",
    "contentFolderName": "abc"
}
```

#### **Request Body (For LTI)**

```
{
"contentName":"test lti u451",
"contentFolderName":"test_file_AICC",
"urlContent":"https://www.chemvantage.org/lti/",
"compatability":3,
"version":"1.1",
"availableOffline":true,
"playerTemplateId":"pltpt000000000000001",
"externalId":"LTI_74918b94-bd2c-4ec9-b0ee-68f67380ae94_SabaSite",
"description":"description 1",
"language":"english1",
"duration":"30",
"author":"test user",
"keywords":" test key 1",
"owners":[["id":"emplo00000000000000","displayName":"UONE"]]
}
```

#### Request Body (For AICC)

<sup>1</sup> "contentName":"test aicc u451", "contentFolderName":"test\_file\_AICC", "compatability":3, "version":"1.1", "availableOffline":true,

"playerTemplateId":"pltpt000000000000001",

- "externalld":"ext1",
- "description":"description 1",

"language":"english1",

"duration":"30",

"author":"test user", "keywords":" test key 1", "owners":[["id":"emplo0000000000000","displayName":"UONE"]]

#### Request Body (For ZIP)

"contentName":"testZip451",
"contentFolderName":"test\_file\_AICC",
"compatability":3,
"version":"1.1",
"availableOffline":true,
"playerTemplateId":"pltpt000000000000001",
"externalId":"externalid1",
"description":"description 1",
"language":"english1",
"duration":"30",
"author":"test user",
"keywords":" test key 1",
"startFile":"index.html",
"owners":[["id":"emplo000000000000000","displayName":"UONE"]]
}

#### Request Body (For URL)

```
{
  "contentName":"testContentName",
  "urlContent":"www.google.com",
  "domain": "domin000000000000001",
  "playerTemplateId":"pltpt00000000000001",
  "compatability":3,
  "version":"1.2",
  "expiryDate":null,
  "contentFolderName":"test_file_AICC",
  "isEval":false,
  "description":"description 1",
  "language":"english1",
  "duration":"30",
  "author":"test user",
  "keywords":" test key 1",
  "owners":[
     "id":"emplo00000000000000",
     "displayName":"UONE"
   }
 ]
}
```

#### Request Body (Deployed SCROM - without manifest file)

```
{
   "contentName":"rem_conServer_url001",
   "domain":"domin000000000001",
   "urlContent":"http://10.15.21.230:81/rcscon/spcguru/imsmanifest.xml",
   "playerTemplateId":"pltpt0000000000003",
   "parentFolderId":"cnfld00000000001182",
   "isEval":false
}
```

#### Request Body (Deployed SCROM - with manifest file)

```
{
    "contentName":"rem_conServe_File001",
    "domain":"domin00000000000001",
    "urlContent":"http://10.15.21.230:81/rcscon/spcguru/",
    "playerTemplateId":"pltpt00000000000003",
    "parentFolderId":"cnfld00000000001182",
    "isEval":false
}
```

#### **Return Values**

204

## Get evaluation details of an enrollment

This is a new REST API.

#### Overview

Returns the evaluation details of the enrollment.

#### **Requires OAuth**

No

#### Method

GET

#### URL

https://<hostname-api.sabacloud.com>/v1/enrollments/:registrationId/evaluations?learnerId=:learnerId

#### **Calling Options**

#### **Table 27: Calling Options**

| Name           | Description       | Sample Value                          | Data Type | Required? |
|----------------|-------------------|---------------------------------------|-----------|-----------|
| registrationId | Registration's ID | reg <sup>~</sup><br>dw000000000004020 | string    | Yes       |
| learnerld      | Learner's ID      | em~<br>plo000000000004020             | string    | Yes       |

#### **Return Values**

{

"IrevI000000000000000080": { "evalDeepLinkURL": "http://<hostname>/Saba/Web\_spf/Social/common/ leclassdetail/regdw0000000067448?studentId=emplo0000000000000000 &evaluationId=IrevI000000000001080#launchObjectEVAL", "id": "IrevI000000000001080",

```
"evaluator": {
       "id": "emplo00000000200301",
       "displayName": "Paul Humm7"
    },
"status": 100,
     "contextId": "ctctx00000000016466",
     "learner": null,
     "contentFormat": 3,
     "registration": {
       "id": "regdw00000000067448",
       "displayName": null
    },
"isActive": false,
     "certification": null,
     "offering": {
       "id": "dowbt00000000004743",
       "displayName": "EAF WBT1"
    },
"heldCertification": null,
     "evaluationName": "Evaluation",
"offeringTemplate": {
       "id": "cours00000000206068",
       "displayName": "Evel avail in future"
     },
"subscriptionId": "ctnsr000000000002960",
     "dateSubmitted": "2019-08-30T00:00:00.000+0530",
     "dateExpired": null,
     "dateCompleted": null
  }
}
```

# **Updated REST APIs**

## Retrieve a user's own audience types

The **GET AUDIENCE TYPE / AUDIENCE SUB TYPES ASSIGNED TO A PERSON** REST API didn't allow logged in users to retrieve their own audience types.

This REST API now allows logged in users and the people admins to retrieve their own Audience Type / Audience Sub Types.

The **GET AUDIENCE TYPE / AUDIENCE SUB TYPES ASSIGNED TO A PERSON** REST API when executed returns:

#### URL

https://<hostname-api.sabacloud.com>/v1/common/profile/:personId/audiencetype

#### **Return Values**

```
{

"totalResults": 2,

"hasMoreResults": false,

"startIndex": 1,

"itemsPerPage": 10,

"results": [

{
```

```
"displayName": "aud_1",

"id": "audie0000000001021",

"href": "http://localhost/v1/audiencetype/audie0000000001021"

},

{

"displayName": "aud_2",

"id": "audie0000000001022",

"href": "http://localhost/v1/audiencetype/audie00000000001022"

},

],

"facets": null

}
```

# Additional attributes and associations for Certification and Curricula APIs

The following Certification and Curricula REST APIs are now enhanced to support retrieving, capturing and updating some additional attributes and associations:

• GET DETAILS OF A CERTIFICATION

Note: Use includeassociation=true as a query param to get a list of objects associated with an object.

- CREATE A NEW CERTIFICATION
- UPDATE DETAILS OF A CERTIFICATION
- GET DETAILS OF A CURRICULUM

Note: Use includeassociation=true as a query param to get a list of objects associated with an object.

- CREATE A NEW CURRICULUM
- UPDATE DETAILS OF A CURRICULUM

Before this update, these REST APIs didn't support certain attributes and associations which were otherwise possible via the UI.

#### Attributes

These REST APIs now allow these additional calling options:

#### Table 28: Calling Options

| Name          | Description                                                                                                    | Sample Value | Data Type | Required? |
|---------------|----------------------------------------------------------------------------------------------------|--------------|-----------|-----------|
| recertifyDays | Retake this certification after X days.                                                                                  | true         | integer   | No        |
|               | <b>Default value:</b> Null. API<br>returns 0, if null                                                                    |              |           |           |
|               | <b>Note:</b> Only supported<br>when the <b>Recertification</b><br>setting is enabled under<br>the Certification service. |              |           |           |

| Name              | Description                                                                                                    | Sample Value | Data Type | Required? |
|-------------------|----------------------------------------------------------------------------------------------------|--------------|-----------|-----------|
| isExpiresInMonths | Is valid_till attribute value<br>is in month or not.<br><b>Default value:</b> false<br><b>Note:</b> Only supported                                                                                               | true         | string    | No        |
|                   | when the <b>Advanced</b><br><b>Compliance</b> functionality<br>is enabled.                                                                                                    |              |           |           |
| disp_learner      | Display for learner.                                                                                                    | true         | string    | No        |
|                   | Default value: false                                                                                                    |              |           |           |
|                   | Note: Only supported<br>when the Control Display<br>and Registration of Certi"<br>fication/Curriculum for<br>Learners and Registrars<br>setting is enabled under<br>the Certification / Cur"<br>riculum service. |              |           |           |
|                   | If this setting is disabled,<br>the default value for dis <sup>~</sup><br>play for learner and dis <sup>~</sup><br>play for call center will be<br>true.                                                         |              |           |           |
| disp_callcenter   | Display for call center.<br><b>Default value:</b> false                                                                                                    | true         | string    | No        |
|                   | Note: Only supported<br>when the Control Display<br>and Registration of Certi"<br>fication/Curriculum for<br>Learners and Registrars<br>setting is enabled under<br>the Certification / Cur"<br>riculum service. |              |           |           |
|                   | If this setting is disabled,<br>the default value for dis <sup>~</sup><br>play for learner and dis <sup>~</sup><br>play for call center will be<br>true.                                                         |              |           |           |

| Name                                   | Description                                                                                                    | Sample Value | Data Type | Required? |
|----------------------------------------|----------------------------------------------------------------------------------------------------|--------------|-----------|-----------|
| self_register                          | Allow self-registration.<br><b>Default value:</b> false<br><b>Note:</b> Only supported<br>when the <b>Control Display</b><br><b>and Registration of Certi<sup>~</sup></b><br><b>fication/Curriculum for</b><br><b>Learners and Registrars</b><br>setting is enabled under<br>the Certification / Cur <sup>~</sup><br>riculum service.<br>If this setting is disabled,<br>the default value for dis <sup>~</sup><br>play for learner and dis <sup>~</sup><br>play for call center will be<br>true. | true         | string    | No        |
| expiryType                             | Expiration type. Possible<br>values are duration and<br>dayOfMonth.<br><b>Default value:</b> duration<br><b>Note:</b> Expiry type dayOf <sup>~</sup><br>Month is supported only<br>when the <b>Advanced</b><br><b>Compliance</b> functionality<br>is enabled.                                                                                                    | duration     | string    | No        |
| expiresOnDay                           | Expires on day value.<br>Default value: 01<br>Note: Supported Only<br>when expiryType is dayOf <sup>~</sup><br>Month.                                                                                                    | 10           | string    | No        |
| expiresOnMonth                         | Expires on month value.<br>Default value: 01<br>Note: Supported Only<br>when expiryType is dayOf <sup>~</sup><br>Month.                                                                                                    | 05           | string    | No        |
| nextExpiryS <sup>~</sup><br>tartsOnDay | Default value: 01<br>Note: Supported Only<br>when expiryType is dayOf <sup>~</sup><br>Month.                                                                                                    | 02           | string    | No        |

| Name                         | Description                                                                                  | Sample Value | Data Type | Required? |
|------------------------------|----------------------------------------------------------------------------------------------|--------------|-----------|-----------|
| nextExpiryStartsOn~<br>Month | Default value: 01<br>Note: Supported Only<br>when expiryType is dayOf <sup>~</sup><br>Month. | 02           | string    | No        |
| expiresOnFrequency           | The number of years after which the expiry cycle re <sup>~</sup> peats.                      | 02           | integer   | No        |
|                              | Default value: 1                                                                             |              |           |           |
|                              | Note: Supported Only<br>when expiryType is dayOf"<br>Month.                                  |              |           |           |

**Note:** If the **Advanced Compliance** functionality is enabled and:

- "expiryType=duration" and "isExpiresInMonths=false" then expiration and recertification would be set in days
- "expiryType=duration" and "isExpiresInMonths=true" then expiration and recertification would be set in months

If the Advanced Compliance functionality is disabled:

• Expiration and recertification would be in days irrespective of the value passed for expiryType

#### More details on the expiration date

When you set **expiryType=dayOfMonth** in the **Request Body** then the expiration date gets set based on the value passed in:

- expiresOnDay
- expiresOnMonth
- nextExpiryStartsOnDay
- nextExpiryStartsOnMonth
- expiresOnFrequency

If certifications are acquired after the day (nextExpiryStartsOnDay) of month (nextExpiryStartsOnMonth) specified in these fields, then the new expiry cycle for those certifications is calculated as one year after the expiration date calculated using **Expires On** and **Frequency** values.

For example, if expiresOnDay = 1, expiresOnMonth = 12, nextExpiryStartsOnDay = 1, nextExpiryStartsOnMonth = 7, expiresOnFrequency = 2 then:

Expires On: Dec 01st, Frequency (Years): 2 and New Expiry Cycle Starts On: July 1st

Here are a few more examples:

- Learner acquires the certification for the first time, and if the Acquired On date is May 01, 2019, then the expiration date is calculated as Dec 01, 2020
- Learner acquires the certification for the first time, and if the Acquired On date is August 01, 2019, then the expiration date is calculated as Dec 01, 2020 + 1 year = Dec 01, 2021
- Learner acquires the certification from Acquired-Recertification Needed state, and the current expiration date is Dec 01, 2020, then the new expiration date is calculated as Dec 01, 2020 + 2 years = Dec 01, 2022

#### Associations

The CREATE A NEW CERTIFICATION, UPDATE DETAILS OF A CERTIFICATION, CREATE A NEW CURRICULUM and UPDATE DETAILS OF A CURRICULUM REST APIs now allow associating or de-associating the following objects:

- Owners
- Evaluations
- Audience Types
- Attachments
- Categories
- Keywords
- Certificate Templates

You can now pass associations as an attribute to these REST APIs.

#### Table 29: Calling Options

| Name         | Description      | Sample Value | Data Type | Required? |
|--------------|------------------|--------------|-----------|-----------|
| associations | Association data |              | string    | No        |

#### Association data

You can set the following association attributes using the **associations** attribute.

Note: The action attribute is optional and add is the default action (except for Attachment).

#### Add Owner

Note: Lookup is supported for person username, if id is not passed.

```
[
{
"displayName": "client1 sindhav1",
"id": "persn00000000203427",
"action": "add"
}
]
```

#### Remove Owner

**Note:** Lookup is supported for person username, if id is not passed.

```
[
{
"displayName": "csindhav1",
"id": "",
"action": "delete"
}
]
```

#### Add Audience Type

**Note:** Lookup is supported for person audience type, if id is not passed.

```
{
"audienceType":[
{
```

```
"displayName": "Aud1",

"id": "audie00000000003624",

"action": "add"

}
]
}
```

#### **Remove Audience Type**

**Note:** Lookup is supported for person audience type, if id is not passed.

```
{
    "audienceType": [
    {
        "displayName": "aud1",
        "id": "audie000000000003624",
        "action": "delete"
    }
]
```

#### Add Evaluation

The attribute id contains the id of the content inventory which is marked as evaluation.

The value of the attribute expires in can be: **noExpiration** or **expires InXDays**. If the value is **expires InXDays**, then the expires InXDays attribute must be passed with the number of days for the evaluation expiration.

```
{
  "evaluation": [
   {
      "expiresIn": "noExpiration",
      "expiresInXDays": 0,
      "id": "cninv000000000001501"
   }
]
}
```

#### **Disable Evaluation**

The attribute id contains the id of the content inventory which is marked as evaluation.

```
{
    "evaluation": [
    {
        "id": "cocnt00000000023190",
        "action": "disable"
    }
]
```

#### **Remove Evaluation**

The attribute id contains the id of the content inventory which is marked as evaluation.

```
{
    "evaluation": [
    {
        "id": "cocnt00000000023188",
        "action": "delete"
    }
```

## ] }

#### Add Attachment

```
{
    "attachment": [
    {
        "private": true,
        "attachmentType": "url",
        "name": "attachment2",
        "locale": {
            "id": "local000000000000001",
            "displayName": "English"
        },
        "category": "Syllabus",
        "url": "https://dqlearningv2.sabacloud.com"
    }
]
```

#### **Update Attachment**

Note: The attribute attachmentType is a required attribute, other attributes are optional.

```
{
  "attachment": [
    "private": false,
    "attachmentType": "url",
    "name": "attachment2 Update",
    "id": "notdc0000000345596",
    "locale": {
     "id": "local00000000000001",
     "displayName": "English"
    },
    "category": "Syllabus",
    "url": "https://dqlearningv2-urlUpdate.sabacloud.com",
    "action": "partialUpdate"
  }
 ]
}
```

#### **Remove Attachment**

```
{
    "attachment": [
        {
            "id": "notdc0000000345595",
            "action": "delete"
        }
    ]
}
```

Add Category

Note:

Lookup is supported for category name. For child category, a complete path must be passed separated by '\\'. For example parentCategory1\\ParentCategory\_Child1

```
{
  "category": [
    {
        "id": " categ00000000003560",
        "displayName": "OpenSesame",
        "action": "add"
    }
]
}
```

#### **Remove Category**

#### Note:

Lookup is supported for category name. For child category, a complete path must be passed separated by '\\'. For example parentCategory1\\ParentCategory\_Child1

```
{
    "category": [
        {
            "id": "",
            "displayName": "parentCategory1\\ParentCategory_Child1",
            "action": "delete"
        }
    ]
}
```

#### Add Keyword

#### Note:

Lookup is supported for keyword name.

```
{
    "keyword": [
    {
        "displayName": "keyword1",
        "id": "kywrd00000000201560",
        "action": "add"
    }
]
```

#### **Remove Keyword**

#### Note:

Lookup is supported for keyword name.

```
{
    "keyword": [
        {
            "id": "kywrd00000000201560",
            "displayName": "keyword1",
            "action": "delete"
        }
    ]
}
```

#### **Add Certification Template**

#### Note:

Lookup is supported for certification template name.

```
{
  "certification_template": [
    {
        "displayName": "CertTemplateTest",
        "id": "crttp00000000001180",
        "action": "add"
    }
]
}
```

#### **Remove Certification Template**

#### Note:

Lookup is supported for certification template name.

```
{
  "certification_template": [
    {
      "displayName": "CertTemplateTest",
      "id": "crttp00000000001180",
      "action": "delete"
    }
]
}
```

## Content Inventory APIs to support additional fields and format

#### **Publish Content**

The existing content inventory API called **Publish Content** didn't support formats such as ZIP, LTI and a few other attributes.

The Publish Content API is now updated to support:

- ZIP format with start File
- LTI with Parameters Context type, Context Id, Context name, Additional Attributes
- Additional attributes:
  - 1. Content Type
  - 2. Content Format (Mandatory for Zip and LTI)
  - 3. Content Provider
  - 4. External Id
  - 5. Content description
  - 6. Language
  - 7. Duration
  - 8. Author
  - 9. Keywords
  - 10. Owner
  - 11. Mark Complete Externally
  - 12. Launch params (TrackingKey, ExternaLContentId, VendorName, EmployeeId, Username, RegistrationId)
  - 13. StartFile

## URL

https://<hostname-api.sabacloud.com>/v1/contentinventory/contentimport

#### Table 30: List of updated attributes for the detail object

| Attribute Name     | Required / Optional       | Possible Value / Sample                                                                                                    |
|--------------------|---------------------------|----------------------------------------------------------------------------------------------------|
| contentName        | Required                  |                                                                                                    |
| version            | Optional                  |                                                                                                    |
| isAICC             | Required                  | true / false                                                                                                    |
| isURL              | Required                  | true / false                                                                                                    |
| isEval             | Optional                  | True / false                                                                                                    |
| urlContent         | Required for URL          |                                                                                                    |
| contentFolderName  | Optional                  |                                                                                                    |
| parentFolderId     | Optional                  |                                                                                                    |
| expiryDate         | Optional                  |                                                                                                    |
| availableFrom      | Optional                  |                                                                                                    |
| status             | Optional                  | 0,1,2,3,4,5,6,7                                                                                                    |
| serverld           | Optional                  |                                                                                                    |
| availableOffline   | Optional                  | true / false                                                                                                    |
| esignatureRequired | Optional                  | true / false                                                                                                    |
| isScoring          | Optional                  | true / false                                                                                                    |
| isDeployedScorm    | Optional                  | true / false                                                                                                    |
| domain             | Optional                  | world                                                                                                    |
| compatability      | Optional                  | notCompatible, iPhone, iPad , An <sup>~</sup><br>droidSmall, AndroidNormal, both <sup>~</sup><br>ContentCompatability, AndroidLar <sup>~</sup><br>geAndAbove, AllDevices |
| customValues       | Optional                  | Custom fields value as per con~<br>figured data type                                                                                                    |
| playerTemplateId   | Optional                  | "playerTemplateId":"plt~<br>pt00000000000001"                                                                                                    |
| contentFileType    | Optional                  | "contentFileType ":"1"                                                                                                    |
| content_format     | Mandatory for Zip and LTI | "content_format ":"8"                                                                                                    |

| Attribute Name               | Required / Optional | Possible Value / Sample                                                         |  |  |  |
|------------------------------|---------------------|---------------------------------------------------------------------------------|--|--|--|
| contentVendor                | Optional            | "contentVendor": {"id":"cn~<br>ven000000000000002","display~<br>Name":"Native"} |  |  |  |
| externalld                   | Optional            | "externalld":"externalid1"                                                      |  |  |  |
| description                  | Optional            | "description":"description 1",                                                  |  |  |  |
| language                     | Optional            | "language":"english",                                                           |  |  |  |
| duration                     | Optional            | "duration":"30",                                                                |  |  |  |
| author                       | Optional            | "author":"test user",                                                           |  |  |  |
| keywords                     | Optional            | "keywords":" test key 1",                                                       |  |  |  |
| owners                       | Optional            | "owners":[{"id":"em~<br>plo000000000000000","display~<br>Name":"UONE"}]         |  |  |  |
| startFile                    | Optional            | "startFile":"index.html"                                                        |  |  |  |
| markCompleteExternally       | Optional            | "markCompleteExternally":true                                                   |  |  |  |
| launchParam                  |                     |                                                                                 |  |  |  |
| TrackingKey                  | Optional            | "launchParamTrackingKey":true,                                                  |  |  |  |
| launchParamExternaLContentId | Optional            | "launchParamExternaLContent~<br>Id":true,                                       |  |  |  |
| launchParamVendorName        | Optional            | "launchParamVendorName":true,                                                   |  |  |  |
| launchParamEmployeeId        | Optional            | "launchParamEmployeeld":true,                                                   |  |  |  |
| launchParamUsername          | Optional            | "launchParamUsername":true,                                                     |  |  |  |
| launchParamRegistrationId    | Optional            | "launchParamRegistrationId":true,                                               |  |  |  |
| LTI Parameter                |                     |                                                                                 |  |  |  |
| contextType                  | Optional            | "contextType":"Static"                                                          |  |  |  |
| contextId                    | Optional            | "contextId":"contentxId1"                                                       |  |  |  |
| contextName                  | Optional            | "contextName":"contenxt name 1"                                                 |  |  |  |
| additionalAttributes         | Optional            | "additionalAttributes":"additional at~<br>tribute 1"                            |  |  |  |
| Deployed SCORM               |                     |                                                                                 |  |  |  |
| isDeployedScorm              | Optional            | "isDeployedScorm":true                                                          |  |  |  |
| contentFileFormat            | Optional            | "contentFileFormat":"URL"                                                       |  |  |  |

| Attribute Name  | Required / Optional | Possible Value / Sample                                                                              |
|-----------------|---------------------|----------------------------------------------------------------------------------------------------|
| urlContent      | Optional            | "urlContent ": "https:// <host~<br>name&gt;/content/ rcslearning/ /ims~<br/>manifest.xml"</host~<br> |
| isDeployedScorm | Optional            | "isDeployedScorm":true                                                                               |
| urlContent      | Optional            | "urlContent ": "https:// <host~<br>name&gt;/content/ /imsmanifest.xml"</host~<br>                    |

List of values supported for the **content\_format** attribute:

| AICC           | 0  |
|----------------|----|
| SCORM_Deployed | 1  |
| Zip            | 2  |
| File           | 3  |
| SCORM_Package  | 7  |
| URL            | 8  |
| LTI            | 22 |

List of values supported for the **contentFileType** attribute:

| Image               | 1  |
|---------------------|----|
| LearningObject      | 2  |
| Document            | 3  |
| PlayerTemplate      | 4  |
| Unspecified         | 5  |
| AuthoringTemplates  | 6  |
| Audio               | 8  |
| Video               | 9  |
| Software            | 10 |
| Test                | 11 |
| Survey              | 12 |
| QuestionGroupTest   | 13 |
| QuestionGroupSurvey | 14 |
| Website             | 15 |

| CentraRecording | 16 |
|-----------------|----|
| PAN             | 18 |
| VCRecording     | 17 |
| PanoptoVideo    | 19 |

#### **Request Body (For LTI)**

"contentName":"test Iti u451", "contentFolderName":"test\_file\_AICC", "urlContent":"https://<hostname>/lti/", "serverId": "media00000000000001", "compatability":3, "version":"1.1", "availableOffline":true, "playerTemplateId":"pltpt000000000000001", "contentFileType":"2", "content\_format":"22", "contentVendor": {"displayName":"Lit vendor 1"}, "externalId":"LTI\_74918b94-bd2c-4ec9-b0ee-68f67380ae94\_SabaSite", "description":"description 1", "language":"english1", "duration":"30", "author":"test user", "keywords":" test key 1", "owners":[{"id":"emplo00000000000000","displayName":"UONE"}] }

#### Request Body (For AICC)

```
"contentName":"test aicc u451",
"contentFolderName":"test_file_AICC",
"serverId":"media00000000000001",
"compatability":3,
"isAICC":true,
"version":"1.1",
"availableOffline":true,
"playerTemplateId":"pltpt000000000000001",
"contentFileType":"2",
"content_format":"0",
"contentVendor": {"displayName":"Saba"},
"externalld":"ext1",
"description":"description 1",
"language":"english1",
"duration":"30",
"author":"test user",
"keywords":" test key 1",
"owners":[{"id":"emplo00000000000000","displayName":"UONE"}]
}
```

#### Request Body (For ZIP)

| 1                                                            |
|--------------------------------------------------------------|
| "contentName":"testZip451",                                  |
| "contentFolderName":"test_file_AICC",                        |
| "serverId":"media000000000000000000000000000000000000        |
| "compatability":3,                                           |
| "version":"1.1",                                             |
| "availableOffline":true,                                     |
| "playerTemplateId":"pltpt000000000000001",                   |
| "contentFileType":"2",                                       |
| "content_format":"2",                                        |
| "contentVendor": {"displayName":"Native"},                   |
| "externalId":"externalid1",                                  |
| "description":"description 1",                               |
| "language":"english1",                                       |
| "duration":"30",                                             |
| "author":"test user",                                        |
| "keywords":" test key 1",                                    |
| "startFile":"index.html",                                    |
| "owners":[{"id":"emplo00000000000000","displayName":"UONE"}] |
| }                                                            |
|                                                              |

#### Request Body (For URL)

"contentName":"testURI444", "isAICC":false, "isURL":true, "urlContent":"http://www.<hostname>.com", "contentFolderName":"test\_file\_AICC", "serverId":"media00000000000001", "compatability":3, "version":"1.1", "availableOffline":true, "playerTemplateId":"pltpt000000000000001", "contentFileType":"1", "content\_format":"8", "contentVendor": {"displayName":"Native"}, "externalld":"externalid1", "description":"description 1", "language":"english1", "duration":"30", "author":"test user", "keywords":" test key 1", "markCompleteExternally":true, "launchParamTrackingKey":true, "launchParamExternaLContentId":true, "launchParamVendorName":true, "launchParamEmployeeId":true, "launchParamUsername":true, "launchParamRegistrationId":true, "owners":[{"id":"emplo0000000000000","displayName":"UONE"}] }

#### GET CONTENT'S DETAILS ALONG WITH THE METADATA

This API is also updated to now support additional meta information in the output.

#### **Return Values**

{

```
"securityDomain": {
  "id": "domin00000000000001",
  "displayName": "world"
},
"customValues": {
  "custom0": null,
  "custom1": null,
  "custom2": null,
  "custom3": null,
  "custom4": null,
  "custom5": null,
  "custom6": null,
  "custom7": null,
  "custom8": null,
  "custom9": null
},
"name": "testURI444",
"microlearning": false,
"fileSize": 0,
"id": "cninv00000000001485",
"parent_id": null,
"security_context": null,
"delivery_vendor": {
  "id": "cnven000000000000001",
  "displayName": "Saba"
},
"file_display_name": null,
"use_tincanVerbs": false,
"is_public": false,
"is_dirty": false,
"status": 0,
"external_id": "externalid1",
"player_template": {
  "id": "pltpt0000000000000001",
  "displayName": "Standard Content Player Template"
},
"url": "http://www.<hostname>.com",
"valid till": null,
"available_from": null,
"content_format_version": null,
"content_format": "8",
"available_offline": true,
"require_esignature": false,
"content_location": "sabacr1809509573212860489",
"stage_content_id": null,
"mark_complete_externally": true,
"is_hide_exit_option": false,
"is_hide_exit_without_saving": false,
"content_provider": {
  "id": "cnven000000000000002",
  "displayName": "Native"
},
"ios_compatibility": "both",
"is_scoring": false,
"use_aicc_bridge": false,
"is_eval": false,
"upload_info": "http://www.<hostname>.com",
"folder_id": {
  "id": "cnfld00000000001314",
  "displayName": "test_file_AICC"
```

}

}, "version\_no": "1.1",

"is\_secure": false,

"toc": "PD94bWwgdmVyc2lvbj0iMS4wliBlbmNvZGluZz0iVVRGLTgiPz48 aW1zY3AtbWFuaWZlc3Qgc2FiYWludGVybmFsPSJ5ZXMilGlkZW50aWZpZXI9 IjAuMzUyNzM4Mjg5NDMyNTYzMjUiIHZIcnNpb249IjEuMSI+DQoJPGItc2NwL W1ldGFkYXRhPg0KCQk8aW1zY3Atc2NoZW1hPkINUyBDb250ZW50PC9pbXNjcC 1zY2hlbWE+DQo8aW1zY3Atc2NoZW1hdmVyc2lvbj4xLjA8L2ltc2NwLXNjaGV tYXZlcnNpb24+DQo8L2ltc2NwLW1ldGFkYXRhPg0KPGltc2NwLW9yZ2FuaXphd GlvbnMgZGVmYXVsdD0iVE9DMSI+DQo8aW1zY3Atb3JnYW5pemF0aW9uIGlkZW5 0aWZpZXI9IIRPQzEiPq0KPGltc3NzLXNlcXVlbmNpbmcqeG1sbnM6aW1zbWQyP SJodHRwOi8vd3d3Lmltc3Byb2plY3Qub3JnL3hzZC9pbXNfbWRfcm9vdHYxcDE ilHhtbG5zOmltc21kMT0iaHR0cDovL3d3dy5pbXNnbG9iYWwub3JnL21ldGFkY XRhLylgeG1sbnM6aW1zY3A9Imh0dHA6Ly93d3cuaW1zcHJvamVjdC5vcmcvY29 udGVudClgeG1sbnM6Zm89lmh0dHA6Ly93d3cudzMub3JnLzE5OTkvWFNML0Zvc m1hdCl+DQo8aW1zc3MtY29udHJvbE1vZGUgZmxvdz0idHJ1ZSIgY2hvaWNIRXh pdD0idHJ1ZSIgY2hvaWNIPSJ0cnVIIi8+DQo8L2Itc3NzLXNIcXVIbmNpbmc+D Qo8aW1zY3AtdGl0bGU+dGVzdFVSbDQ0NDwvaW1zY3AtdGl0bGU+DQo8aW1zY3A taXRlbSBpZGVudGlmaWVyPSJBMDAxliByZXNvdXJjZXJIZj0iQTAwMSIgaWRlb nRpZmllcnJlZj0iQTAwMSI+DQo8aW1zY3AtdGl0bGU+dGVzdFVSbDQ0NDwvaW1 zY3AtdGl0bGU+DQo8L2ltc2NwLWI0ZW0+DQo8L2ltc2NwLW9yZ2FuaXphdGlvb j4NCjwvaW1zY3Atb3JnYW5pemF0aW9ucz4NCjxpbXNjcC1yZXNvdXJjZXM+DQo JCTxpbXNjcC1yZXNvdXJjZSBpZGVudGImaWVyPSJBMDAxliB0eXBIPSJ3ZWJjb2 50ZW50liBtYXN0ZXJ5U2NvcmU9lilgaHJIZj0iaHR0cDovL3d3dy5nb29nbGUuY 29tlj4NCqkJCTxpbXNjcC1maWxllGhyZWY9Imh0dHA6Ly93d3cuZ29vZ2xlLmNvb SIvPq0KPC9pbXNjcC1yZXNvdXJjZT4NCjwvaW1zY3AtcmVzb3VyY2VzPq0KPC9pb XNjcC1tYW5pZmVzdD4NCq==", "launchParamVendorName": true, "launchParamRegistrationId": true, "keywords": "test key 1", "author": "test user", "description": "description 1", "language": "english1", "owners": [ ł "id": "emplo00000000000000", "displayName": "User One" } ], "launchParamTrackingKey": true, "duration": 30. "launchParamExternaLContentId": true. "launchParamEmployeeId": true, "launchParamUsername": true, "contentType": "1"

# Enhancements to the Microsite Properties page

In this update the following enhancements are done to the System > Configure System > Microsite Properties page:

The properties are now rendered in tabs.

Admin / System / Configure System / Microsite Properties

Admin / System / Configure System / Microsite Properties

#### **Microsite Properties**

| Web Variables Reviews Learning LDAP Content New User Web Utility Variables Webex Server Configuration Social Notification Virus Scan   Properties to configure the web related parameters for the Saba system   Admin Help URL <a href="http://help.saba.com">http://help.saba.com</a> Admin view priv on components Image: Content new definition of the audience type for a search components from admin search pages(set to true or faise)   Allow Audience Type Personalization Image: Content new definition of the audience type.   Allow HTML for ICalender Attachments Provides the facility for HTML configuration for iCal (kallowHTMLforiCal: true/faise) Authentication Module Type Image: Content new user experience for all your users. Authentication Module Type Image: Content new user experience for all your users. Saba                                                                                                    | Saba Cloud X V Enter at least 3 characters to search properties                                                                                                    |                                                     | Q |
|----------------------------------------------------------------------------------------------------|----------------------------------------------------------------------------------------------------|-----------------------------------------------------|---|
| Properties to configure the web related parameters for the Saba system         Admin Help URL       http://help.saba.com         Admin view priv on components       Introduction         Only admin with admin view priv on can search components from admin search pages(set to true or false)       Image: Components         Allow Audience Type Personalization       Image: Components         It allows personalization based on the audience type.       Image: Components         Allow HTML for ICalender Attachments       Image: Components         Provides the facility for HTML configuration for ICal (kallowHTML/forICal: true/false)       Image: Components         Analytics New Experience       Image: Components         Enable to activate Analytics new user experience for all your users.       Image: Components         Authentication Module Type       Image: Components                                                                                                    | Web Variables Reviews Learning LDAP Content New User Web Utility Variables Webex                                                                                                | Server Configuration Social Notification Virus Scan | > |
| Admin Help URL       http://help.saba.com         Admin View priv on components       Intp://help.saba.com         Only admin with admin view priv on can search components from admin search pages(set to true or false)       Image: Components         Allow Audience Type Personalization       Image: Components         Allow Audience Type Personalization       Image: Components         Allow Audience Type Personalization       Image: Components         Allow Audience Type Personalization       Image: Components         Allow Audience Type Personalization       Image: Components         Allow Audience Type Personalization       Image: Components         Allow Audience Type Personalization for iCal (kallow+ITMLforiCal: true/false)       Image: Components         Analytics New Experience       Image: Components         Enable to activate Analytics new user experience for all your users.       Image: Components         Authentication Module Type       Image: Components         Image: Prevedee set to "saba" if you want to enable Saba defined authentication or set to "ldag" for LDAP authentication       Image: Components | Properties to configure the web related parameters for the Saba system                                                                                                    |                                                     |   |
| Admin view priv on components       Image: Components         Daily admin with admin view priv on can search components from admin search pages(set to true or false)       Image: Components         Allow Audience Type Personalization       Image: Components         Allow Audience Type Personalization       Image: Components         Allow Audience Type Personalization       Image: Components         Allow HTML for ICalender Attachments       Image: Components         Provides the facility for HTML configuration for ICal (kallowHTMLforCal: true/false)       Image: Components         Analytics New Experience       Image: Components         Enable to activate Analytics new user experience for all your users.       Image: Components         Authentication Module Type       Image: Components         Saba <sup>T</sup> Image: Components                                                                                                    | Admin Help URL                                                                                                    | http://help.saba.com                                |   |
| Allow Audience Type Personalization te audience type.  Allow HTML for ICalender Attachments Allow HTML for ICalender Attachments Analytics New Experience Enable to activate Analytics new user experience for all your users.  Authentication Module Type saba* or Tiday* Please set to "saba* if you want to enable Saba defined authentication or set to "Iday" for LDAP authentication                                                                                                    | Admin view priv on components<br>Dnly admin with admin view priv on can search components from admin search pages(set to true or false)                                         |                                                     |   |
| Allow HTML for ICalender Attachments Provides the facility for HTML configuration for iCal (kallowHTML foriCal: true/false)  Analytics New Experience Enable to activate Analytics new user experience for all your users.  Authentication Module Type saba* of 'ldap'. Please set to 'saba* if you want to enable Saba defined authentication or set to 'ldap' for LDAP authentication                                                                                                    | Allow Audience Type Personalization<br>t allows personalization based on the audience type.                                                                                     |                                                     |   |
| Analytics New Experience inable to activate Analytics new user experience for all your users.                                                                                                    | Allow HTML for ICalender Attachments<br>vovides the facility for HTML configuration for ICal (kallowHTMLforICal: true/false)                                                    |                                                     |   |
| Authentication Module Type saba' or 'Idap'. Please set to 'saba' if you want to enable Saba defined authentication or set to 'Idap' for LDAP authentication                                                                                                    | Analytics New Experience<br>inable to activate Analytics new user experience for all your users.                                                                                |                                                     |   |
|                                                                                                    | Authentication Module Type<br>'saba' or 'Idap'. Please set to 'saba' if you want to enable Saba defined authentication or set to 'Idap' for LDAP authentication<br>intervation. | saba                                                |   |

#### Figure 128: System > Configure System > Microsite Properties page with tabs

The search results are presented in a simplified view without tabs and the searched words are now highlighted.

| aba Cloud X V analytics                                                            |                 | Q |
|------------------------------------------------------------------------------------|-----------------|---|
| b Variables<br>berties to configure the web related parameters for the Saba system |                 |   |
| ilytics New Experience                                                             |                 |   |
| ole to activate Analytics new user experience for all your users.                  |                 |   |
| ogle <mark>Analytics</mark> Id                                                     | dummy-analytics |   |
| se mention your Google <mark>Analytics</mark> Id.                                  |                 |   |
|                                                                                    |                 |   |
|                                                                                    |                 |   |
|                                                                                    |                 |   |
|                                                                                    |                 |   |
|                                                                                    |                 |   |
|                                                                                    |                 |   |
|                                                                                    |                 |   |
|                                                                                    |                 |   |

#### Figure 129: Search results

Any changes you make to the properties are now saved automatically

To select a site, you can start typing the first few characters of the site to filter.

| Microsite Prope                | erti   | es               |             |               |          |                    |
|--------------------------------|--------|------------------|-------------|---------------|----------|--------------------|
| <u>sa</u> × ^                  | Ente   | er at least 3 ch | aracters to | o search prop | perties  |                    |
| Saba Cloud                     | vs     | Learning         | LDAP        | Content       | New User | Web Utility Variab |
| Properties to configure the we | b rela | ited paramet     | ers for the | e Saba syste  | em       |                    |
| Admin Help URL                 |        |                  |             |               |          | http               |
|                                |        |                  |             |               |          |                    |

Figure 130: Selecting a site

# **DKIM signing support for emails**

Prior to this update, Saba Cloud only supported S/MIME for digitally signing emails originated from Saba Cloud.

In this update, Saba Cloud now also supports DKIM for digitally signing emails originated from Saba Cloud (including emails from Saba Analytics).

**Note:** DKIM is similar to S/MIME. Both are used to secure transmission of data in mail communication. Saba Cloud now provides this additional option where customers can now secure channels of communication using either DKIM or S/MIME concepts. To enable this feature, contact your Saba account manager.

The System Admin can enable **Digitally Signed (DKIM)** and provide the **Private Key** and the **Selector** for a domain under **Manage Notifications > Config > Domain Specific Parameters**.

**Note:** To send digitally signed emails you need to enable a new service called **Email Digital Signature** which is available under **Admin > System > Configure System > Services > Foundation**. By default, this service is disabled.

| Domain Specific Parameters Add Para                                           | Add Parameter   Print   Exo        |
|-------------------------------------------------------------------------------|------------------------------------|
| Domain Specific Parameters Add Para                                           | Add Parameter   Print   Expo       |
| Domain From Address Reply to Address Digitally Signed (S/MIME) Digitally Sign | E) Disitelly Signed (DKIM) Actions |
| learn4u-                                                                      | E) Digitally Signed (DKIM) Actions |

#### Figure 131: Domain specific details

As a System Admin, for every domain, you can specify the following under **Manage Notifications > Config > Domain Specific Parameters > Add Parameter**:

| Add Domain Specifi         | c Parameter                | 8       |
|----------------------------|----------------------------|---------|
|                            | * = re                     | equired |
| Domain*                    | world Q 🔍                  |         |
| From Address*              |                            |         |
| Reply To Address*          | superuser                  |         |
| Digital Signature Configur | ation (S/MIME)             |         |
| Digitally Signed (S/MIME)  |                            |         |
| Digital Signature Configur | ation (DKIM)               |         |
| Digitally Signed (DKIM)    |                            |         |
| Signing Domain             | 0                          |         |
| Selector                   |                            |         |
| Private Key                | Choose File No file chosen | x       |
|                            | SAVE CLOS                  | E       |
|                            |                            |         |
|                            |                            |         |
|                            |                            |         |
|                            |                            |         |

#### Figure 132: Add Parameter

- Digitally Signed (DKIM) (whether to enable or disable it for that domain) When enabled, the email is signed using DKIM standard.
- Signing Domain Setting the signing domain is optional, however if you set the signing domain, then you also need to set values for the Selector and Private Key fields. If you do not set these values, the signing domain defaults to the value provided by Saba Cloud.
- Selector The default selector to be used to sign email messages
- Private Key The Private Key to be used to sign email messages.

Note: DKIM supports the rsa-sha256 algorithm.

After you enable Digitally Signed (DKIM), all emails from that domain will be digitally signed using DKIM. If the domain hierarchy property is set to true, then the child domain emails will also be digitally signed using DKIM, otherwise the configuration from the **world** domain will be considered.

# Access sensitive data using Proxy mode

Before this update, while in proxy mode, it was not possible to access sensitive data that was hidden using the Can view Sensitive data (Goal / Reviews / Skills) privileges on the **Proxy Visibility** Component. You can now override this behavior using a new privilege.

In this update, you now have a new component-driven privilege called **Allow viewing sensitive data in Proxy mode**. System Admins can assign this new component-driven privilege to those identified managers and Super Admins who need to have the ability to view the sensitive data (like reviews, goals, and so on).

After they are granted this privilege, those managers and Super Admins (when in a proxy session) can access sensitive data which was hidden using the Can view Sensitive data (Goal / Reviews / Skills) privileges on the **Proxy Visibility** Component.

Note: By default this privilege is disabled.

Ideally, you can enable this new privilege by creating a separate security role and assigning the same (either via RDI or Prescriptive Rules) to a selected set of admins who need to view the sensitive data. All such admins having this new privilege, when they proxy any user, they will be able to see sensitive data of 'Proxy For' user irrespective of the Can view Sensitive data (Goal / Reviews / Skills) privileges on Proxy Visibility Component.

# New notification event for skills

You now have a way to generate a notification that will copy skills assessment data for analytical purposes.

Note: If enabled, this periodic event notification can only be triggered on monthly basis.

| 🕹 🎝 Admin Home 🕹 People                                                                                                    | 🛤 HR                  | 🖧 Social 📑 Meeti                                      | ngs 🙀 Com       | pensation 🛓 Instructor                                                                                                    | 🖪 Learning                                              | Ecommerce | 🍕 Perform > |  |
|----------------------------------------------------------------------------------------------------|-----------------------|-------------------------------------------------------|-----------------|----------------------------------------------------------------------------------------------------|---------------------------------------------------------|-----------|-------------|--|
| ✓ Configure System                                                                                                    | Admin / S             | ystem / Configure Syste                               | em / Services   |                                                                                                    |                                                         |           |             |  |
| Services                                                                                                    | Notifications: Skills |                                                       |                 |                                                                                                    |                                                         |           |             |  |
| MicroApps Configure the notification events for the service. Notifications alert people to activities, meetings, and other updates and send timely reminders when actions must be and include documents or other files. Schedule periodic events for a specific time period. Select the checkbox beside events that you want to enable. |                       |                                                       |                 |                                                                                                    |                                                         |           |             |  |
| Microsites                                                                                                    | 5                     | Settings N                                            | otifications    | Components                                                                                                    | Description                                             |           |             |  |
| Languages                                                                                                    |                       |                                                       |                 |                                                                                                    |                                                         |           |             |  |
| Currencies                                                                                                    | Events                |                                                       |                 |                                                                                                    | Print   Export   Modify Ta                              | ble       |             |  |
|                                                                                                    | Enable                | Events                                                | Туре            | Description                                                                                                    |                                                         |           |             |  |
| Countries                                                                                                    | V                     | Copy skills assessment data<br>for analytical purpose | Periodic Event  | This event if enabled will be trigge<br>and it will take copy of held levels<br>across the system                                              | ered on monthly basis only<br>of all the competencies   |           |             |  |
| Exchange Rates                                                                                                    | V                     | Employee is Notified of<br>Approval by the Approver   | Triggered Event | This event is triggered when an ap<br>assessment submitted by an emp<br>modifying the assessment.                                              | pprover has approved a skill<br>ployee, with or without |           | Show        |  |
| Manage Videos                                                                                                    | •                     | Employee is Notified of<br>Rejection by the Approver  | Triggered Event | This event is triggered when an ap<br>assessment submitted by an emp                                                                           | pprover has rejected a skill<br>ployee.                 |           | me h        |  |
| SSO Keys                                                                                                    | V                     | Notify Approver of<br>Assessments Pending<br>Approval | Triggered Event | This event is triggered when a ski<br>available to the next approver in the<br>is meant to inform the next appro-<br>required by the approver. |                                                         | 10W       |             |  |
| SAML SSO Setup                                                                                                    |                       |                                                       |                 |                                                                                                    | SAVE CANCE                                              | L         | <           |  |

For more information on how to enable and set the monthly recurrence for this notification, see **Configuration** > **Notifications** > **Manage notifications** > **Enabling and configuring notification events**.

# Whitelisting IP addresses for xAPI and LTI API access

Before this update, it was not possible to restrict xAPI and LTI API access to a limited set of users.

In this update, you now have a provision to restrict xAPI and LTI API access to a limited set of users based on a range of IP addresses.

**Note:** To enable the restriction, submit a support request and provide a list or a range of IP addresses. For assistance, contact Saba support.

# Chapter **12**

# Talent

## **Topics:**

- Name column is frozen when viewing the Talent Pool
- Remove candidates from talent pool
- Sort candidates in the talent pool

This section includes the following topics that will guide you through the new features and improvements under Talent.

# Name column is frozen when viewing the Talent Pool

Prior to this update, when the Talent Administrator or a manager scrolled horizontally in a Talent Pool to view details, the name of the candidate was not seen so it was difficult to relate the remaining data.

The **Name** column is now frozen when viewing the candidate details in the Talent Pool. Talent Administrator and the manager can now relate the data properly with the candidate while scrolling horizontally.

| PENDI   | NG REVIEW        | ACTIVE CANDIDA | TES NOT /                             | ACCEPTED            |                   |             |         |           |
|---------|------------------|----------------|---------------------------------------|---------------------|-------------------|-------------|---------|-----------|
|         | 0                | 71             |                                       | 1                   |                   |             |         |           |
| Add Car | ndidates Ad hoc: | Type to search |                                       | ् ADD               |                   |             |         |           |
|         | NAME             |                | PERFORMANCE<br>RATING                 | POTENTIAL<br>RATING | DEPARTURE<br>RISK | READINESS   | RANKING | ACTIONS   |
|         | Aaron Good       |                | Not Available                         | High                |                   | READY NOW V |         | ACTIONS ¥ |
|         | Adrian West      |                | 2.60 - Meets<br>Expectations          | Medium              |                   | READY NOW V |         | ACTIONS ¥ |
|         | Al Romero        |                | 3.70 - Exceeds<br>Expectations        | High                |                   | READY NOW V |         | ACTIONS V |
|         | Alan Landry      |                | 2.90 - Meets<br>Expectations          | Medium              |                   | READY NOW 🗸 |         | ACTIONS V |
|         | Allison Larson   |                | 4.50 - Outstanding<br>Achievement     | High                |                   | READY NOW V |         | ACTIONS V |
|         | Allison Tate     |                | 2.10 - Somewhat<br>Meets Expectations | Low                 |                   | READY NOW 🗸 |         | ACTIONS V |
| 2       | Amy Nelson       |                | 3.90 - Exceeds<br>Expectations        | High                |                   | READY NOW 🗸 |         | ACTIONS V |
|         | Amy Watson       |                | 2.51 - Meets<br>Expectations          | High                |                   | READY NOW V |         | ACTIONS V |
|         | Angle Ross       |                | 3.35 - Meets<br>Expectations          | Medium              |                   | READY NOW 🗸 |         | ACTIONS V |
|         | Barry Marks      |                | 2.51 - Meets<br>Expectations          | High                |                   | READY NOW V |         | ACTIONS V |
|         |                  |                | 4                                     |                     |                   |             | •       |           |

Figure 133: Frozen Name column

# **Remove candidates from talent pool**

Prior to this update, the Talent Administrator or manager could not remove candidates from any tabs in a talent pool. They had to move the candidates from the **Active** tab to the **Not Accepted** tab to reject the candidates for that pool.

As a Talent Administrator and manager, you can now remove the candidates from any tabs. You can remove the candidates individually and in bulk. The following new actions are added in the **Manage Pool** drop-down list:

- Remove All Candidates Allows you to delete all the candidates from the pool.
- Remove Selected Candidates Allows you to remove the selected candidates from the tab for the pool.

The **Remove** action is also available for each candidate that removes the corresponding candidate from the pool. If you remove any candidate from the **Pending Review** tab, then that nomination will not be considered for any pool with the same target.
| < BACK                                          |                   |                        | MAN                            | AGE POOL 🔨          | COMPARE 🗸 |
|-------------------------------------------------|-------------------|------------------------|--------------------------------|---------------------|-----------|
| GO Test - Abbot Paul                            |                   |                        |                                |                     |           |
| 11 candidate(s) identified (Active Talent Pool) |                   |                        | Find Candidate                 | es                  |           |
| PENDING REVIEW                                  | ACTIVE CANDIDATES | NOT ACCEPTED           | Manage Check                   | dist                |           |
|                                                 | 11                | 0                      | Remove All Ca                  | ndidates            |           |
| 0                                               |                   |                        | Remove Select                  | ted Candidates      |           |
|                                                 |                   |                        |                                |                     |           |
| Add Candidates Ad hoc: Ty                       | pe to search      | Q ADD                  |                                |                     |           |
| NAME                                            | % MATCH           | TIME IN CURRENT<br>JOB | PERFORMANCE<br>RATING          | POTENTIAL<br>RATING | ACTIONS   |
| Carter Jimmy                                    |                   | Not Available          | 4.42 - Exceeds<br>Expectations | Undetermined        | ACTIONS 🗸 |

Figure 134: Remove all or selected candidates

| PENDIN  | IG REVIEW         | ACTIVE CANDIDA | ATES      | NOT ACCEPTED           |                                      |                   |                              |
|---------|-------------------|----------------|-----------|------------------------|--------------------------------------|-------------------|------------------------------|
|         | 2                 | 4              |           | 0                      |                                      |                   |                              |
| Add Can | didates Ad hoc:   | Type to search |           | ् ADD                  |                                      |                   |                              |
|         | NAME              |                | % MATCH 🕶 | TIME IN CURRENT<br>JOB | PERFORMANCE<br>RATING                | POTENTI<br>RATING | AL ACTIONS                   |
|         | Tonia Sims        |                | 42%       | 3 Years<br>2 Months    | 1.00 - Does Not Meet<br>Expectations | Medium            |                              |
|         | Steve Wade        |                | 28%       | 3 Years<br>2 Months    | Meets Expectations                   | High              | Move to Not Accepted         |
|         | Bruce Sandell     |                | 28%       | 3 Years<br>2 Months    | 4.17 - Exceeds<br>Expectations       | Medium            | Remove<br>View Audit History |
|         | Jo Stewart        |                | 28%       | 3 Years<br>2 Months    | Meets Expectations                   | Medium            | Mark as Selected             |
| Displa  | aying 1 to 4 of 4 |                | 4         |                        |                                      |                   | •                            |

Figure 135: Remove action per candidate

The Talent Administrator and the manager can remove the candidates from the pool if they are no longer needed or do not fit the pool requirements.

## Sort candidates in the talent pool

Prior to this update, the Talent Administrator or a manager could sort the candidates in any tabs only by **%Match**, **Time in Current Job**, and **Performance Rating** columns of a talent pool. The sorting was applicable only on the 10 records appearing on the page and not on all the records in the application.

As a Talent Administrator and manager, you can now sort the candidates in all the three tabs. The sorting is available on all the columns allowing you to sort them based on any criteria. By default, the records are sorted by **% Match** and **Nominations** columns in descending order and **Name** column in ascending order.

The columns are sorted as mentioned below:

- The following columns are sorted alphabetically:
  - Name
  - Readiness
- The following columns are sorted numerically:
  - %Match
  - Time In Current Job
  - Performance Rating
  - Potential Rating
    - In case of a normal rating where 1 is lowest and 5 is highest, the sorting is done numerically. So, for an ascending order, the lowest rating (1) will appear first.
    - In case of an inverse rating where 1 is highest and 5 is lowest, the sorting is done numerically. So, for an ascending order, the lowest rating (5) will appear first.
    - In case of values like Undisclosed or Not Available which appears when the Talent Administrator or a Manager is not authorized to view the Performance Rating or when the candidate does not have any rating. These values has same 0 index associated with it. It is sorted alphabetically. Also, the sorting of these 2 values depends upon user's locale.
  - Ranking
  - Nomination
- Departure Risk column is sorted in ascending order based on the highlight of the bar chart. The column with no highlight appears first then the single column of bar chart is shown and so on.

| Customer Service Manager<br>4 candidate(s) identified (Active Talent Pool) and 1 open reqs |                   |                        |                                      |                     |                   |           |           |  |  |
|--------------------------------------------------------------------------------------------|-------------------|------------------------|--------------------------------------|---------------------|-------------------|-----------|-----------|--|--|
| PENDING REVIEW                                                                             | ACTIVE CANDIDATES | NOT ACCEPTED           |                                      |                     |                   |           |           |  |  |
| 3                                                                                          | 4                 | 0                      |                                      |                     |                   |           |           |  |  |
| Add Candidates Ad hoc: Type                                                                | to search         | C. ADD                 | _                                    |                     |                   |           |           |  |  |
| NAME NAME                                                                                  | % MATCH           | TIME IN CURRENT<br>JOB | PERFORMANCE<br>RATING                | POTENTIAL<br>RATING | DEPARTURE<br>RISK | READINESS | ACTIONS   |  |  |
| Tonia Sims                                                                                 | 42%               | 3 Years<br>2 Months    | 1.00 - Does Not Meet<br>Expectations | Medium              |                   | 3-5       | ACTIONS V |  |  |
| Bruce Sandell                                                                              | 28%               | 3 Years<br>2 Months    | 4.17 - Exceeds<br>Expectations       | Medium              |                   | LESS T    | ACTIONS V |  |  |
| Jo Stewart                                                                                 | 28%               | 3 Years<br>2 Months    | Meets Expectations                   | Medium              |                   | 14        | ACTIONS V |  |  |
| Steve Wade                                                                                 | 28%               | 3 Years<br>2 Months    | Meets Expectations                   | High                |                   | REA       | ACTIONS V |  |  |
| Displaying 1 to 4 of 4                                                                     | <                 |                        |                                      |                     |                   | ,         |           |  |  |

Figure 136: Sort candidates

# Chapter **13**

# Walkthroughs

#### **Topics:**

New walkthroughs

This section includes topics to guide you through new walkthroughs.

### **New walkthroughs**

The 'Show me how...' menu that appears on the right side of the screen on the Saba Cloud Admin page provides step-by-step instructions to help administrators accomplish key tasks.

#### Notes:

- The 'Show me how...' menu is displayed only if your System Administrator has enabled the walkthrough-related properties for your site.
- The new walkthroughs only work in Saba Cloud's new user experience. Your administrator can enable the new user experience by navigating to **System > Manage Branding > User Experience**.
- The walkthroughs only work in full screen.
- Walkthroughs are only available in English.

This menu now includes the following new walkthroughs:

- Disable end users from editing profiles
- Create a header-footer notification template
- Set up the notification details